"

••

\*\* \*\*

.. ..

2.0

©

· ., . .

| 1      |   | 7    |
|--------|---|------|
| 1.1.   |   | 7    |
| 1.2.   |   |      |
| 1.3.   |   |      |
| 1.4.   |   |      |
| 1.5.   |   |      |
| 1.6.   |   |      |
| 2      |   | 12   |
| 2.1.   |   |      |
| 2.2.   |   |      |
| 2.3.   |   |      |
| 2.4.   |   |      |
| 2.5.   |   |      |
| 1      |   | 20   |
| 3      |   | 28   |
| 3.1.   |   | •    |
| 3.2.   |   | •    |
| 3.3.   |   |      |
| 3.4.   |   |      |
| 4      |   | 32   |
| 4.1.   |   | "    |
| 4.1.1. | " | "    |
| 4.1.2. | " | "    |
| 4.2.   |   |      |
| 4.2.1. | " | "    |
| 4.2.2. | " | " 45 |
| 4.2.3. | " | " 46 |
| 4.2.4. | " | "    |
| 4.2.5. | " | "    |
| 4.3.   |   |      |
| 4.3.1. | " | "    |
| 4.3.2. | " | "    |
|        |   | 3    |

| "                                      | "  | 4.3.3.          |
|----------------------------------------|----|-----------------|
| "                                      | "  | 4.3.4.          |
| "                                      | "  | 4.3.5.          |
| "                                      | "  | 4.3.6.          |
| "                                      | "  | 4.3.7.          |
| "                                      |    | 4.3.8.          |
| "                                      |    | 4.3.9.          |
| "                                      |    | 4.3.10.         |
| "                                      |    | 4.3.11.         |
| "                                      | •• | 4.3.12.         |
| "                                      | "  | 4.3.13.         |
|                                        |    | 4.4.            |
| "                                      |    | <i>A A</i> 1    |
|                                        |    | 4.4.1.<br>1 1 2 |
|                                        | "  | 4.4.2.          |
|                                        | "  | 4.4.3.          |
| "                                      | ., | 4.4.4.          |
|                                        | "  | 4.4.5.          |
|                                        |    | 4.4.0.          |
| "                                      |    | 4.4.7.          |
|                                        |    | 4.4.8.          |
|                                        |    | 4.4.9.          |
| "                                      |    | 4.4.10.         |
| ······································ |    | 4.4.11.         |
| ···                                    |    | 4.4.12.         |
| ·· ······                              |    | 4.4.13.         |
|                                        |    | 4.4.14.         |
| "                                      | "  | 4.4.15.         |
|                                        |    | 4.5.            |
| "                                      |    | 4.5.1.          |
| "                                      | "  | 4.5.2.          |
| "                                      | "  | 4.5.3.          |
| "                                      | "  | 4.5.4.          |
|                                        |    | 4.6.            |
| "                                      | "  | 4.6.1.          |
| "                                      | "  | 4.6.2.          |
| "                                      | "  | 4.6.3.          |

| "             | "          | 4.6.4. |
|---------------|------------|--------|
| "             | "          | 4.6.5. |
| "             | "          | 4.6.6. |
| "             | "          | 4.6.7. |
| "             | "          | 4.6.8. |
| "             | "          | 4.6.9. |
| 90            |            | 5      |
|               |            | 5.1.   |
|               |            | 5.2.   |
| /             |            | 5.3.   |
|               |            | 5.4.   |
|               |            | 5.5.   |
|               |            | 5.6.   |
|               |            | 5.7.   |
|               |            | 5.8.   |
|               |            | 5.9.   |
|               |            | 5.10.  |
|               |            | 5.11.  |
|               |            | 5.12.  |
| 127           | <b>T-2</b> | 6      |
| ''            | ••         | 6.1.   |
| ''            | "          | 6.2.   |
| ''            | "          | 6.3.   |
| ''            | ••         | 6.4.   |
| "             | ••         | 6.5.   |
|               | "          | 6.6.   |
|               | ••         | 6.7.   |
| ۱ <u>۱</u> 45 | "          | 6.8.   |
| ''            | "          | 6.9.   |
|               | "          | 6.10.  |
|               | "          | 6.11.  |
| ''            | ••         | 6.12.  |

| "      | "   |       |
|--------|-----|-------|
| 6.13.  | • • | ''    |
| 6.14.  | ••  | ''    |
| 6.15.  | • • |       |
| 6.16.  | "   |       |
| 7      |     | 157   |
| 7.1.   |     |       |
| 7.2.   |     |       |
| 8      |     | 158   |
| 8.1.   |     |       |
| 8.2.   |     | /     |
| 8.3.   | ••  |       |
| 9      |     | 165   |
| 9.1.   |     | 11 11 |
| 9.1.1. | "   | "     |
| 9.1.2. | "   | "     |
| 9.2.   | "   | ''    |
| 9.3.   |     |       |
| 9.3.1. |     |       |
| 9.3.2. |     |       |
| 9.3.3. |     |       |

1.

,

-2

,

" ,

,

- ( -2)".

1.1. " "

",

: ". " " " "

:

" "

, ,

"

"

"

".

1.2.

"

- 1.

  - ;

,

: ;

:

:

, (

,

7

-2;

©

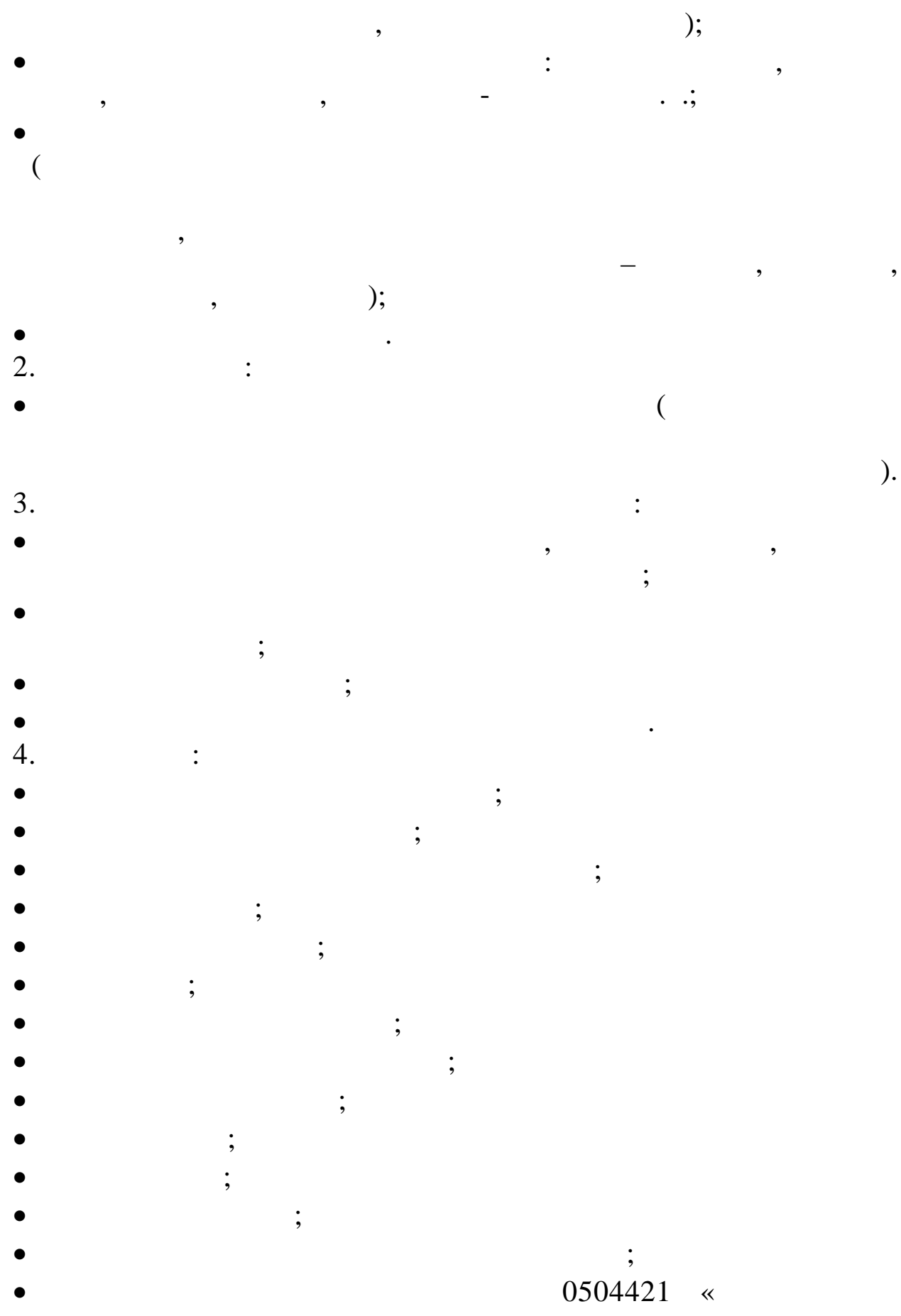

»;

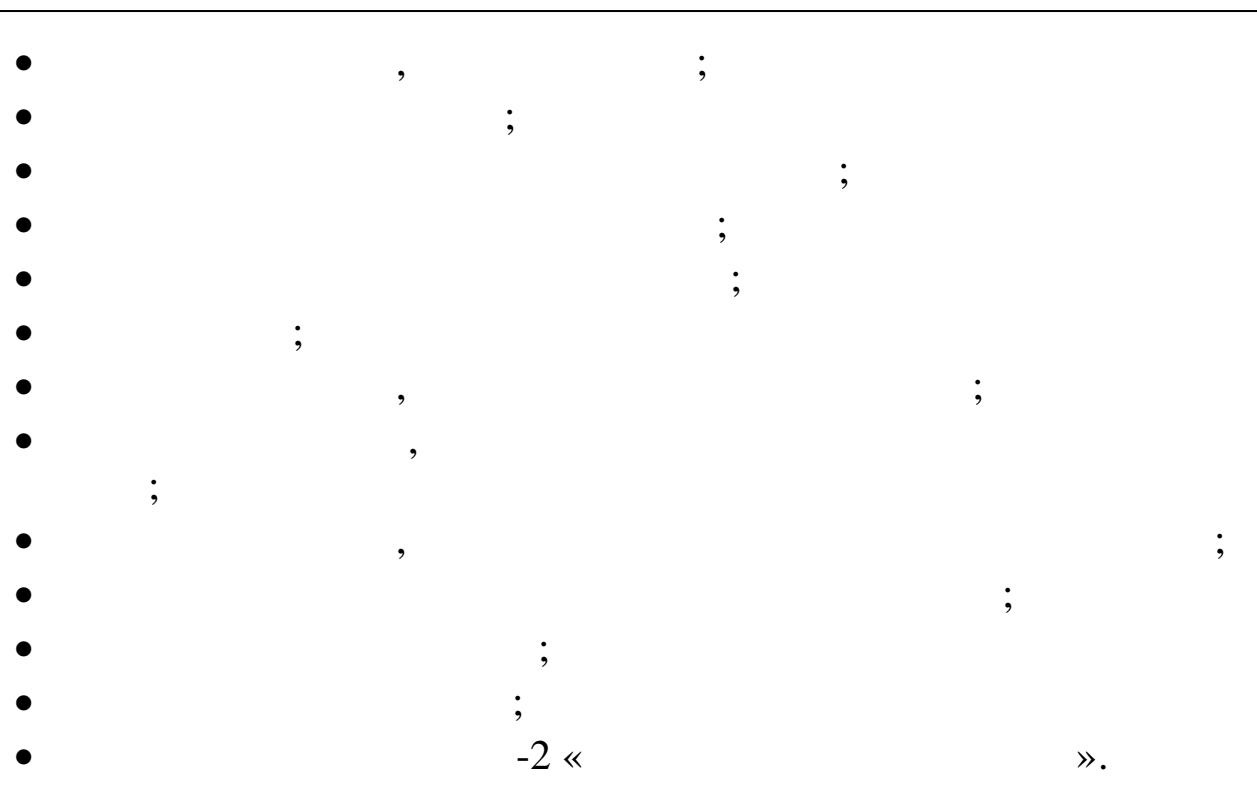

~

;

15

Excel.

1.3.

. Microsoft

:

,

≫.

## Firebird.

»,

:

©

9

| •    | -2:                                    |
|------|----------------------------------------|
| •    | •                                      |
| •    | ;                                      |
| •    | •••••••••••••••••••••••••••••••••••••• |
| •    | •                                      |
| 1.4. |                                        |
| 1.   | C:\kubnet\.                            |
| 2.   | C:\kubnet\                             |
| 3.   | •                                      |
| 1.5. |                                        |
| 1    | 2.2 GHz                                |
| 1.   | 2.2 GHZ                                |
| 2.   | 4 .                                    |
| 3.   | Windows 7, 10 .                        |
| 4.   | HDD 7200rpm                            |
| 100  |                                        |
| 5.   | - 5 / .                                |
| 16   |                                        |

"

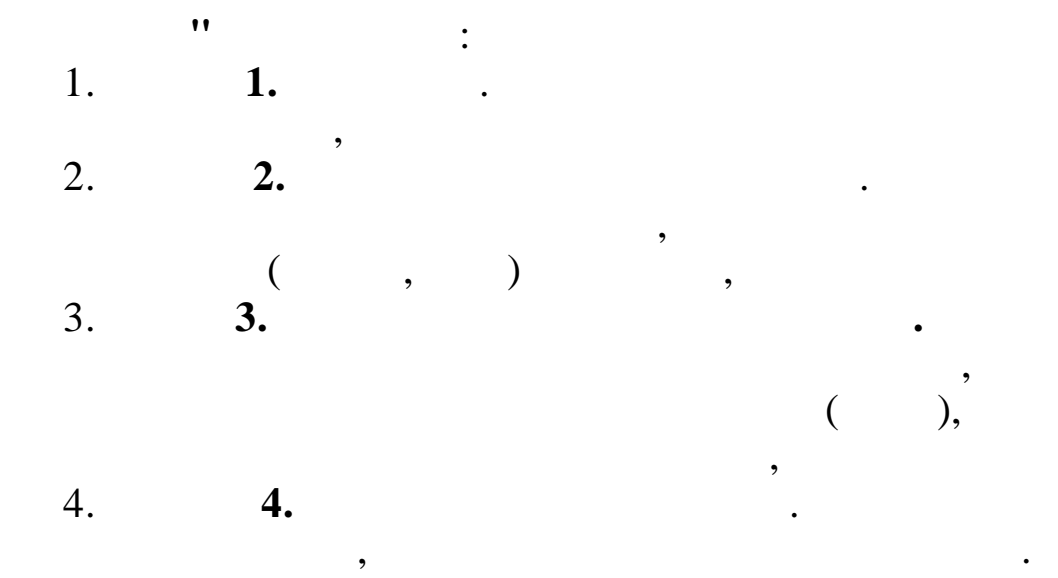

,

• •

| 5.<br>6. | 5.<br>6. | -2. |   |   |
|----------|----------|-----|---|---|
| 7.       | -2<br>7. | •   |   |   |
| 8.       | 8.       |     | • | • |
| 9.       | 9.       | •   |   |   |

•

•

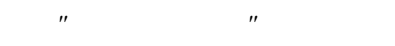

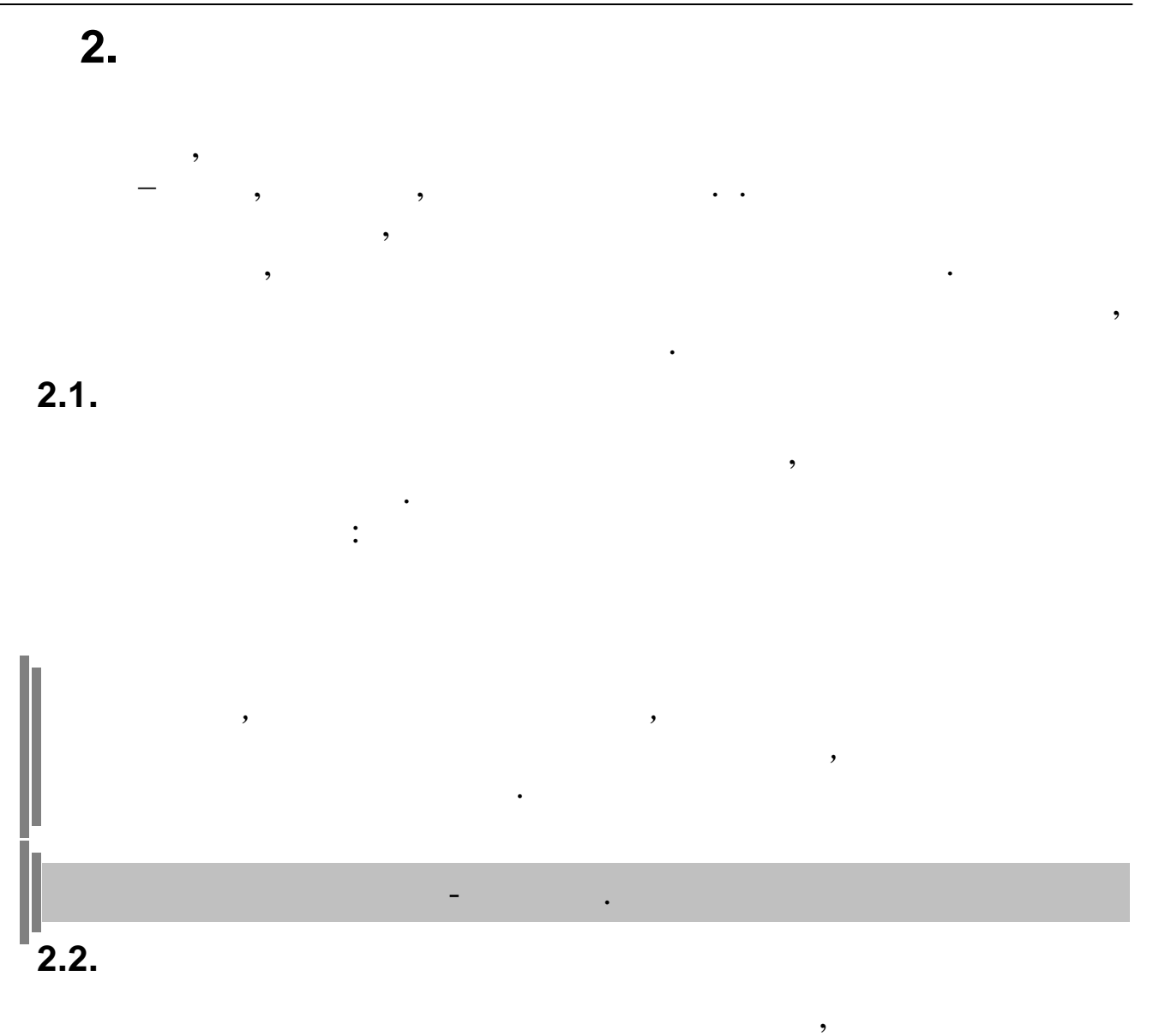

(

.3.1)

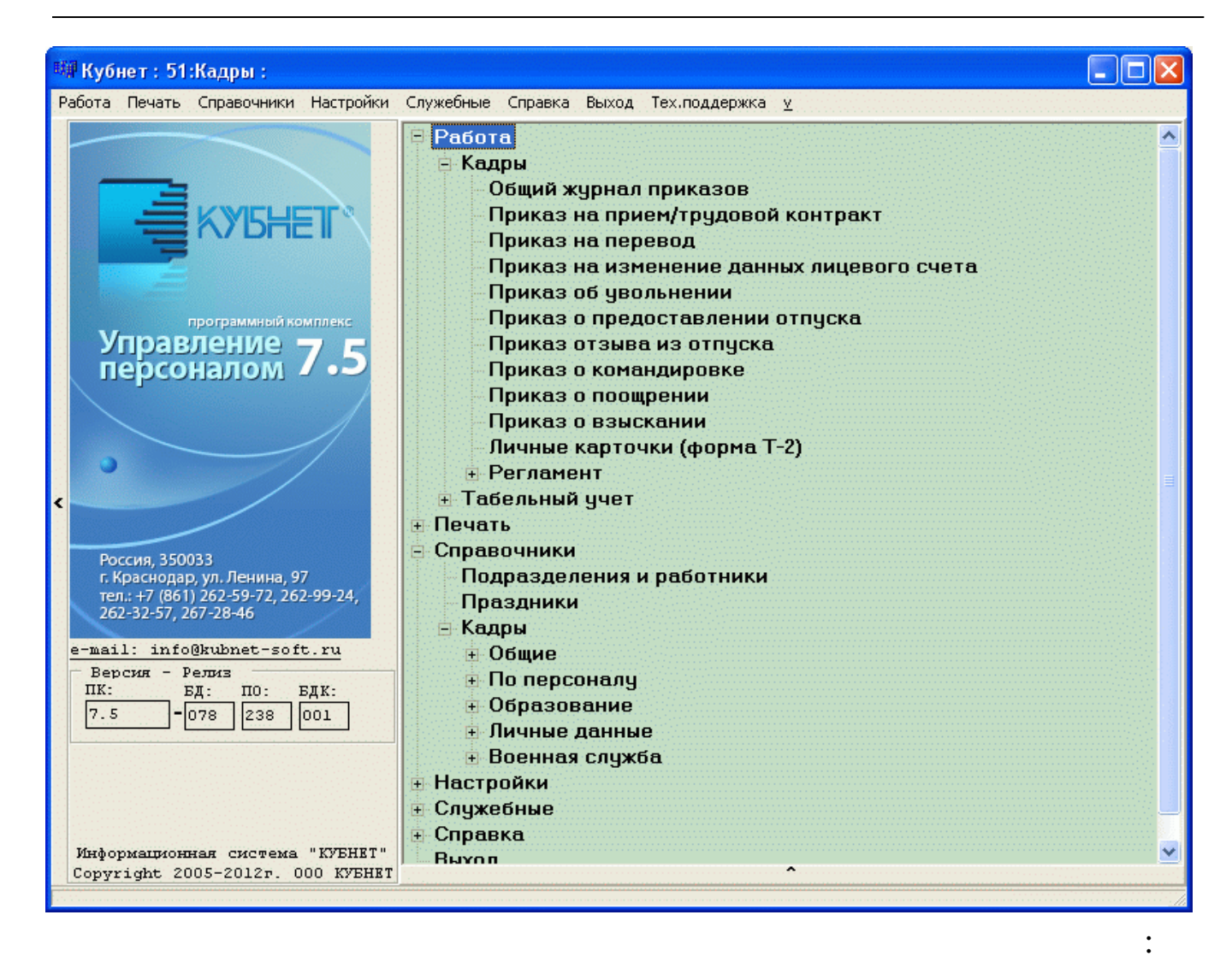

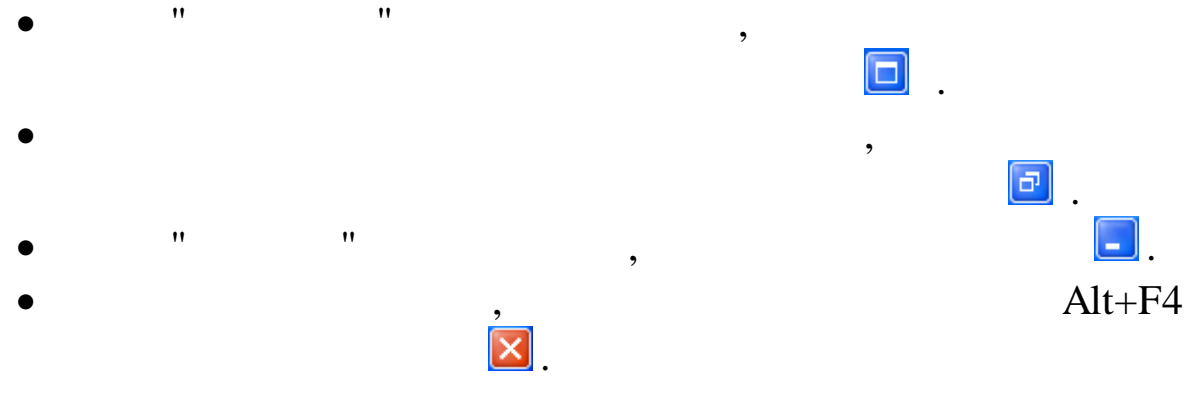

| " | " |  |
|---|---|--|
|   |   |  |

| 1                                                                                      |                                                                                     |   |
|----------------------------------------------------------------------------------------|-------------------------------------------------------------------------------------|---|
| <sup>вин</sup> Кубнет : Персонал :                                                     |                                                                                     |   |
| Работа Печать Справочники Настройки                                                    | Справка Выход <u>у</u>                                                              |   |
| ИНТЕ ГРИРОВАННАЯ ИНФОРМАЦИОННАЯ<br>СИСТЕМА<br>для предприятий<br>УПРАВЛЕНИЕ ПЕРСОНАЛОМ | <ul> <li>Работа</li> <li>Печать</li> <li>Справочник</li> <li>Настройки (</li> </ul> | и |
| программный комплекс                                                                   |                                                                                     |   |
| Версии ПК: БД: ПО: БДК:                                                                |                                                                                     |   |

,

,

## F10 Enter.

- :
- -
- •
- -
- •
- V –

3

">".

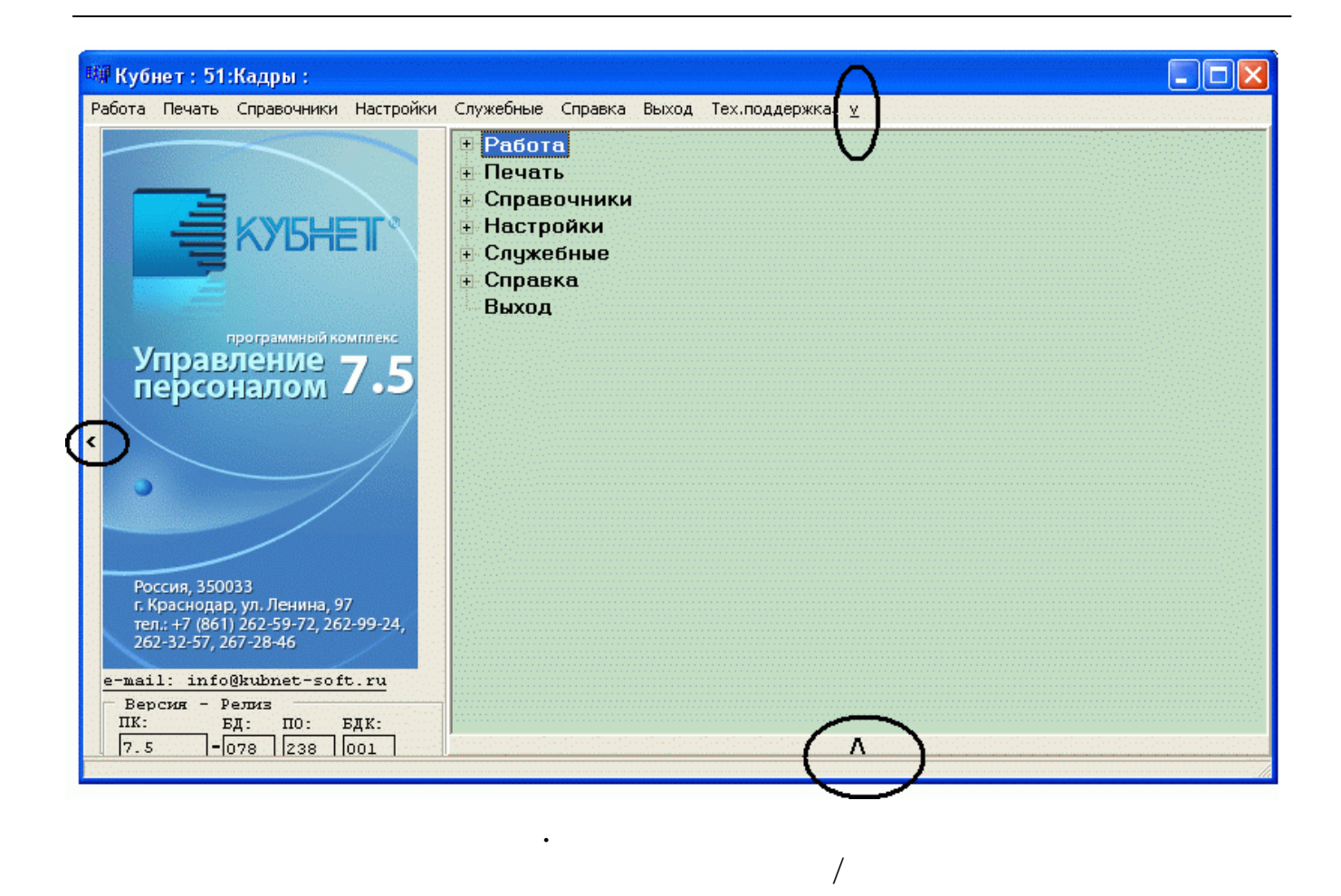

|                                         |              | v            |              |              |         |
|-----------------------------------------|--------------|--------------|--------------|--------------|---------|
| Дата актуальности                       | 01.04.2008   | Пользователь | DEMOK        | Пользо       | ватель  |
| Дата обработки                          | 01.04.2008 💌 | Интервал дат | 01.04.2008 💌 | 30.04.2008 💌 | Сегодня |
| Предприятия / подразделения / работники |              |              |              |              |         |
| ≵ Руководство 🔤 😶                       |              |              |              |              |         |
| Начисление / удержание                  |              |              |              |              |         |
| 2 00-00 ····                            |              |              |              |              |         |
| Выполнить : Работа                      |              |              |              |              |         |

| Работа Печать Справочники Настройки                                                                                                    |
|----------------------------------------------------------------------------------------------------|
| KYI5HEIT*                                                                                                    |
| программный комплекс<br>Управление 7.5<br>персоналом 7.5                                                                                      |
| Россия, 350033<br>г. Краснодар, ул. Ленина, 97<br>тел.: +7 (861) 262-59-72, 262-99-24,<br>262-32-57, 267-28-46<br>e-mail: info@kubnet-soft.ru |
| Версия - Релиз<br>ПК: БД: ПО: БДК:<br>7.5 - 078 238 001                                                                                       |
| Информационная система "КУЕНЕТ"<br>Copyright 2005-2012г. 000 КУЕНЕТ                                                                           |

"

,

.

"

| Личные карточки (форма Т-2)       | 🗉 Рабс |
|-----------------------------------|--------|
| Приказ о предоставлении отпуска   | Печа   |
| Личные карточки (форма Т-2)       | 🗄 Спра |
| Общий журнал приказов             | 🗄 Наст |
| Приказ о увольнении               | 🕀 Спра |
| Приказ на прием/трудовой контракт | Выхс   |
| Приказ о командировке             |        |
| Приказ о взыскании                |        |
| Приказ о поощрении                |        |
| Приказ на изменение оклада/тарифа |        |
| Условия труда                     |        |
| Основания для ухода в отпуск      |        |
| Предыдущие профессии              |        |
| Дополнительные сведения           |        |
| Виды работ                        |        |

•

"+".

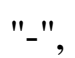

/

/

## Enter.

Enter.

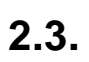

- " "
- •

,

,

- · ×.
- ,
- ,

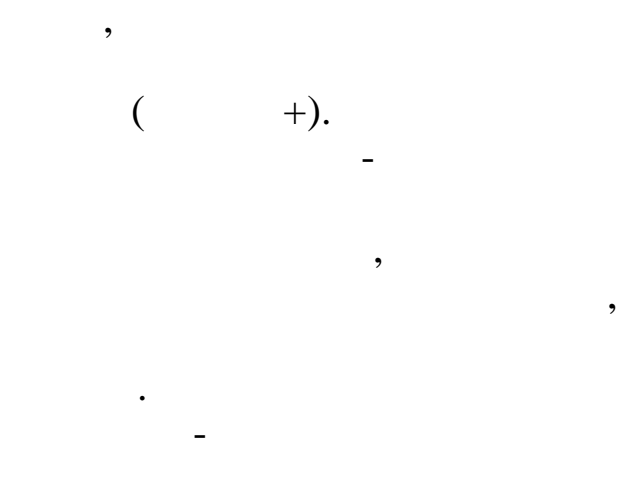

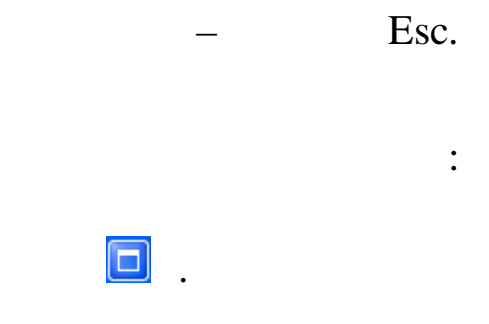

,

,

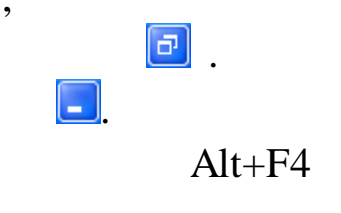

| /              |                            |  |  |  |
|----------------|----------------------------|--|--|--|
| t              | 1                          |  |  |  |
| [ Журнал при   | казов                      |  |  |  |
| <u>Д</u> анные | <u>С</u> правка            |  |  |  |
|                | 🗘 🌒 🚺   🗸 🛤 🗸 🚭 💈          |  |  |  |
|                |                            |  |  |  |
| Дата расчета   | 01.04.2008 🔻 Вид приказа 🌋 |  |  |  |
| Предприятие    | Олимп 2014                 |  |  |  |

,

,

,

,

"

"

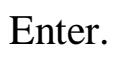

"

,

,

:

,

"

Tab, Shift+Tab), <-;

,

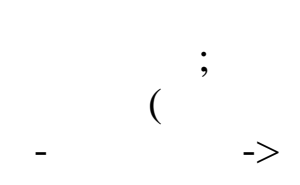

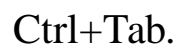

| Квалификация Ат<br>Общие Образование Тр | лтестация<br>Удовая деятель | Поощрения                                                                 | Взыскания          | Дополнител<br>Воениев одижба I | іьно<br>Семь с |  |
|-----------------------------------------|-----------------------------|---------------------------------------------------------------------------|--------------------|--------------------------------|----------------|--|
| Общие Образование Тр                    | удовая деятель              | ность Пасполтные                                                          | ланные и адрес   Р | Roopusa cauxés                 | Contra         |  |
|                                         | -                           | Общие Образование Трудовая деятельность Паспортные данные и адрес Военная |                    | обенная служба                 | Семвя          |  |
| Пичные данные Фамилия, имя, отчество    |                             |                                                                           |                    |                                |                |  |
| СИХАРУЛИТЕ АНТОН ФЕДОРОВИЧ              |                             |                                                                           |                    |                                |                |  |

2.4.

,

| 4               | lанны     | іе <u>П</u> оиск <u>С</u> правка |                          |  |  |  |
|-----------------|-----------|----------------------------------|--------------------------|--|--|--|
| 🔸 🗕 🔺 純 🗸 🔮 ? 凢 |           |                                  |                          |  |  |  |
|                 | Код       | Наименование                     | Код по<br>классификатору |  |  |  |
| Þ               | 1         | Муж                              | 01                       |  |  |  |
|                 | 2         | Жена                             | 02                       |  |  |  |
|                 | 3         | Отец                             | 03                       |  |  |  |
|                 | 4         | Мать                             | 04                       |  |  |  |
|                 | 5         | Сын                              | 05                       |  |  |  |
|                 | 6 Дочњ    |                                  | 06                       |  |  |  |
|                 | 7 Дедушка |                                  | 07                       |  |  |  |
|                 | 8 Бабушка |                                  | 08                       |  |  |  |
|                 | 9         | Внук                             | 09                       |  |  |  |
|                 | 10        | Внучка                           | 10                       |  |  |  |
|                 | 20        | Брат                             | 20                       |  |  |  |

:

,

1.

"

"

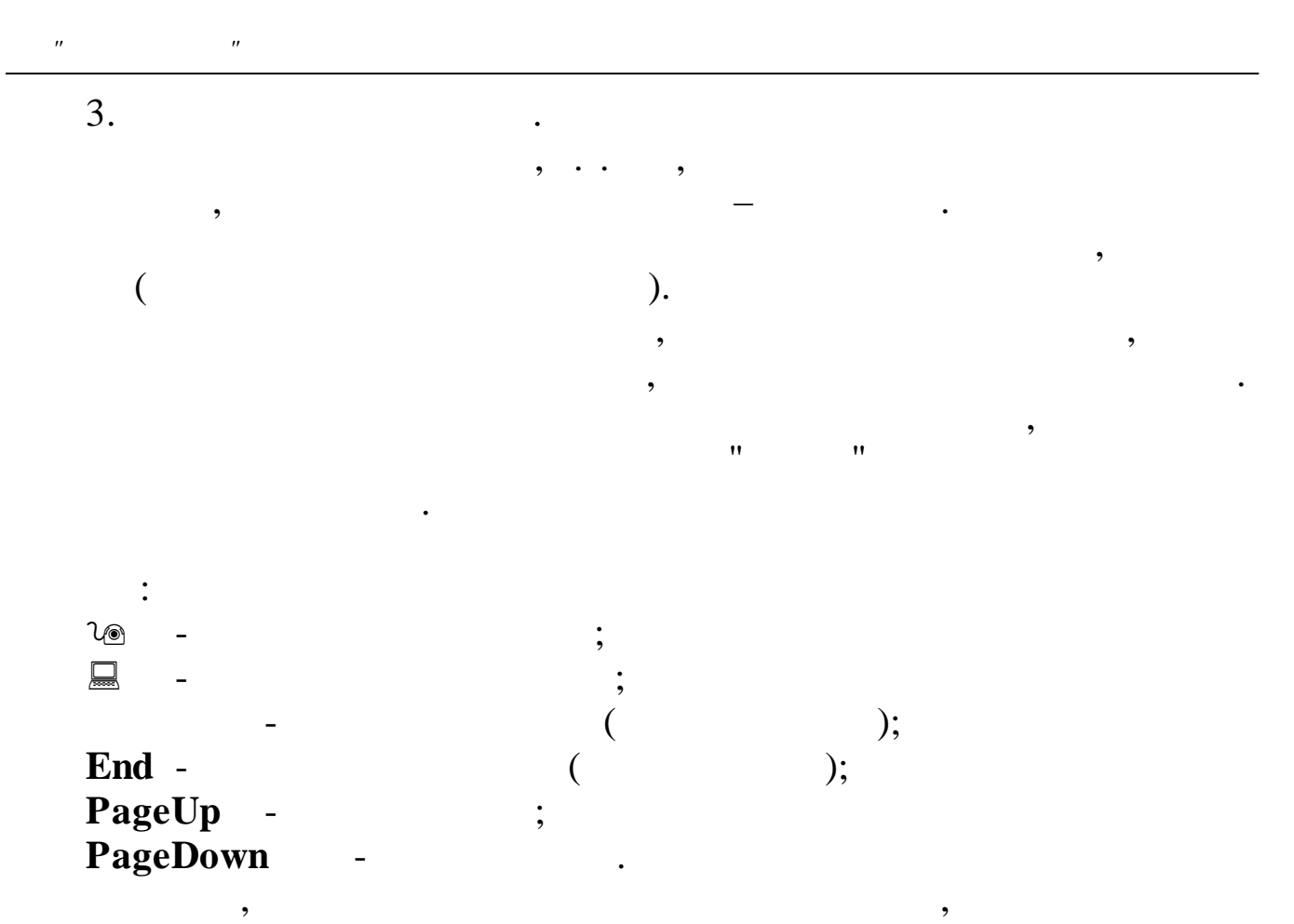

^

);

,

);

:

;

,

,

,

,

(

(

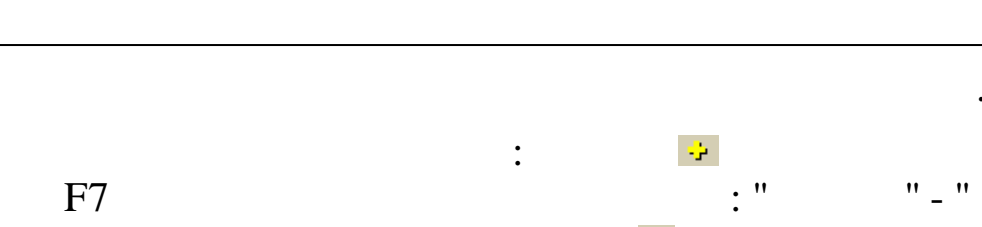

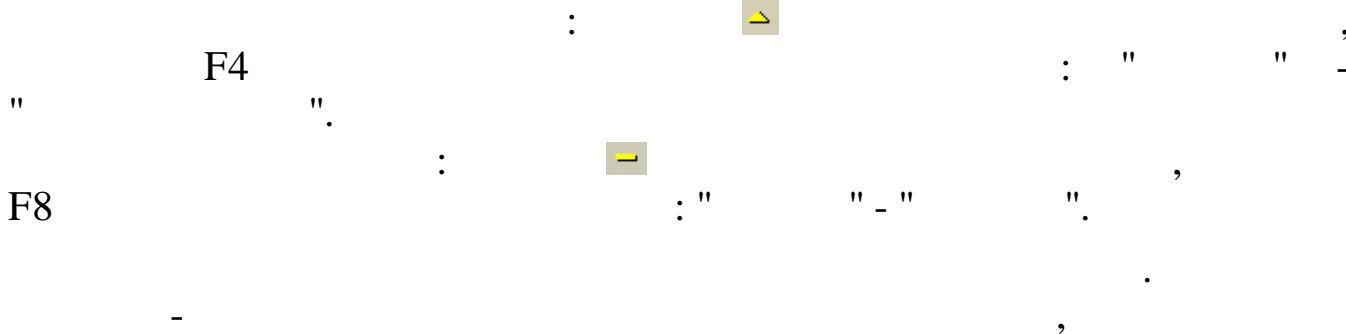

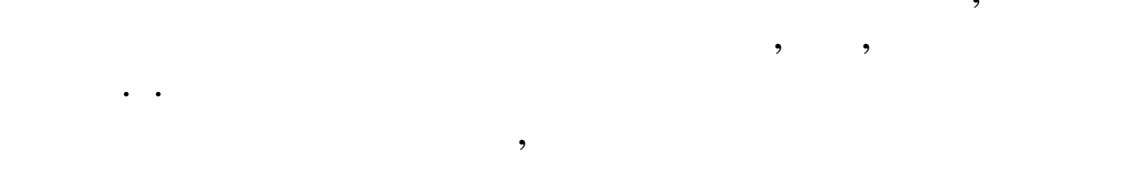

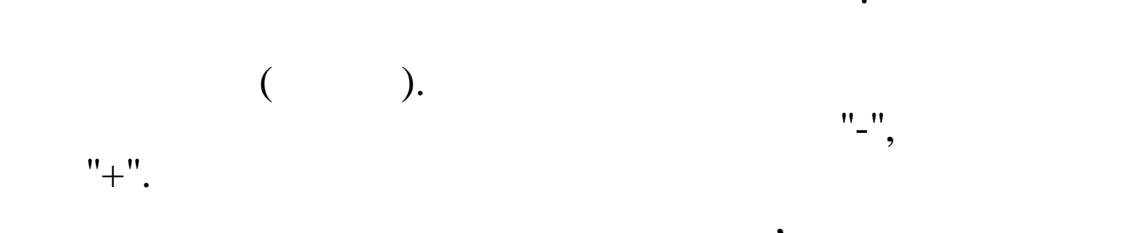

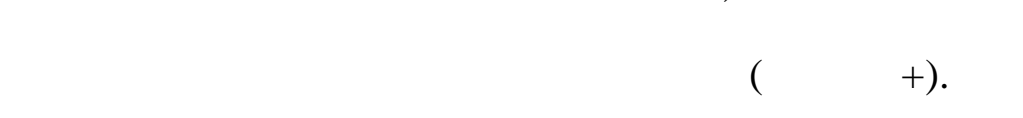

,

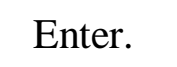

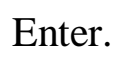

©

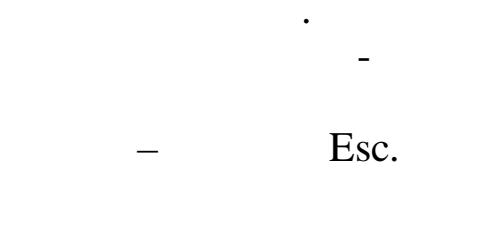

,

,

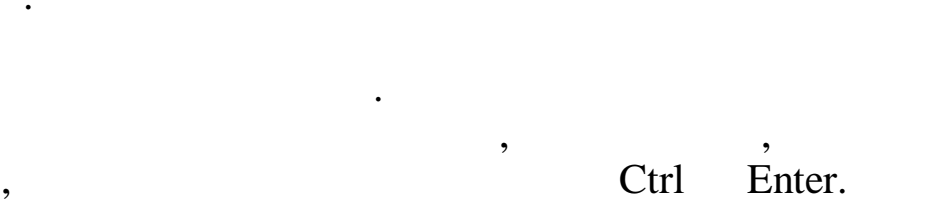

,

"

/

| " | " |
|---|---|
|   |   |

|   | trl |           |     |     | Enter | • |
|---|-----|-----------|-----|-----|-------|---|
|   |     | :         |     |     |       |   |
| _ |     | <b>#4</b> |     |     | • •   |   |
| - |     | Ctrl+F;   |     |     |       |   |
| - |     |           | : " | "_" | ".    |   |
|   |     |           |     |     |       |   |

| <sup>вф</sup> Поиск  |                     |
|----------------------|---------------------|
| Маска поиска:        |                     |
| генерал              |                     |
| Искать               | ······              |
| Вперед               | <b>.</b>            |
| В любом месте строки | -                   |
|                      | 🥅 Учитывать регистр |
|                      | 🗸 Найти далее       |
|                      |                     |

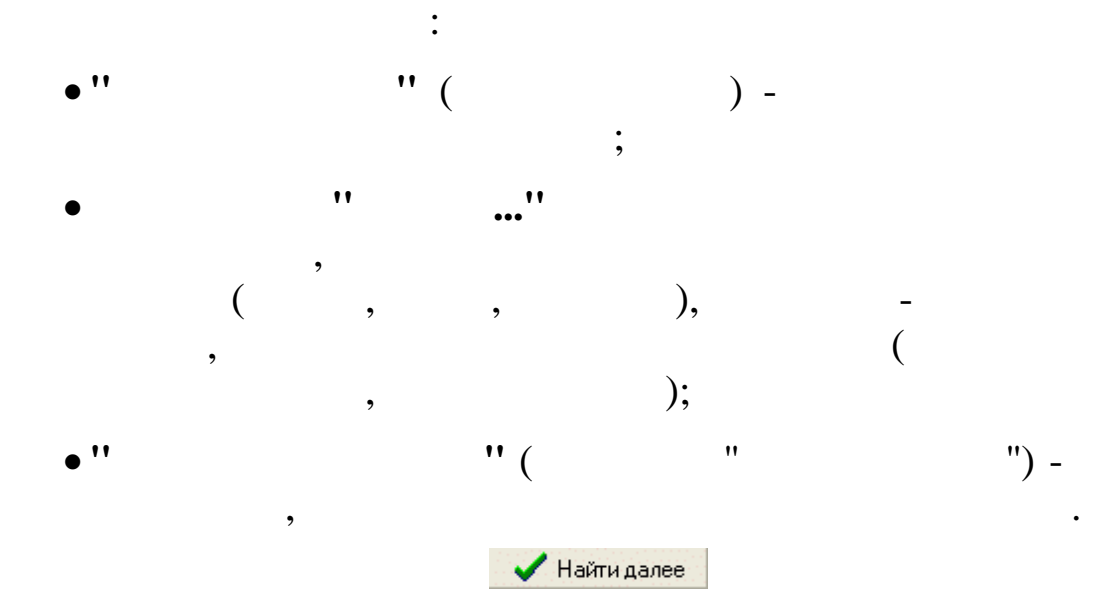

7

,

,

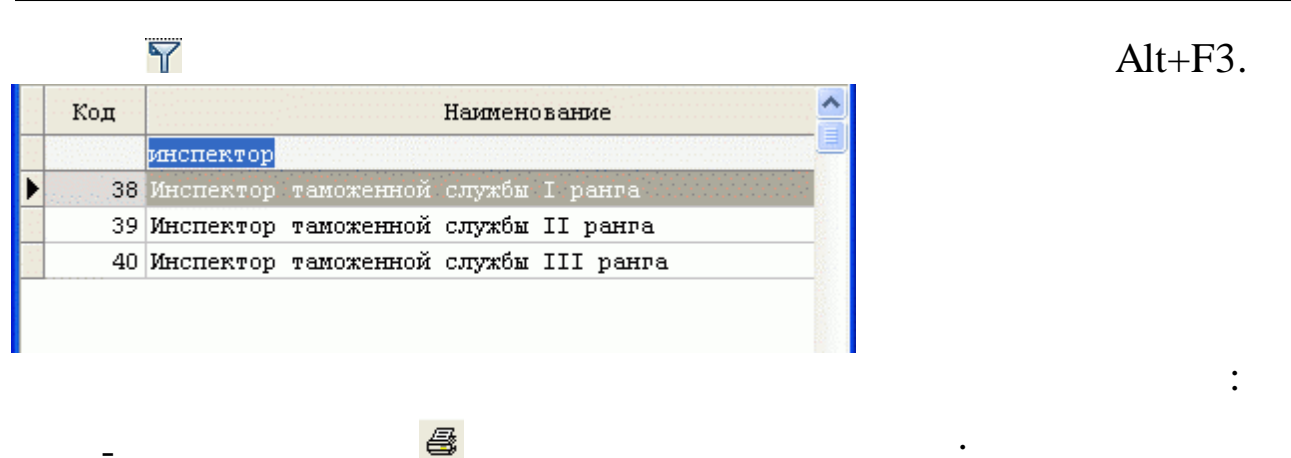

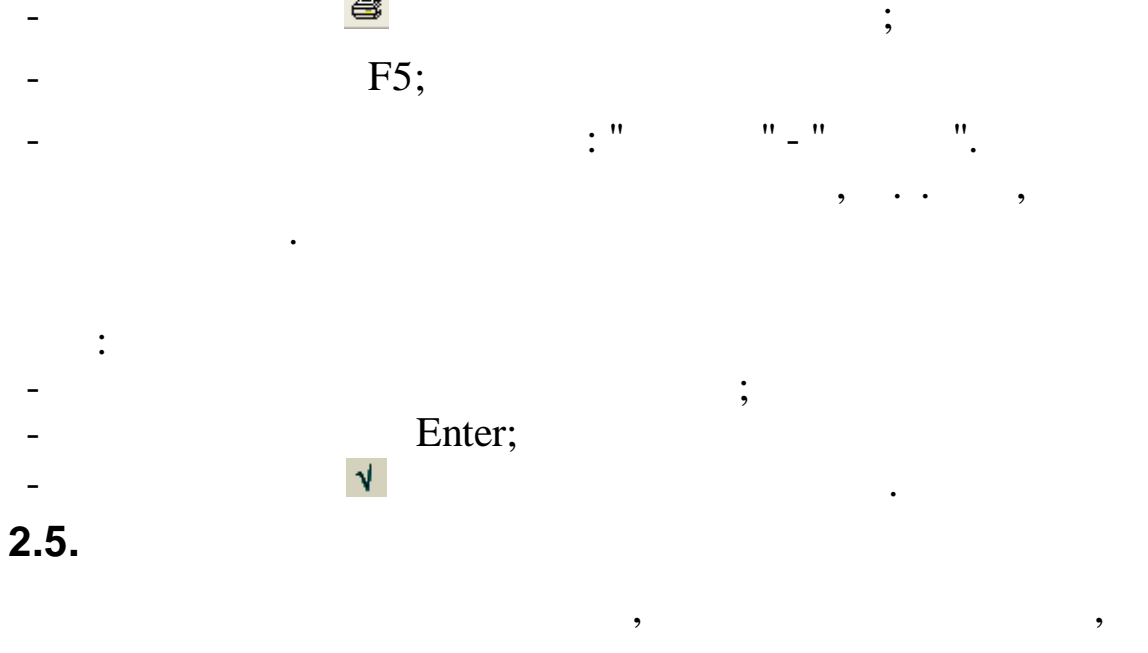

| 💵 Журнал приказов: Редактируем запись                                                                                     |  |
|----------------------------------------------------------------------------------------------------|--|
| Сотрудник<br>ТН 10, БЕЛОУСОВА Л.С. Возможны даты из интервала<br>01.04.200828.04.2008                                     |  |
| Вид приказа         Дата начала         Дата окончания           Отзыв из отпуска         Г20.04.2008         Г28.04.2008 |  |
| № 456-h от 717.04.2008 • содержание Отзыв из отпуска                                                                      |  |
| Ежегодный отпуск 01.04.2008 28.04.2008 34-т Отпуск                                                                        |  |
| Вид отпуска         Вид расчета отпуска           Ежегодный отпуск         По календарным (12м)                           |  |
| Всего дней 9 Доп. приб. Доп. себ.                                                                                         |  |

:

,

,

Tab -Shift + Tab – Ctrl + Tab -

,

•

,

\_

24

,,

,,

•

Tab, Shift+Tab), ∽⊕;

,

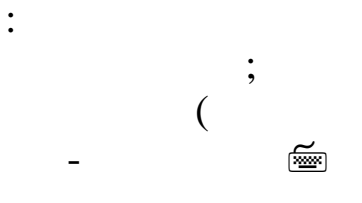

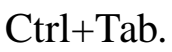

:

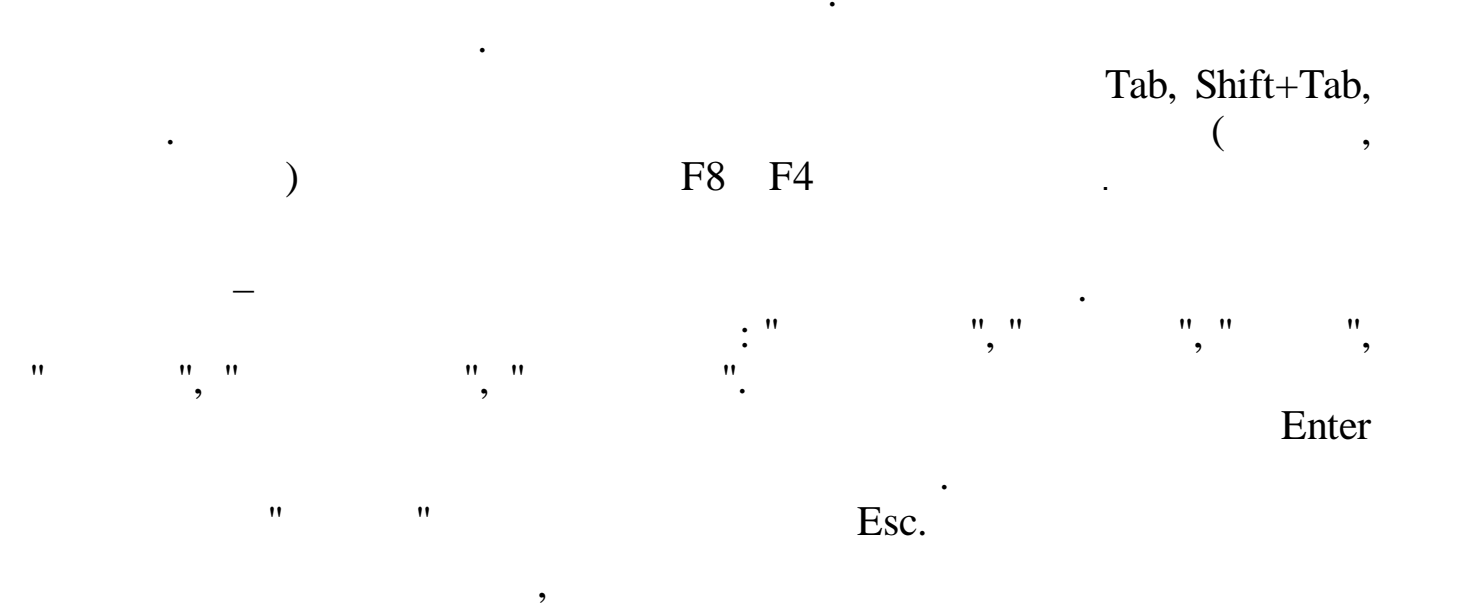

| -        |                                    | ;                                                       |
|----------|------------------------------------|---------------------------------------------------------|
| -        |                                    |                                                         |
| -        | • •                                |                                                         |
| nd -     | • •                                |                                                         |
| rl + 🚎 - | •                                  |                                                         |
| rl + 🗘 - |                                    |                                                         |
|          | -<br>-<br>-<br>rl +  -<br>rl + ∽ - | -<br>-<br>;<br>id - ;<br>rl +  - ;<br>rl + <sup>7</sup> |

Windows.

,

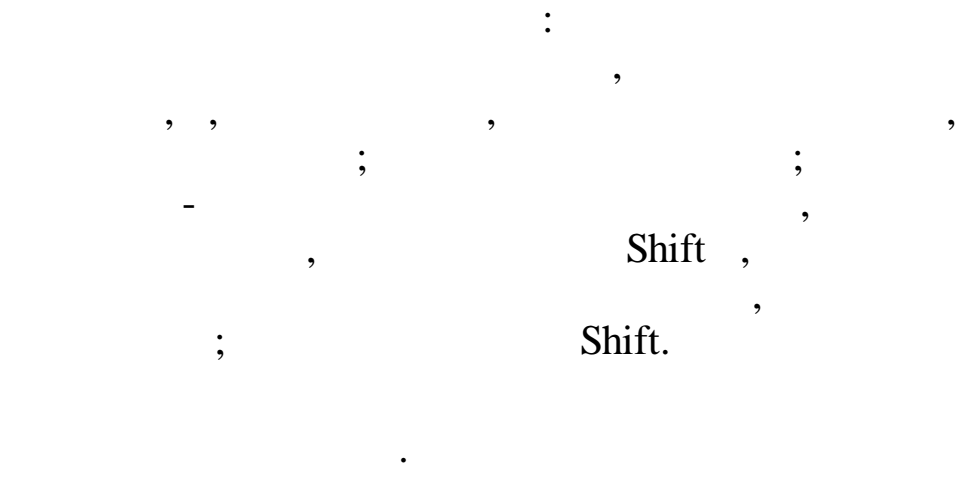

;

,

:

Ctrl + Insert

-

; Shift + Insert

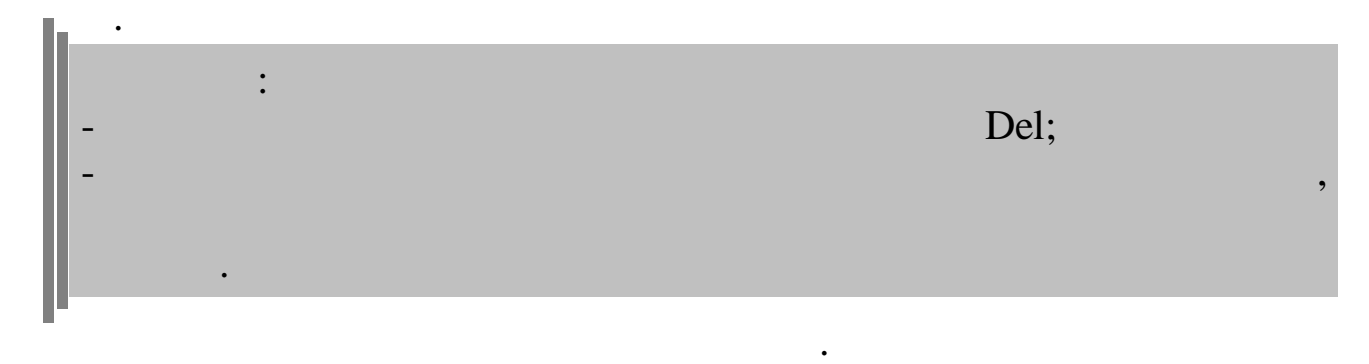

,

1.

:

. ( )

|                 | - | ,   |
|-----------------|---|-----|
| End             | - | • • |
| Ctrl + 🚎        | - | ;   |
| <b>Ctrl</b> + 🗥 | - | •   |
| Delete          | - |     |
| Backspace       | - |     |
| Enter           | - |     |
|                 |   |     |

2. . , Windows.

"""". """. 3.

. 4.

- **·** 

26

;;

:

,

,

;

, . ", ", ", ", ", ",

....

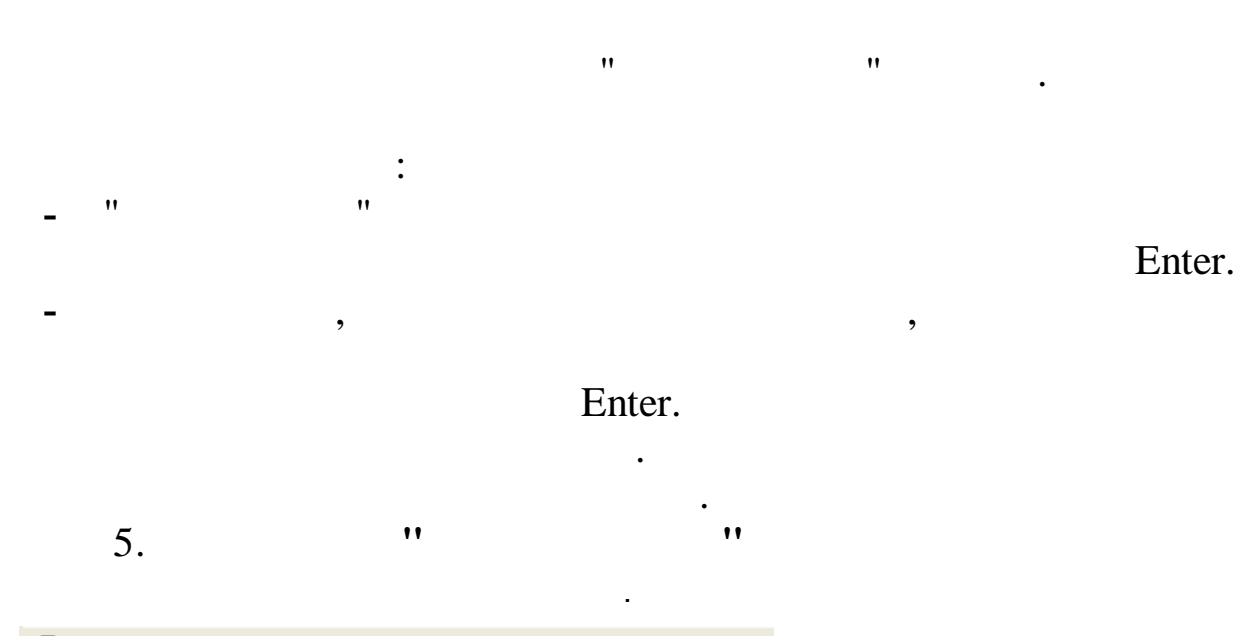

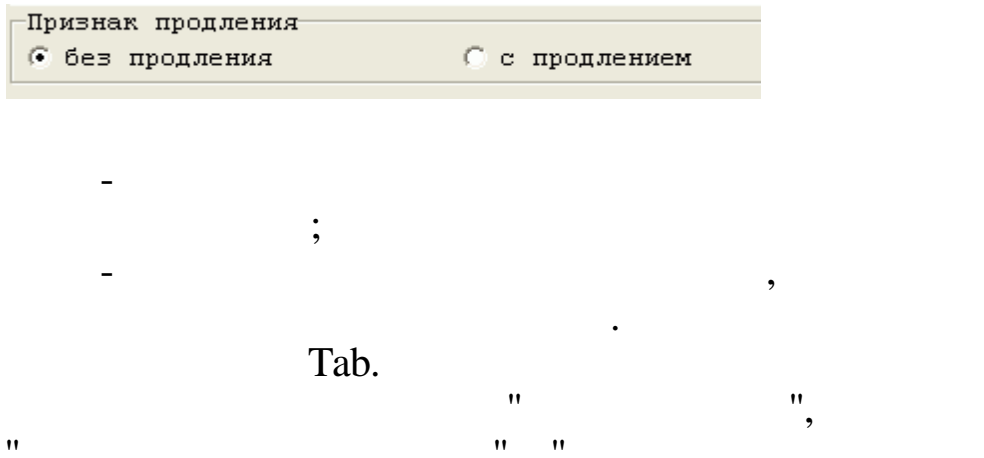

|   |                                  | Тип стажа          | Καθφφ. |
|---|----------------------------------|--------------------|--------|
| I | $\mathbf{\overline{\mathbf{V}}}$ | Общий              | 0      |
|   | ◄                                | Непрерывный        | 0      |
|   |                                  | Для 13-ой зарплаты | 0      |
|   | ☑                                | Для валюты         | 0      |
|   | $\Box$                           | В объединении      | 0      |
|   |                                  | По списку 1        | 0      |
|   |                                  | По списку 2        | 0      |

,

:

2

3.

"

3.1.

|                                    | •                                         |  |
|------------------------------------|-------------------------------------------|--|
| Вход в "Кубнет"                    |                                           |  |
| Ввод пользователя и пароля Настрой | йки<br>Пользователь: АDM<br>Пароль: [**** |  |
| ✓ Продолжить                       | Отказаться                                |  |

3.2.

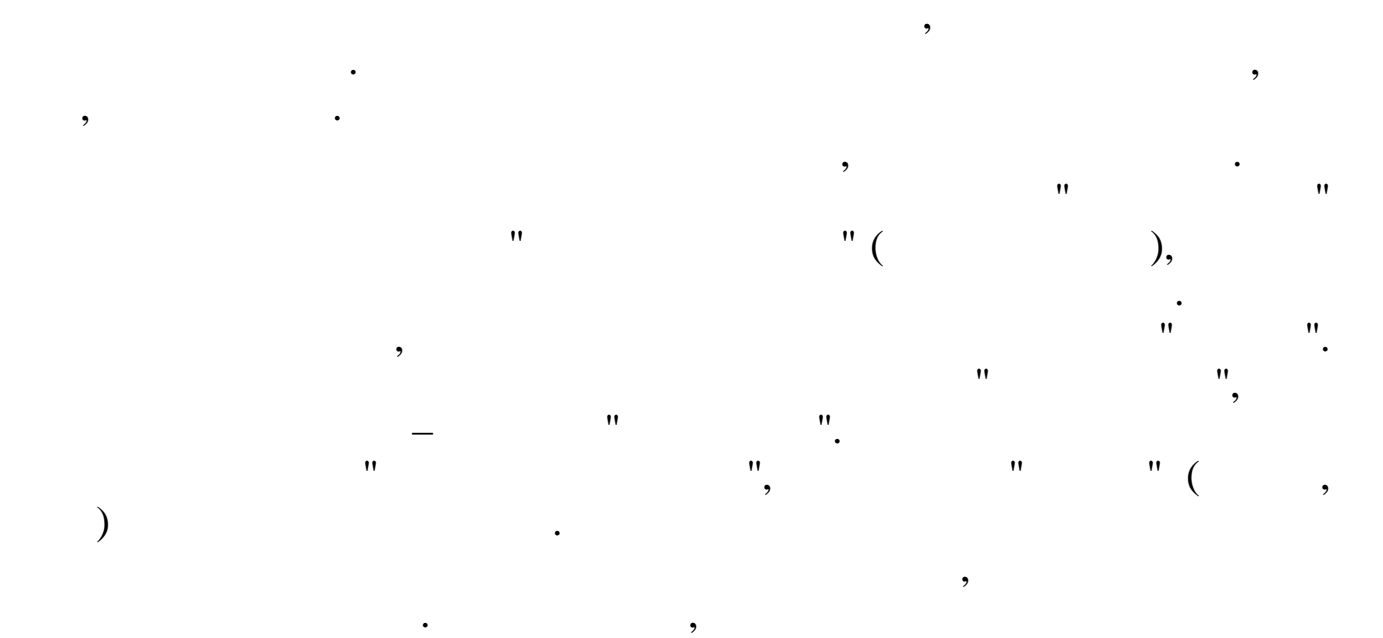

,

,

"

3.3.

:

| 🐗 Настройка ре     | жимов рабо     | оты              |      |              |              |
|--------------------|----------------|------------------|------|--------------|--------------|
| Дата обработки     | 01.09.2007     | •                | Дата | актуальности | : 01.09.2007 |
| Интервал дат с     | 01.09.2007     | •                | по 🛛 | 01.09.2007   | •            |
| Предприятия / под  | разделения / р | работники        |      |              |              |
| Отдел кадров       |                |                  |      |              |              |
| Начисление / удер» | кание          |                  |      |              |              |
| 03-01 Премия из г  | рибыли         |                  |      |              |              |
|                    | [              | 🗸 <u>П</u> родол | жить | <b>X</b> D   | гказаться    |

"

".

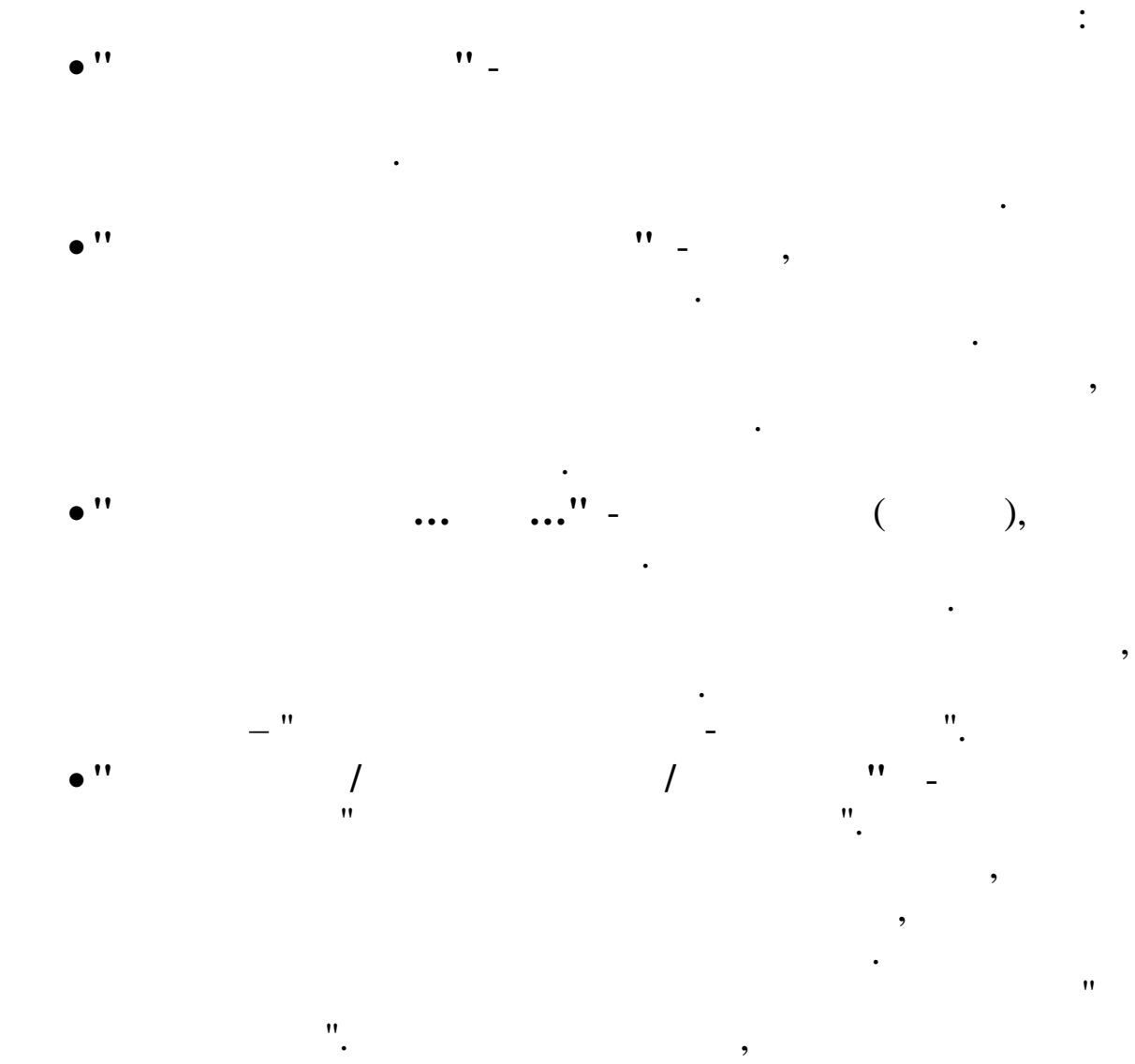

- •" / " -· · ·
  - Esc. , \_ , ".".
- , , , , . ▶

"

- , \_ \_ . ●
- - .
- - •
- •
- •
- .

,

,

,

",

| Дата актуальности 01.10.2007            | Пользователь | DEMO         | Пользователь         |  |
|-----------------------------------------|--------------|--------------|----------------------|--|
| Дата обработки 01.09.2007 👻             | Интервал дат | 01.01.2007 💌 | 01.11.2007 👻 Сегодня |  |
| Предприятия / подразделения / работники |              |              |                      |  |
| ≵ "Олимп 2014" 🗾                        |              |              |                      |  |
| Начисление / удержание                  |              |              |                      |  |
| ≵ 02-01 Надбавка к окладу 🔤 😶           |              |              |                      |  |
| Выполнить : Закрытие расчетного периода |              |              |                      |  |

×.

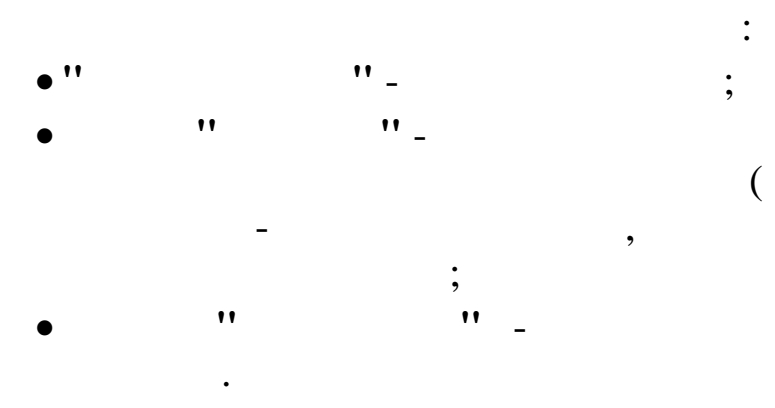

3.4.

Alt+F4

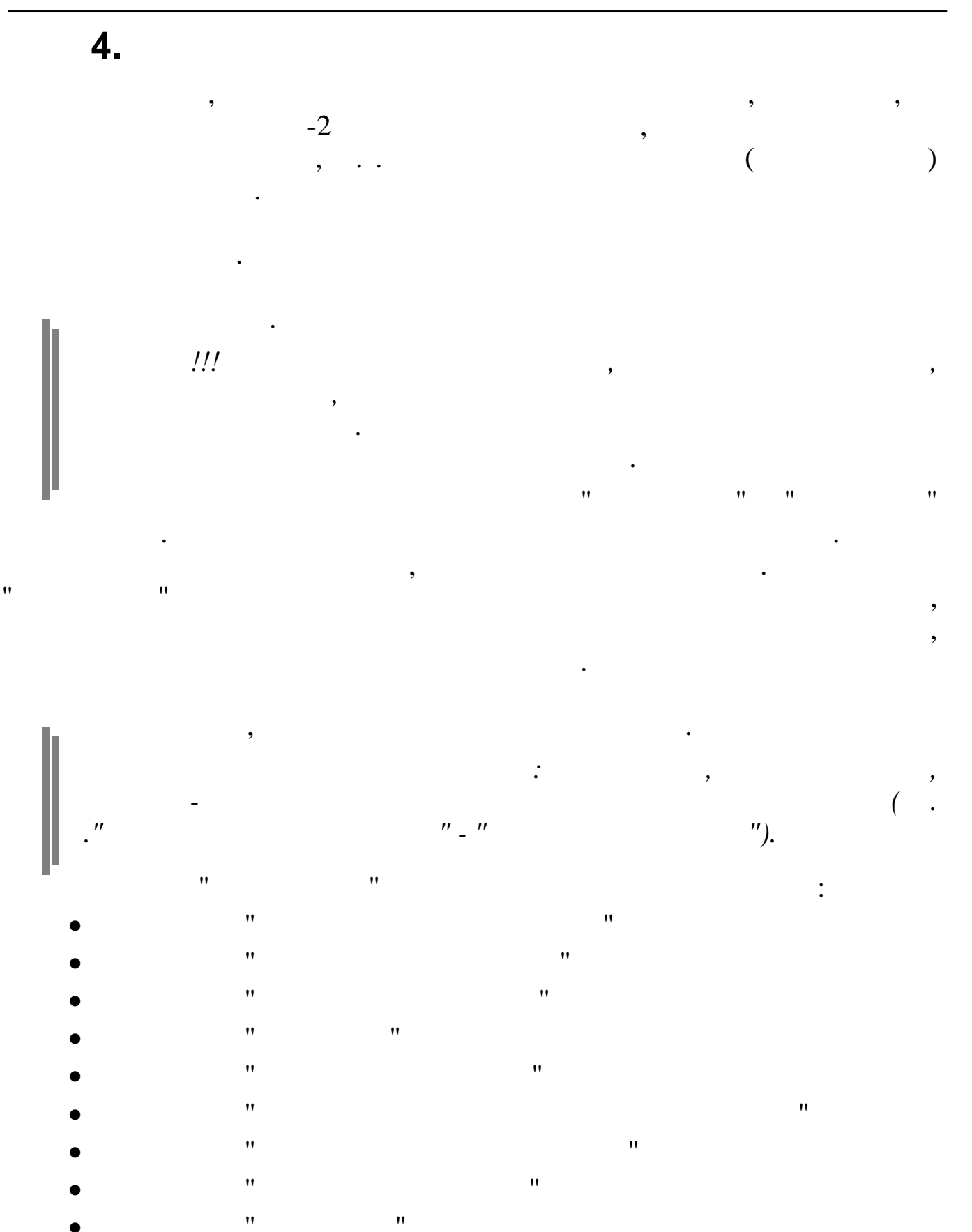

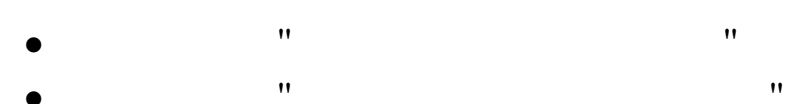

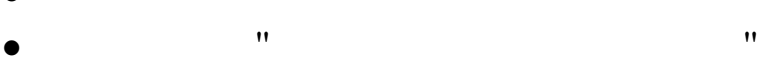

| • | "  | " |
|---|----|---|
| • | "  | " |
| • | "  | " |
| • | "  | " |
| • | "  | " |
| • | "  | " |
| • | "  | " |
| • | "  | " |
| • | "  | " |
| • | "  | " |
| • | "  | " |
| • | "  | " |
| • | "  | " |
| • | "  | " |
| • | "  | " |
| • | "  | " |
| • | "  | " |
| • | "  | " |
| • | "  | " |
| • | "  | " |
| • | "  | " |
| • | "  | " |
| • | "  | " |
| • | "  | " |
| • | "  | " |
| • | "  | " |
| • | "  | " |
| • | "  | " |
| • | "  | " |
| • | "  | " |
| • | "  | " |
| • | "  | " |
| • | "  | " |
| • | "  | " |
| • | 11 | " |

\_

"

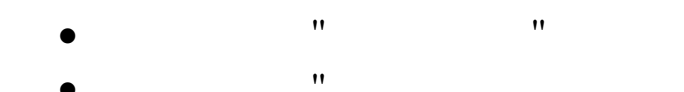

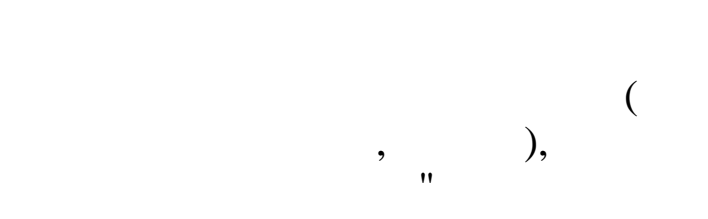

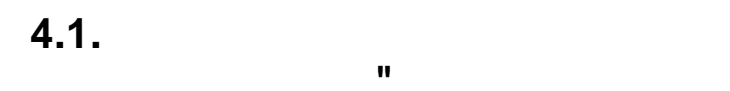

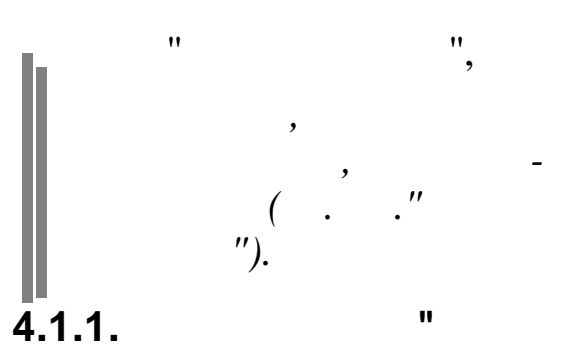

,

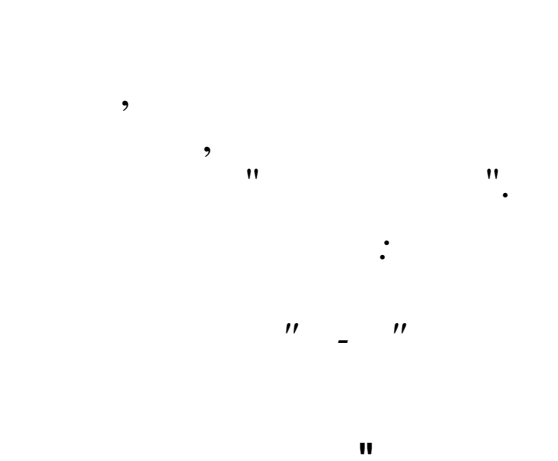

,

"

,

,

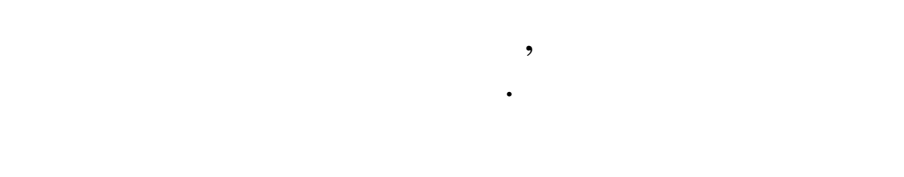

,

,

"

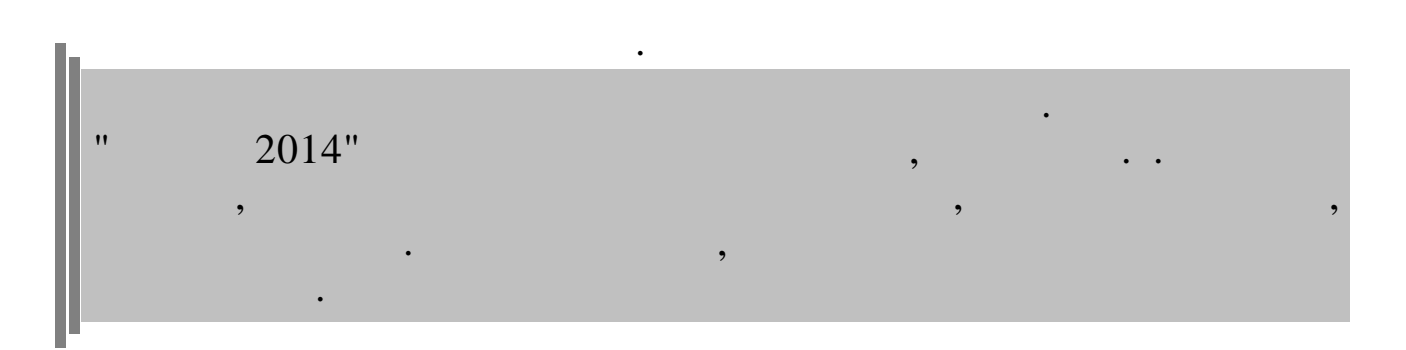

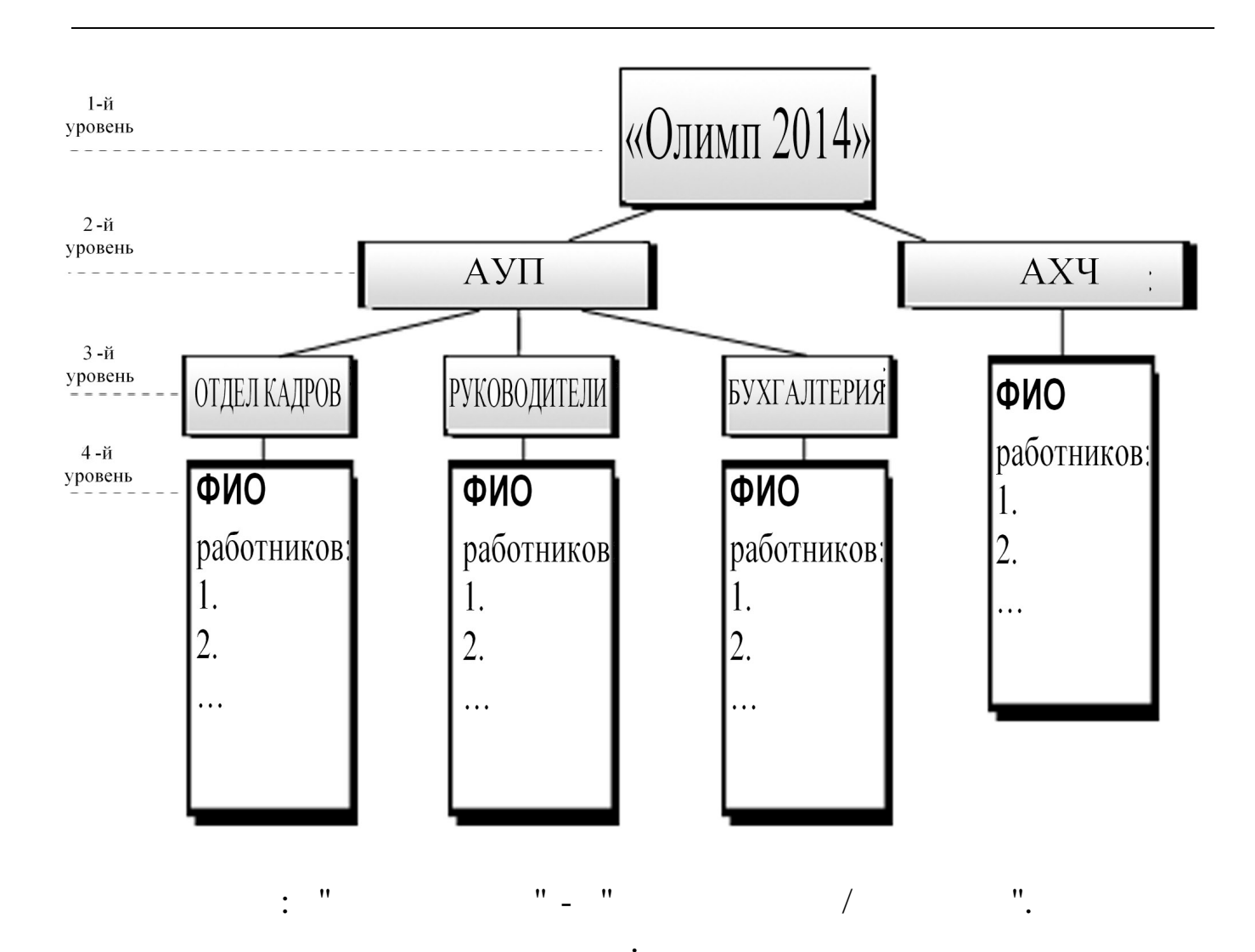

| 📲 Справочник подразделений и работников   |                      |         |   |  |  |
|-------------------------------------------|----------------------|---------|---|--|--|
| <u>Данные Поиск С</u> правка              |                      |         |   |  |  |
| V 🖶 ? 🐧                                   |                      |         |   |  |  |
| 🔹 — 🔺 🕼 🛛 🔕 🛛 🗸 🖓                         | 🧇 🗕 🔺 🔏 🖌 🏘          |         |   |  |  |
| 🖃 Олимп 2014                              | Транспортный участок |         |   |  |  |
| E- A911                                   | ФИО                  | Ta6. N≗ | ~ |  |  |
| — Отдел кадров                            | 🕨 ЕГУДИН А.В.        | 15      |   |  |  |
| Руководство                               | _ ЗИМЯНОВ Н.Ю.       | 11      |   |  |  |
| Красная поляна                            | NYPE N.F.            | 13      |   |  |  |
| <ul> <li>Транспортный участок.</li> </ul> | СИХУРАЛИТЗЕ А.Ф.     | 12      | _ |  |  |
| Хозяиственный отдел                       |                      |         |   |  |  |
|                                           |                      |         | × |  |  |
| Полное наименование                       |                      |         |   |  |  |
| Транспортный участок                      |                      |         |   |  |  |
|                                           |                      |         |   |  |  |

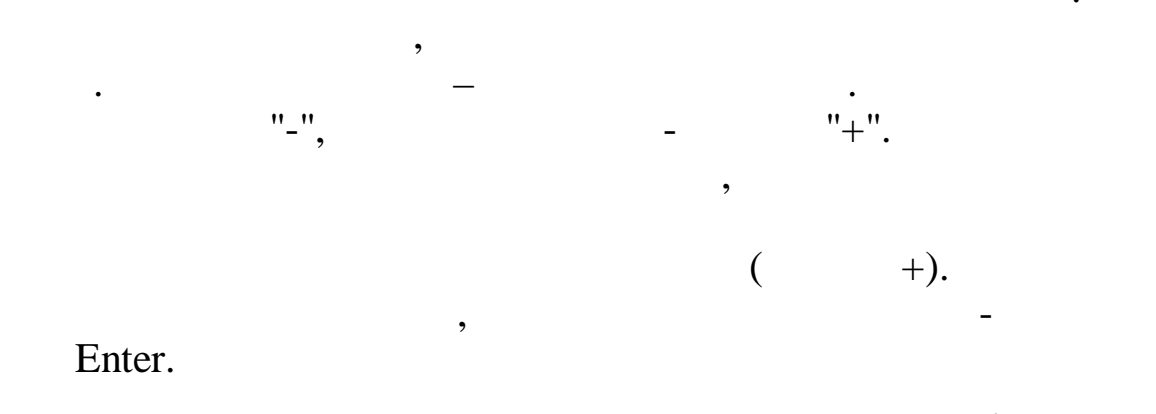

, ".N" .

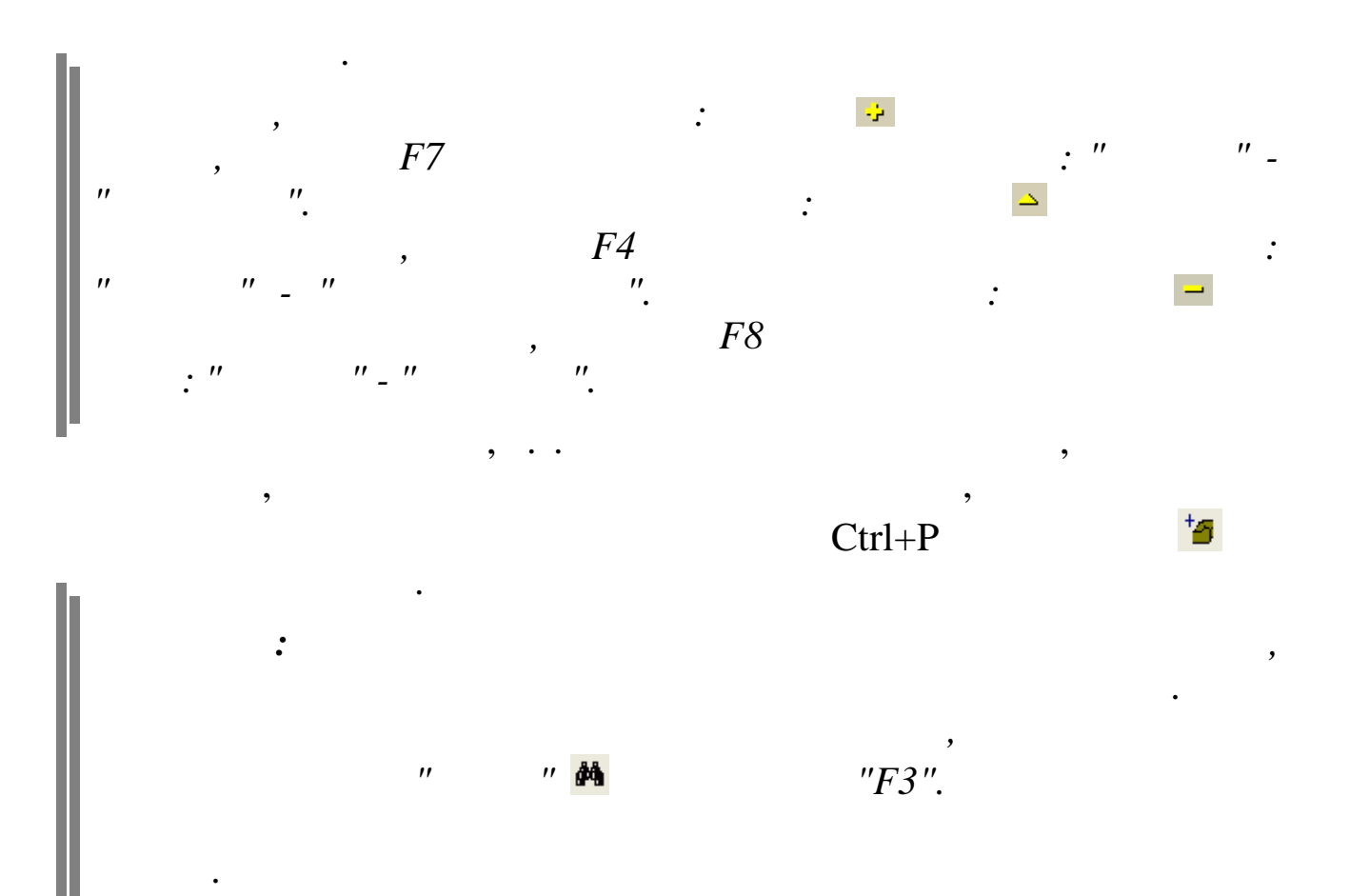
| 🙀 Справочник под    | разделений и работников: Редактируем запись | _     |   | ×                |
|---------------------|---------------------------------------------|-------|---|------------------|
| Подразделение       |                                             |       |   |                  |
|                     |                                             |       |   |                  |
| Верхний уровень     |                                             |       |   |                  |
| ООО икар            |                                             |       |   |                  |
| Краткое наименов    | ание                                        |       |   | _                |
| Финансовый отдел    |                                             |       |   | $\pi$            |
| Полное наименова    | ние                                         |       |   | $\overline{\pi}$ |
| Единый табельный но | мер                                         |       |   |                  |
|                     |                                             |       |   | _                |
| Ответственное лицо  | за табельный учет :                         |       |   | <u> </u>         |
| Код ИФНС :          | 2308 Код ОКАТО :                            |       |   |                  |
|                     |                                             |       |   |                  |
|                     |                                             |       |   |                  |
|                     |                                             |       |   |                  |
|                     |                                             |       |   |                  |
|                     |                                             |       |   |                  |
|                     |                                             |       |   |                  |
|                     | 🗸 Сохранить 🛛 🗶 Отмена                      | 3     |   |                  |
|                     | :                                           |       |   |                  |
| • ''                | " (                                         | ) –   |   |                  |
|                     | , · · · ,<br>•• ·                           |       | ` |                  |
| • ''                |                                             |       | ) | -                |
|                     | ,                                           |       |   |                  |
|                     |                                             |       |   |                  |
| - !!                | ,                                           | )     |   |                  |
| •                   |                                             | ) -   |   |                  |
|                     | ,                                           |       | , |                  |
|                     |                                             | ;     | , |                  |
| • ''                |                                             |       | ( | `                |
|                     |                                             |       |   | ) -              |
|                     |                                             |       |   |                  |
|                     | •                                           |       |   |                  |
| • ''                | " (                                         | ** ** |   | "                |
|                     |                                             |       |   | "                |
|                     | " "                                         | "     |   |                  |
|                     |                                             |       |   |                  |

;

,

| " | " |
|---|---|
|   |   |

| **      | "( | )— |  |
|---------|----|----|--|
| "       |    | ". |  |
|         | :  |    |  |
| 💷 Поиск |    |    |  |

|                 | ✓ Поиск | X <u>О</u> тмена |
|-----------------|---------|------------------|
| зультаты поиска |         |                  |
| Ta6. Nº         | ФИО     |                  |
|                 |         |                  |

| ** | " |
|----|---|

"

•

"

,

"

.

•

"

| 🐺 Поиск              |                                      |
|----------------------|--------------------------------------|
| Введите для          | і поиска табельный номер или фамилию |
| Ива                  |                                      |
|                      |                                      |
| Результаты           | поиска:                              |
| Результаты<br>Таб. № | поиска:<br>ФИО                       |

| 🖌 Выбрать |   |  | " |
|-----------|---|--|---|
|           |   |  |   |
| h         |   |  |   |
| ,         | : |  |   |
| 38        |   |  |   |

| Спра     | вочник подразделени                       | й и работн   | иков: Редактируем з | апись          | —            |            | )   |
|----------|-------------------------------------------|--------------|---------------------|----------------|--------------|------------|-----|
| трудник  | <                                         |              |                     |                |              |            |     |
| ерхний у | уровень                                   |              |                     |                |              |            |     |
| Фин      | нансовый отдел                            |              |                     |                |              | •          |     |
|          |                                           |              |                     |                |              |            |     |
|          | Табельный номер                           | _            |                     |                |              |            |     |
|          | 222                                       |              |                     |                |              |            |     |
| Рамили   | я АНДРЕЕВА                                |              |                     |                |              | π          |     |
| Им       | я ВАЛЕНТИНА                               |              |                     |                |              | π          |     |
| Отчеств  | • ИВАНОВНА                                |              |                     |                |              | π          |     |
| MUU -    | 2323232323                                | _            | Carro               | v              | 1-222-333 72 |            |     |
| MAR .    | 1                                         |              | Стра                | x. nonze. po   |              |            |     |
|          | Найланные с ФИЛ ил                        |              | Pagauunkan          |                | 🗌 без        | отчества   |     |
| Г        |                                           | CITIVITION E | begennong           | Страховой      | Удостовере   | ение лично | ост |
|          | ФИО                                       | TH           | Подразделение       | номер          | серия        | номе       | P   |
|          | АНДРЕЕВА ВАЛЕНТИН                         | 222          | Финансовый отдел    | 111-222-333 72 | 0101         | 222222     | 2   |
| 4        |                                           |              |                     |                |              | -1         |     |
| Автом    | атически формировать                      | • краткое Ф  | ИО                  |                |              |            |     |
| Автом    | атически формировать<br>ФИО АНДРЕЕВА В.И. | , краткое Ф  | ИО                  |                |              | π          |     |

,

;

©

)

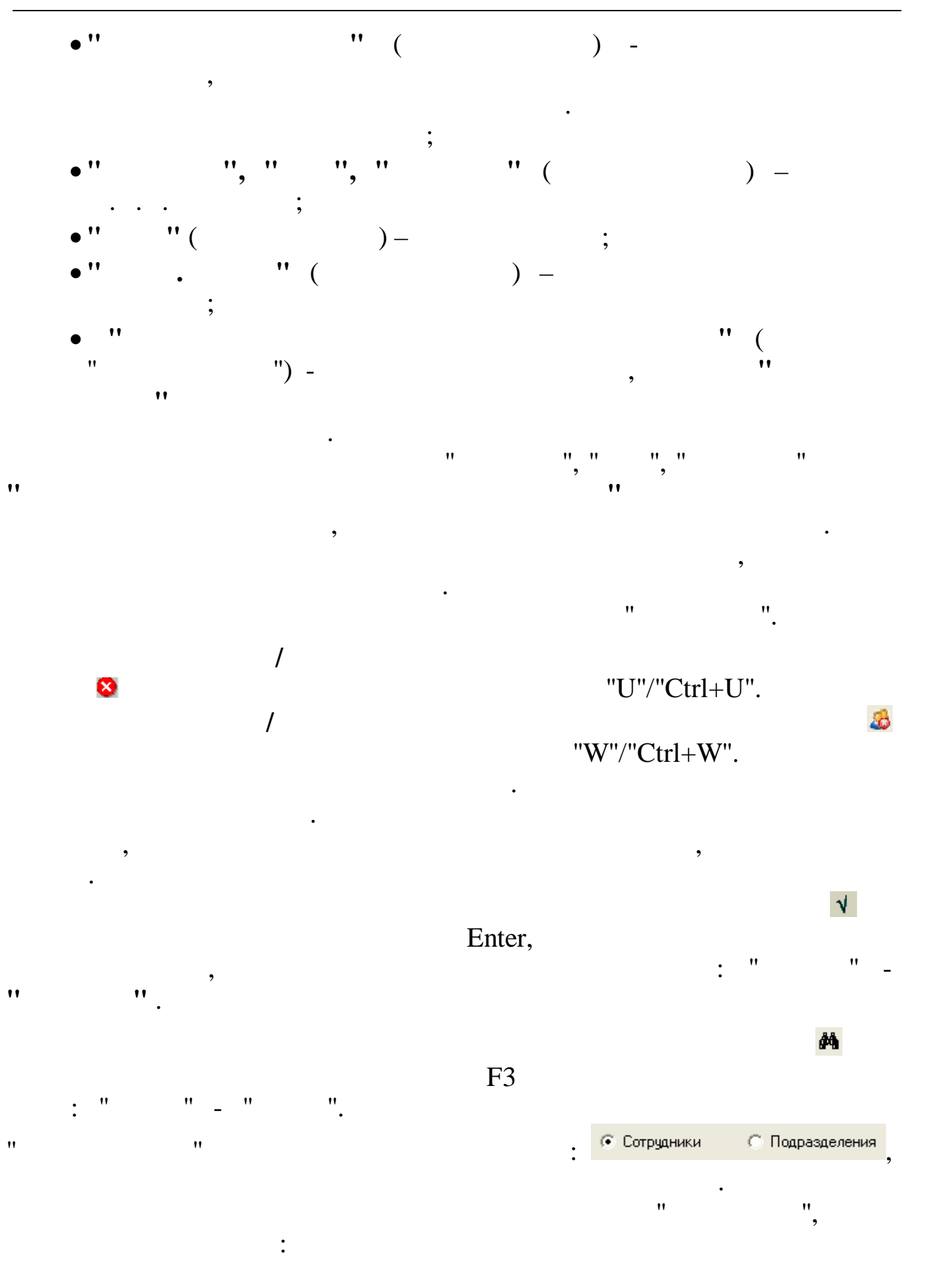

| 蹦 Поиск с          | сотрудников             |                                       |                      |
|--------------------|-------------------------|---------------------------------------|----------------------|
| -Критерии по<br>ТН | риска                   |                                       |                      |
| Краткое на         | именование/Маска поиска | ····································· |                      |
| ЧЕПИ               |                         | 🕫 Сотруд                              | ники 🔿 Подразделения |
| Результаты         | поиска в локальной базе |                                       |                      |
| TH                 | Полное ФИО              | Подразделение                         |                      |
|                    |                         |                                       | 🚧 Поиск              |
|                    |                         |                                       | 🖉 Выбрать            |
|                    |                         |                                       |                      |
|                    |                         |                                       |                      |
|                    |                         |                                       |                      |
| <                  |                         |                                       |                      |

| 🚧 Поиск              |                                                            | ·                                           |                    |
|----------------------|------------------------------------------------------------|---------------------------------------------|--------------------|
| 💷 Поиск сот          | рудников                                                   |                                             |                    |
| -Критерии поис<br>ТН | Ka                                                         |                                             |                    |
| Краткое наими        | енование/Маска поиска                                      | 📀 Сотрудни                                  | ки С Подразделения |
| Результаты по        | иска в локальной базе                                      |                                             |                    |
| TH                   | Полное ФИО                                                 | Подразделение                               |                    |
| 17<br>20             | ЧЕПИКОВ СЕРГЕЙ ВАЛЕНТИНОВИЧ<br>ЧЕПИКОВ СЕРГЕЙ ВАЛЕНТИНОВИЧ | Хозяйственный отдел<br>Транспортный участок | 💏 Поиск            |
|                      |                                                            |                                             | 🖌 Выбрать          |
| <                    |                                                            |                                             |                    |

",

•

"

:

"

,

"

"

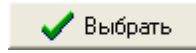

/

"

| " | " |
|---|---|
|   |   |
|   |   |

| 🕮 Поиск подразделений         |                     |              |                 |
|-------------------------------|---------------------|--------------|-----------------|
| Критерии поиска               |                     |              |                 |
| Краткое наименование/Маска г  | юиска               |              |                 |
| Pykoj                         |                     | С Сотрудники | 🖲 Подразделения |
| Результаты поиска в локальной | базе                |              |                 |
| Краткое наименование          | Полное наименование |              |                 |
|                               |                     |              | 🙀 Поиск         |
|                               |                     |              | 🖉 Выбрать       |
| 1                             |                     |              |                 |
|                               |                     |              |                 |

:

,

#### и и 🏘 Поиск

\_

| Критерии поиска<br>Краткое наименование/Маска | поиска          |       |           |                      |
|-----------------------------------------------|-----------------|-------|-----------|----------------------|
| A9                                            |                 |       | 🦳 Сотрудн | ники 🔅 Подразделения |
| Результаты поиска в локально                  | й базе          |       |           |                      |
| Краткое наименование                          | Полное наименов | зание |           |                      |
| AUN                                           | Администрация   |       |           | 🙀 Поиск              |
|                                               |                 |       |           | 🖌 Выбрать            |
| <                                             | Ш               |       | >         |                      |
|                                               | ,               |       | "         | ",<br>/              |
| )                                             |                 | •     | (         |                      |
| ).<br>"                                       | " <u>n</u> .    | "Esc  | ".        | /                    |
| 4.1.2.                                        | "               | "     |           |                      |
|                                               |                 |       |           |                      |

:

) –

,

" (

• ''

| 📒 Спра | звочник праздн                               | ников                    | _     |  | × |  |  |
|--------|----------------------------------------------|--------------------------|-------|--|---|--|--|
| Данные | <u>Д</u> анные <u>П</u> оиск <u>С</u> правка |                          |       |  |   |  |  |
| ÷ –    | <u>→   ↓</u> ∰ 5                             | 7 🚭 ? 🛝                  |       |  |   |  |  |
|        | Го,                                          | 1: 2018                  |       |  |   |  |  |
|        |                                              | · · ·                    |       |  |   |  |  |
| Год    | Дата                                         | Наименование             | 20000 |  |   |  |  |
| 2018   | 01.01.2018                                   | Новогодние каникулы      |       |  |   |  |  |
| 2018   | 02.01.2018                                   | Новогодние каникулы      |       |  |   |  |  |
| 2018   | 03.01.2018                                   | Новогодние каникулы      |       |  |   |  |  |
| 2018   | 04.01.2018                                   | Новогодние каникулы      |       |  |   |  |  |
| 2018   | 05.01.2018                                   | Новогодние каникулы      |       |  |   |  |  |
| 2018   | 06.01.2018                                   | Новогодние каникулы      |       |  |   |  |  |
| 2018   | 07.01.2018                                   | Рождество Христово       |       |  |   |  |  |
| 2018   | 08.01.2018                                   | Новогодние каникулы      |       |  |   |  |  |
| 2018   | 22.02.2018                                   | Предпраздничный день     |       |  |   |  |  |
| 2018   | 3 23.02.2018                                 | День защитника Отечества | )     |  |   |  |  |
| 2018   | 07.03.2018                                   | Предпраздничный день     |       |  |   |  |  |
| 2018   | 08.03.2018                                   | Международный женский д  | ень   |  |   |  |  |
| 2018   | 09.03.2018                                   | Перенесенный выходной де | энь   |  |   |  |  |
| 2018   | 8 28.04.2018                                 | Предпраздничный день     |       |  |   |  |  |
| 2018   | 30.04.2018                                   | Перенесенный выходной де | энь   |  |   |  |  |
| 2018   | 01.05.2018                                   | Праздник Весны и Труда   |       |  |   |  |  |
| 2018   | 02.05.2018                                   | Перенесенный выходной де | ень   |  |   |  |  |
| 2018   | 08.05.2018                                   | Предпраздничный день     |       |  |   |  |  |
| 2018   | 09.05.2018                                   | День Победы              |       |  |   |  |  |
| 2018   | 09.06.2018                                   | Предпраздничный день     |       |  |   |  |  |
| 2018   | 11.06.2018                                   | Перенесенный выходной де | ень   |  |   |  |  |
| 2018   | 12.06.2018                                   | День России              |       |  |   |  |  |
| 2018   | 04.11.2018                                   | День народного единства  |       |  |   |  |  |
| 2018   | 05.11.2018                                   | Перенесенный выходной де | ень   |  |   |  |  |
| 2018   | 29.12.2018                                   | Предпраздничный день     |       |  |   |  |  |
| 2018   | 31.12.2018                                   | Перенесенный выходной де | ень   |  |   |  |  |
|        |                                              |                          |       |  |   |  |  |

| 🇤 Корректировка данных — 🗆 |                   |                  | × |
|----------------------------|-------------------|------------------|---|
| Число:                     | Наименование праз | здника:          |   |
| 01.01.2018                 | • Новогодние н    | каникулы         |   |
|                            | <u>С</u> охранить | 🗶 <u>О</u> тмена |   |

;

:

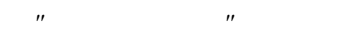

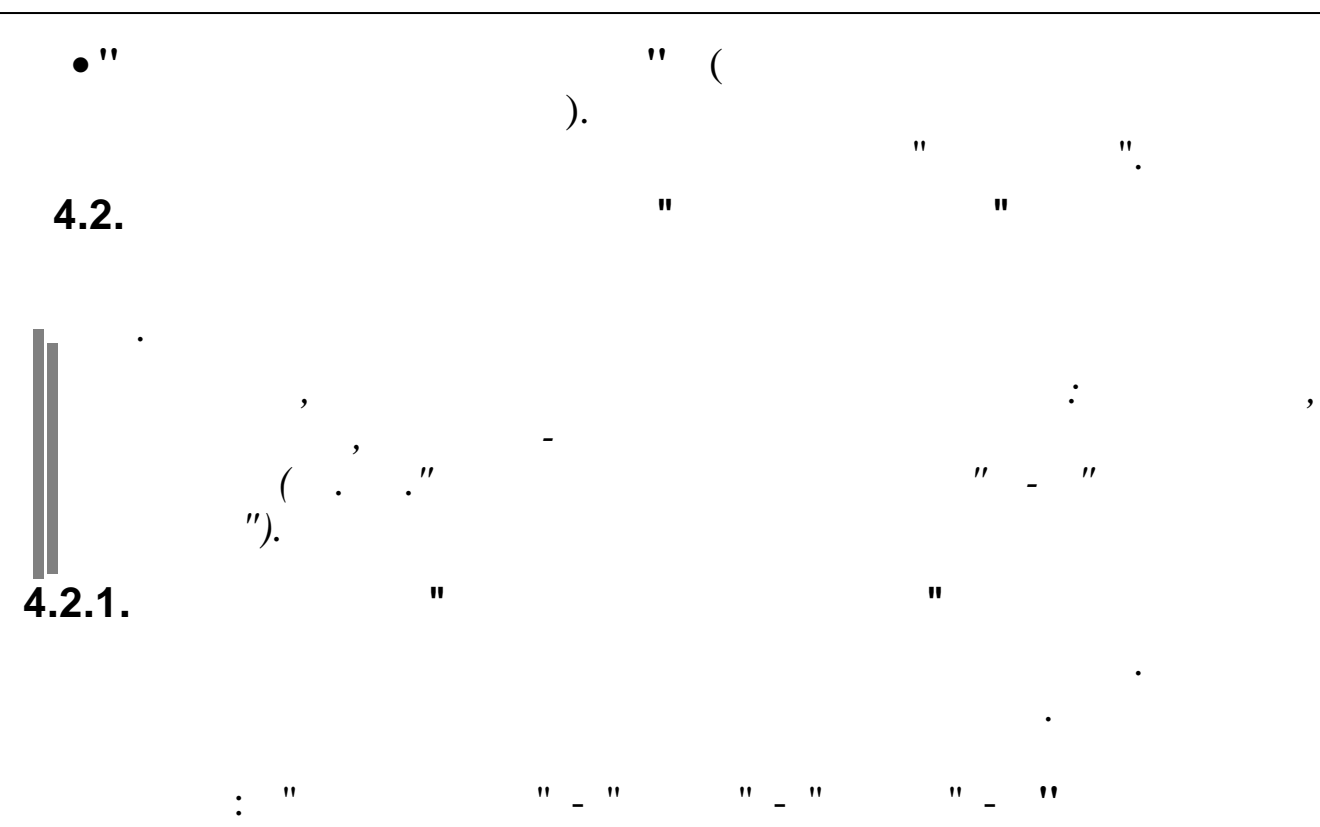

. . Эвания к приказам

|   | 0cı                                 | Основания к приказам                                        |                                                                            |   |  |  |
|---|-------------------------------------|-------------------------------------------------------------|----------------------------------------------------------------------------|---|--|--|
| 4 | анные <u>П</u> оиск <u>С</u> правка |                                                             |                                                                            |   |  |  |
| • | > -                                 | 🔺 🔰 🖉 🚭 ? 🏛                                                 |                                                                            |   |  |  |
|   | Код                                 | Наименование                                                | Тип документа Расшифровка основания                                        | ^ |  |  |
| Þ | 1                                   | Соглашение сторон                                           | увольнение (прекращ.трудового договора/контракта) статья 77 пункт 1 ТК РФ  |   |  |  |
|   | 2                                   | Истечение срока трудового договора,за исключением,когда тру | увольнение (прекращ.трудового договора/контракта) статья 77 пункт 2 ТК РФ  |   |  |  |
|   | 3                                   | Расторжение трудового договора по инициативе работника      | увольнение (прекращ.трудового договора/контракта) статья 77 пункт 3 ТК РФ  |   |  |  |
|   | 4                                   | Расторжение трудового договора по инициативе работодателя   | увольнение (прекращ.трудового договора/контракта) статья 77 пункт 4 ТК РФ  |   |  |  |
|   | 5                                   | Перевод работника по его просьбе на работу к другому работо | увольнение (прекращ.трудового договора/контракта) статья 77 пункт 5 ТК РФ  |   |  |  |
|   | 6                                   | Отказ раб-ка от продолжения работы в связи со сменой собсти | увольнение (прекращ.трудового договора/контракта) статья 77 пункт 6 ТК РФ  | - |  |  |
|   | 7                                   | Отказ работника от продолжения работы в связи с изменением  | увольнение (прекращ.трудового договора/контракта) статья 77 пункт 7 ТК РФ  |   |  |  |
|   | 8                                   | Отказ раб-ка от перевода на другую работу по состоянию здор | увольнение (прекращ.трудового договора/контракта) статья 77 пункт 8 ТК РФ  |   |  |  |
|   | 9                                   | Отказ работника от перевода в связи с перемещением работода | увольнение (прекращ.трудового договора/контракта) статья 77 пункт 9 ТК РФ  |   |  |  |
|   | 10                                  | Обстоятельства, не зависящие о воли сторон                  | увольнение (прекращ.трудового договора/контракта) статья 77 пункт 10 ТК РФ |   |  |  |
|   | 11                                  | Нарушение правил заключения трудового договора,если это ист | увольнение (прекращ.трудового договора/контракта) статья 77 пункт 11 ТК РФ |   |  |  |
|   |                                     |                                                             |                                                                            | 2 |  |  |

| Основания к приказа                                                                  | м: Редактируем запись 🛛 🛛 🔀                                                                             |
|--------------------------------------------------------------------------------------|----------------------------------------------------------------------------------------------------|
| Код                                                                                  | Наименование                                                                                            |
| 2                                                                                    | Истечение срока трудового договора                                                                      |
| Тип документа                                                                        |                                                                                                    |
| увольнение (прек                                                                     | ращ.трудового договора/контракта                                                                        |
| Расшифровка сост                                                                     | ояния                                                                                                   |
| статья 77 пункт                                                                      | 2 TK PΦ                                                                                                 |
| Причина увольнен<br>С За нарушения<br>С По собственно<br>С Сокращение шт<br>С Прочие | ния для выходных форм<br>трудовой дисциплины<br>му желанию<br>атов<br><u>С</u> охранить <u>Х</u> отмена |

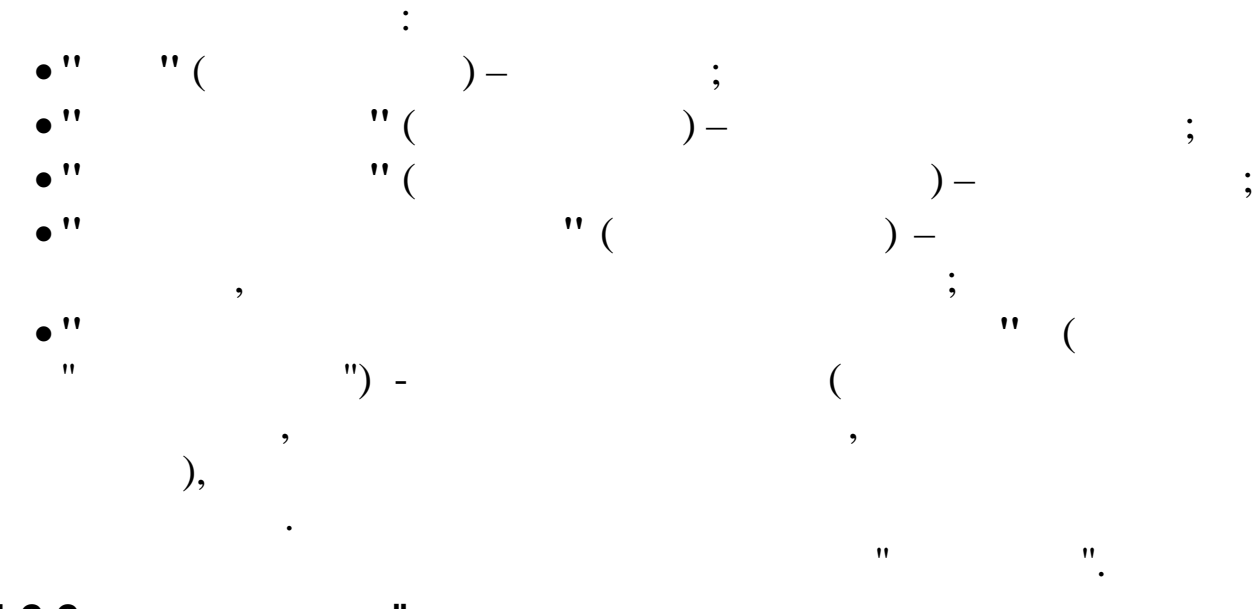

4.2.2. "

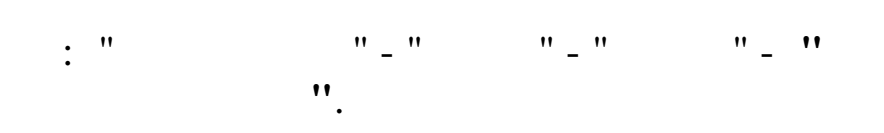

©

,

| " | " |  |
|---|---|--|

| 🛃 Дополнительные дни к ежегодному отпуску 📃 🗖 🔀 |                                  |                          |  |  |  |
|-------------------------------------------------|----------------------------------|--------------------------|--|--|--|
| <u>Данные Поиск Справка</u>                     |                                  |                          |  |  |  |
| $\Rightarrow - \Delta$                          | V M V 🕾 ? 1                      |                          |  |  |  |
| Код                                             | Наименование                     | Источники финансирован 🔨 |  |  |  |
| 1                                               | За работу с тяж.и вред.условиями | Себестоимость            |  |  |  |
| 2                                               | За ненормированный рабочий день  | Себестоимость            |  |  |  |
| 3                                               | За донорство                     | Прибыль                  |  |  |  |
| 4                                               | дополнительный чернобыльцам      | Прибыль                  |  |  |  |
|                                                 |                                  |                          |  |  |  |
|                                                 |                                  | ~                        |  |  |  |
| <                                               |                                  | >                        |  |  |  |
|                                                 |                                  | //                       |  |  |  |

| Дополнительные дни к ежегодному отпуску: Редактируем запись 🛛 🔀 |                                      |  |  |  |  |  |
|-----------------------------------------------------------------|--------------------------------------|--|--|--|--|--|
| Код                                                             | Наименование                         |  |  |  |  |  |
| 1                                                               | За работу с тяж.и вред.условиями т   |  |  |  |  |  |
| Источники финан                                                 | сирования                            |  |  |  |  |  |
| Себестоимость                                                   | •••                                  |  |  |  |  |  |
|                                                                 |                                      |  |  |  |  |  |
|                                                                 |                                      |  |  |  |  |  |
|                                                                 |                                      |  |  |  |  |  |
|                                                                 | ✓ <u>С</u> охранить Х <u>О</u> тмена |  |  |  |  |  |

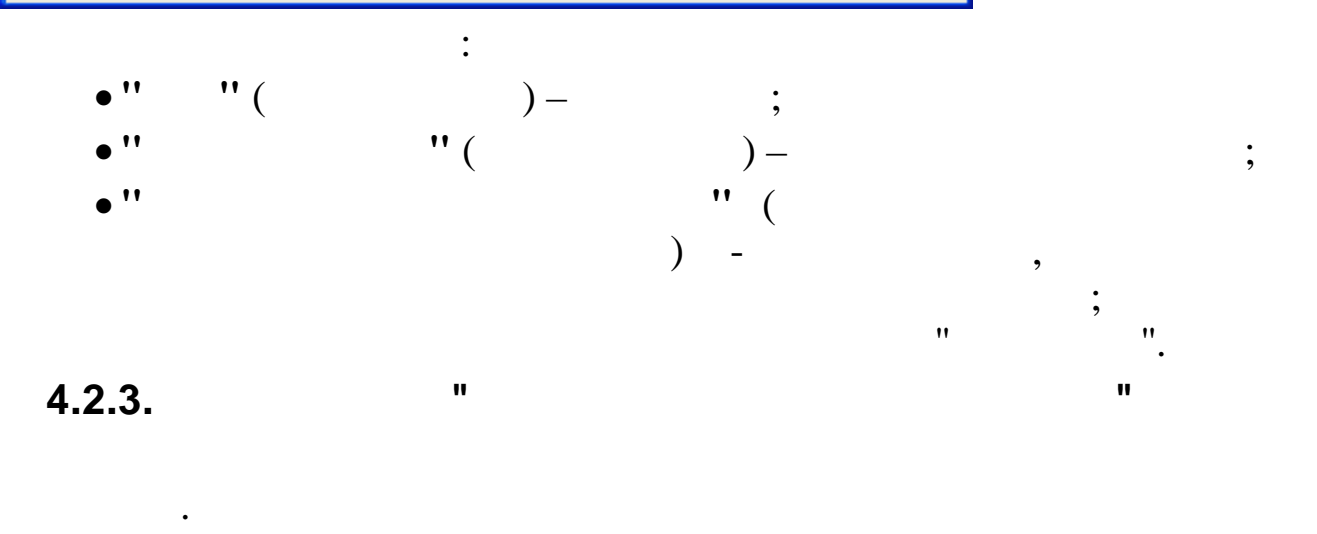

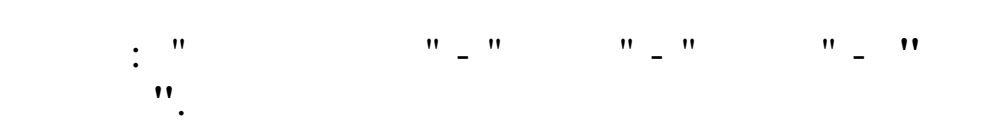

•

| E | 0c                   | нования для ухода в отпуск 🔳   |    |  |  |  |
|---|----------------------|--------------------------------|----|--|--|--|
| Д | Данные Поиск Справка |                                |    |  |  |  |
|   | - <                  | / # 7 🚭 ? 1                    |    |  |  |  |
|   | Код                  | Наименование                   | ^  |  |  |  |
|   |                      |                                |    |  |  |  |
| Þ | 1                    | график отпусков                |    |  |  |  |
|   | 2                    | заявление работника            |    |  |  |  |
|   | 3                    | справка-вызов                  |    |  |  |  |
|   | 4                    | производственная необходимость |    |  |  |  |
|   |                      |                                |    |  |  |  |
|   |                      |                                |    |  |  |  |
|   |                      |                                | ~  |  |  |  |
|   |                      |                                | 11 |  |  |  |

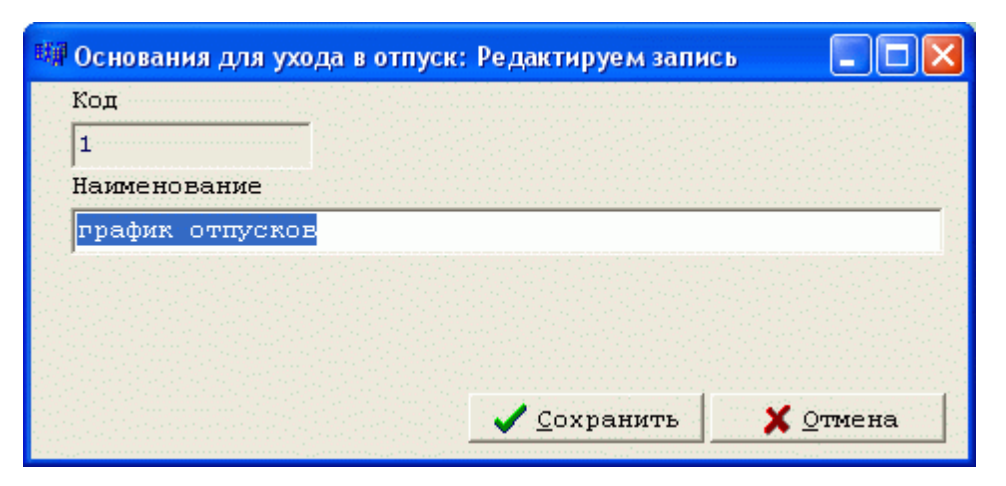

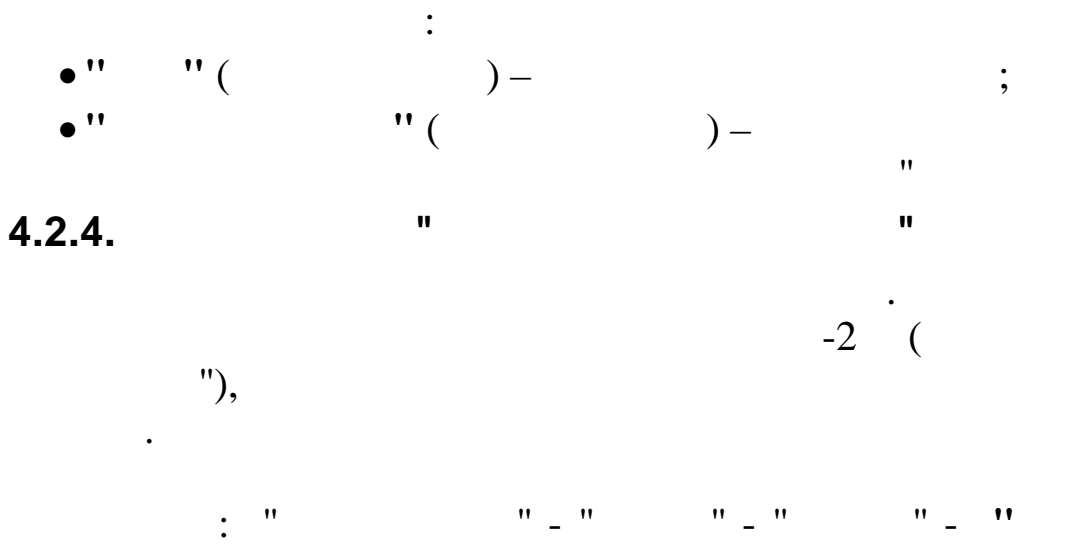

©

".

".

"

| E | 📑 Шаблоны типов стажей 📃 🗖 🔀                 |                 |             |   |  |
|---|----------------------------------------------|-----------------|-------------|---|--|
| L | <u>Д</u> анные <u>П</u> оиск <u>С</u> правка |                 |             |   |  |
|   | · · · · · · · · · · · · · · · · ·            |                 |             |   |  |
|   | Код                                          | Наименование    | Коэффициент | ^ |  |
|   |                                              |                 |             |   |  |
| Þ | 1                                            | Общалй          | 1           |   |  |
|   | 2                                            | Непрерывный     | 1           | = |  |
|   | 4                                            | Для 13 зарплаты | 1           |   |  |
|   | 8                                            | Для валюты      | 1           |   |  |
|   | 16                                           | В объединении   | 1           |   |  |
|   | 32                                           | Список 1        | 1           |   |  |
|   | 64                                           | Список 2        | 1           |   |  |
|   |                                              |                 |             |   |  |
|   |                                              |                 |             | × |  |
|   |                                              |                 |             | 1 |  |

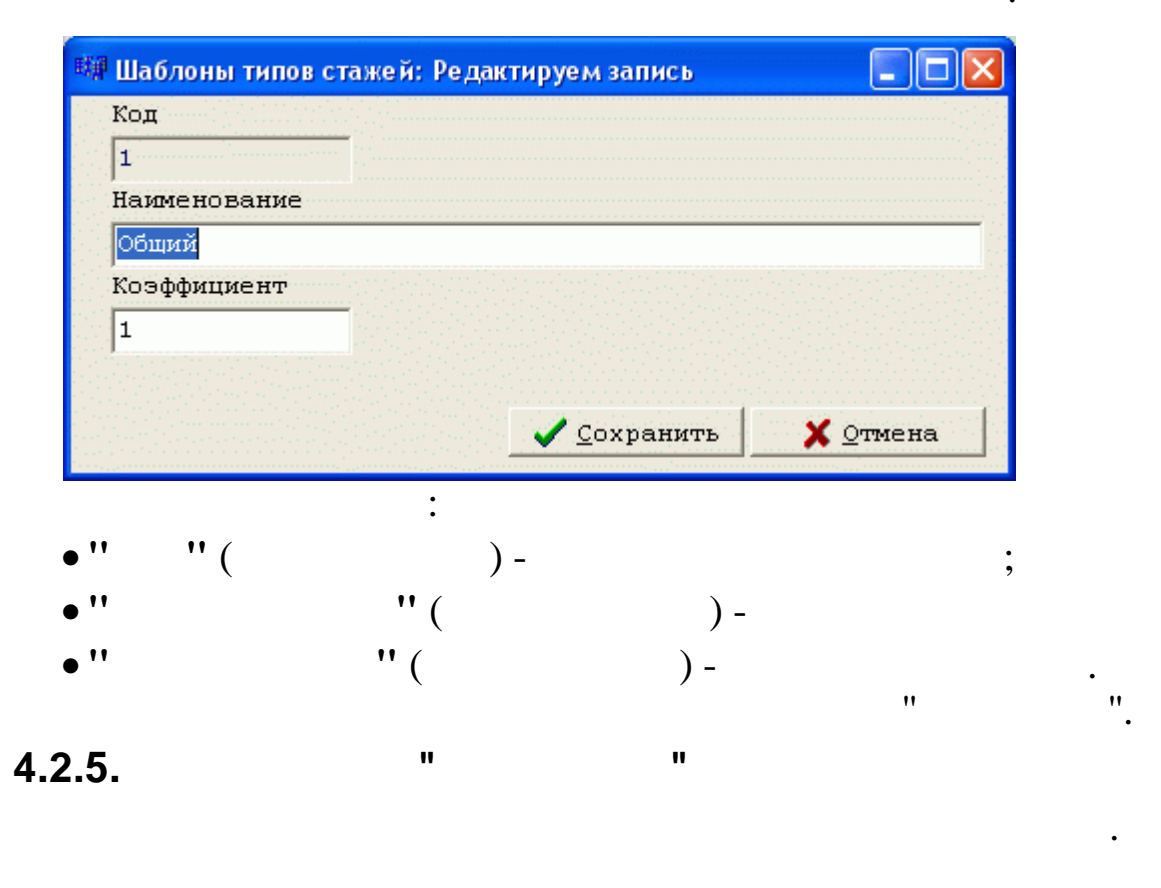

: " "\_" "\_" "**\_"** ". :

;

| E    | Долж                                 | кности                                 |  | ×       |  |  |
|------|--------------------------------------|----------------------------------------|--|---------|--|--|
| Д    | <u>Данные П</u> оиск <u>С</u> правка |                                        |  |         |  |  |
|      | V M V 🕾 ? L                          |                                        |  |         |  |  |
|      | Код                                  | Наименование должности                 |  | ^       |  |  |
| Þ    | 1                                    | Генеральный директор                   |  |         |  |  |
|      | 2                                    | Заместитель директора по финансам      |  |         |  |  |
|      | 3                                    | Заместитель директора по орг. вопросам |  |         |  |  |
|      | 4                                    | Начальник отдела                       |  |         |  |  |
|      | 5                                    | Ведущий специалист                     |  |         |  |  |
|      | 6                                    | Инженер по подготовке кадров           |  |         |  |  |
|      | 7                                    | Главный бухгалтер                      |  |         |  |  |
|      | 8                                    | Заместитель главного бухгалтера        |  |         |  |  |
|      | 9                                    | Ведущий бухгалтер                      |  |         |  |  |
|      | 10                                   | Бухгалтер 1-й категории                |  |         |  |  |
|      | 11                                   | Бухгалтер 2-й категории                |  |         |  |  |
|      | 12                                   | Кассир                                 |  |         |  |  |
|      | 13                                   | Начальник участка                      |  |         |  |  |
|      | 14                                   | Водитель автомобиля                    |  |         |  |  |
|      | 15                                   | Слесарь по ремонту автомобилей         |  |         |  |  |
|      | 16                                   | Уборщик помещений                      |  |         |  |  |
|      | 17                                   | Уборщик территории                     |  |         |  |  |
|      | 18                                   | Садовник                               |  |         |  |  |
|      | 19                                   | Плотник                                |  |         |  |  |
|      | 20                                   | Столяр                                 |  |         |  |  |
|      | 21                                   | Бармен                                 |  |         |  |  |
|      |                                      |                                        |  | ~       |  |  |
| 1.00 |                                      |                                        |  | · · · / |  |  |

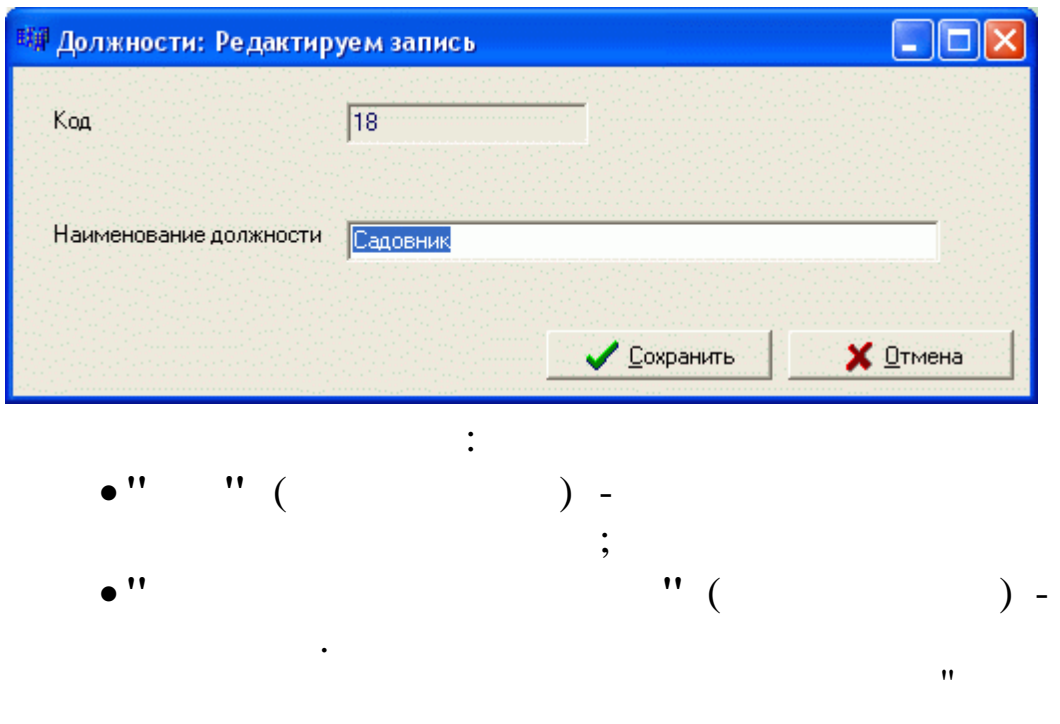

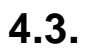

".

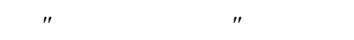

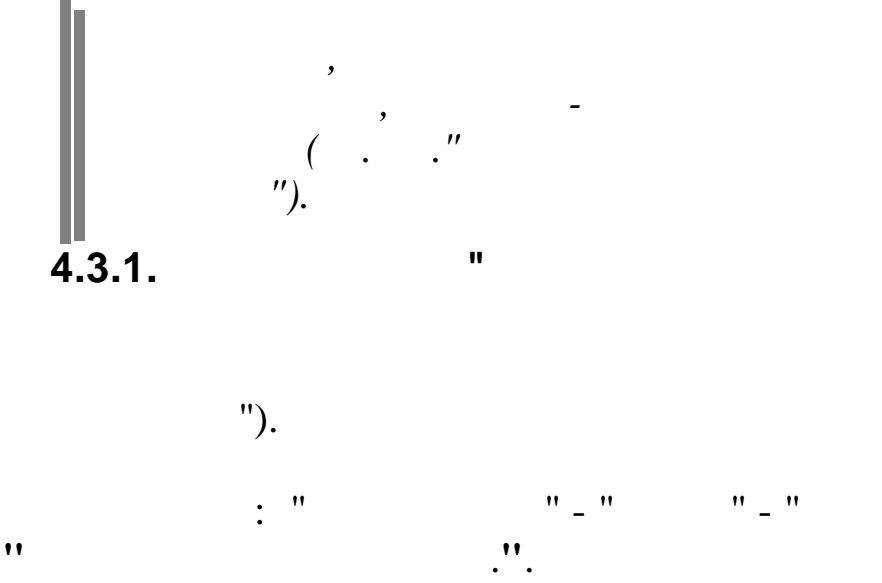

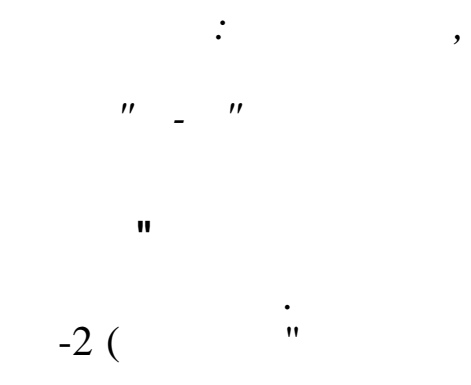

;

"\_

| Ę | Предн   | ыдущие профессии                      |   |
|---|---------|---------------------------------------|---|
| Д | анные ( | <u>П</u> оиск <u>С</u> правка         |   |
|   | ے بے ک  | ▲ <b>/ M V ⊜ ? 1</b>                  |   |
|   | Код     | Наименование 🗸                        | ^ |
|   |         |                                       |   |
|   | 1       | Ведущий инженер                       | _ |
|   | 5       | Водитель                              | = |
|   | 3       | Инспектор по кадрам - юрисконсультант |   |
|   | 4       | Начальник службы по кадрам            | _ |
|   | 2       | Охранник                              |   |
|   | 6       | Электромонтер                         |   |
|   |         |                                       |   |
|   |         |                                       | ~ |

| 蹦 Предыду | щие профессии      | : Добавля 🔳 🗖 🔀 |
|-----------|--------------------|-----------------|
| Код       |                    |                 |
| 6         |                    |                 |
| Наименов  | ание               |                 |
| Электром  | юнтер              |                 |
|           |                    |                 |
|           |                    |                 |
|           |                    |                 |
|           | ✓ <u>С</u> охранит | њ 🛛 🗙 Отмена    |
|           |                    |                 |
|           |                    | :               |
| • ''      | "(                 | ) -             |
|           |                    |                 |
| • ''      |                    | (               |

) –

;

"".

\_\_\_\_

| 4.3 | .2. | II            | u   |
|-----|-----|---------------|-----|
| (   | . " | - ").         | -2  |
|     | : " | "_" "_"<br>". | " _ |

|                | 📑 Предыдущие места работы |                                          |         |  |  |
|----------------|---------------------------|------------------------------------------|---------|--|--|
| Д              | анные По                  | иск <u>С</u> правка                      |         |  |  |
|                | > - >                     | V M V 😂 ? 1                              |         |  |  |
|                | Код                       | Наименование 🗸                           | ^       |  |  |
| 1 - 1<br>1 - 1 |                           |                                          |         |  |  |
| Þ              | 3                         | Белореченский филиал ТД ОРСа             |         |  |  |
|                | 5                         | ЗАО Мясокомбинат                         |         |  |  |
|                | 6                         | Новороссийское морское пароходство       |         |  |  |
|                | 9                         | 000 "Синяя птица"                        |         |  |  |
|                | 1                         | Органы внутренних дел РФ                 |         |  |  |
|                | 8                         | Служба в ВС РФ                           |         |  |  |
|                | 4                         | Трест ресторанов и столовых              |         |  |  |
|                | 7                         | Черкасский фанерно-мебельный комбинат    |         |  |  |
|                | 2                         | Юго-Западные электросети АО Кубаньэнерго |         |  |  |
|                |                           |                                          | ×       |  |  |
|                |                           |                                          | ·····// |  |  |

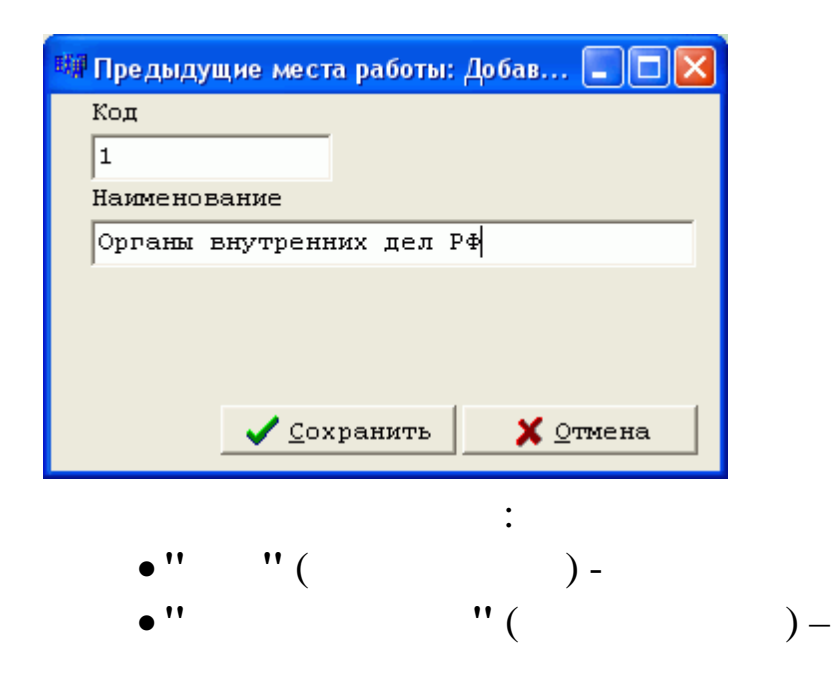

"

| 4.3.3. |    |   | II                 |       | " |    |
|--------|----|---|--------------------|-------|---|----|
| (      | '' |   | ").                |       |   | -2 |
| "      | :  | " | "_"<br><b>''</b> . | " _ " |   | "_ |

|                         | До   | полнительные сведения                               |   |
|-------------------------|------|-----------------------------------------------------|---|
| Д                       | анны | е <u>П</u> оиск <u>С</u> правка                     |   |
|                         | ÷ -  | · - 🗸 🛤 🗸 🚭 ? 🛝                                     |   |
|                         | Код  | Наименование                                        | ^ |
|                         |      |                                                     |   |
| Þ                       | 1    | Участник ликвидации аварии на Чернобыльской АЭС     |   |
|                         | 2    | Инвалид 1-ой группы                                 |   |
|                         | 3    | Инвалид 2-ой группы                                 |   |
|                         | 4    | Участник ВОВ                                        |   |
|                         | 5    | Приравненный к участнику ВОВ                        | = |
|                         | 6    | Заочник 1-го курса ВУЗа                             |   |
|                         | 7    | Заочных 2-го курса ВУЗа                             |   |
|                         | 8    | Заочных 3-го курса ВУЗа                             |   |
|                         | 9    | Заочных 4-го курса ВУЗа                             |   |
|                         | 10   | Заочник 5-го курса ВУЗа                             |   |
|                         | 11   | Заочник 6-го курса ВУЗа                             |   |
|                         | 12   | Заочник 1-го курса техникума                        |   |
|                         | 13   | Заочник 2-го курса техникума                        |   |
|                         | 14   | Заочник 3-го курса техникума                        |   |
| 1997)<br>1997)<br>1997) | 15   | Заочных 4-го курса техникума                        |   |
| 100                     | 16   | Заочных 5-го курса техникума                        |   |
|                         | 17   | Мать,имеющая 2-х и более детей в возрасте до 14 лет |   |
| 10                      | 18   | Мать, имеющая ребенка инвалида в возрасте до 16 лет |   |
| 100<br>100<br>100       | 19   | жена ВС,воспитывающая 1-го и более детей            |   |
| 1 - 1 - 1<br>1 - 1 - 1  | 20   | Одинокии родитель                                   |   |
| _                       |      |                                                     | ~ |
|                         |      |                                                     |   |

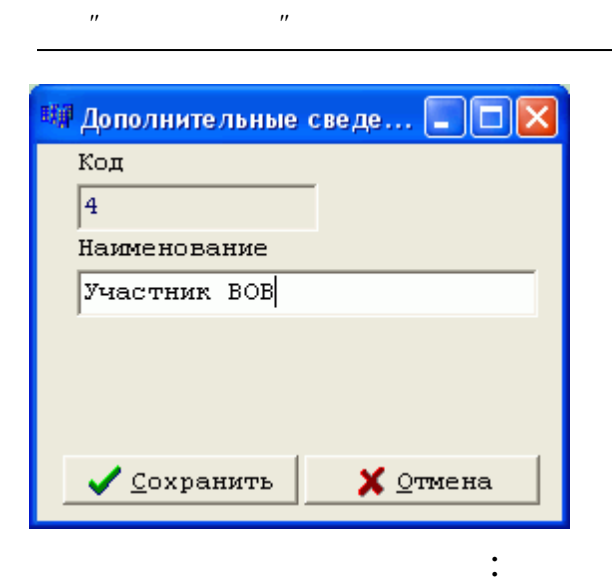

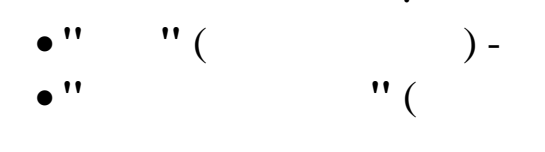

"

4.3.4.

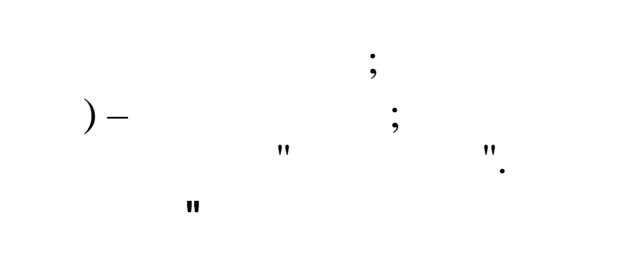

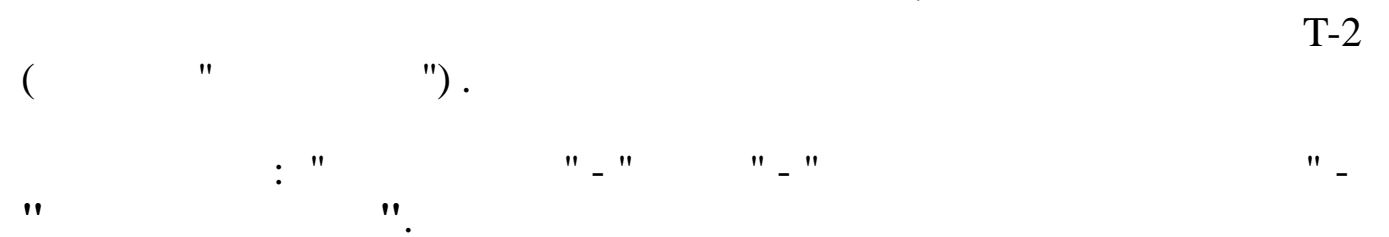

| E              | 🗐 Виды поощрений 📃 🗖 🔀 |                     |  |  |  |  |
|----------------|------------------------|---------------------|--|--|--|--|
| Д              | анные Пои              | іск <u>С</u> правка |  |  |  |  |
|                | > - <                  | V 🛤 V 🚭 ? 🛝         |  |  |  |  |
|                | Код                    | Наименование        |  |  |  |  |
| 1 - 1<br>1 - 1 |                        |                     |  |  |  |  |
| Þ              | 4                      | Ценный подарок      |  |  |  |  |
|                | 1                      | Премия              |  |  |  |  |
|                | 3                      | Денежная премия 🧮   |  |  |  |  |
|                | 2                      | Благодарность       |  |  |  |  |
|                |                        |                     |  |  |  |  |
| _              |                        | <u>~</u>            |  |  |  |  |
| <              |                        | <u>&gt;</u>         |  |  |  |  |
|                |                        | /                   |  |  |  |  |

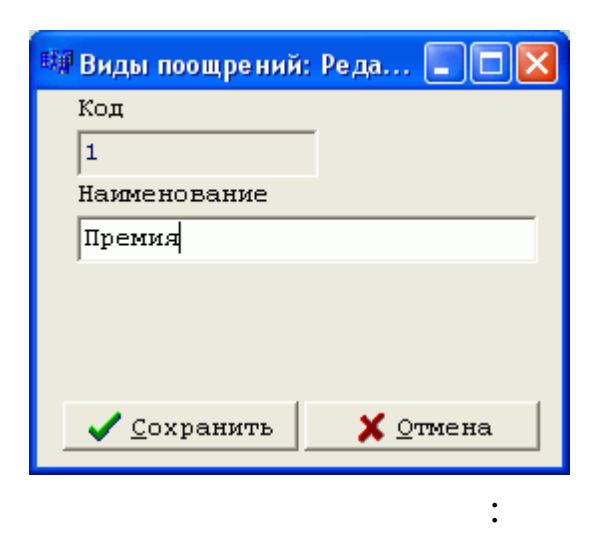

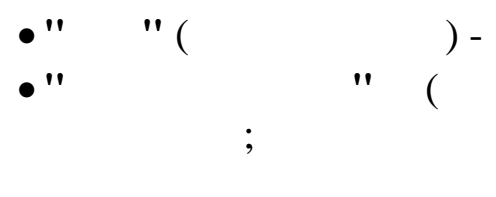

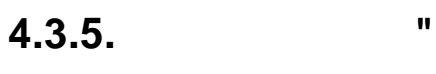

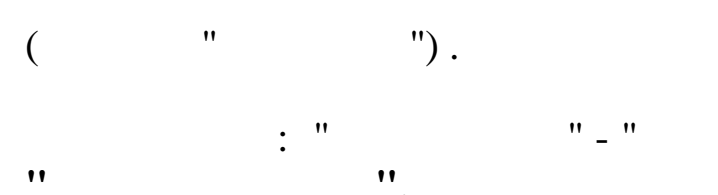

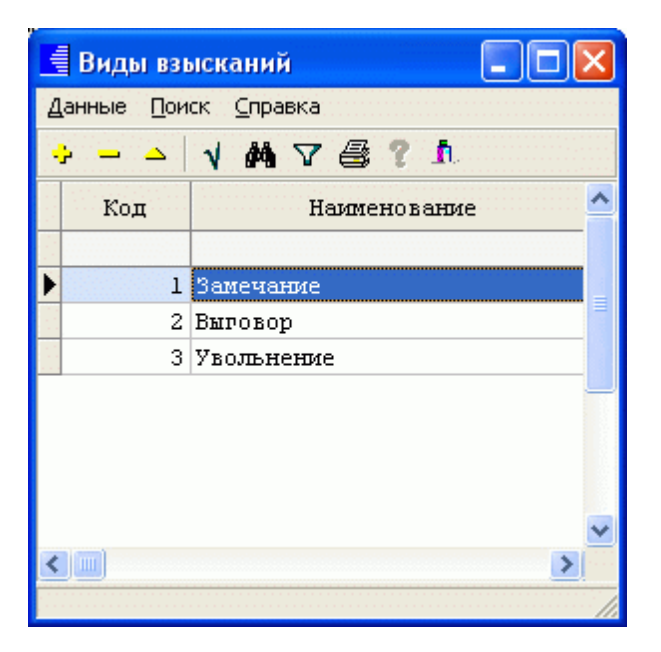

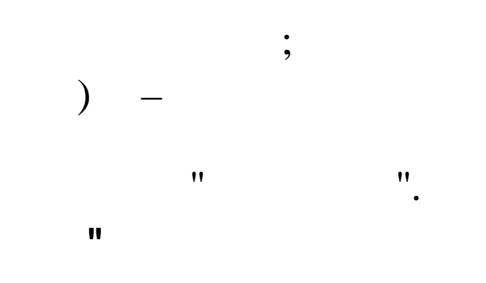

T-2

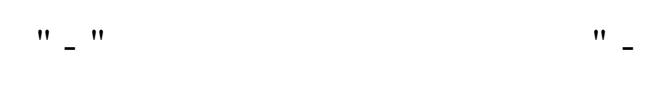

©

| <sup>вщи</sup> Виды взысканий: I | Редак 🔳 🗖 🔀 |
|----------------------------------|-------------|
| Код                              |             |
| 1                                |             |
| Наименование                     |             |
| Замечание                        |             |
|                                  |             |
|                                  |             |
|                                  |             |
| 🖌 Сохранить                      | 🗙 Отмена    |

"

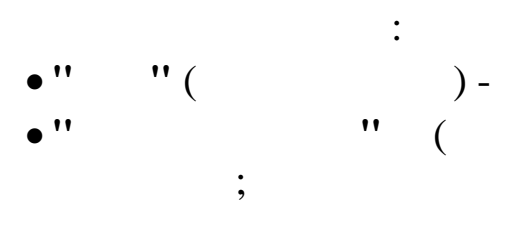

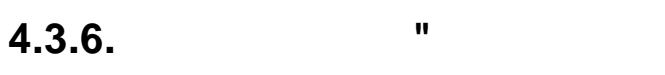

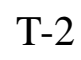

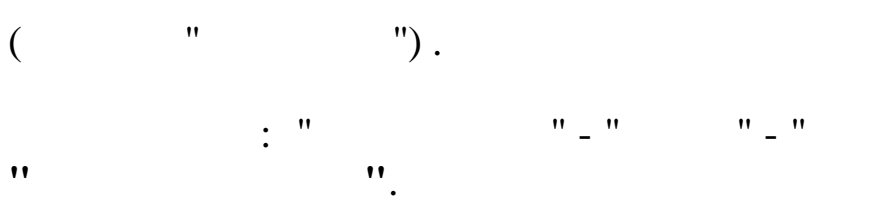

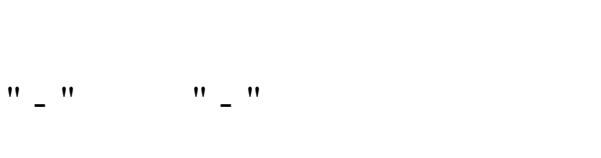

)

"

;

"

"

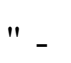

|   | Виды н       | арушений                                     | ×        |
|---|--------------|----------------------------------------------|----------|
| Д | анные 🏾      | оиск <u>С</u> правка                         |          |
|   | <u>د – خ</u> | V MA V 🚭 ? 🛝                                 |          |
|   | Код          | Наименование                                 | ^        |
|   |              |                                              |          |
| Þ | 1            | Прогул                                       |          |
|   | 2            | Выход на работу в нетрезвом состояние        |          |
|   | 3            | Не выполнение распоряжений администрации     |          |
|   | 4            | Самовольный уход с работы                    |          |
|   | 5            | Не выполнение требования начальника          |          |
|   | 6            | Некачественное выполнение своих обязанностей |          |
|   |              |                                              |          |
|   | (2000)       |                                              | ~        |
| 4 |              | >                                            | <u>J</u> |
|   |              |                                              | - //     |

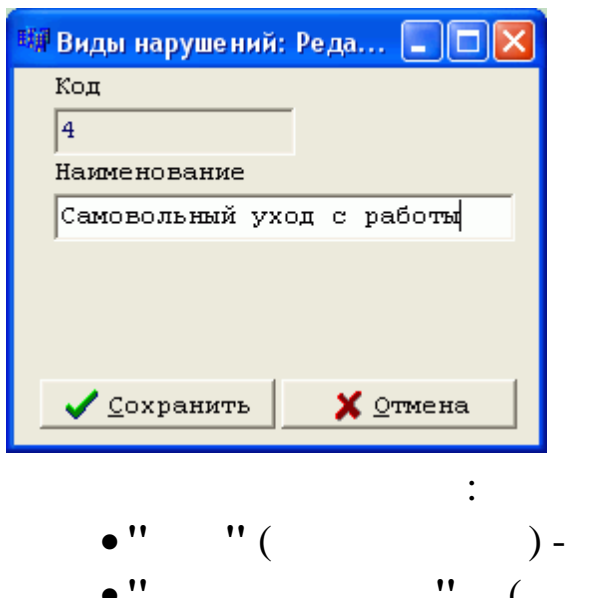

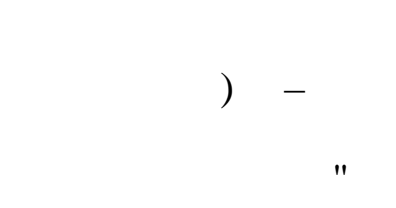

" \_

4.3.7. "

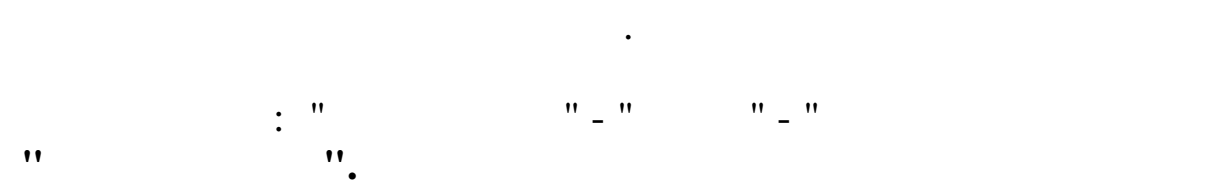

|   | Условия  | і труда             |          |
|---|----------|---------------------|----------|
| Д | анные По | иск <u>С</u> правка |          |
|   |          | V M V 🗟 ? L         |          |
|   | Код      | Наименование        | ^        |
|   |          |                     |          |
| Þ | 1        | нормальные          |          |
|   | 2        | вредные             |          |
|   | 3        | тяжелые             |          |
|   | 4        | особо вредные       |          |
|   | 5        | особо тяжелые       |          |
|   |          |                     |          |
|   |          |                     |          |
|   |          |                     |          |
|   |          |                     | <b>M</b> |
|   |          |                     | //       |

,

"

4.3.8.

"

,

| : | . " | "_" | "_" | " |
|---|-----|-----|-----|---|
| " |     |     |     |   |

| 📕 Виды работы 📃 |       |                               |  |  |
|-----------------|-------|-------------------------------|--|--|
| Д               | анные | <u>П</u> оиск <u>С</u> правка |  |  |
|                 |       | - V M V 😂 ? 1                 |  |  |
|                 | Код   | Наименование                  |  |  |
|                 |       |                               |  |  |
| Þ               | 1     | основная                      |  |  |
|                 | 2     | внешнее совместительство      |  |  |
|                 | 3     | внутреннее совместительство   |  |  |
|                 | 4     | замещение                     |  |  |
|                 | 5     | трудовой договор              |  |  |
|                 |       |                               |  |  |
|                 |       |                               |  |  |
|                 |       | ✓                             |  |  |
|                 |       |                               |  |  |

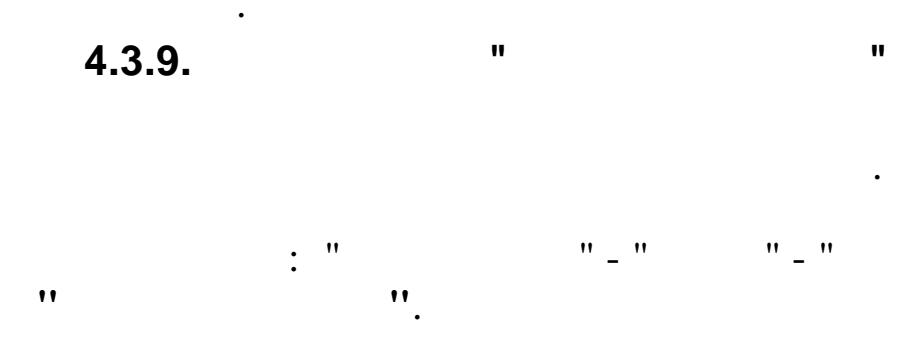

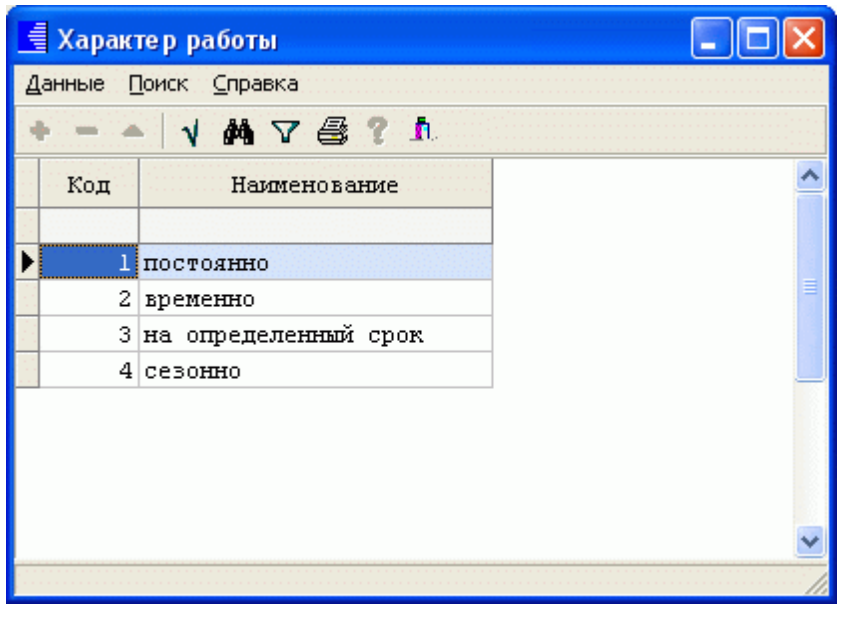

,

: " "- " "- " "

,

,

" \_

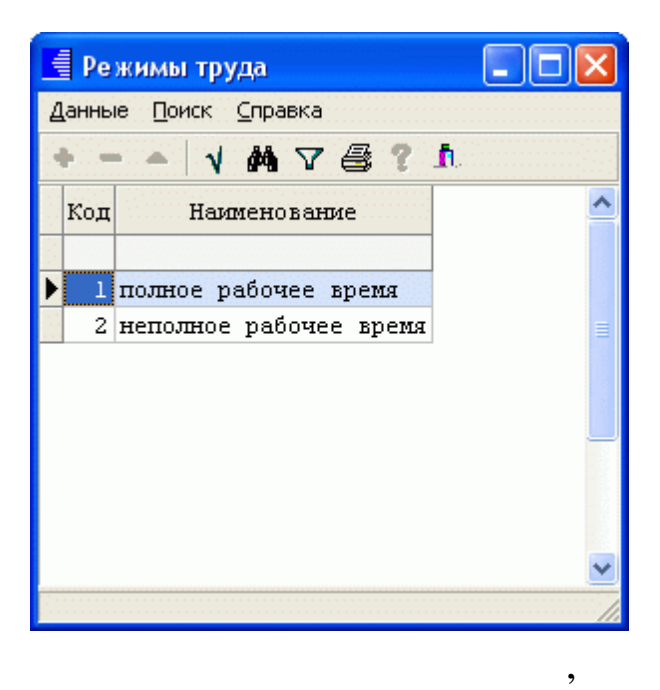

4.3.11.

· · "\_"\_"\_"\_" · ''.

"

"

" \_

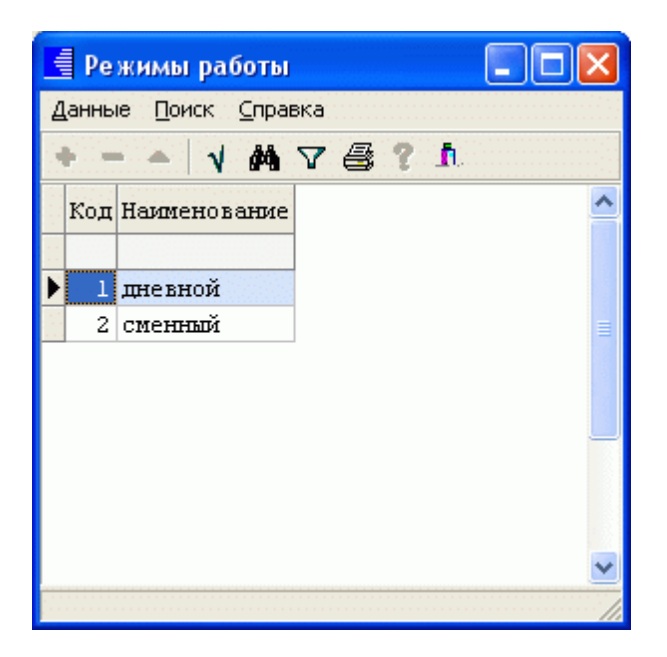

#### 4.3.12. "

,

|    | : " |    | " _ " | •• | - " | <br>_ |
|----|-----|----|-------|----|-----|-------|
| ** |     | 11 |       |    |     |       |
|    |     | •  |       |    |     |       |

•

"

| 🗐 Типы до | лжностей            |                                          |              |        | _            |                | ×     |
|-----------|---------------------|------------------------------------------|--------------|--------|--------------|----------------|-------|
| Данные П  | оиск <u>С</u> прави | a                                        |              |        |              |                |       |
| ÷         | 178                 | ? <u>h</u>                               |              |        | <u>20120</u> |                |       |
| Код       | Наименовани         | (e                                       |              |        |              | 1235223        | 23628 |
|           | Нажми               | те сюда для                              | ввода ф      | фильтр | a            |                |       |
| 1         | основная            |                                          |              |        |              |                |       |
| 2         | сверхштатна         | я                                        |              |        |              |                |       |
| 3         | внештатная          | (выбирается                              | всегда       | без з  | лчета :      | вакансии       | )     |
|           |                     |                                          |              |        |              |                |       |
|           |                     |                                          |              |        |              |                |       |
|           |                     |                                          |              |        |              |                |       |
|           |                     |                                          |              |        |              |                |       |
|           | nanininininin       | anan an an an an an an an an an an an an | 120.20.20.20 | 10.000 | 202020       | 30.30.30.30.30 | /     |

"

,

### 4.3.13.

| T-2 ( | "   | ").     |    |
|-------|-----|---------|----|
|       | : " | "_" "_" | "_ |
| "     |     | ".      |    |

|   | Социа                | льные льготы                                                |   |  |  |
|---|----------------------|-------------------------------------------------------------|---|--|--|
| Д | Данные Поиск Справка |                                                             |   |  |  |
| 1 |                      | V 👭 🗸 🚭 ? 🛝                                                 |   |  |  |
|   | Код                  | Наименование                                                | ^ |  |  |
|   |                      |                                                             |   |  |  |
| Þ | 1                    | Медицинская страховка для членов семьи                      |   |  |  |
|   | 2                    | Предоставление дополнительных отпусков                      |   |  |  |
|   | 3                    | Страхование жизни                                           | = |  |  |
|   | 4                    | Страхование жизни членов семьи сотрудника                   |   |  |  |
|   | 5                    | Оплата больничных листов в размере 100%                     |   |  |  |
|   | 6                    | Компенсации, связанные с переводом/переездом                |   |  |  |
|   | 7                    | Оплата услуг мобильной связи                                |   |  |  |
|   | 8                    | Оплата питания (обеды)                                      |   |  |  |
|   | 9                    | Предоставление возможностей для обучения и развития карьеры |   |  |  |
|   | 10                   | Медицинская страховка                                       |   |  |  |
|   | 11                   | Предоставление автомобилей                                  |   |  |  |
|   | 12                   | Предоставление кредитов, ссуд сотрудникам                   |   |  |  |
|   | 13                   | Скидки на товары/услуги компании                            |   |  |  |
|   | 14                   | Доставка сотрудников в офис и домой транспортом компании    |   |  |  |
|   | 15                   | Членство в спортивных и общественных клубах                 |   |  |  |
|   |                      |                                                             | ~ |  |  |
|   |                      |                                                             | 1 |  |  |

,

4.4.

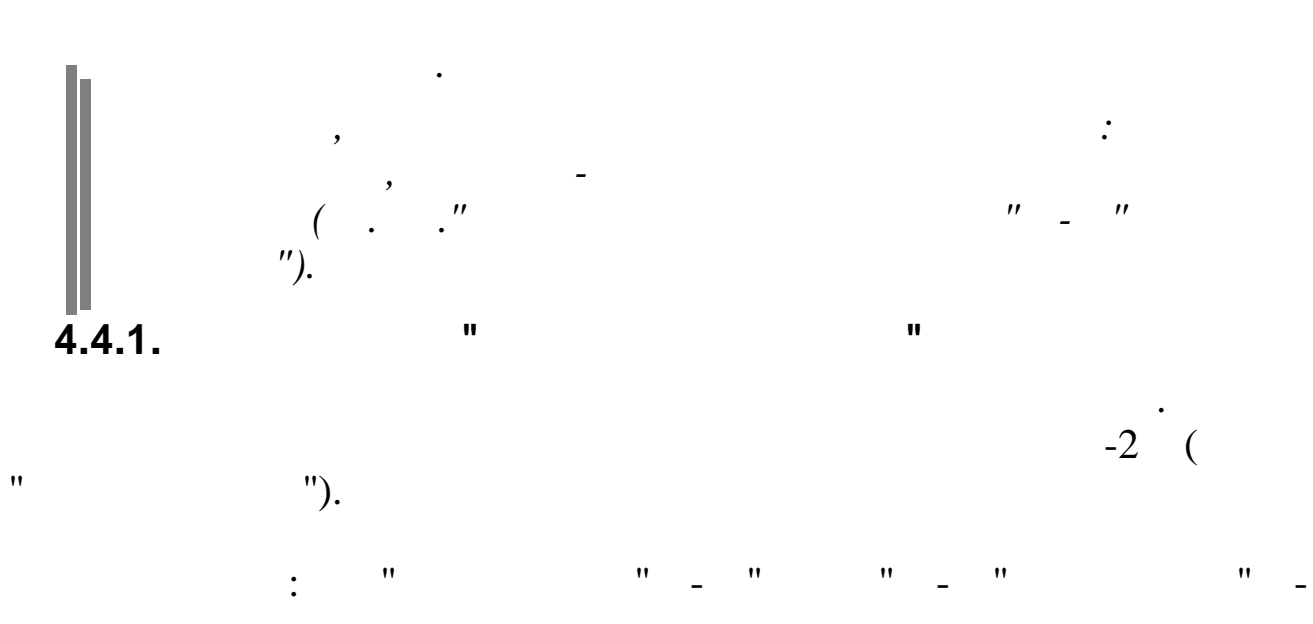

,

,,

|   | 📑 Иностранные языки 📃 🗖 🔀 |                         |                          |  |  |  |
|---|---------------------------|-------------------------|--------------------------|--|--|--|
| L | анны                      | е Поиск <u>С</u> правка |                          |  |  |  |
|   | > -                       | • - • • • • • •         |                          |  |  |  |
|   | Код                       | Наименование            | Код по<br>классификатору |  |  |  |
| Þ | 1                         | Абазинский              | 001                      |  |  |  |
|   | 2                         | Абхазский               | 002                      |  |  |  |
|   | 3                         | Аварский                | 003                      |  |  |  |
|   | 5                         | Агульский               | 005                      |  |  |  |
|   | 6                         | Адыгейский              | 006                      |  |  |  |
|   | 7                         | Азербайджанский         | 007                      |  |  |  |
|   | 8                         | Аккинский (ауховский)   | 008                      |  |  |  |
|   | 10                        | Албанский               | 010                      |  |  |  |
|   | 11                        | Алеутский               | 011                      |  |  |  |
|   | 12                        | Алтайский               | 012                      |  |  |  |
|   | 13                        | Алюторский              | 013                      |  |  |  |
|   | 14                        | Английский              | 014                      |  |  |  |
|   | 17                        | Андийский               | 017                      |  |  |  |
|   | 18                        | Арабский                | 018                      |  |  |  |
|   | 19                        | Армянский               | 019                      |  |  |  |
|   | 20                        | Арчинский               | 020                      |  |  |  |
|   | 21                        | Ассирийский             | 021                      |  |  |  |
| - |                           |                         |                          |  |  |  |

•

| 🖼 Иностранные языки: Редакти    | руем запись         |          |
|---------------------------------|---------------------|----------|
| Код                             |                     |          |
| 1                               |                     |          |
| лаименование<br>Английский язык |                     |          |
| Код по классификатору<br>14     |                     |          |
|                                 |                     |          |
|                                 | ✓ <u>С</u> охранить | 🗙 Отмена |
|                                 | :                   |          |

) -) – 11 • • ( . "( • ''

•

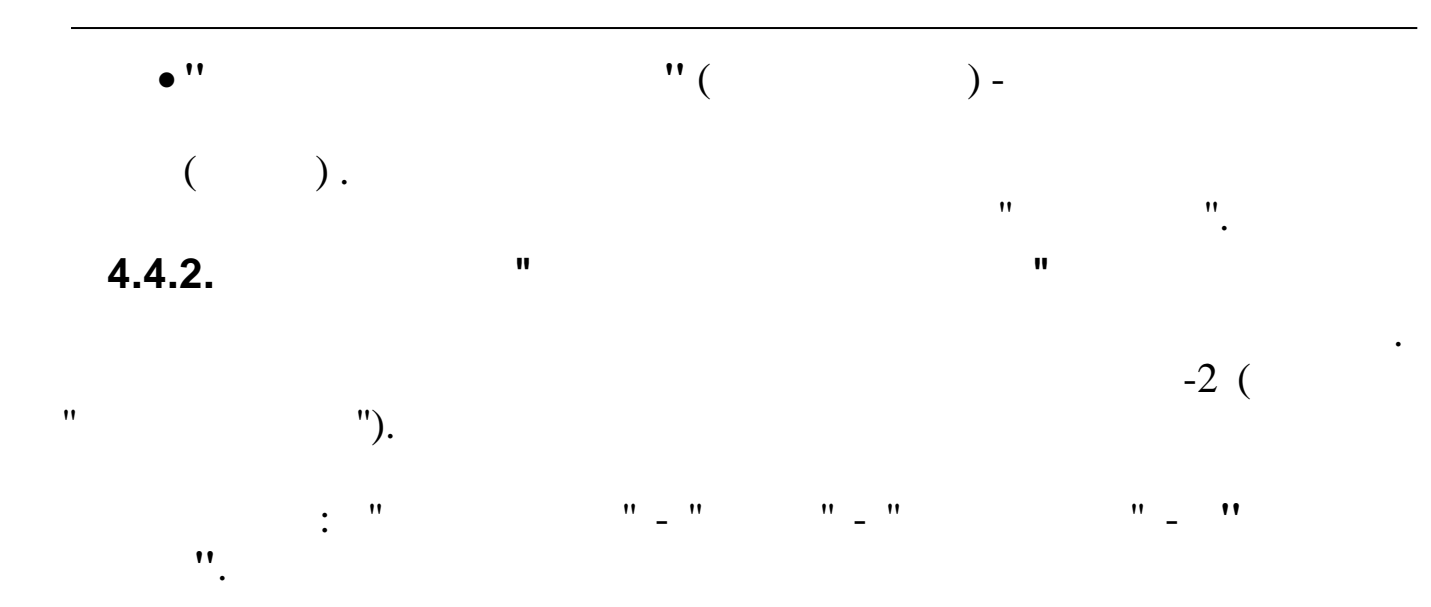

| E | Ст   | епени знания                   |    |
|---|------|--------------------------------|----|
| Д | анны | е Поиск <u>С</u> правка        |    |
|   | F. F | · - 🖌 🚧 🗸 🚔 ? 🛝                |    |
|   | Код  | Наименование                   | ^  |
|   |      |                                |    |
| Þ | 1    | Читает и переводит со словарем |    |
|   | 2    | Читает и может объясняться     |    |
|   | 3    | Владеет свободно               |    |
|   |      |                                |    |
|   |      |                                |    |
|   |      |                                |    |
|   |      |                                |    |
|   |      |                                | ~  |
|   |      |                                | // |

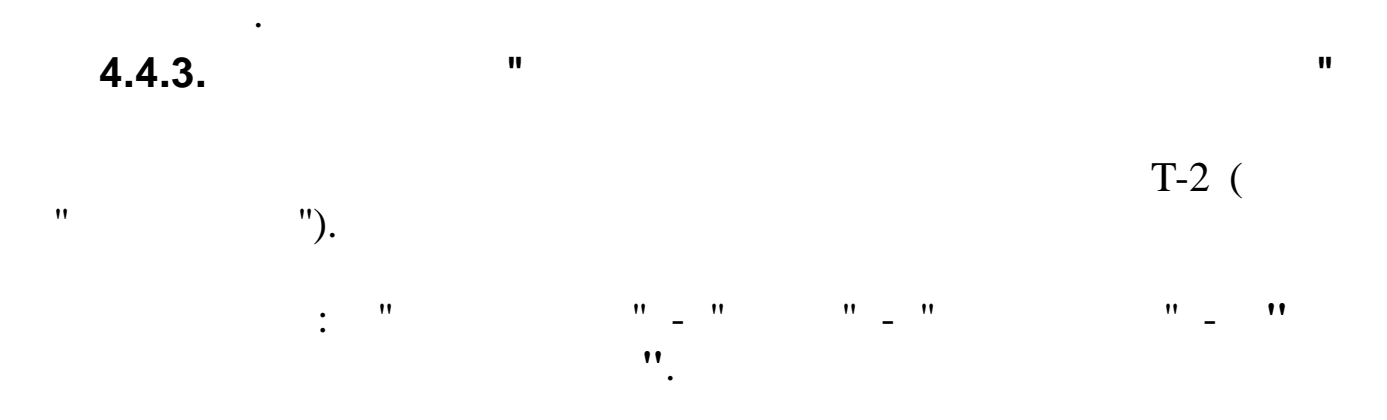

,

,

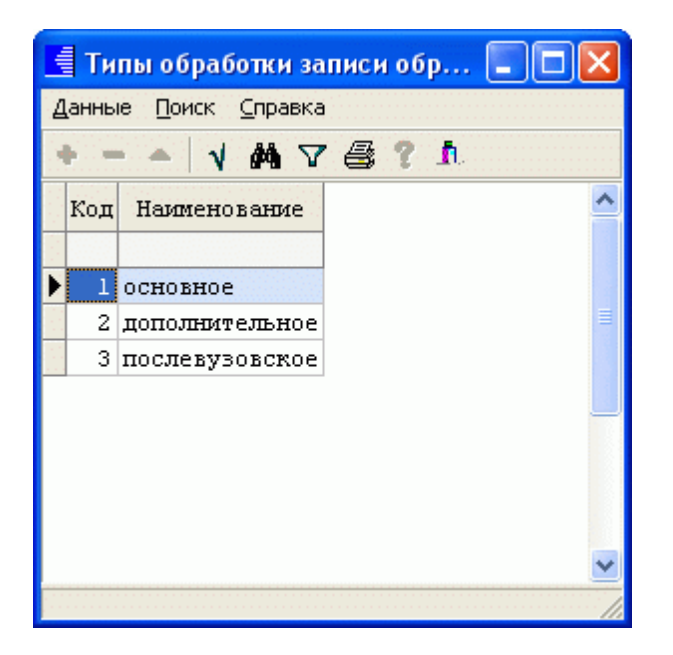

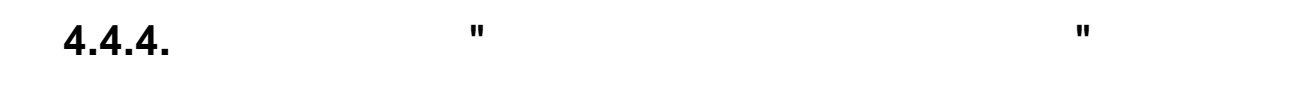

•

,

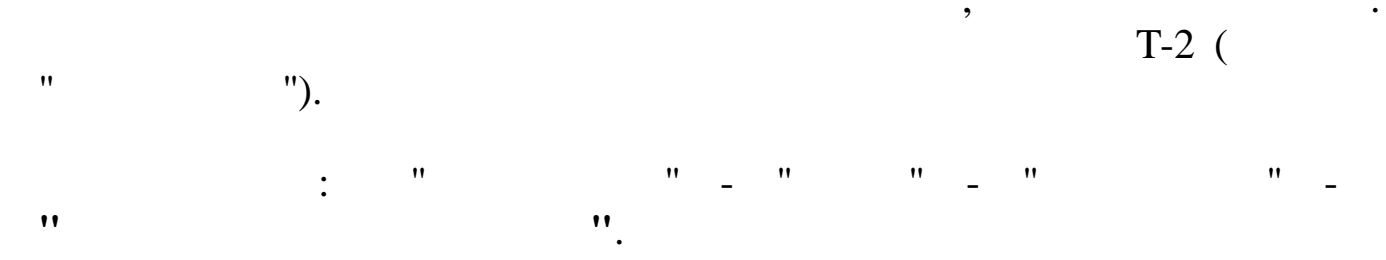

| E                                    | Сп               | ециальности по диплому               |                          |   |  |
|--------------------------------------|------------------|--------------------------------------|--------------------------|---|--|
| Данные <u>П</u> оиск <u>С</u> правка |                  |                                      |                          |   |  |
|                                      | <mark>} -</mark> | • △   √ 桷 ▽ 叠 ? ♬                    |                          |   |  |
|                                      | Код              | Наименование                         | Код по<br>классификатору | ~ |  |
|                                      |                  |                                      |                          |   |  |
| Þ                                    | 1                | Культурно-просветительская работа 👘  | 101003                   |   |  |
|                                      | 2                | Прикладная математика                | 102003                   |   |  |
|                                      | 3                | Физика                               | 104003                   |   |  |
|                                      | 4                | ZHIMHA                               | 110003                   |   |  |
|                                      | 5                | Биология                             | 116003                   |   |  |
|                                      | 6                | История                              | 207003                   |   |  |
|                                      | 7                | Юриспруденция                        | 211003                   |   |  |
|                                      | 8                | Английский язык                      | 217283                   |   |  |
|                                      | 9                | Математика                           | 301001                   |   |  |
|                                      | 10               | Экономика                            | 5216002                  |   |  |
|                                      | 11               | Дошкольное воспитание                | 313001                   |   |  |
|                                      | 12               | Экономика,бухгалтерский учет и контр | 601001                   |   |  |
|                                      | 13               | Теоретическая экономика              | 601003                   |   |  |
|                                      | 14               | Финансы и кредит                     | 604003                   |   |  |
|                                      |                  |                                      |                          | × |  |

| 🖼 Специальности по диплому: I | Редактируем запись  |          |
|-------------------------------|---------------------|----------|
| Код                           |                     |          |
| 14                            |                     |          |
| Наименование                  |                     |          |
| Финансы и кредит              |                     |          |
| Код по классификатору         |                     |          |
| 604003                        |                     |          |
|                               |                     |          |
|                               | ✓ <u>С</u> охранить | 🗙 Отмена |
|                               | :                   |          |
| • '' '' (                     | ) -                 |          |
| • ''                          | " (                 | ) —      |

4.4.5.

• ''

;

".

•

) -

"

"

| "). |         | T-2 ( |
|-----|---------|-------|
| : " | "_" "_" | "_"   |

| E             | Видь  | і образования                          | X    |
|---------------|-------|----------------------------------------|------|
| Д             | анные | Поиск <u>С</u> правка                  |      |
|               | •     | - V M V 🚭 ? 🛝                          |      |
| 1 - 1<br><br> | Код   | Наименование                           | ^    |
| 100<br>100    |       |                                        |      |
| Þ             | 1     | Дошкольное образование                 |      |
|               | 2     | Начальное (общее) образование          |      |
|               | 3     | Основное общее образование             |      |
|               | 7     | Среднее (полное) общее образование     |      |
|               | 10    | Начальное профессиональное образование |      |
|               | 11    | Среднее профессиональное образование   |      |
|               | 15    | Неполное высшее образование            |      |
|               | 18    | Высшее образование                     |      |
|               | 19    | Послевузовское образование             |      |
|               |       |                                        |      |
|               |       |                                        | ~    |
|               |       |                                        | 1111 |

## 4.4.6.

"

•

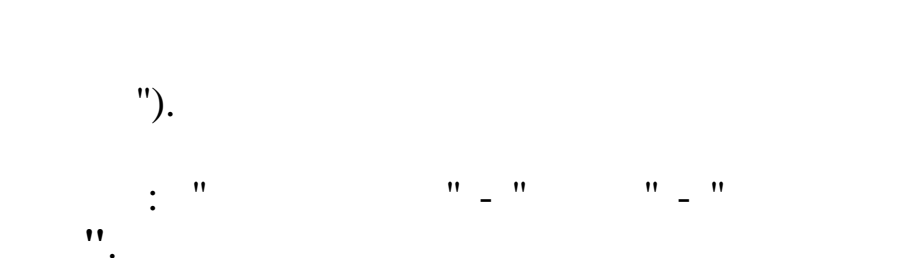

,

"

. T-2 (

• •

,

"

"

| _ |                |                                            |                        |          |
|---|----------------|--------------------------------------------|------------------------|----------|
|   | Учебные з      | наве де ния                                |                        |          |
| Д | анные Поиск    | <u>С</u> правка                            |                        |          |
| • | - <u>→</u>   • | 桷 7 魯 ? 九                                  |                        |          |
|   | Код            | Наименование                               | Тип учебного заведения | <u>^</u> |
|   | 223            | Крымский техникум пищевой промышленности   | Техникум               |          |
|   | 282            | Крымский технический колледж               | Колледж                |          |
|   | 300            | Кубанская государственная академия физичес | Академия               |          |
|   | 230            | Кубанский государственный аграрный универс | Университет            |          |
|   | 54             | Кубанский государственный технологический  | Университет            |          |
|   | 281            | Кубанский государственный технологический  | Университет            |          |
|   | 15             | Кубанский государственный университет      | Университет            |          |
|   | 307            | Кубанский колледж культуры, экономики и пр | Колледж                |          |
|   | 79             | Кубанский медицинский институт             | Институт               |          |
|   | 17             | Куйбышевский политехнический институт      | Институт               |          |
|   | 328            | Куйбышевский приборостроительный техникум  | Техникум               |          |
|   | 48             | Куйбышевский сельскохозяйственный институт | Институт               |          |
|   | 104            | Куйбышевский энергетический техникум       | Техникум               |          |
|   | 37             | Курский с/х институт им.проф. И.И.Иванова  | Институт               |          |
|   | 314            | Курское медицинское училище                | Училице                |          |
|   | 291            | Кыргызский государственный национальный ун | Университет            |          |
|   | 256            | Ленинградский государственный педагогическ |                        |          |
| Þ | 298            | Ленинградский государственный университет  |                        | ~        |
|   |                |                                            |                        |          |

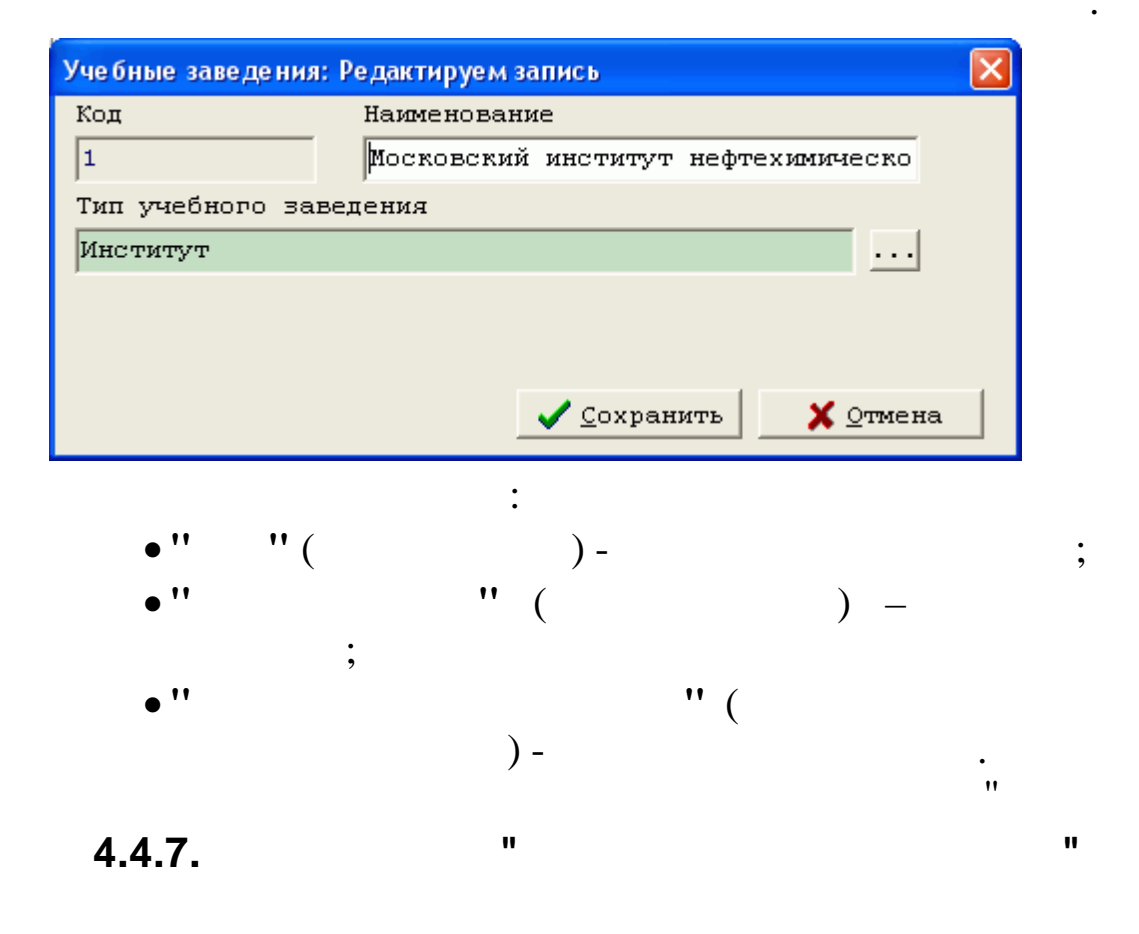

| : | "  | "_ | " | "_ | " | "_ | •• |
|---|----|----|---|----|---|----|----|
|   | ". |    |   |    |   |    |    |

•

•

|     | 🗐 Типы учебных заведений 📃 🗖 🔀              |                                                        |    |                    |       |  |
|-----|---------------------------------------------|--------------------------------------------------------|----|--------------------|-------|--|
| L   | <u>Данные Поиск Справка</u>                 |                                                        |    |                    |       |  |
|     | <u>+   ↓ ₩ Δ 雪 5 ψ</u>                      |                                                        |    |                    |       |  |
|     | Код 🔂 Наименование 👘 Тип учебного заведения |                                                        |    |                    |       |  |
| Þ   | 1                                           | Дошкольное общеобразовательное учреждение              | 01 |                    |       |  |
|     | 10                                          | Общеобразовательное учреждение                         | 10 | Высшее             |       |  |
|     | 12                                          | Начальная общеобразовательная школа                    | 12 | Высшее             |       |  |
|     | 13                                          | Основная школа                                         | 13 | Высшее             |       |  |
|     | 14                                          | Семилетняя школа                                       | 14 | Высшее             |       |  |
|     | 15                                          | Восьмилетняя школа                                     | 15 | Высшее             |       |  |
|     | 16                                          | Девятилетняя школа                                     | 16 | Высшее             |       |  |
|     | 17                                          | Гилназия                                               | 17 | Высшее             |       |  |
|     | 18                                          | Лицей                                                  | 18 | Высшее             |       |  |
|     | 19                                          | Средняя (полная) общеобразовательная школа             | 19 | Высшее             |       |  |
|     | 20                                          | Средняя (полная) общеобразовательная школа с углубленн | 20 | Средне-техническое |       |  |
|     | 21                                          | Вечерняя (сменная) общеобразовательная школа           | 21 | Средне-техническое |       |  |
|     | 30                                          | Образовательное учреждение начального профессиональног | 30 | Среднее            |       |  |
|     | 31                                          | Профессионально-техническое училище                    | 31 | Среднее            |       |  |
|     | 40                                          | Образовательное учреждение среднего профессионального  | 40 |                    |       |  |
|     | 41                                          | Училице                                                | 41 |                    |       |  |
|     | 42                                          | Техникум                                               | 42 |                    |       |  |
|     | 43                                          | Колледж                                                | 43 |                    |       |  |
|     | 50                                          | Образовательное учреждение высшего профессионального о | 50 |                    |       |  |
|     | 51                                          | Высшее училище                                         | 51 |                    |       |  |
|     | 52                                          | Школа-стуция                                           | 52 |                    |       |  |
|     |                                             |                                                        |    |                    | ~     |  |
| 1.1 |                                             |                                                        |    |                    | 111/1 |  |

| Код            | Наименование                                                                        |
|----------------|-------------------------------------------------------------------------------------|
| 10             | Общеобразовательное учреждение                                                      |
| Код по классии | фикатору<br>Тип учебного заведения<br>© Высшее<br>С Средне-техническое<br>С Среднее |
|                | 🗸 <u>С</u> охранить 🛛 🗙 <u>О</u> тмена                                              |

•" "( )- ; •" "( )- ; •" " ( )- ;

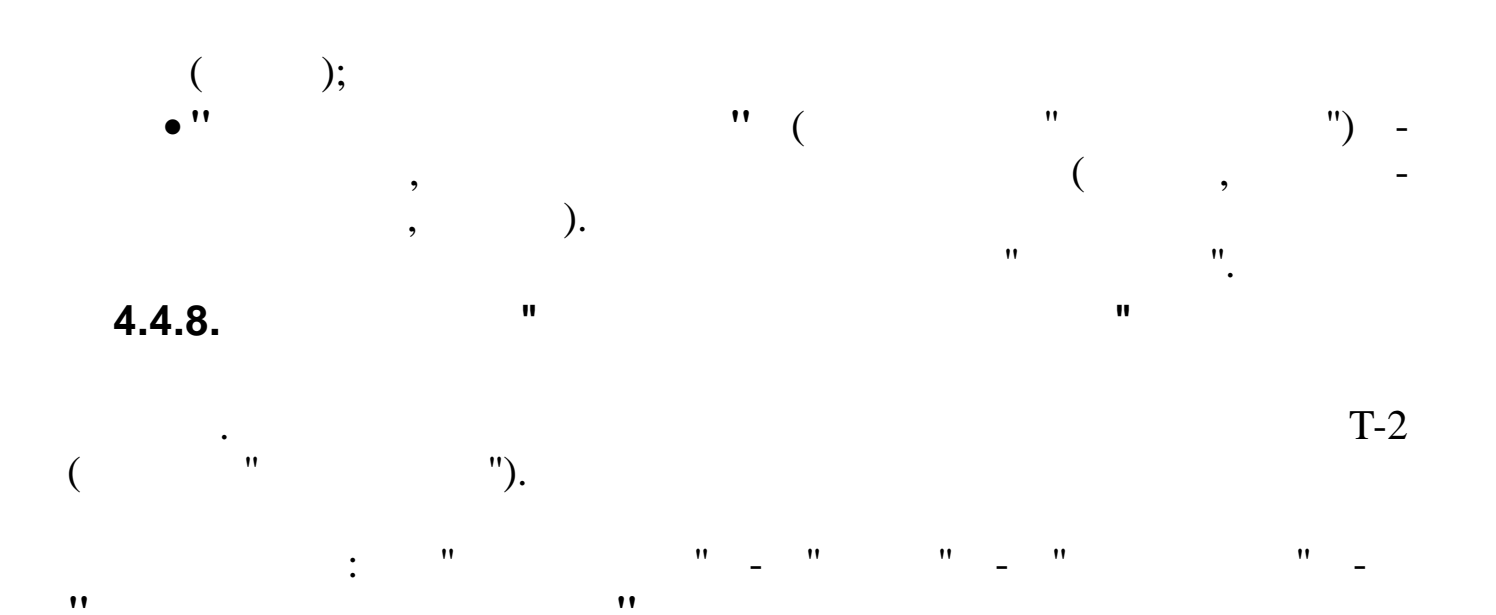

| 📑 Квалификации по диплому 📃 🗖 🔀 |                      |                      |   |  |  |
|---------------------------------|----------------------|----------------------|---|--|--|
| Д                               | Данные Поиск Справка |                      |   |  |  |
|                                 | > <                  | ↓ / #A \7 🚭 ? IL     |   |  |  |
|                                 | Код                  | Наименование         | ^ |  |  |
|                                 |                      |                      |   |  |  |
|                                 | 1                    | инженер-механик      |   |  |  |
|                                 | 2                    | юрист                |   |  |  |
|                                 | 3                    | экономист            |   |  |  |
|                                 | 4                    | бухгалтер            |   |  |  |
|                                 | 5                    | техник-механик       |   |  |  |
|                                 | 6                    | инженер-электрик     |   |  |  |
|                                 | 7                    | электромонтер        | = |  |  |
|                                 | 8                    | секретарь машинистка |   |  |  |
| Þ                               | 9                    | инженер-строитель    |   |  |  |
| 1.00                            |                      |                      | ~ |  |  |

| 🗱 Квалификации по ди | плому: Добав 🔳 🗖 🔀 |
|----------------------|--------------------|
| Код                  |                    |
| 4                    |                    |
| Наименование         |                    |
| бухгалтер            |                    |
| · ·                  |                    |
|                      |                    |
|                      |                    |
| ✓ <u>C</u> oxpa      | анить 🔀 🔿 тмена    |

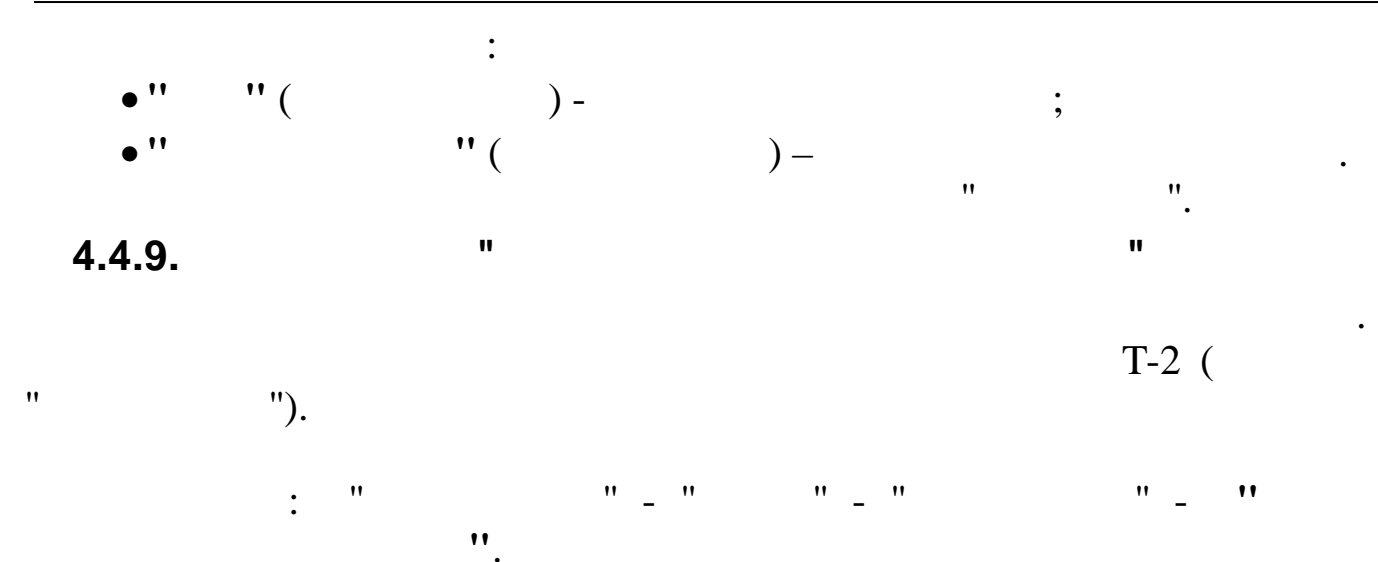

| E | 📑 Типы состояния образования 🔲 🗖 🔀   |                      |          |  |  |  |
|---|--------------------------------------|----------------------|----------|--|--|--|
| Д | <u>Данные П</u> оиск <u>С</u> правка |                      |          |  |  |  |
|   | * / / ? .                            |                      |          |  |  |  |
|   | Код                                  | Наименование         | •        |  |  |  |
|   |                                      |                      |          |  |  |  |
| Þ | 1                                    | обучается на 1 курсе |          |  |  |  |
|   | 2                                    | обучается на 2 курсе | =        |  |  |  |
|   | 3                                    | обучается на 3 курсе |          |  |  |  |
|   | 4                                    | обучается на 4 курсе |          |  |  |  |
|   | 5                                    | обучается на 5 курсе |          |  |  |  |
|   | 6                                    | обучается на 6 курсе |          |  |  |  |
|   | 7                                    | обучение окончено    |          |  |  |  |
|   |                                      |                      |          |  |  |  |
|   |                                      |                      | ×        |  |  |  |
|   |                                      |                      | ·····/// |  |  |  |

4.4.10.

"

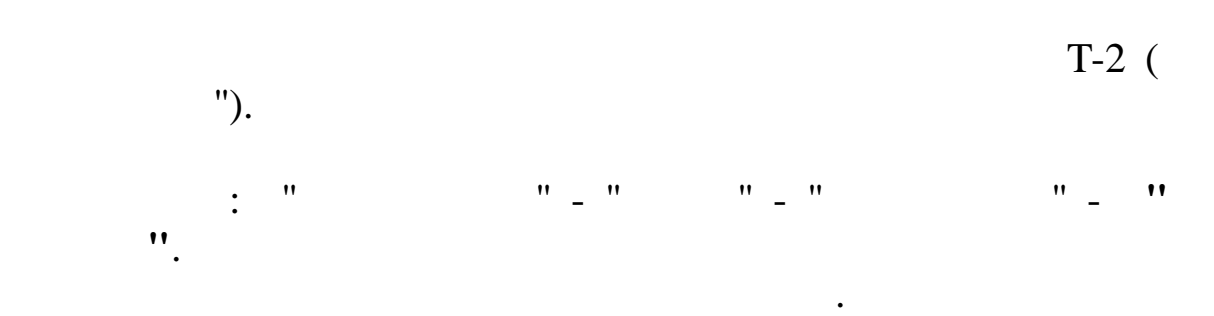

,

"

70

,

"

| E | 🗐 Формы обучения 📃 🗖 🔀               |                          |   |  |  |
|---|--------------------------------------|--------------------------|---|--|--|
| Д | <u>Данные П</u> оиск <u>⊂</u> правка |                          |   |  |  |
|   | + - → V M V 를 ? 九                    |                          |   |  |  |
|   | Код                                  | Наименование             |   |  |  |
|   |                                      |                          |   |  |  |
| Þ | 1                                    | Очное                    |   |  |  |
|   | 2                                    | Очное-заочное (вечернее) |   |  |  |
|   | 3                                    | Заочное                  |   |  |  |
|   | 4                                    | Экстернат —              | 1 |  |  |
|   | 5                                    | Семейное образование     |   |  |  |
|   | 6                                    | Самообразование          |   |  |  |
|   |                                      |                          |   |  |  |
|   |                                      |                          |   |  |  |
| _ |                                      | ×                        | J |  |  |
|   |                                      |                          | 1 |  |  |

# 4.4.11.

•

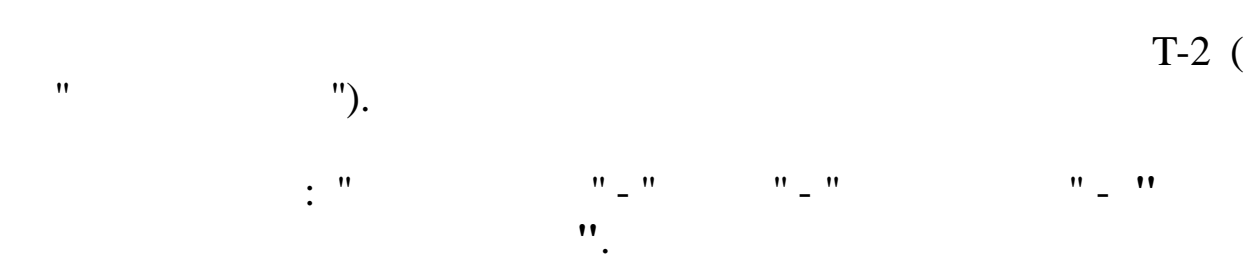

,

"

"

,

|                        | 📑 Учре ждения повышения квалификации 📃 🗖 🔀 |                                 |                                  |    |  |  |
|------------------------|--------------------------------------------|---------------------------------|----------------------------------|----|--|--|
| Į                      | <u>Данные Поиск Справка</u>                |                                 |                                  |    |  |  |
| · ↓ ₩ V 🚭 ? 1.         |                                            |                                 |                                  |    |  |  |
| Код Наименование Адрес |                                            | Адрес                           | ^                                |    |  |  |
|                        |                                            |                                 |                                  |    |  |  |
|                        | 1                                          | Аспирантура КубГТУ              | р.Краснодар, ул. Московская 2    |    |  |  |
|                        | 2                                          | Институт повышения квалификации | г.Армавир, ул. Красная 5         |    |  |  |
|                        | 3                                          | Учебный комбинат                | г.Новороссийск, ул. Приморская 3 |    |  |  |
|                        | 4                                          | Компьютерные курсы              | г.Краснодар, ул. Ленина 97       |    |  |  |
| Þ                      | 5                                          | Курсы целевого назначения       | г.Краснодар, ул. Ленина 98       | ≣  |  |  |
|                        |                                            |                                 |                                  |    |  |  |
|                        |                                            |                                 |                                  | ¥  |  |  |
| <                      |                                            |                                 |                                  |    |  |  |
|                        |                                            |                                 |                                  | 11 |  |  |

| 💷 Учреждения повышения квалификации: Редактируем з 🔳 🗖 🔀 |  |  |  |
|----------------------------------------------------------|--|--|--|
| Код                                                      |  |  |  |
| 1                                                        |  |  |  |
| Наименование                                             |  |  |  |
| Аспирантура КубГТУ                                       |  |  |  |
| Адрес                                                    |  |  |  |
| г.Краснодар, ул. Московская 2                            |  |  |  |
|                                                          |  |  |  |
| <u>✓ С</u> охранить <mark>Х</mark> <u>О</u> тмена        |  |  |  |

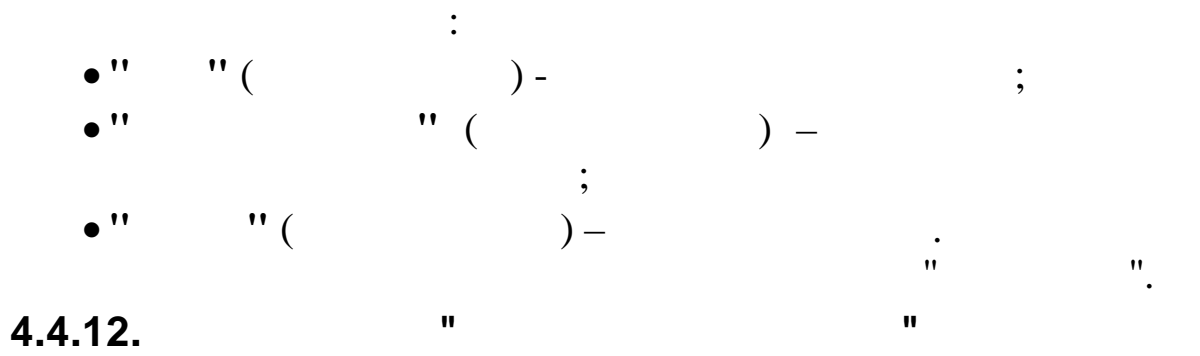

. T-2 ( " ").

"

"

: " "\_" "\_" "\_ **"**
|    | Вид   | ы квалификаций                                                                  | × |
|----|-------|---------------------------------------------------------------------------------|---|
| Д, | анные | Поиск Справка                                                                   |   |
| -  |       | ▲ ↓ 桷 ▼ 叠 ? 九                                                                   |   |
|    | Код   | Наименование                                                                    | ^ |
|    |       |                                                                                 |   |
|    | 1     | Докторантура                                                                    |   |
|    | 2     | Аспирантура, ординатура, адъюнктура                                             |   |
|    | 5     | Институт повышения квалификации министерства (ведомства)                        |   |
|    | - 7   | Факультет повышения квалификации при высшем учебном заведении                   | = |
|    | 8     | Факультет повышения квалификации при среднем профессиональном учебном заведении |   |
|    | 9     | Институт усовершенствования                                                     |   |
|    | 10    | Курсы повышения квалификации при министерстве (ведомстве)                       |   |
|    | 11    | Курсы повышения квалификации при предприятиях,научно-исследовательских и проект | F |
|    | 21    | Училице                                                                         |   |
|    | 32    | Курсы целевого назначения                                                       |   |
|    | 33    | Школа по изучению передовых методов труда                                       |   |
|    | 34    | Школа мастеров                                                                  |   |
|    | 41    | Народный университет                                                            |   |
|    | 42    | Негосударственное (частное) образовательное учреждение                          |   |
|    | 43    | Учебный центр службы занятости                                                  |   |
|    | 49    | Другие формы повышения квалификации рабочих и других работников                 |   |
|    |       |                                                                                 | * |
| <  |       |                                                                                 | J |
|    |       |                                                                                 | 1 |

| 🐺 Виды квалификаций: | Редактируем 🔳 🗖 🔀  |     |   |
|----------------------|--------------------|-----|---|
| Код                  |                    |     |   |
| 2                    |                    |     |   |
| Наименование         |                    |     |   |
| Аспирантура, орди    | натура, адъюнктура |     |   |
|                      |                    |     |   |
|                      |                    |     |   |
|                      |                    |     |   |
| 🖌 Coxpa              | нить 🗙 Отмена      |     |   |
|                      |                    |     |   |
|                      | :                  |     |   |
| • " " (              | ) -                |     | • |
|                      | )-                 | `   | , |
| • **                 | (                  | ) — |   |
|                      |                    | •   |   |
|                      |                    | "   |   |
| 4.4.13.              | "                  |     |   |
|                      |                    |     |   |
|                      |                    |     |   |

T-2 (

".

•

"""). : """"\_"""\_"""\_"

".

|   | Тем   | ы курса повышения квалификаций 🔳 🗖 🔀 |
|---|-------|--------------------------------------|
| Д | анные | <u>П</u> оиск <u>С</u> правка        |
|   | •     | ▲ ↓ ₩ ∇ 😂 ? ₺                        |
|   | Код   | Наименование                         |
|   |       |                                      |
| Þ | 1     | курсы подготовки                     |
|   | 2     | курсы повышения квалификации         |
|   | 3     | курсы целевого назначения            |
|   | 4     | подготовка 2-ой профессии 📃          |
|   |       |                                      |
|   |       |                                      |
|   |       |                                      |
|   |       |                                      |
|   |       |                                      |

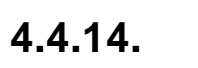

•

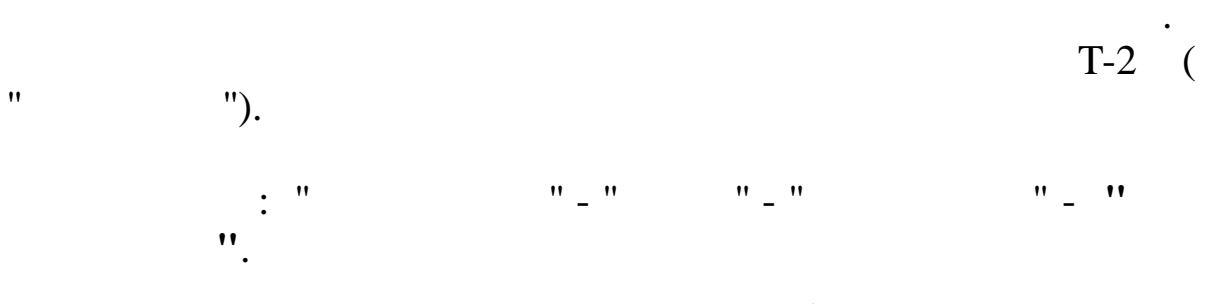

,

...

,

"

|   | Резул                                   | ьтаты аттестации                         | X   |  |  |  |  |
|---|-----------------------------------------|------------------------------------------|-----|--|--|--|--|
| Д | <u>Данные П</u> оиск <u>С</u> правка    |                                          |     |  |  |  |  |
|   | > - 4                                   | V M V 🗟 ? 1                              |     |  |  |  |  |
|   | Код                                     | Наименование                             | ^   |  |  |  |  |
|   |                                         |                                          |     |  |  |  |  |
| Þ | 1                                       | Соответствует занимаемой должности       |     |  |  |  |  |
|   | 2 Не соответствует занимаемой должности |                                          |     |  |  |  |  |
|   | 3                                       | Соотетствует с переаттестацией через год |     |  |  |  |  |
|   |                                         |                                          |     |  |  |  |  |
|   |                                         |                                          |     |  |  |  |  |
|   |                                         |                                          |     |  |  |  |  |
|   |                                         |                                          |     |  |  |  |  |
|   |                                         |                                          | ~   |  |  |  |  |
|   |                                         |                                          |     |  |  |  |  |
|   |                                         |                                          | 111 |  |  |  |  |

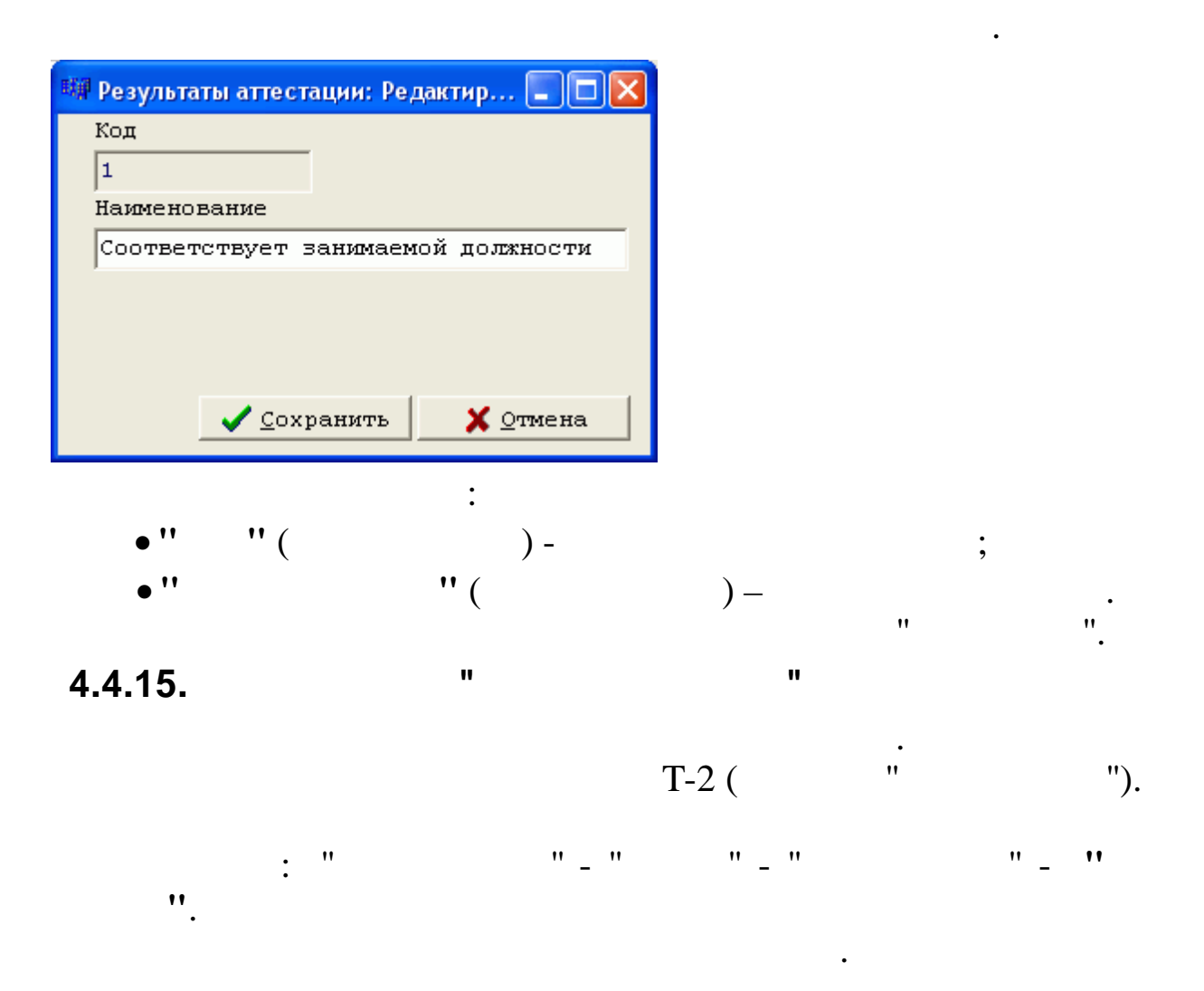

| 🗐 Научные з  | звания 🔳 🗖                | $\mathbf{X}$ |
|--------------|---------------------------|--------------|
| Данные Поиск | с <u>С</u> правка         |              |
| ÷ ·          | V М V 🖨 ? Л.              |              |
| Код          | Наименование              | -            |
| 1            | Академик                  |              |
| 3            | Доцент                    |              |
| 4            | Старший научный сотрудник |              |
|              |                           |              |
|              | 2                         |              |
|              |                           | 1.11         |

| Редактирование записи                |
|--------------------------------------|
| Код<br>1                             |
| Наименование<br>Академик             |
|                                      |
| ✓ <u>С</u> охранить Х <u>О</u> тмена |

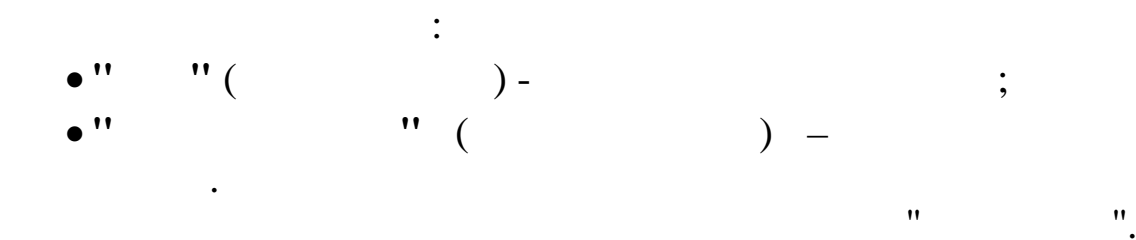

## 4.5.

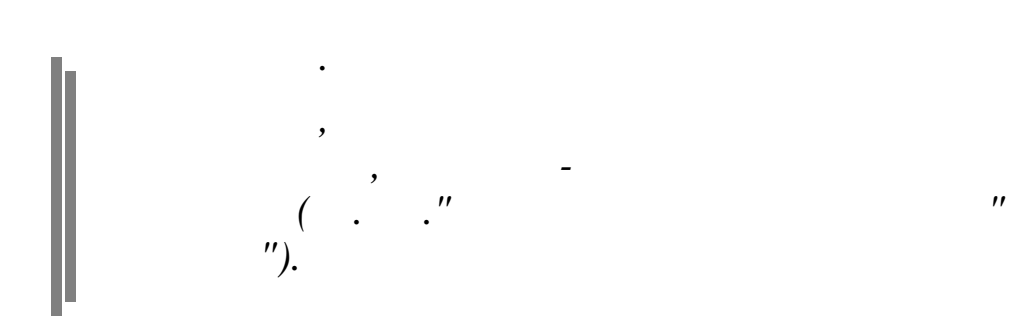

76

:

"

•

| 4.5.1. |     | II |     |       |       | Ш    |     |
|--------|-----|----|-----|-------|-------|------|-----|
|        |     |    |     |       | T-2 ( | ''   | "). |
|        | : " |    | "_" | " _ " |       | "_ " |     |

| 📕 Типы семейного положения           |     |                                          |                          |   |  |  |  |  |
|--------------------------------------|-----|------------------------------------------|--------------------------|---|--|--|--|--|
| <u>Данные П</u> оиск <u>С</u> правка |     |                                          |                          |   |  |  |  |  |
| · · · · · · · · · · · · · · · · ·    |     |                                          |                          |   |  |  |  |  |
|                                      | Код | Наименование                             | Код по<br>классификатору | ^ |  |  |  |  |
|                                      | 1   | Никогда не состоял (не состояла в браке) | 2                        |   |  |  |  |  |
|                                      | 2   | Состоит в зарегистрированном браке       | 2                        |   |  |  |  |  |
|                                      | 3   | Состоит в незарегистрированном браке     | 1                        |   |  |  |  |  |
|                                      | 4   | Вдовец (вдова)                           | 1                        |   |  |  |  |  |
|                                      | 5   | Разведен (разведена)                     | 5                        |   |  |  |  |  |
|                                      | 6   | Разошелся (разошлась)                    | 5                        |   |  |  |  |  |
|                                      |     |                                          |                          | ~ |  |  |  |  |

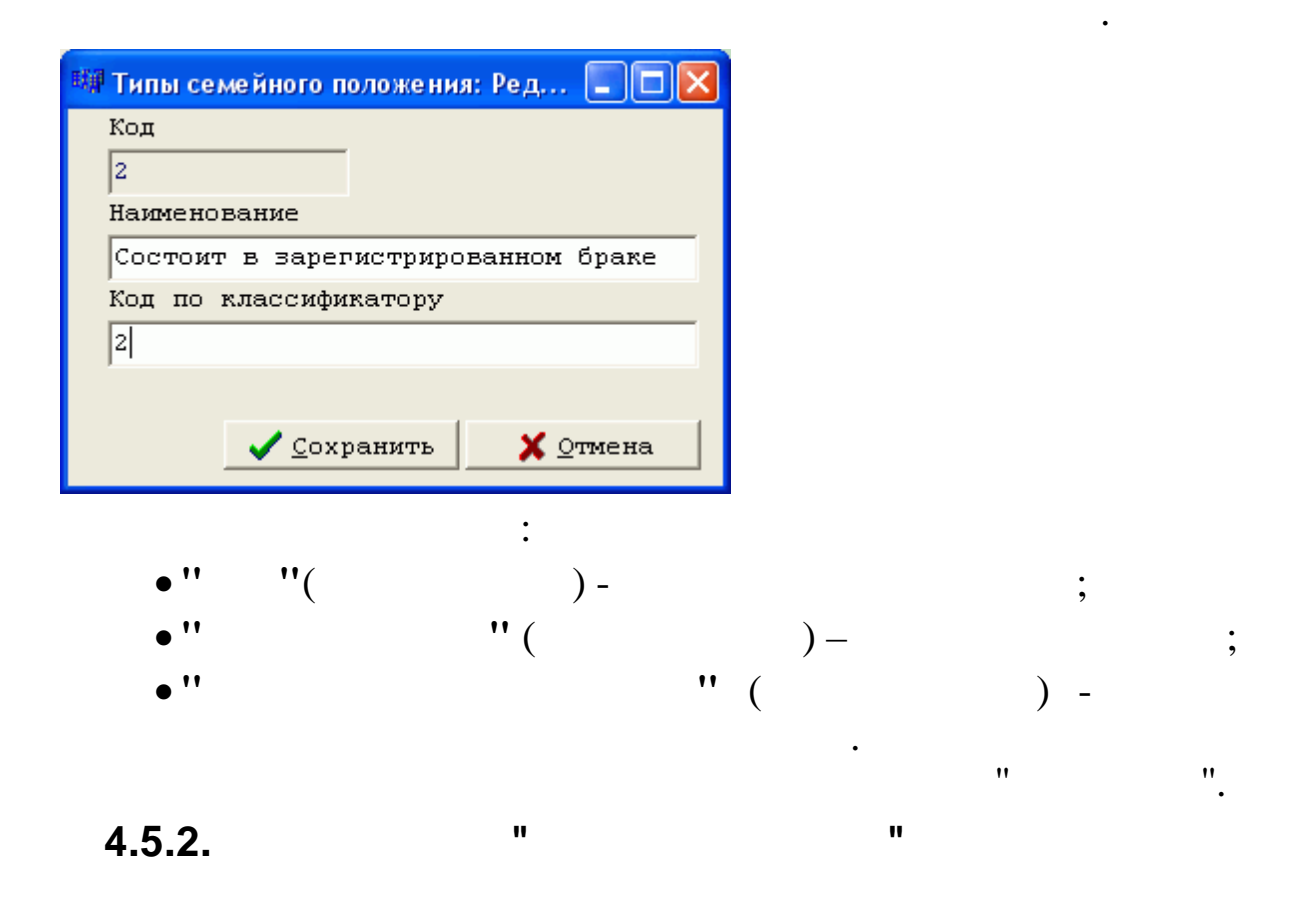

©

|     | T-2 (   | " | ").  |
|-----|---------|---|------|
| : " | "_" "_" |   | "_ " |

|                                              | Ст  | епени родства |                          |    |  |  |  |  |
|----------------------------------------------|-----|---------------|--------------------------|----|--|--|--|--|
| <u>Д</u> анные <u>П</u> оиск <u>С</u> правка |     |               |                          |    |  |  |  |  |
| · · · · · · · · · · · · · · · · ·            |     |               |                          |    |  |  |  |  |
|                                              | Код | Наименование  | Код по<br>классификатору | ^  |  |  |  |  |
|                                              |     |               |                          |    |  |  |  |  |
| Þ                                            | 1   | Муж           | 01                       |    |  |  |  |  |
|                                              | 2   | Жена          | 02                       |    |  |  |  |  |
|                                              | 3   | Отец          | 03                       |    |  |  |  |  |
|                                              | 4   | Мать          | 04                       |    |  |  |  |  |
|                                              | 5   | Сын           | 05                       |    |  |  |  |  |
|                                              | 6   | Дочњ          | 06                       |    |  |  |  |  |
|                                              | 7   | Дедушка       | 07                       |    |  |  |  |  |
|                                              | 8   | Бабушка       | 08                       |    |  |  |  |  |
|                                              | 9   | Внук          | 09                       |    |  |  |  |  |
|                                              | 10  | Внучка        | 10                       |    |  |  |  |  |
|                                              | 20  | Брат          | 20                       |    |  |  |  |  |
|                                              | 21  | Сестра        | 21                       |    |  |  |  |  |
|                                              | 40  | Отчим         | 40                       |    |  |  |  |  |
|                                              | 41  | Мачеха        | 41                       |    |  |  |  |  |
|                                              |     |               |                          | ~  |  |  |  |  |
|                                              |     |               |                          | // |  |  |  |  |

| 斓 Степени родства: Р      | едактируем запись |            |
|---------------------------|-------------------|------------|
| Код                       |                   |            |
| 54                        |                   |            |
| Наименование              |                   |            |
| Зять                      |                   |            |
| Код по классифик          | атору             |            |
| 54                        |                   |            |
|                           |                   |            |
|                           | Сохранить         | 🗙 Отмена   |
|                           |                   |            |
|                           | •                 |            |
|                           | •                 |            |
| •'' ''(                   |                   |            |
| •""(                      | · ) -             | Ň          |
| • '' '' (<br>• ''         | )-<br>"(          | ) —        |
| • '' '' (<br>• ''<br>• '' | )-<br>"(          | )—<br>'' ( |
| • '' '' (<br>• ''<br>• '' | )-<br>"(          | )-<br>'' ( |

**78** 

)

| 4.5.3. |   |          | " |   |       |    | "  |     | ". |    |
|--------|---|----------|---|---|-------|----|----|-----|----|----|
|        |   |          |   |   | T-2 ( |    | '' | "). |    |    |
| "      | : | "<br>"'. |   | " | _ "   | "_ | "  |     |    | "_ |

|   | Ha                  | циональности                     |                          |   |
|---|---------------------|----------------------------------|--------------------------|---|
| Д | анны                | іе <u>П</u> оиск <u>С</u> правка |                          |   |
|   | <mark>&gt; -</mark> | 1 M 7 @                          | <b>1</b> ?               |   |
|   | Код                 | Наименование                     | Код по<br>классификатору | ^ |
|   |                     |                                  |                          | = |
| Þ | 1                   | Русские                          | 1                        |   |
|   | 2                   | Украинцы                         | 2                        |   |
|   | 3                   | Белорусы                         | 3                        |   |
|   | 4                   | Узбеки                           | 4                        |   |
|   | 5                   | Казахи                           | 5                        |   |
|   | 6                   | Грузины                          | 6                        |   |
|   | 7                   | Азербайджанцы                    | 7                        |   |
|   | 8                   | Литовцы                          | 8                        |   |
|   | 9                   | Молдаване                        | 9                        |   |
|   | 10                  | Латыши                           | 10                       |   |
|   | 11                  | Киргизы                          | 11                       |   |
|   | 12                  | Таджики                          | 12                       |   |
|   | 13                  | Армяне                           | 13                       |   |
|   | 14                  | Туркмены                         | 14                       |   |
|   |                     |                                  |                          | ~ |
| 1 |                     |                                  |                          |   |

| 🏽 Национальности: Редактируем за 🔳 🗖 🔀 |
|----------------------------------------|
| Код                                    |
| 1                                      |
| Наименование                           |
| Русские                                |
| Код по классификатору                  |
| 001                                    |
|                                        |
| ✓ <u>С</u> охранить Х <u>О</u> тмена   |
| :                                      |
| •""()-                                 |

;

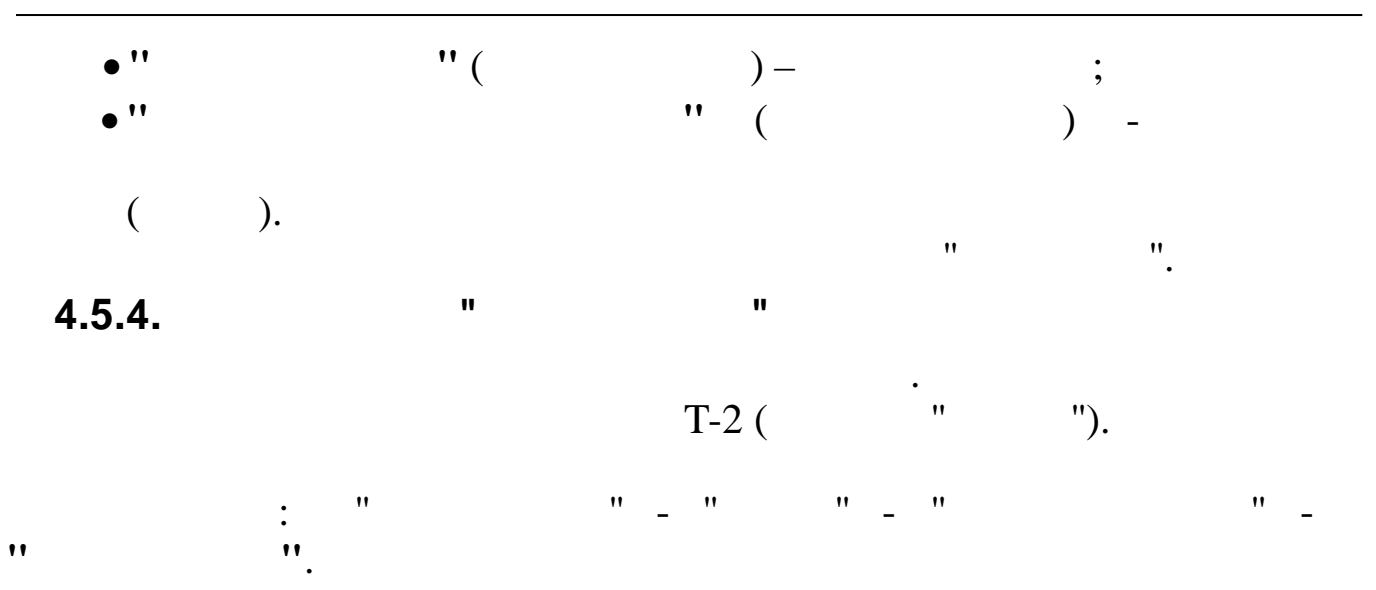

| E                 | Гр               | ажданства                               | × |
|-------------------|------------------|-----------------------------------------|---|
| 4                 | анны             | іе <u>П</u> оиск <u>С</u> правка        |   |
|                   | <mark>- ۲</mark> | - 🔺 🗚 🗸 🚭 ? 🥼                           |   |
|                   | Код              | Наименование                            | ^ |
|                   |                  |                                         |   |
| Þ                 | 1                | Гражданин Российской Федерации          |   |
|                   | 2                | Гражданин РФ и иностранного государства |   |
|                   | 3                | Иностранный гражданин                   |   |
| 100<br>100<br>100 | 4                | Лицо без гражданства                    |   |
|                   |                  |                                         | > |
|                   |                  |                                         | 1 |

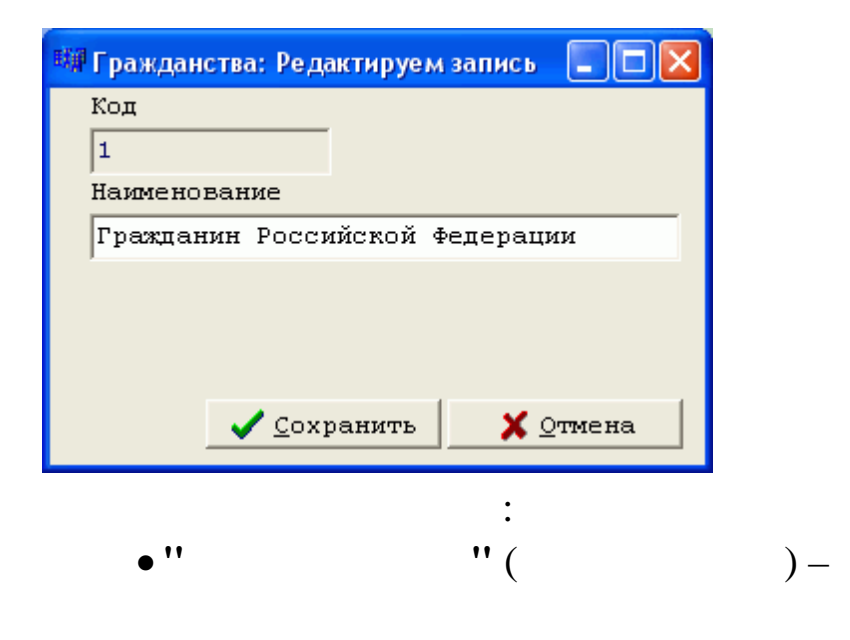

. .

80

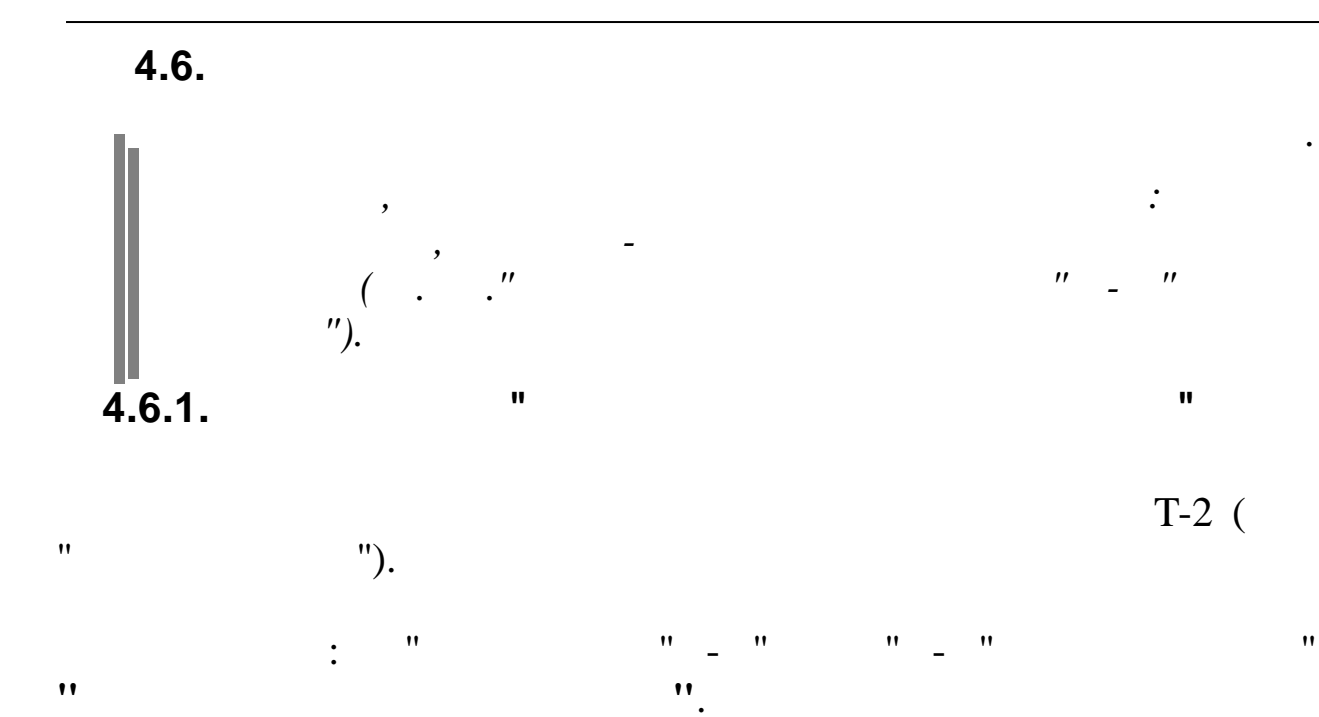

| E                  | От   | ношения к воинской службе       |   |
|--------------------|------|---------------------------------|---|
| Д                  | анны | е <u>П</u> оиск <u>С</u> правка |   |
|                    | > -  | • 🔺 🖊 🗸 🚔 ? 🥼                   |   |
|                    | Код  | Наименование                    | ^ |
|                    |      |                                 |   |
| Þ                  | 1    | Военнослужащий                  |   |
|                    | 2    | Военнообязанный                 |   |
|                    | 3    | Невоеннообязанный               |   |
|                    | 4    | Призывник                       |   |
|                    | 5    | Служащий таможенных органов     |   |
|                    |      |                                 |   |
|                    |      |                                 |   |
|                    |      |                                 |   |
|                    |      |                                 | ~ |
| e te te<br>a se te |      |                                 | / |

| 🗱 Отношения к воинс | ской службе: Р 🔳 🗖 🔀 |
|---------------------|----------------------|
| Код                 |                      |
| 1                   |                      |
| Наименование        |                      |
| Военнослужащий      |                      |
|                     |                      |
|                     |                      |
|                     |                      |
| <u> </u>            | анить 🗙 отмена       |

:

,

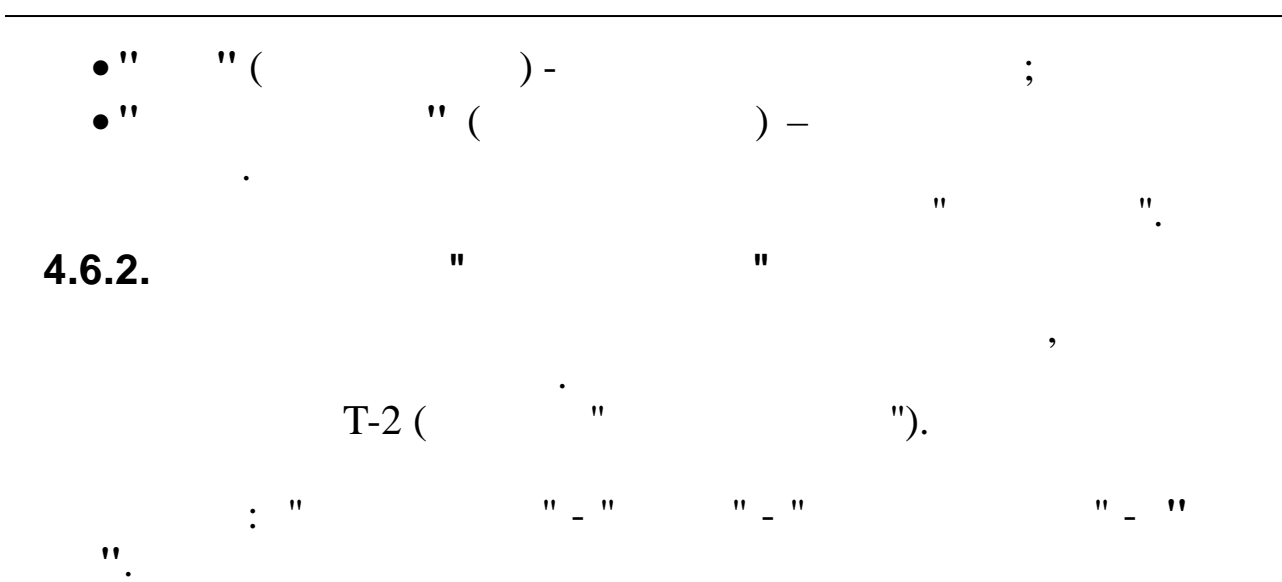

•

| E | 🗐 Группы учета 📃 🗖 🔀        |                     |          |  |  |  |  |  |
|---|-----------------------------|---------------------|----------|--|--|--|--|--|
| Д | <u>Данные Поиск Справка</u> |                     |          |  |  |  |  |  |
|   | <u>ہ ب</u> خ                | ↓ / #A \7 🚭 ? IL    |          |  |  |  |  |  |
|   | Код                         | Наименование        | ^        |  |  |  |  |  |
|   |                             |                     |          |  |  |  |  |  |
| Þ | 1                           | Армия               |          |  |  |  |  |  |
|   | 2                           | Военно-морской флот | -        |  |  |  |  |  |
|   | 3                           | МВД                 |          |  |  |  |  |  |
|   | 4                           | ВДВ                 | _        |  |  |  |  |  |
|   | 5                           | ФСБ                 |          |  |  |  |  |  |
|   | 6                           | PA                  |          |  |  |  |  |  |
|   | 7                           | КГБ                 |          |  |  |  |  |  |
|   |                             |                     |          |  |  |  |  |  |
|   |                             |                     | <u>~</u> |  |  |  |  |  |
|   |                             |                     |          |  |  |  |  |  |

| 🗰 Группы уч | нета: Редактируем   | і запись 🔳 🗖 🔀 |
|-------------|---------------------|----------------|
| Код         |                     |                |
| 1           |                     |                |
| Наименов    | ание                |                |
| Армия       |                     |                |
|             |                     |                |
|             |                     |                |
|             |                     |                |
|             | ✔ <u>С</u> охранить | 🗙 Отмена       |
| • ''        |                     | :              |
| • .,        | (                   | ) -            |
| • ''        |                     | ·· (           |

•

;

) –

| 4.6.3. |     | " |     | "<br>" |   | ".    |     |
|--------|-----|---|-----|--------|---|-------|-----|
| "      | "). |   |     |        |   | T-2 ( |     |
| .,     | : " | " | _ " | "_'    | , |       | " _ |

.

|   | Ka                                   | тегории учета       |   |  |  |  |  |  |
|---|--------------------------------------|---------------------|---|--|--|--|--|--|
| Д | <u>Данные П</u> оиск <u>С</u> правка |                     |   |  |  |  |  |  |
|   | <mark>- د</mark>                     | 🗸 🛤 🗸 🚭 ? 🛝         |   |  |  |  |  |  |
|   | Код                                  | Наименование        | ^ |  |  |  |  |  |
|   |                                      |                     |   |  |  |  |  |  |
| Þ | 1                                    | Запас 1-го разряда  |   |  |  |  |  |  |
|   | 2                                    | Запас 2-го разряда  | = |  |  |  |  |  |
|   | 3                                    | Запас 3-го разряда  |   |  |  |  |  |  |
|   | 4                                    | Запас 1-й категории |   |  |  |  |  |  |
|   | 5                                    | Запас 2-й категории |   |  |  |  |  |  |
|   |                                      |                     |   |  |  |  |  |  |
|   |                                      |                     |   |  |  |  |  |  |
|   |                                      |                     | * |  |  |  |  |  |
|   |                                      |                     | 1 |  |  |  |  |  |

•

| 💷 Категории у | чета: Редактир      | уем за 🔳 🗖 🚺     |     |    |    |
|---------------|---------------------|------------------|-----|----|----|
| Код           |                     |                  |     |    |    |
| 1             |                     |                  |     |    |    |
| Наименован    | ие                  |                  |     |    |    |
| Запас 1-го    | ) разряда           |                  |     |    |    |
|               |                     |                  |     |    |    |
|               |                     |                  |     |    |    |
|               |                     |                  |     |    |    |
| _             | / <u>С</u> охранить | 🗙 <u>О</u> тмена |     |    |    |
|               |                     | •                |     |    |    |
| • ''          | " (                 |                  |     |    | •  |
| •             | (                   | ) -              | ,   |    | ,  |
| • ''          |                     | "(               | ) — |    | •  |
|               |                     |                  |     | ** | ". |
| 4.6.4.        |                     |                  |     |    |    |
| 4.0.4.        |                     |                  |     |    |    |

| "  | "   |         |   |      |
|----|-----|---------|---|------|
|    |     | T-2 (   | " | ").  |
| ". | : " | "_" "_" |   | "_ " |

•

T-2 (

| E | 🗐 🗖 🖾                        |                       |     |  |  |  |  |
|---|------------------------------|-----------------------|-----|--|--|--|--|
| Д | <u>Данные Поиск С</u> правка |                       |     |  |  |  |  |
|   | ے ب ع                        | ▶ 🗍 🖗 🔽 🚭 ? 🛝         |     |  |  |  |  |
|   | Код 🗸                        | Наименование          | ^   |  |  |  |  |
|   |                              |                       |     |  |  |  |  |
| Þ | 1                            | Командный             |     |  |  |  |  |
|   | 2                            | Инженерно-технический | _   |  |  |  |  |
|   | 3                            | Политический          | -   |  |  |  |  |
|   | 4                            | Юридический           |     |  |  |  |  |
|   | 5                            | Интендантский         |     |  |  |  |  |
|   | 6                            | Административный      |     |  |  |  |  |
|   | 7                            | Медицинский           |     |  |  |  |  |
|   | 8                            | Ветеринарный          |     |  |  |  |  |
|   | 9                            | Солдаты               |     |  |  |  |  |
|   | 10                           | Сержантский           |     |  |  |  |  |
|   | 11                           | Старшины              |     |  |  |  |  |
|   | 12                           | Матросы               |     |  |  |  |  |
| _ |                              |                       | ~   |  |  |  |  |
|   |                              |                       | 11. |  |  |  |  |

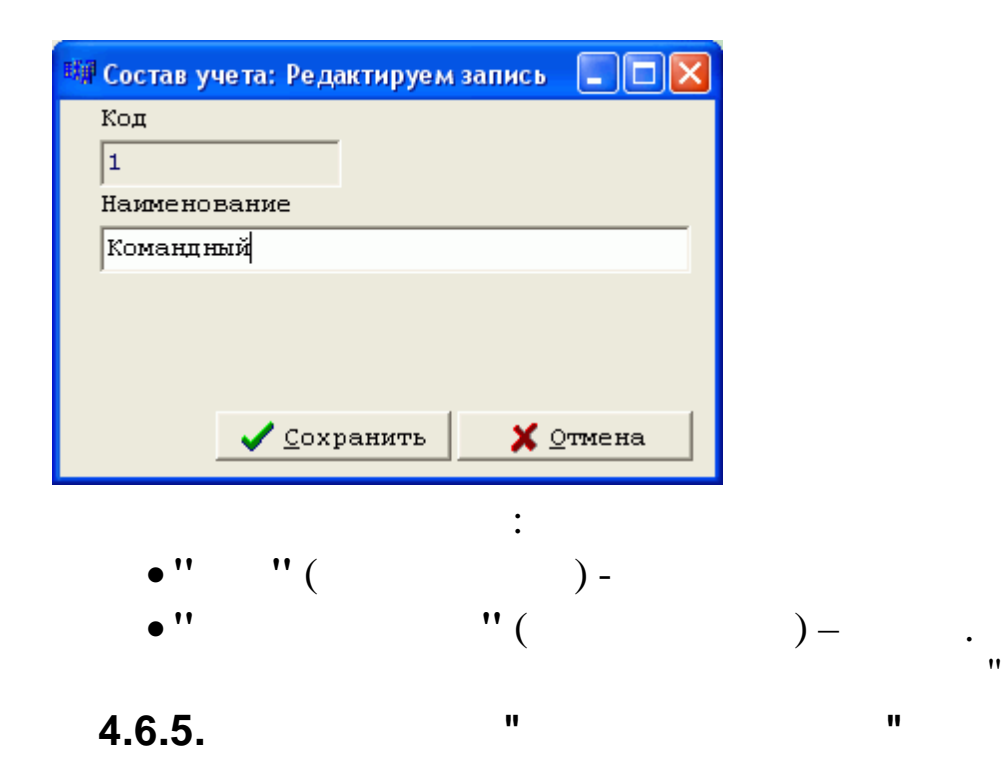

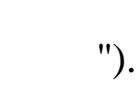

".

;

"

84

"\_ "

|       | 🔄 Воинские звания |                                         |   |  |
|-------|-------------------|-----------------------------------------|---|--|
| Д     | анны              | іе <u>П</u> оиск <u>С</u> правка        |   |  |
|       | ÷ -               | 🗸 🛤 🗸 🚭 ? 🏚                             |   |  |
|       | Код               | Наименование                            | ^ |  |
| 1.1.1 |                   |                                         |   |  |
| Þ     | 1                 | Рядовой (матрос)                        |   |  |
|       | 2                 | Ефрейтор (старший матрос)               |   |  |
|       | 3                 | Младший сержант (старшина 2-й статьи)   | - |  |
|       | 4                 | Сержант (старшина 1-й статьи)           |   |  |
|       | 5                 | Старший сержант (главный старшина)      |   |  |
|       | 6                 | Старшина (главный корабельный старшина) |   |  |
|       | 7                 | Прапорцик (мичман)                      |   |  |
|       | 8                 | Старший прапорщик (старший мичман)      |   |  |
|       | 9                 | Младший лейтенант и ему равные          |   |  |
|       | 10                | Лейтенант и ему равные                  |   |  |
|       | 11                | Старший лейтенант и ему равные          |   |  |
|       | 12                | Капитан (капитан-лейтенант) и им равные |   |  |
|       |                   |                                         |   |  |

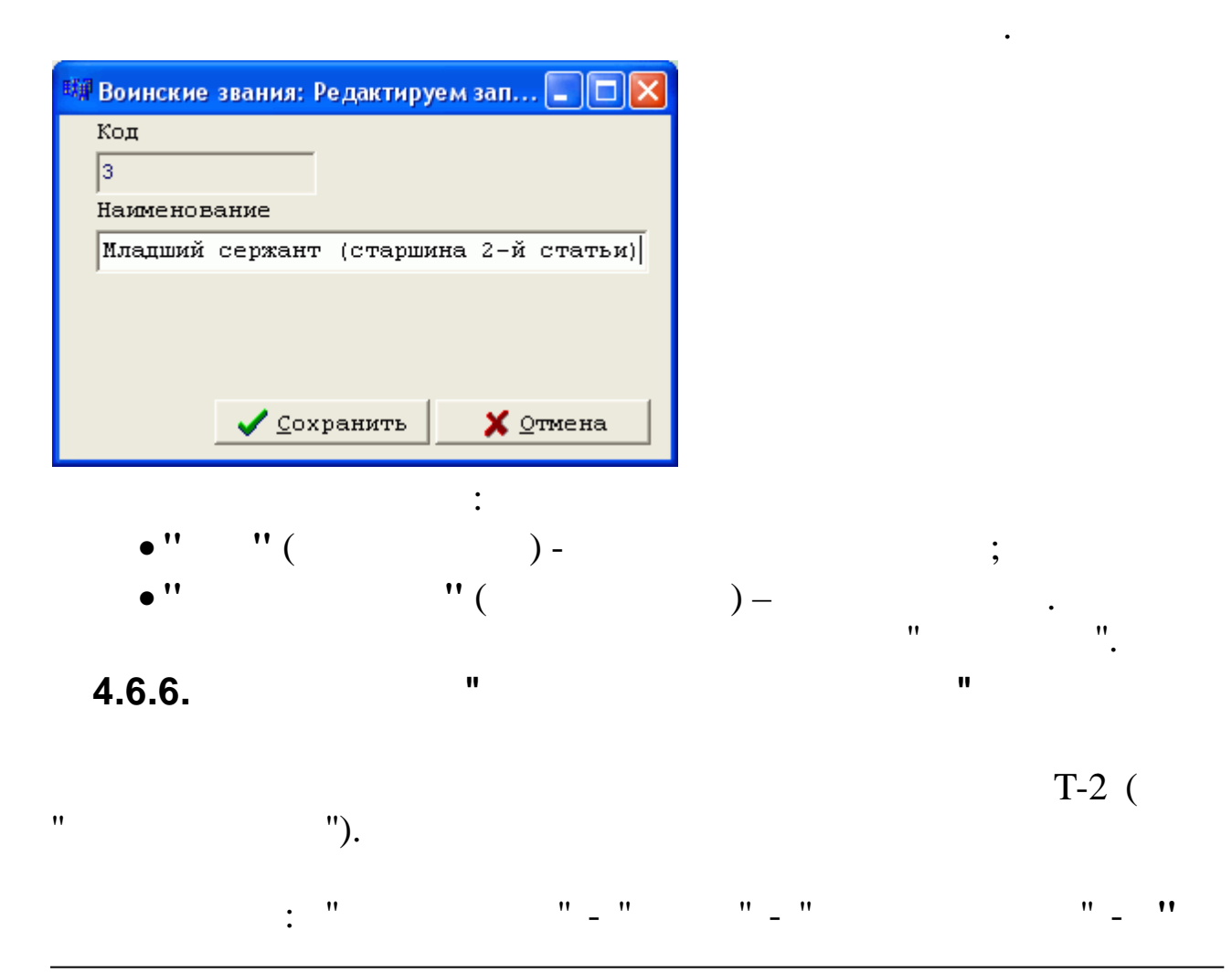

".

| E  | 📑 Виды годности к службе 📃 🗖 🔁 |                                                                   |    |  |
|----|--------------------------------|-------------------------------------------------------------------|----|--|
| Ĺ  | <u>Данные Поиск Справка</u>    |                                                                   |    |  |
|    | > -                            | / M 7 😂 ? 1                                                       |    |  |
|    | Код                            | Наименование                                                      | ^  |  |
|    |                                |                                                                   |    |  |
| Þ  | 1                              | Годен к военной службе                                            |    |  |
|    | 2                              | Годен к службе вне строя в мирное время,огр.1-ой ст.в воен. время |    |  |
| ÷. | 3                              | Не годен в мирн.время, огранич.годен 2 степ. воен.время           |    |  |
|    | 4                              | Годен к строевой службе                                           |    |  |
|    | 5                              | Годен к нестроевой службе                                         |    |  |
|    | 6                              | Не годен в мир.врем.,годен к нестроевой в воен.время              |    |  |
|    | 7                              | Нужд.в отпуске по болезни, отсрочке по сост.здоровья              |    |  |
|    | 8                              | Не годен к воен.службе с исключ.с воинского учета                 |    |  |
|    |                                |                                                                   |    |  |
|    |                                |                                                                   |    |  |
|    |                                |                                                                   | ~  |  |
|    |                                |                                                                   | 1. |  |

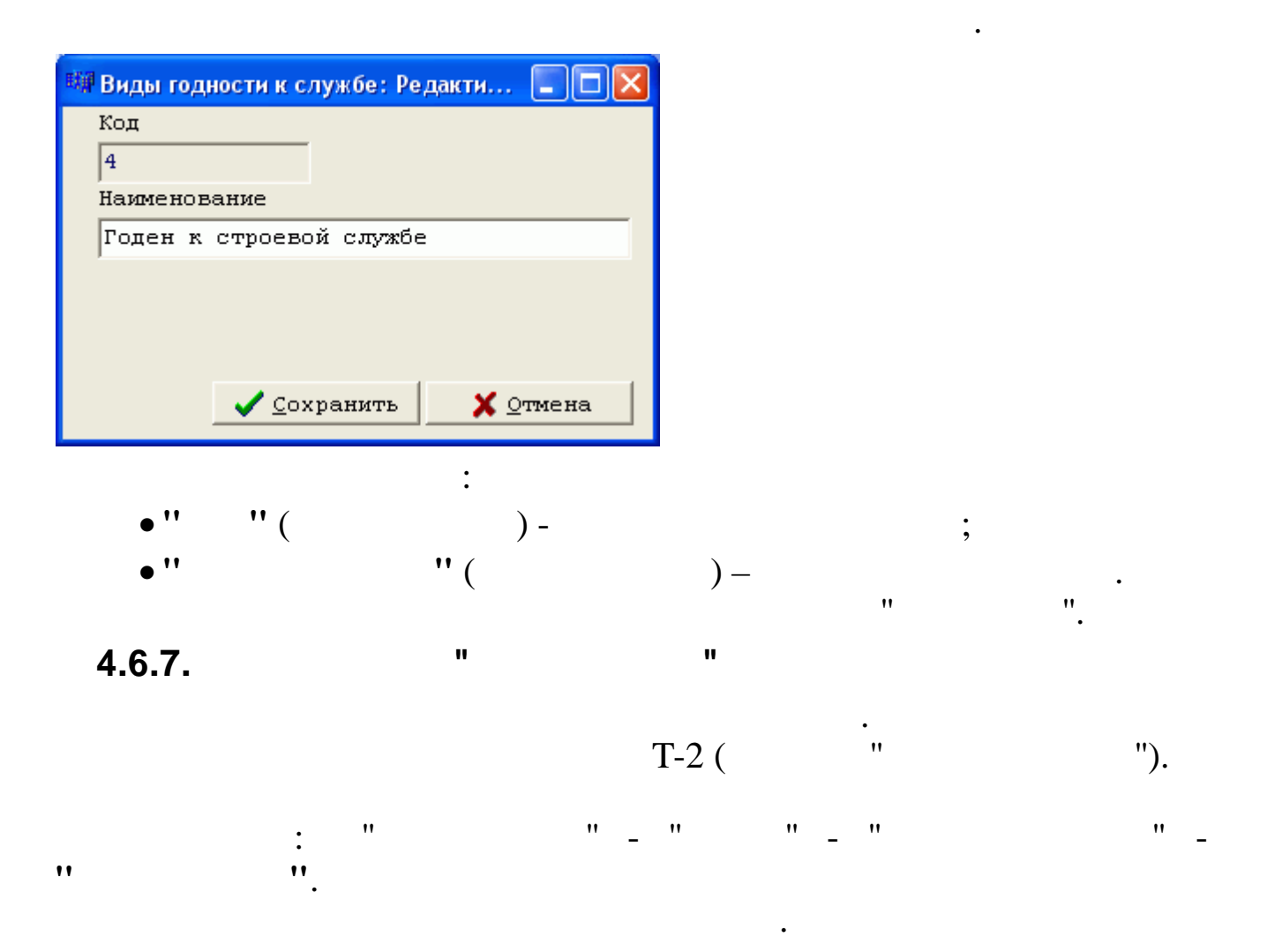

|            | Вое нко | маты                   |    |
|------------|---------|------------------------|----|
| Д          | анные 🏾 | риск <u>С</u> правка   |    |
|            | > - <   | V M V 🚭 ? L            |    |
|            | Код     | Наименование           | ^  |
| 100<br>100 |         |                        |    |
|            | 1       | ВК Центрального округа |    |
|            | 2       | ВК Восточного округа   |    |
|            | 3       | ВК Приморского округа  | _  |
|            | 4       | Северский РВК          |    |
| Þ          | 5       | Крымский РВК           |    |
|            |         |                        | =  |
|            |         |                        |    |
|            |         |                        | ~  |
| 1.1        |         |                        | // |

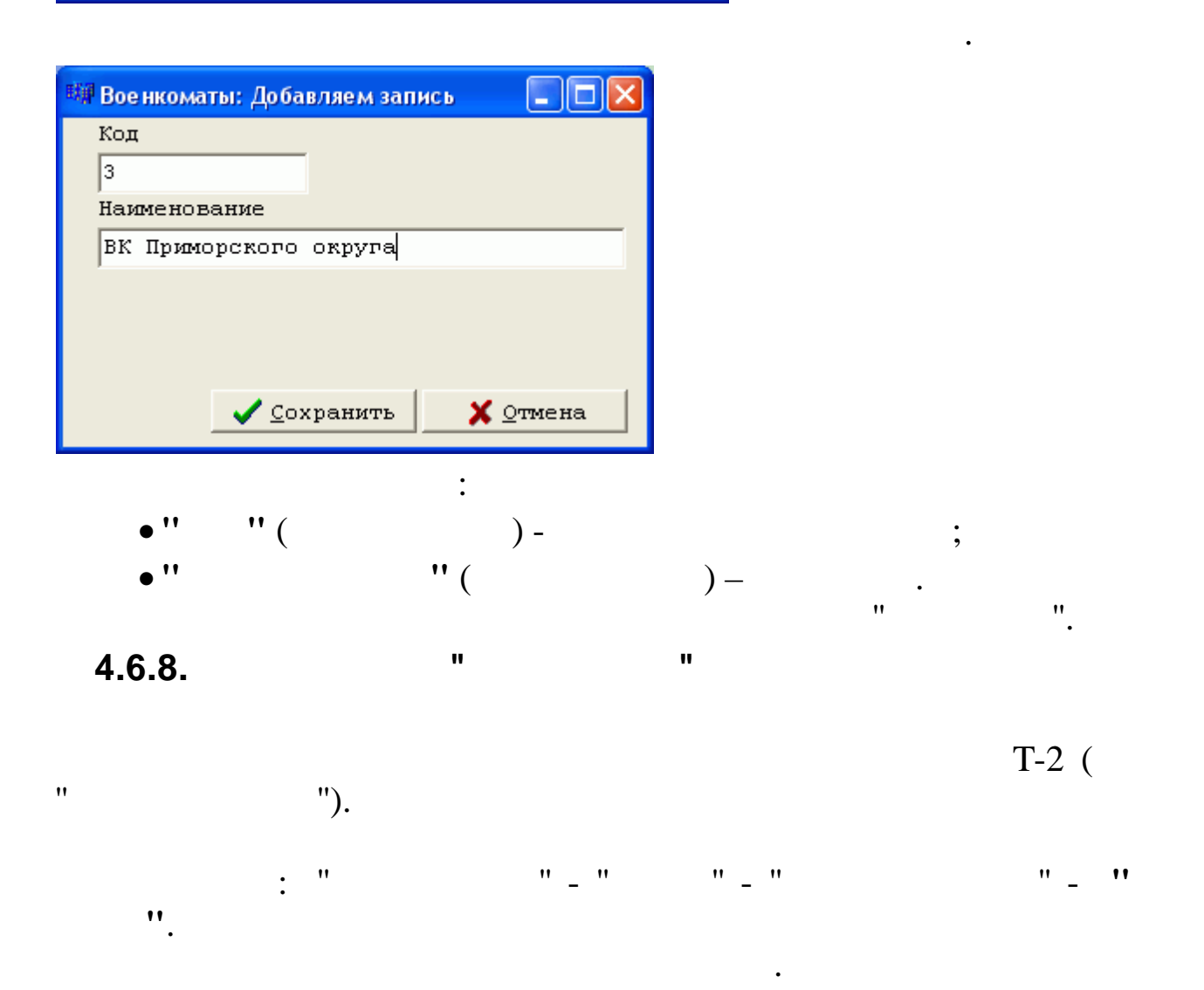

|   | 📑 Виды учета 📃 🗖 🔀           |              |          |  |
|---|------------------------------|--------------|----------|--|
| Д | <u>Данные Поиск С</u> правка |              |          |  |
|   | > V                          | M 7 🚭 ? L    |          |  |
|   | Код                          | Наименование | <u>^</u> |  |
|   |                              |              |          |  |
| Þ | 1                            | Общий        |          |  |
|   | 2                            | Специальный  | =        |  |
|   | 3                            | Особый       |          |  |
|   |                              |              |          |  |
|   |                              |              |          |  |
|   |                              |              |          |  |
|   |                              |              |          |  |
|   |                              |              | ~        |  |
|   |                              |              |          |  |

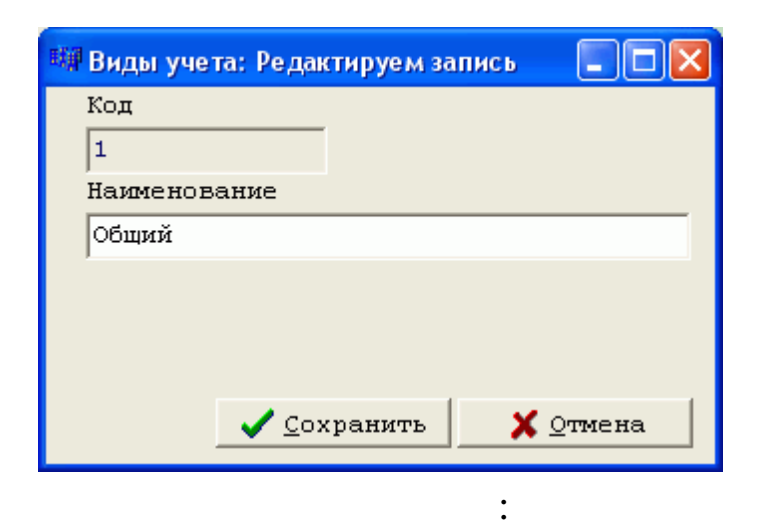

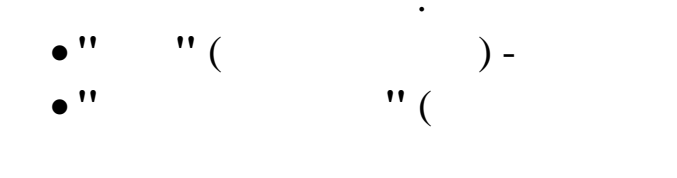

4.6.9.

T-2 ( : "

"

"

" \_ "

۳.

•

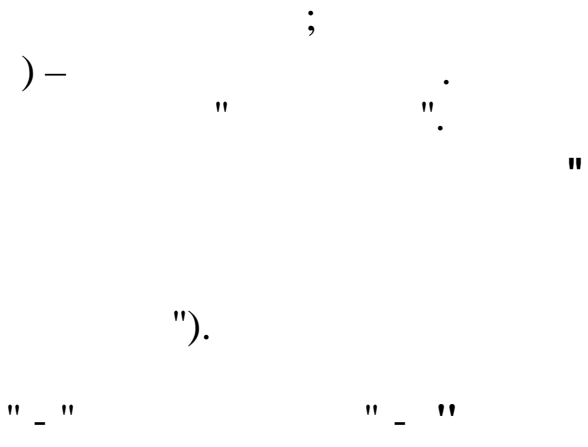

•

,

| 📕 Сте пе   | ни участия в военных действиях                      | X |
|------------|-----------------------------------------------------|---|
| Данные [   | <u>]</u> оиск <u>С</u> правка                       |   |
|            | ×   √ M T 😂 ? I.                                    |   |
| Код        | Наименование                                        | ^ |
|            |                                                     |   |
|            | Участвовал в Великой Отечественной войне            |   |
| 2          | Участвовал в боевых действиях на территориях других | Ξ |
| 3          | Не участвовал в войне                               |   |
|            |                                                     |   |
|            |                                                     |   |
|            |                                                     |   |
|            |                                                     |   |
|            |                                                     | ~ |
| Удалить за | пись                                                | 1 |

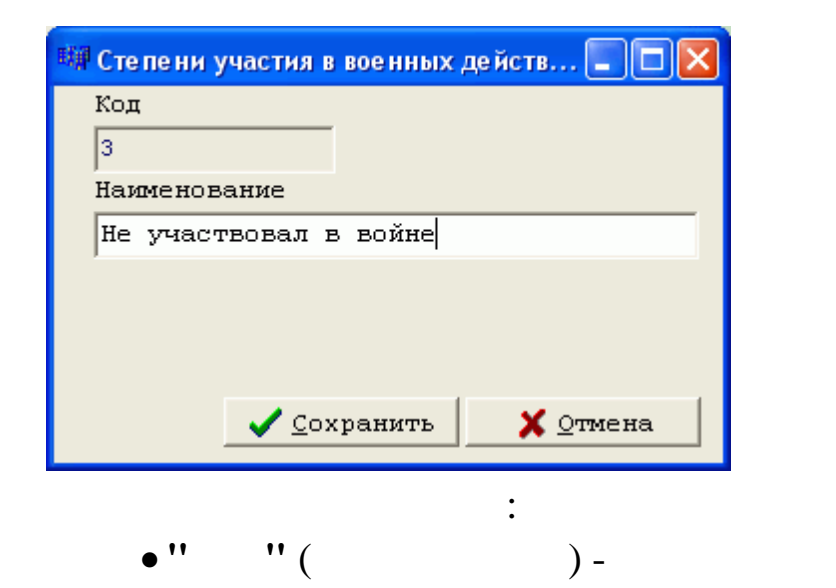

"

(

) –

"

"

89

• •

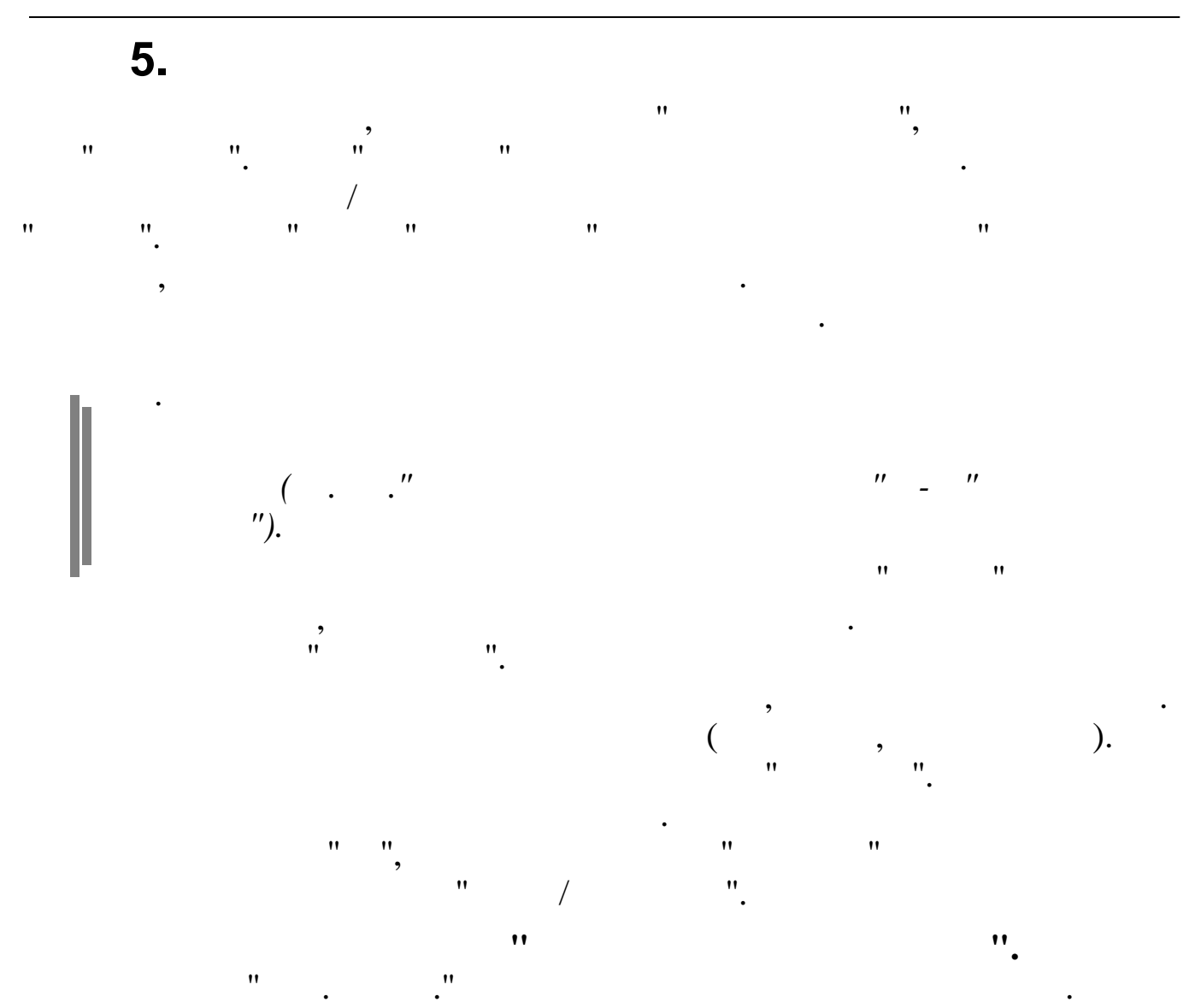

|                                            | Дополнение                                |   |
|--------------------------------------------|-------------------------------------------|---|
| Заявление работника Зимянов                | а Н.А. от 15.05.2008 с визой Иванова И.И. |   |
|                                            |                                           |   |
|                                            |                                           |   |
|                                            |                                           |   |
| ФИО подписывающего                         | Должность                                 |   |
| ГОРШКОВ АЛЕКСАНДР АНАТОЛЬЕ:                | 3 Генеральный директор                    |   |
|                                            |                                           | ſ |
| 7                                          | Согласование                              |   |
| Главный инженер<br>Начальник отпела капров | петров п.п.<br>Сипоров С.С.               |   |
| Начальник отдела ИТ                        | Николаев Н.Н.                             |   |
|                                            |                                           |   |
|                                            |                                           |   |
|                                            |                                           |   |
|                                            | •                                         |   |
|                                            | •                                         |   |
| • ''                                       | " ( ) -                                   |   |
| •                                          |                                           |   |
| ?                                          |                                           |   |
| • ''                                       | " (                                       |   |
|                                            | ì                                         | • |
|                                            | ) -                                       | , |

90

## 5.1.

,

•"''()-

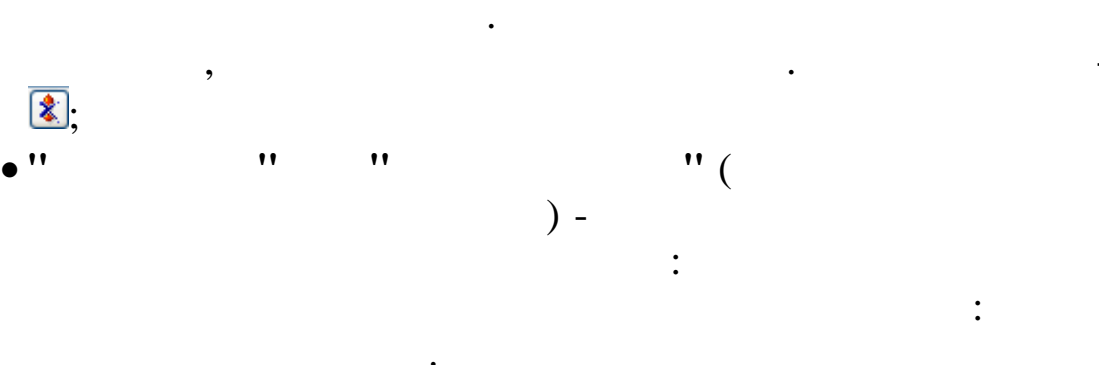

" "

,

| " | " |
|---|---|

| Журнал приказов                                                             |                                                        |
|-----------------------------------------------------------------------------|--------------------------------------------------------|
| анные Поиск <u>С</u> правка                                                 |                                                        |
| ) — 🔺 🔒 🗘 🌒 - 📠 🗸 🛤 🝸 🚭 ? 🛝                                                 |                                                        |
| Пата расчета 01.05.2010 V Вид приказа 🗶 Прием на рабо<br>Подразделение Икар | оту                                                    |
| Ofine Howen Heme                                                            | Вид приказа Дата начала Дата окончания                 |
| Таб.№ ФИО ботан приказа начала Вид приказа                                  | Прием на работу 01.05.2010 -                           |
| 30 ИВАНОВ И.И. 1 01.05.2010 Прием на работу                                 | Номер приказа Содержание приказа                       |
|                                                                             | 1 Прием на работу                                      |
|                                                                             | Подразделение                                          |
|                                                                             | Транспортный участок Предыдущее                        |
|                                                                             | Система оплаты                                         |
|                                                                             | Месяч.тариф (расчет по дня Предыдушая                  |
|                                                                             | Оклад/тариф<br>111 Предыдущий                          |
|                                                                             | Количество ставок                                      |
|                                                                             | БС Дт Предыцущий                                       |
|                                                                             | Номер графика<br>Пятидневная рабочая неделя Предыцущий |
|                                                                             | Должность                                              |
|                                                                             | Главный бухгалтер предыцущая                           |
|                                                                             | Категория Спутанике Предыцущая                         |
|                                                                             |                                                        |
|                                                                             | основная Предыдущее                                    |
|                                                                             | Г ЛРИКАЗ НЕ ОБРАБОТАН                                  |
|                                                                             |                                                        |
|                                                                             |                                                        |

, ( . ." ").

"\_

•

| ««ж мурнал приказов: Редактируем запись<br>Состоящие    |                                         |               |  |  |  |  |
|---------------------------------------------------------|-----------------------------------------|---------------|--|--|--|--|
| Сотрудник                                               |                                         |               |  |  |  |  |
| ТН ЗО, ИВАНОВ И.И.                                      |                                         |               |  |  |  |  |
| Вид приказа дата начал                                  | а дата окончания Испытательный срок     |               |  |  |  |  |
| Прием на работу01.05.2010                               |                                         | Номер графика |  |  |  |  |
| » 1 от 01.05.2010 - содержание Пр                       | ием на работу                           |               |  |  |  |  |
| -Трудовой договор<br>Г Формировать                      |                                         |               |  |  |  |  |
| № 1 от 01.05.2010 💌                                     |                                         |               |  |  |  |  |
| Подразделение                                           | Характер / Вид / Режим                  |               |  |  |  |  |
| Транспортный участок                                    | постоянно / основная / полное рабочее в | ремя          |  |  |  |  |
| Должность                                               | Примечание к должности                  |               |  |  |  |  |
| Главный бухгалтер                                       |                                         | 경             |  |  |  |  |
| Оклад/тариф Ставка Разряд                               | Система оплаты                          |               |  |  |  |  |
| 111 0                                                   | Месяч.тариф (расчет по дням)            | ¤             |  |  |  |  |
| Категория                                               | Условия труда                           | UOI           |  |  |  |  |
| Служащие                                                | нормальные                              | ···· !!       |  |  |  |  |
| БС Дт                                                   | Номер графика                           |               |  |  |  |  |
| 0-00 0                                                  | Пятидневная рабочая неделя              | ····          |  |  |  |  |
| Стах<br>▼ Запись трудовой книжки                        |                                         |               |  |  |  |  |
| Общий, Непрерывный, Для 13 зарплаты, Для валют          | ы, В объединении                        |               |  |  |  |  |
| Дополнительные параметры                                |                                         |               |  |  |  |  |
| Не соответствует занимаемой должности 🔽 Прием переводом |                                         |               |  |  |  |  |
|                                                         |                                         |               |  |  |  |  |
|                                                         |                                         |               |  |  |  |  |
|                                                         |                                         |               |  |  |  |  |
| <u>✓ </u> <u>C</u> c                                    | хранить 🗙 Отмена                        |               |  |  |  |  |

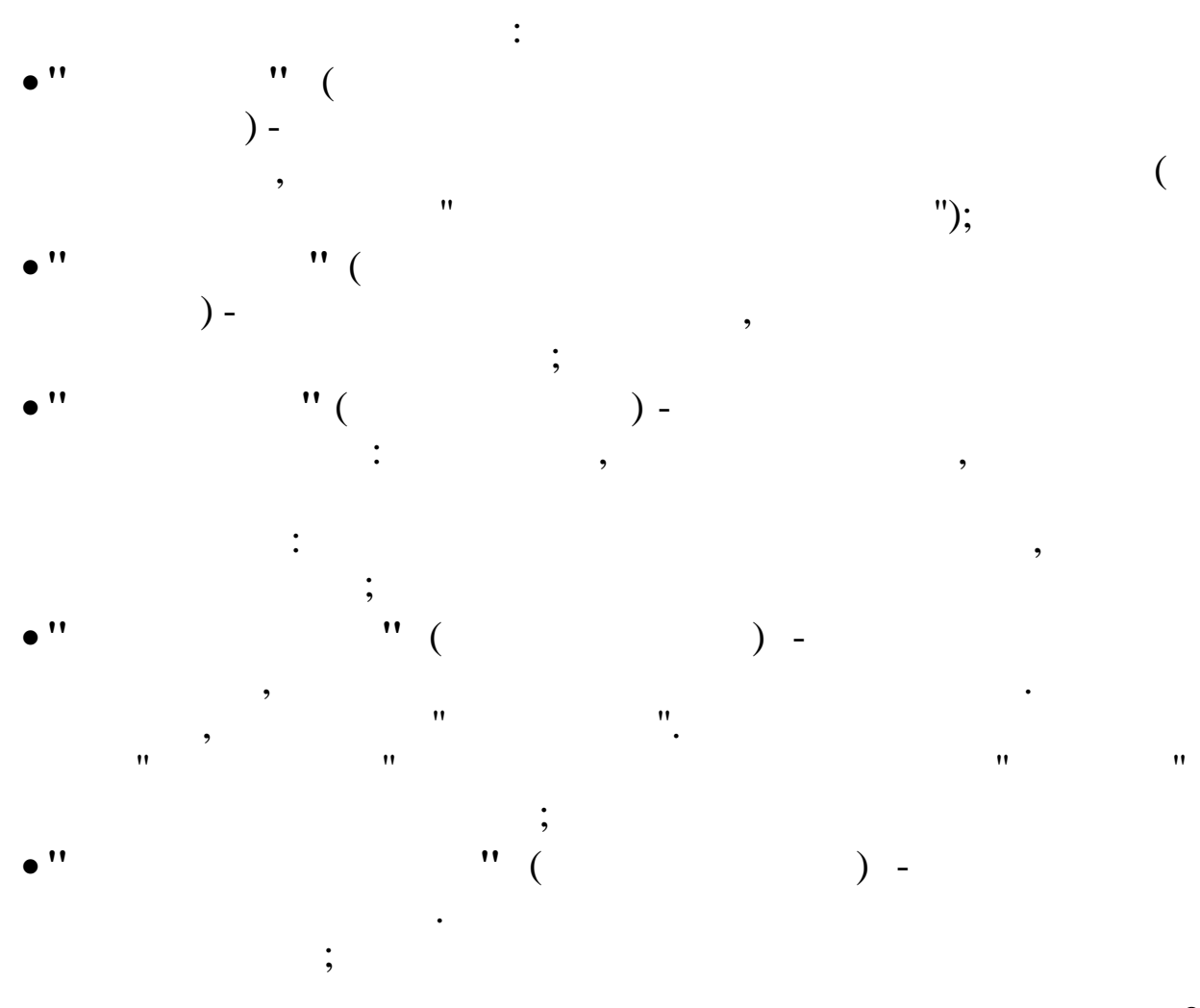

,

•

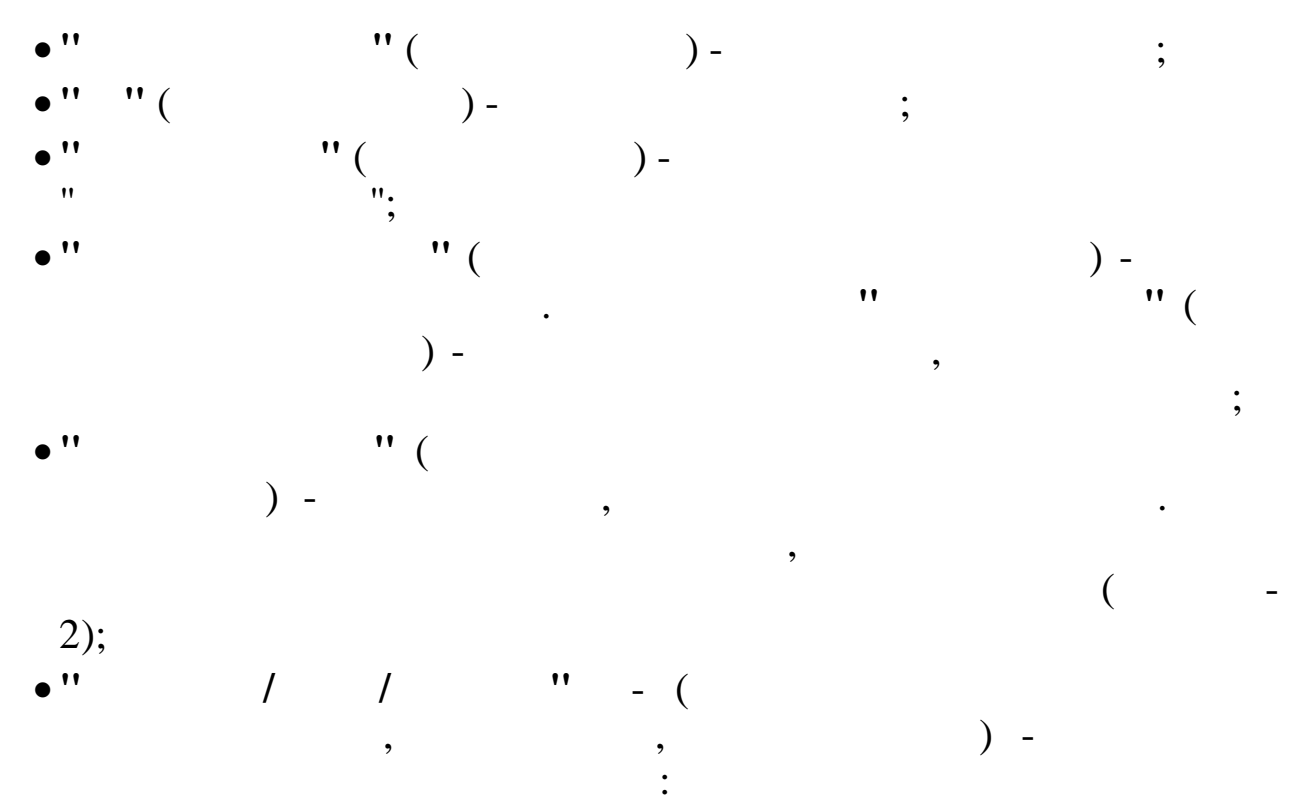

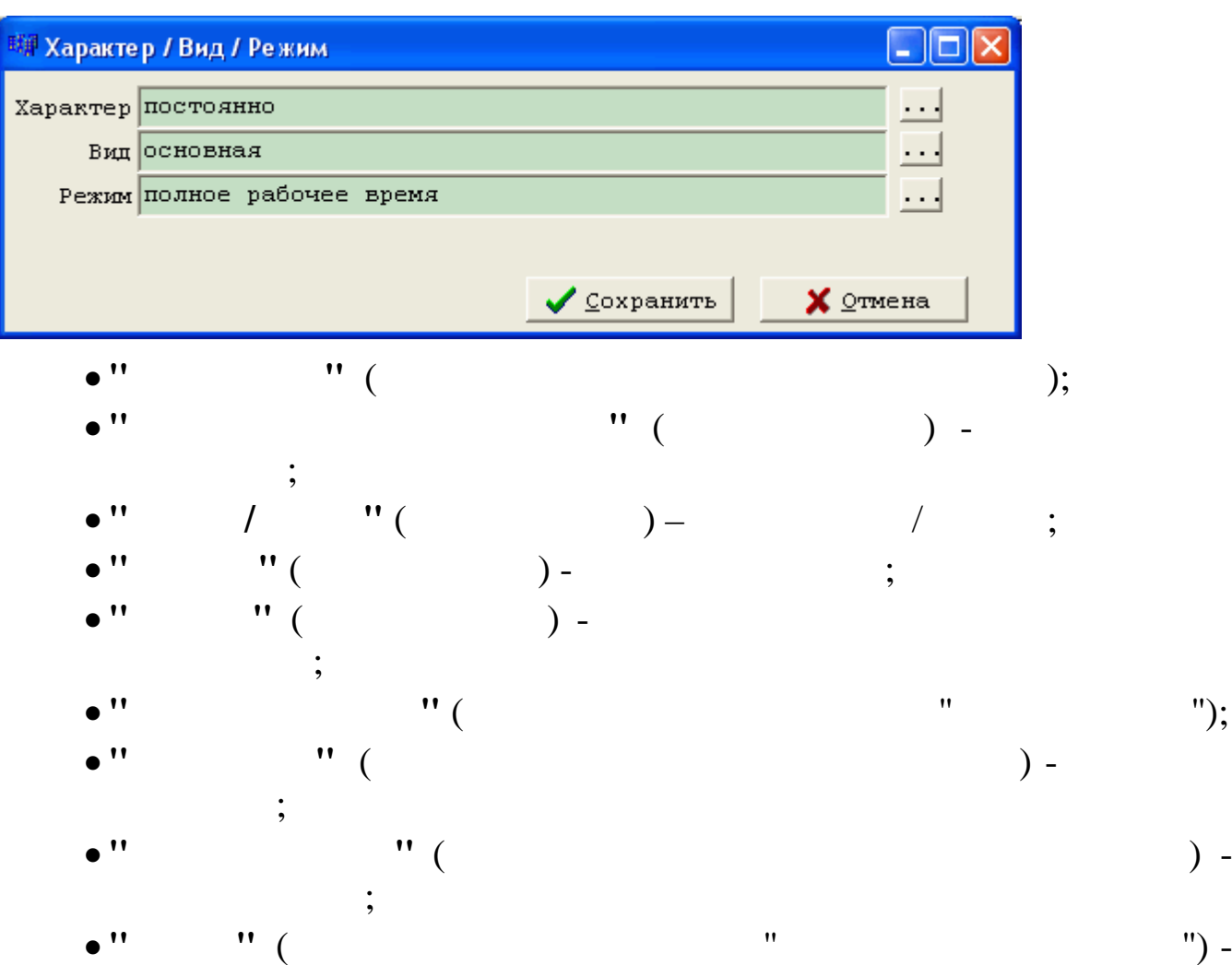

\_

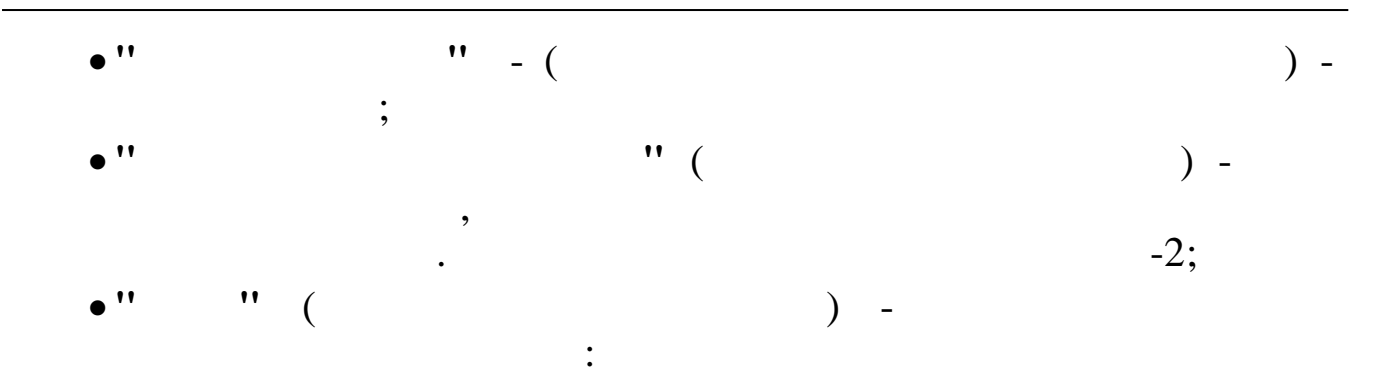

| 联伊 Тип стажа                                  |                   |          |
|-----------------------------------------------|-------------------|----------|
| -Сформировать запись для расчета с<br>🔽 Общий | тажа в форму Т2—  |          |
| 🔽 Непрерывный                                 |                   |          |
| 🔽 Для 13 зарплаты                             |                   |          |
| 🔽 Для валюты                                  |                   |          |
| 🔽 В объединении                               |                   |          |
| 🔽 Список 1                                    |                   |          |
| 🗌 Список 2                                    |                   |          |
|                                               | <b>С</b> охранить | 🗙 Отмена |
| • ''                                          | " (               |          |
|                                               |                   | : ''     |
|                                               | •• ••             | ".       |
|                                               |                   | " "      |

5.2.

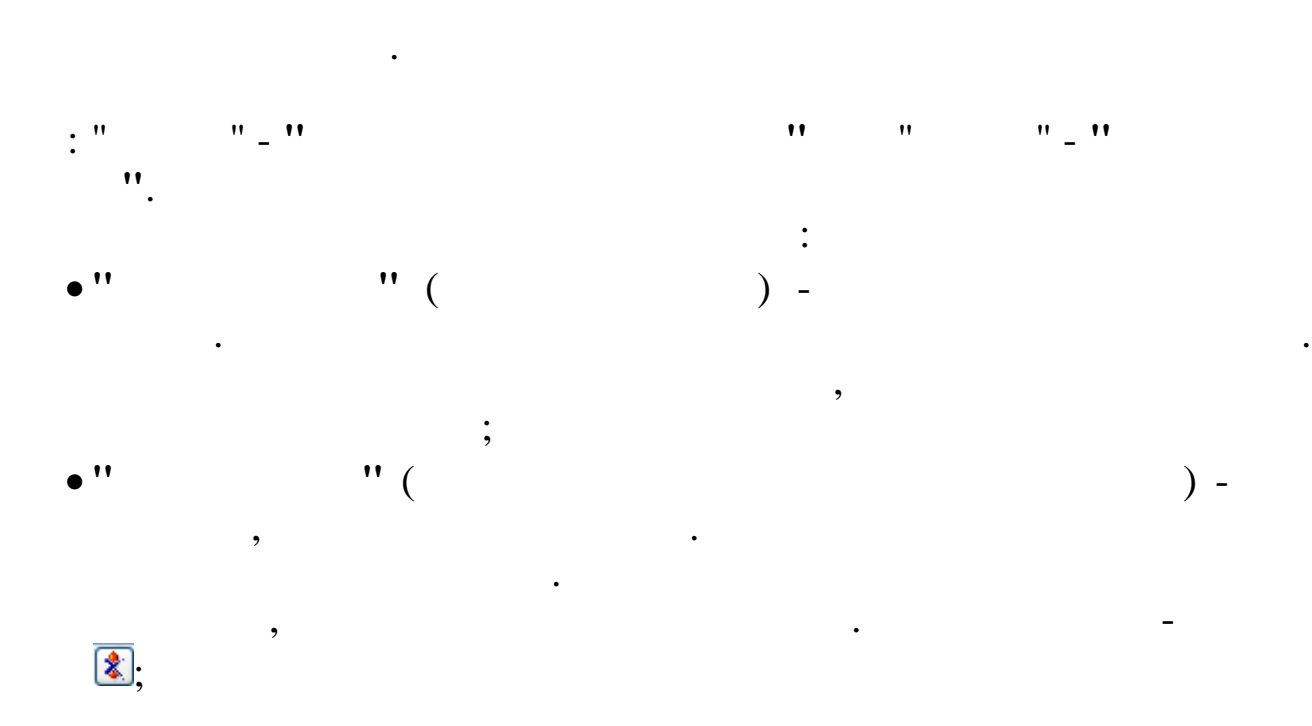

,

)

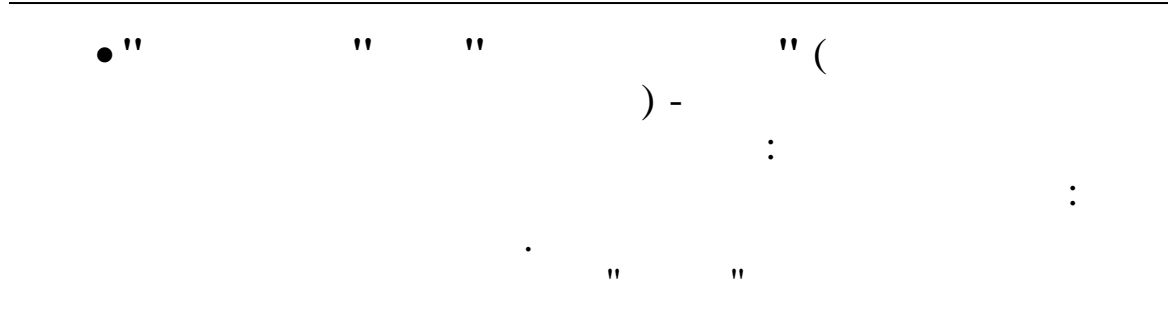

| 🗐 Журнал приказов              |              |          |                                  |                                             |  |
|--------------------------------|--------------|----------|----------------------------------|---------------------------------------------|--|
| <u>Д</u> анные <u>П</u> оиск ( | _правка      |          |                                  |                                             |  |
| <u>-</u>                       | 🗘 🌰 📠        | V 14     | 7 🖨 ? 🐧                          |                                             |  |
|                                |              |          |                                  |                                             |  |
| Пата расчета                   | 01.04.2008   | • Вид    | приказа 👷 Перевод в д            | пругое подразј                              |  |
|                                | 0 2014       |          |                                  |                                             |  |
| предприятие                    | JOJIMII 2014 |          |                                  | ····                                        |  |
| Tof W                          | <b>AMO</b>   | Обра     | Вид приказа                      | Дата начала Дата окончания                  |  |
| 100.1                          | 110          | ботан    | Перевод в другое подра           | азделени 07.04.2008 🔽 11.04.2008 🔽          |  |
| ▶ 15 ЕГУД                      | ИН А.В.      |          | Номер приказа Со;                | держание приказа                            |  |
|                                |              |          | 123  Te                          | еревод в другое подразделени                |  |
|                                |              |          | Подразделение                    |                                             |  |
|                                |              |          | Хозяйственный отдел              | Предыдущее Транспортный участок             |  |
|                                |              |          | ∟<br>∟Система оплаты             | ´                                           |  |
|                                |              |          | Часовой тариф                    | Предыдущая Часовой тариф                    |  |
|                                |              |          | Ľ<br>⊏Оклап/тариф                | ,                                           |  |
|                                |              |          | 35,7                             | Предыдущий 30,7                             |  |
|                                |              |          | /<br>ГКоличество ставок          | ,                                           |  |
|                                |              |          | 1                                | Предыдущее 1                                |  |
|                                |              |          |                                  | ]                                           |  |
|                                |              |          | 23-00 0                          | Предыдущий 23-00 0                          |  |
|                                |              |          | Howen metroe                     |                                             |  |
|                                |              |          | Пятипневная рабочая н            | епеля Предыдущий Патипневная рабочая непеля |  |
|                                |              |          |                                  |                                             |  |
|                                |              |          | должность<br>Волитель автомобиля | Предыдущая Волитель, автомобиля             |  |
|                                |              |          |                                  |                                             |  |
|                                |              |          | Категория<br>Реболие             | Прелыпушая работите                         |  |
|                                |              |          | I doo bie                        | rabble                                      |  |
|                                |              |          | Место работы                     |                                             |  |
|                                |              |          | Основное место расоты            | сполное место расоты                        |  |
| 2                              |              | 3        | ПРИКАЗ НЕ ОБРАБОТАН              |                                             |  |
|                                |              | <u> </u> |                                  | //                                          |  |
|                                |              |          |                                  |                                             |  |
|                                |              |          |                                  |                                             |  |
|                                | ,            |          | (                                | "                                           |  |
| ,,                             |              |          | <i>(</i>                         | •••                                         |  |
|                                |              |          | ).                               |                                             |  |

:

,

| 💵 Журнал приказов: Редактируем запись                                                                                                    |                                        |                 |  |  |  |  |  |
|----------------------------------------------------------------------------------------------------|----------------------------------------|-----------------|--|--|--|--|--|
| Сотрудник                                                                                                    |                                        |                 |  |  |  |  |  |
| ТН 9, БЕЛОУСОВА Л. С.                                                                                                    |                                        |                 |  |  |  |  |  |
| Вид приказа Дата начала                                                                                                    | Дата окончания                         |                 |  |  |  |  |  |
| Перевод в другое подразделени01.05.2010                                                                                                    | 11.06.2011                             | Номер графика   |  |  |  |  |  |
| № 33 от 01.05.2010 <b>т</b> содержание Перево                                                                                                    | од в другое подразделени               |                 |  |  |  |  |  |
| -Трудовой договор<br>И Покумент - основание • Тру                                                                                                    | ловой половор Сили                     | припой покумент |  |  |  |  |  |
| № т-1 от 24.12.2007 т наименование                                                                                                    | Трудовой договор                       | другом документ |  |  |  |  |  |
| ,,,,,,,,,,,,,,,,,,,,,,,,,,,,,,,,,,,,,,,,,,,,,,,,,,,,,,,,,,,,,,,,,,,,,,,,,,,,,,,,,,,,,,,,,,,,,,,,,,,,,,,,,,,,,,,,,,,,,,,,,,,,,,,,,,,,,,,,,,,,,,,,,,,,,,,,,,,,,,,,,,,,,,,,,,,,,,,,,,,,,,,,,,,,,,,,,,,,,,,,,,,,,,,,,,,,,,,,,,,,,,,,,,,,,,,,,,,,,,,,,,,,,,,,,,,,,,,,,,,,,,,,,,,,,,,,,,,,,,,,,,,,,,,,,,,,,,,,,,,,,,,,,,,,,,,,,,,,,,,,,,,,,, | ,<br>арактер / Вид / Режим             |                 |  |  |  |  |  |
| Бухгалтерия В                                                                                                    | ременно / основная / полное рабочее вр | емя             |  |  |  |  |  |
| Должность                                                                                                    | римечание к должности                  |                 |  |  |  |  |  |
| Генеральный директор                                                                                                    |                                        | मि              |  |  |  |  |  |
| Оклад/тариф Ставка Разряд Си                                                                                                    | истема оплаты                          |                 |  |  |  |  |  |
| 80000 1 0 M                                                                                                    | есяч.тариф (расчет по дням)            | ····            |  |  |  |  |  |
| Категория                                                                                                    | ловия труда                            |                 |  |  |  |  |  |
| Руководители но                                                                                                    | ормальные                              |                 |  |  |  |  |  |
| ВС Дт Но                                                                                                    | мер графика                            |                 |  |  |  |  |  |
| 26-00 0                                                                                                    | ятидневная рабочая неделя              |                 |  |  |  |  |  |
| Причина перевода                                                                                                    |                                        |                 |  |  |  |  |  |
|                                                                                                    |                                        |                 |  |  |  |  |  |
| Crax                                                                                                    |                                        |                 |  |  |  |  |  |
| ✓ запись трудовой книжки<br>Общий. Непрерывный. Лля 13 зарплаты. Лля валюты. Н                                                                                                    | В объетинении                          |                 |  |  |  |  |  |
|                                                                                                    |                                        |                 |  |  |  |  |  |
|                                                                                                    |                                        |                 |  |  |  |  |  |
|                                                                                                    |                                        |                 |  |  |  |  |  |
|                                                                                                    |                                        |                 |  |  |  |  |  |
| ✓ <u>С</u> охранить Х Отмена                                                                                                    |                                        |                 |  |  |  |  |  |
|                                                                                                    |                                        |                 |  |  |  |  |  |
| "                                                                                                    | "                                      |                 |  |  |  |  |  |

,

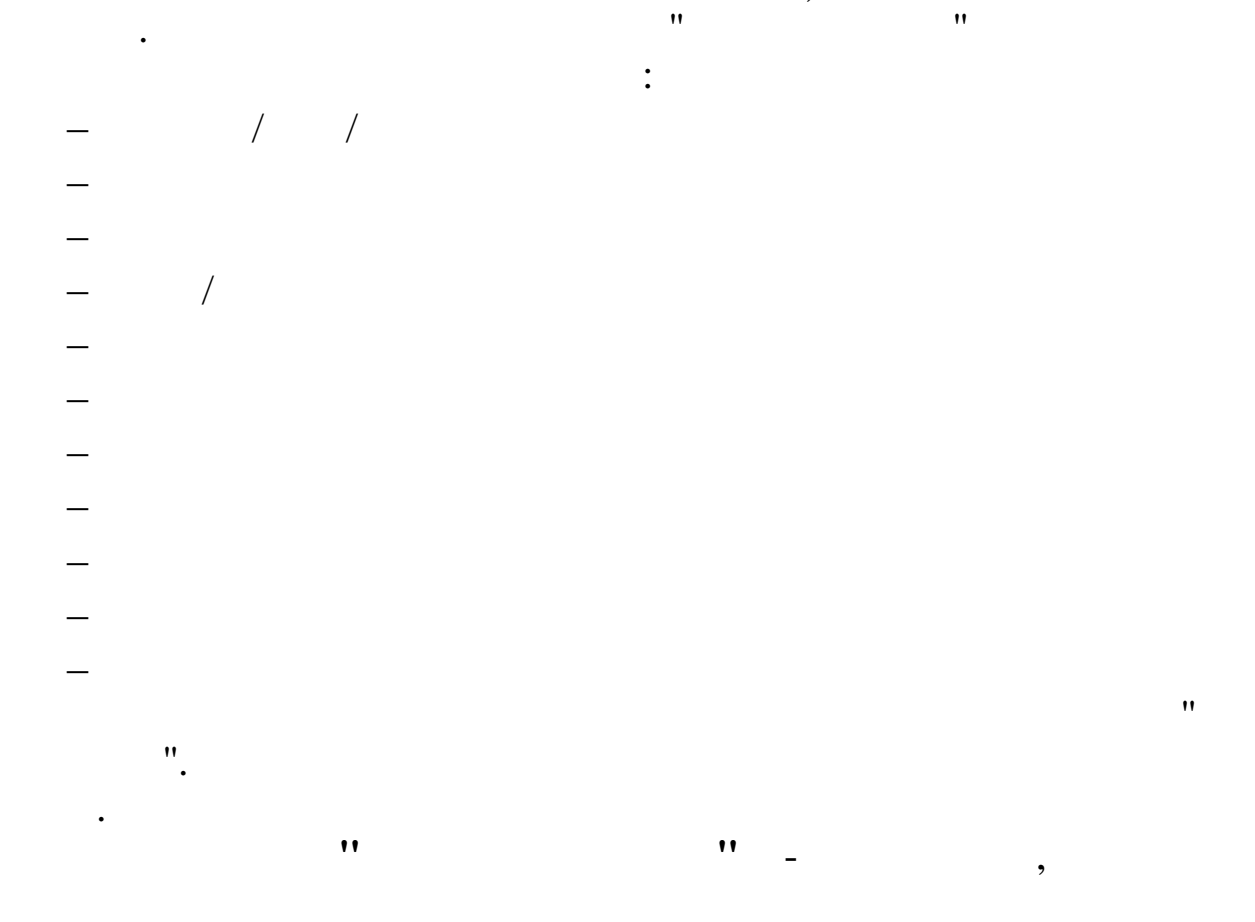

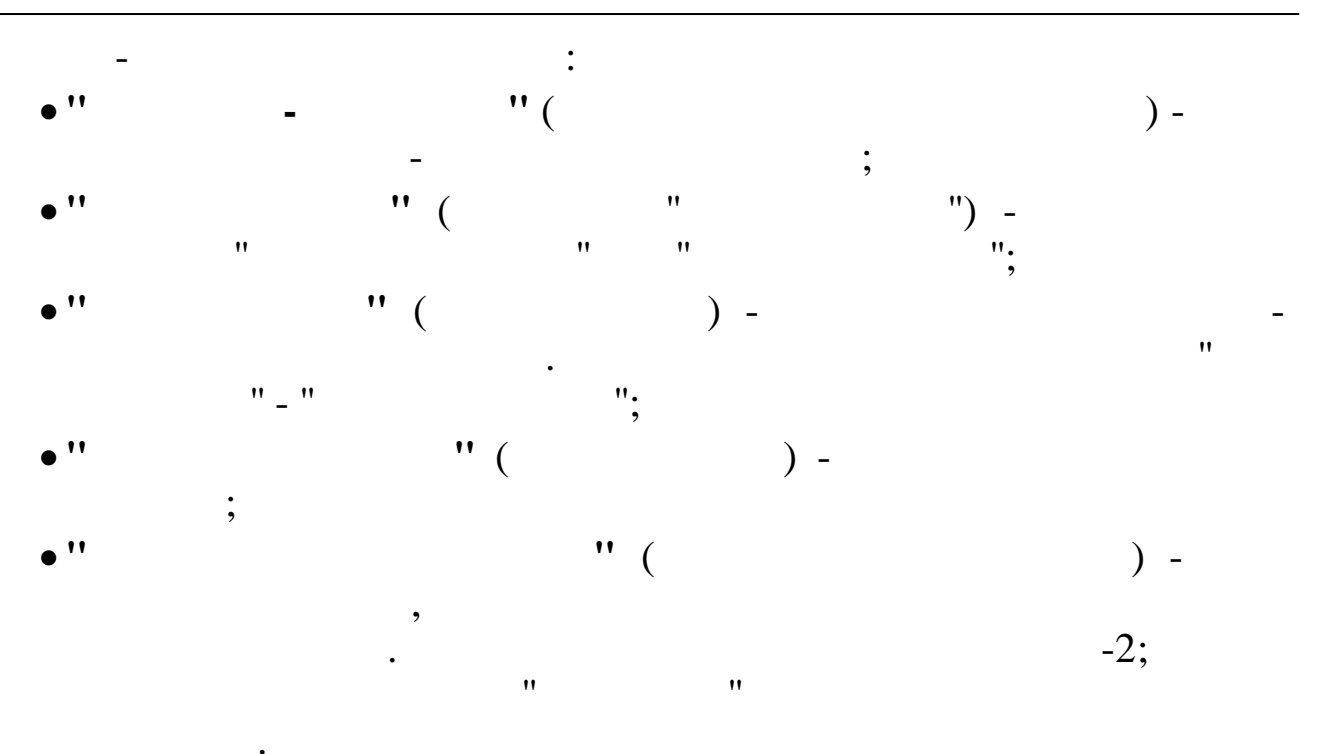

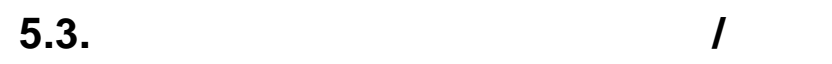

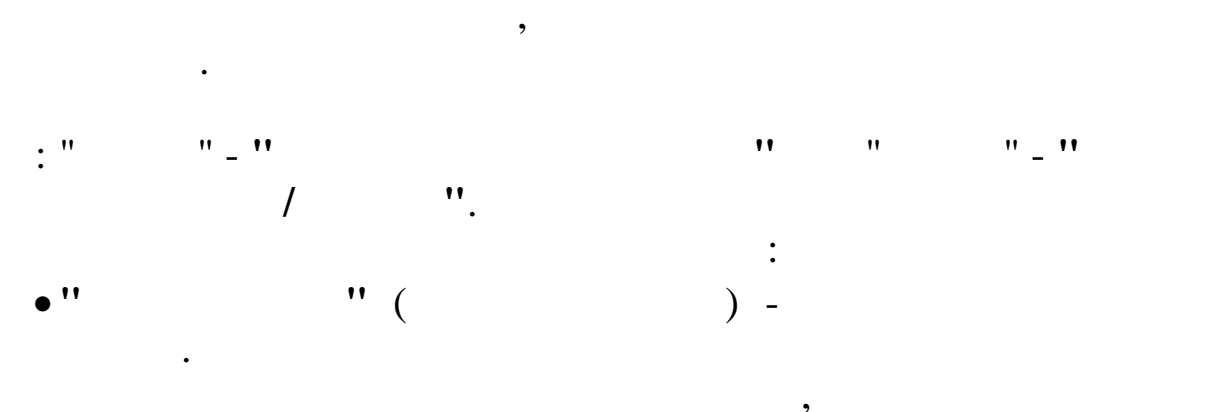

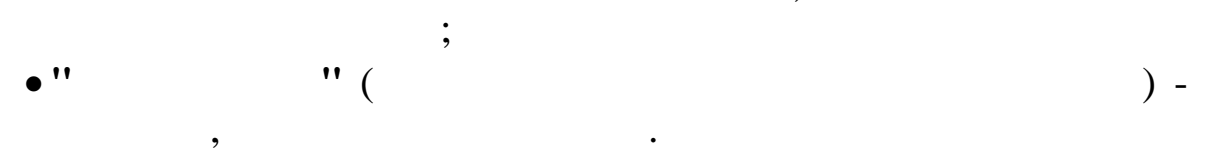

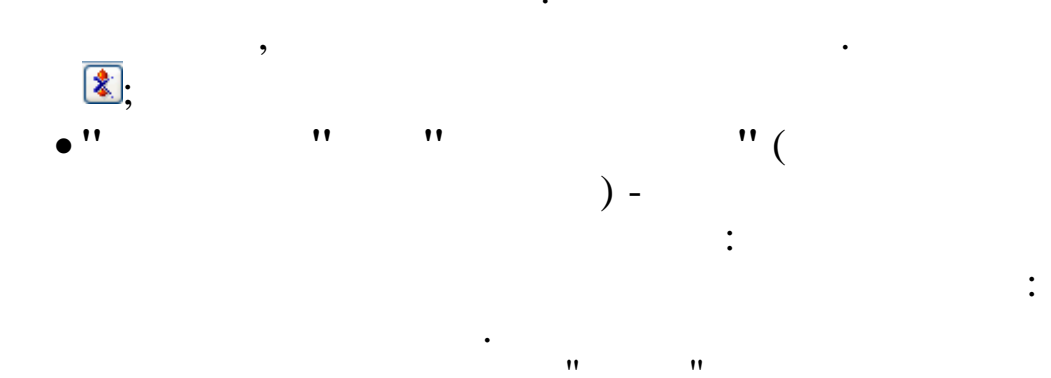

**98** 

| 📑 Журнал приказов                            |            |                            |                                       |  |  |  |
|----------------------------------------------|------------|----------------------------|---------------------------------------|--|--|--|
| <u>Д</u> анные <u>П</u> оиск <u>С</u> правка |            |                            |                                       |  |  |  |
| 🍦 🗕 🔺 🔒 🗘 🌰                                  | <u></u>    | 7 🖨 ? 🛝                    |                                       |  |  |  |
| 1 - 7 -                                      |            |                            |                                       |  |  |  |
| Пата расчета 01.04.                          | 2008 🕶 Вид | приказа 🖹 Изменение данных | лс                                    |  |  |  |
|                                              | 2014       |                            |                                       |  |  |  |
| предприятие оприн                            | 2014       |                            | ···                                   |  |  |  |
| Таб.№ ФИО                                    | 06pa       | Вид приказа                | Дата начала Дата окончания            |  |  |  |
| 10012 120                                    | ботан      | Изменение данных ЛС        | 14.04.2008                            |  |  |  |
| ▶ 11 ЗИМЯНОВ Н.Ю                             | •          | номер приказа Содержан     | ие приказа                            |  |  |  |
|                                              |            | 124 изменен                | ие данных лс                          |  |  |  |
|                                              |            | Система оплаты             |                                       |  |  |  |
|                                              |            | Часовой тариф              | Предыдущая Часовой тариф              |  |  |  |
|                                              |            | Оклад/тариф                |                                       |  |  |  |
|                                              |            | 40.4                       | Предыдущий 35.4                       |  |  |  |
|                                              |            | Количество ставок          |                                       |  |  |  |
|                                              |            | 1                          | Предыдущее 1                          |  |  |  |
|                                              |            | БС Дт                      |                                       |  |  |  |
|                                              |            | 23-00 0                    | Предыдущий 23-00 0                    |  |  |  |
|                                              |            | Номер графика              | ,                                     |  |  |  |
|                                              |            | Пятидневная рабочая неделя | Предыдущий Пятидневная рабочая неделя |  |  |  |
|                                              |            | Полжность                  |                                       |  |  |  |
|                                              |            | Водитель автомобиля        | Предыдущая Водитель автомобиля        |  |  |  |
|                                              |            | -Каделория                 |                                       |  |  |  |
|                                              |            | Рабочие                    | Предыдущая Рабочие                    |  |  |  |
|                                              |            | <u> </u>                   | ,                                     |  |  |  |
|                                              |            |                            |                                       |  |  |  |
|                                              |            |                            |                                       |  |  |  |
|                                              |            |                            |                                       |  |  |  |
|                                              |            |                            |                                       |  |  |  |
|                                              | >          | ПРИКАЗ НЕ ОБРАБОТАН        |                                       |  |  |  |
|                                              |            |                            | 1.                                    |  |  |  |
|                                              |            |                            |                                       |  |  |  |
|                                              | ,          |                            |                                       |  |  |  |
|                                              |            | ( .                        | ." "                                  |  |  |  |
| "                                            |            | ").                        |                                       |  |  |  |
| P                                            |            | <i>,</i>                   |                                       |  |  |  |

:

| н 29, ПЕТРОВ ПЕТР ПЕТРОВИЧ<br>ид приказа Дата<br>зменение данных ЛС | а начала<br>05.2010 | Дата окончания                        |               |  |
|---------------------------------------------------------------------|---------------------|---------------------------------------|---------------|--|
| ид приказа Дата<br>зменение данных ЛС                               | а начала<br>05.2010 | Дата окончания                        |               |  |
| зменение данных ЛС 15.1                                             | 05.2010             |                                       |               |  |
|                                                                     |                     |                                       | Номер графика |  |
| 111 от 15.05.2010 💌 содержа                                         | ание Изме           | енение данных ЛС                      |               |  |
| дразделение                                                         |                     | Характер / Вид / Режим                |               |  |
| эяйственный отдел                                                   |                     | постоянно / основная / полное рабочее | время         |  |
| лжность                                                             |                     | Примечание к должности                |               |  |
| ухгалтер 1-й категории                                              | <u> </u>            |                                       |               |  |
| лад/тариф Ставка Разряд                                             | - Contractor        | Система оплаты                        |               |  |
| 0000                                                                |                     | Месяч.тариф (расчет по дням)          |               |  |
| тегория                                                             |                     | Условия труда                         |               |  |
| ководители                                                          |                     |                                       |               |  |
| Дт                                                                  |                     | Номер графика                         |               |  |
| )-00 0                                                              |                     | Пятидневная рабочая неделя            |               |  |
| ax                                                                  |                     |                                       |               |  |
| Запись трудовои книжки                                              |                     |                                       |               |  |
|                                                                     |                     |                                       |               |  |

"

"

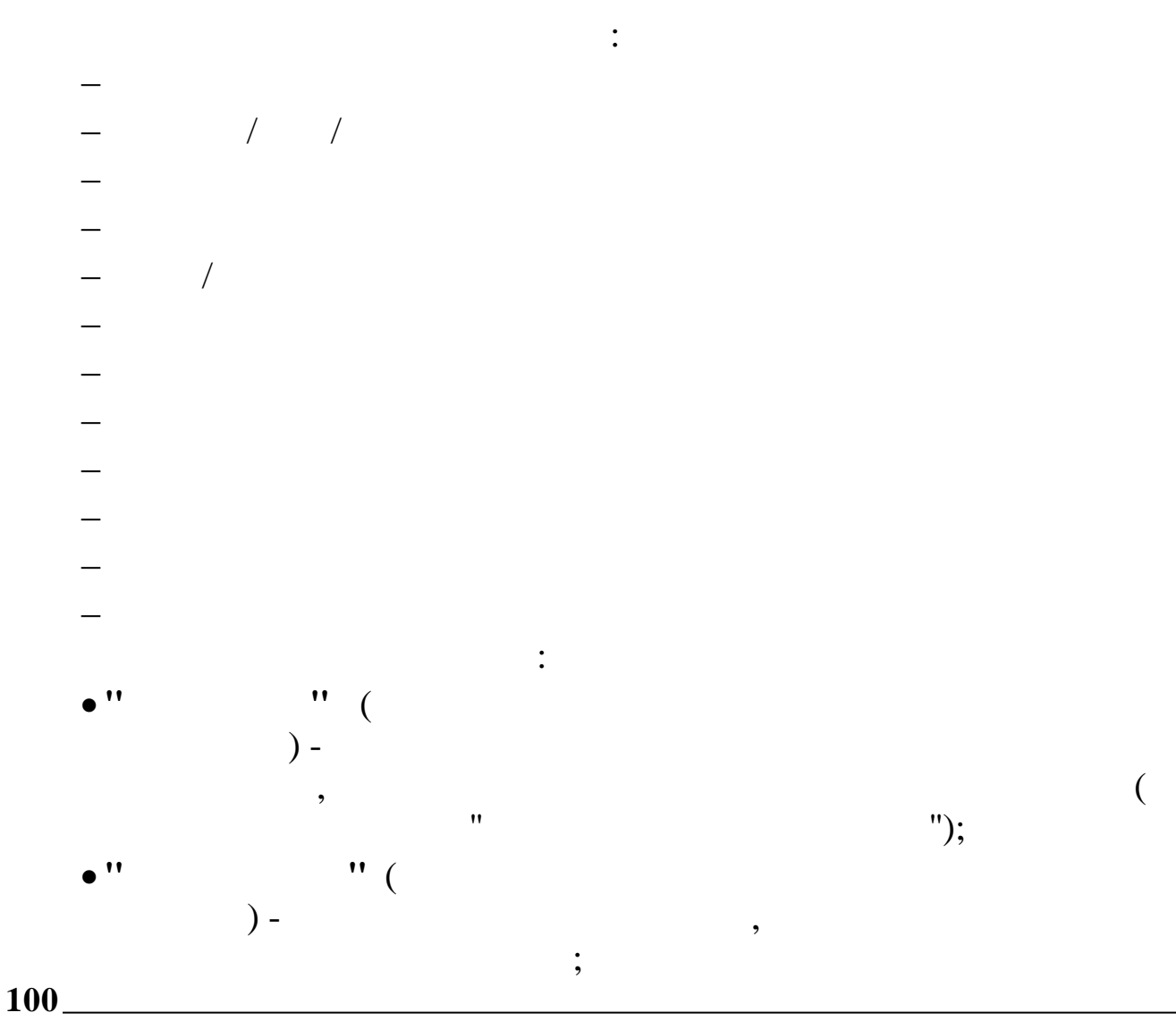

•

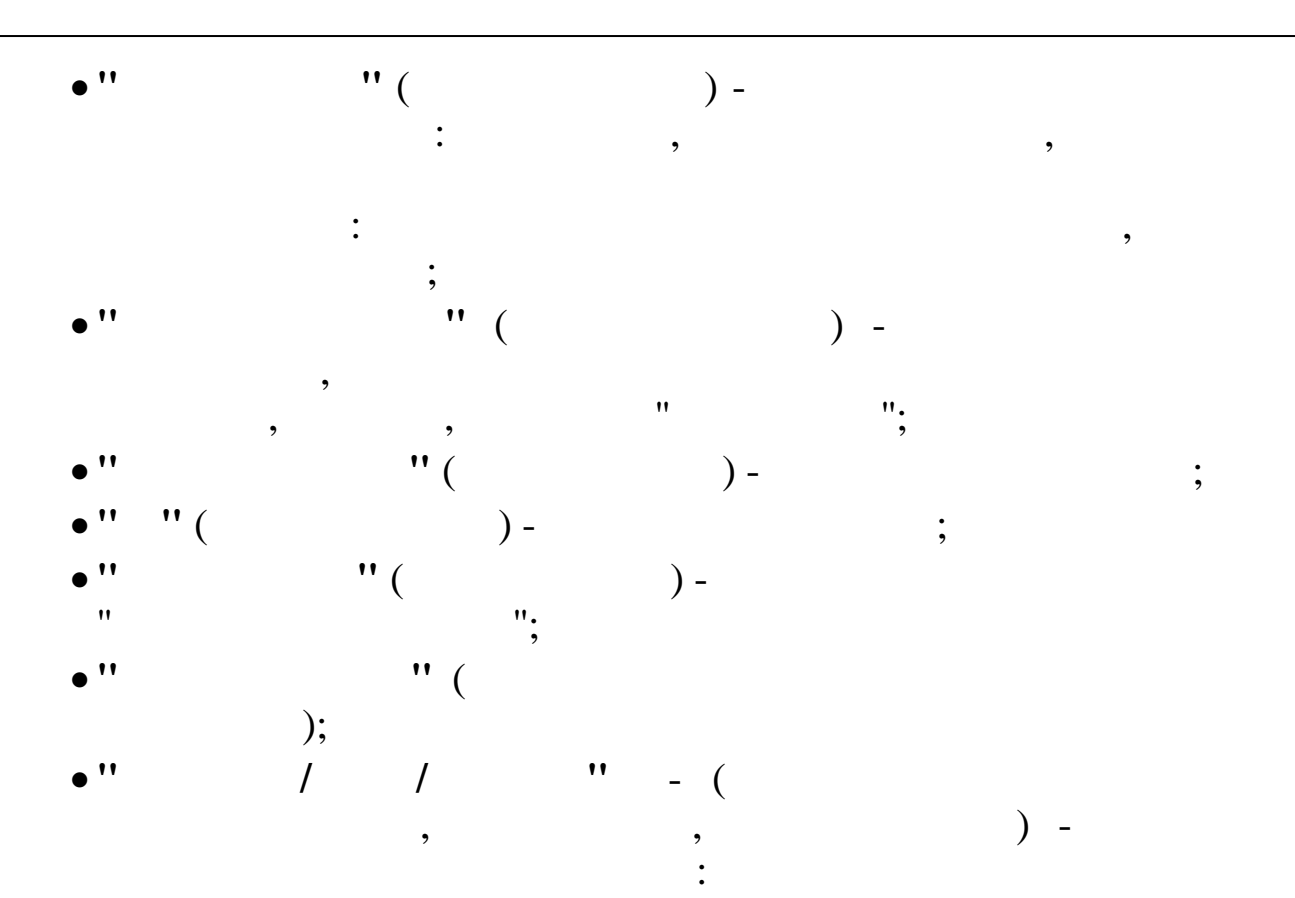

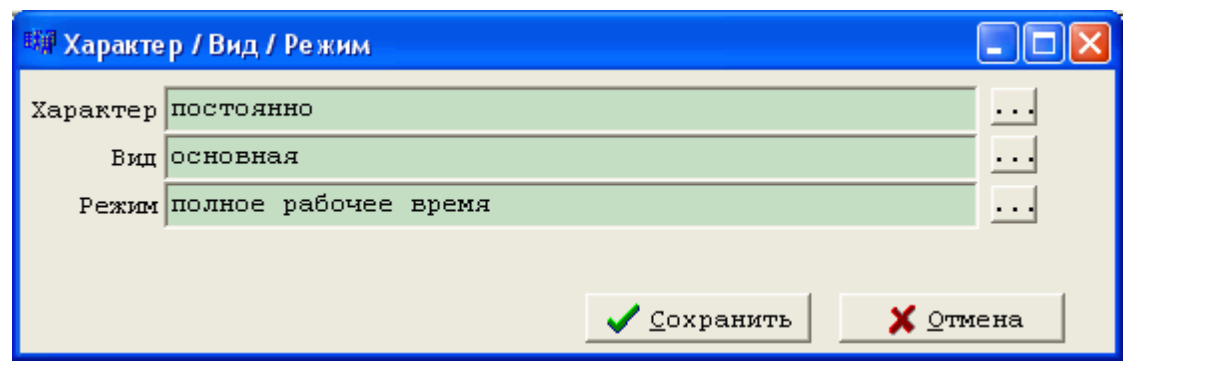

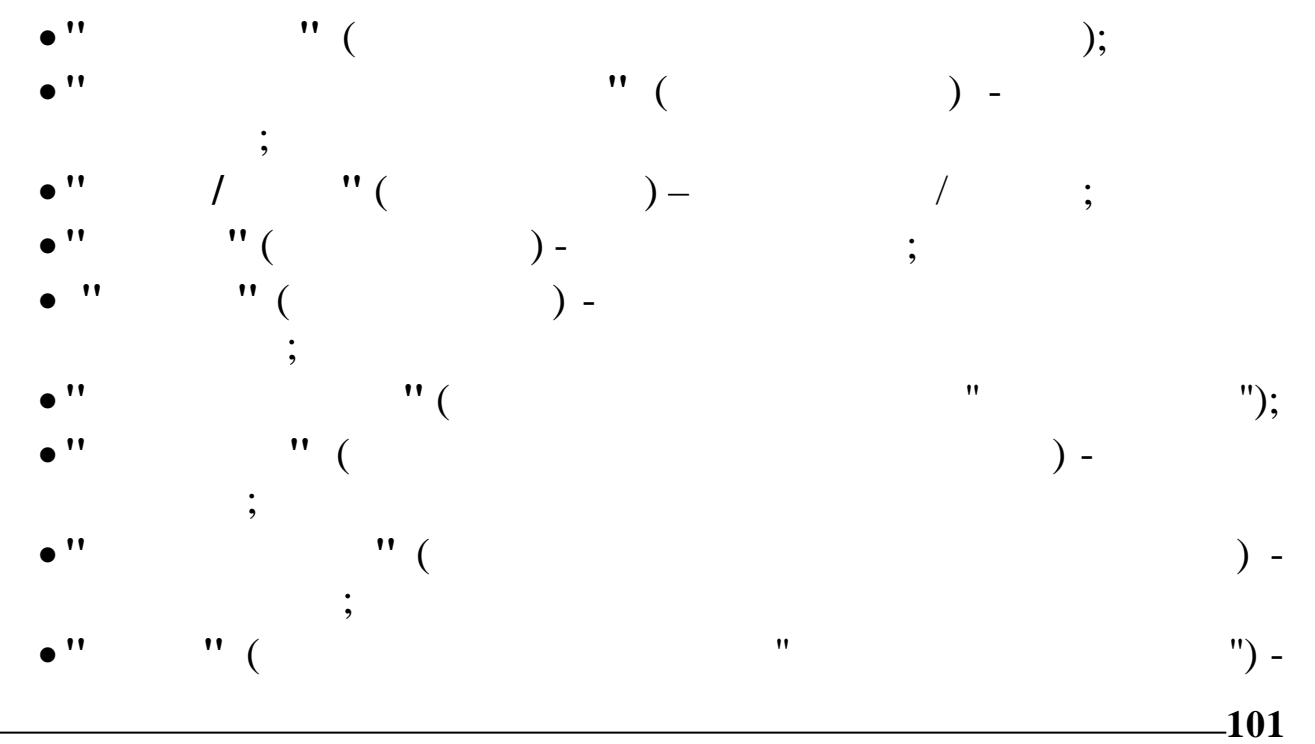

- •" ( ) -; . " " "
- . '' ''
  - .

5.4.

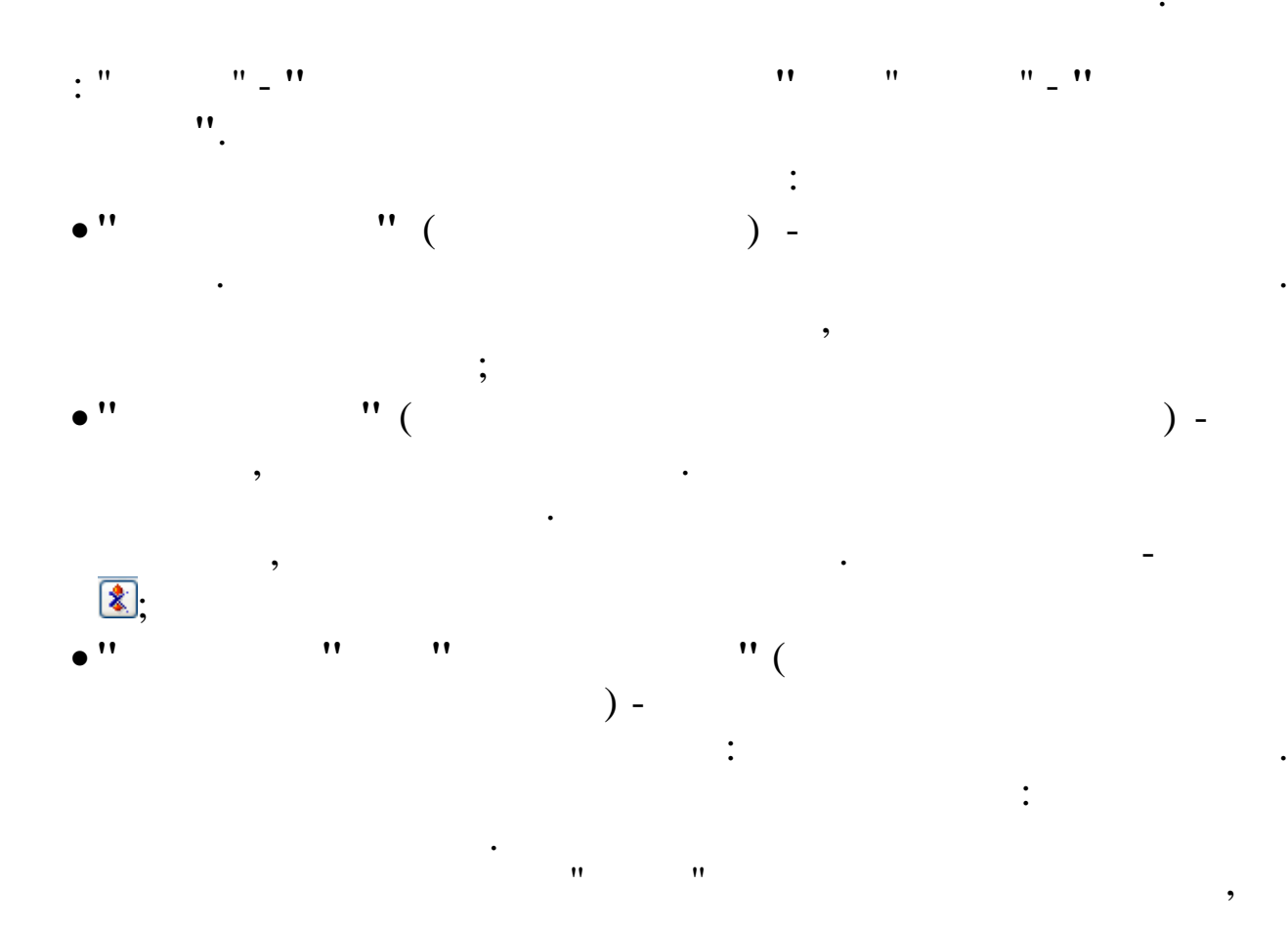

| 📑 Журнал приказов                                  |
|----------------------------------------------------|
| <u>Данные П</u> оиск <u>С</u> правка               |
| 🔶 🗕 🔺 🖁 🕸 🔝 🗸 🛤 🝸 🚭 ? 🛝                            |
| Пата расчета 01.04.2008 - Вид дриказа 🌋 Увольнение |

|  | × |  |
|--|---|--|
|  |   |  |

|           | 🔒 💠 🌰 🔟                | V 14  | 7 🖨 ? 🛝             |                 |                |                |
|-----------|------------------------|-------|---------------------|-----------------|----------------|----------------|
| Дата расч | <b>Mera</b> 01.04.2008 | • Вид | приказа 🙎 Увольнени | te              |                |                |
| Предприят | пие Олимп 2014         |       |                     |                 |                |                |
|           |                        | Обра  | Вид приказа         |                 | Дата начала    | Дата окончания |
| Tab.Nº    | ФИО                    | ботан | Увольнение          |                 | 30.04.2008 🗾   | <b>~</b>       |
| ▶ 19      | КРАСНОПОЛЯНСКИЙ        |       | Номер приказа       | Содержание прик | a3a            |                |
|           |                        |       | 12-a                | Увольнение      |                |                |
|           |                        |       | Вид отпуска         |                 | Расчет отпуска |                |
|           |                        |       |                     |                 | По календарным | (12m)          |
|           |                        |       | Всего дней          |                 | ŕ              |                |
|           |                        |       | 6                   |                 |                |                |
|           |                        |       |                     |                 |                |                |
|           |                        |       |                     |                 |                |                |
|           |                        |       | комп. приб. ком     | п. себ.         |                |                |
|           |                        |       | 0 0                 |                 |                |                |
|           |                        |       | · · · ·             |                 |                |                |
|           |                        |       |                     |                 |                |                |
|           |                        |       |                     |                 |                |                |
|           |                        |       |                     |                 |                |                |
|           |                        |       |                     |                 |                |                |
|           |                        |       |                     |                 |                |                |
|           |                        |       |                     |                 |                |                |
|           |                        |       |                     |                 |                |                |
|           |                        |       |                     |                 |                |                |
| <         |                        | >     | ПРИКАЗ НЕ ОБРАБОТАН |                 |                |                |
|           |                        |       |                     |                 |                |                |
|           |                        |       |                     |                 |                |                |
|           | ,                      |       |                     | ,               |                |                |
|           |                        |       | (                   | •••             |                | <i>"</i> -     |
| "         |                        |       | ").                 |                 |                |                |
|           |                        |       |                     |                 |                |                |

"

"

" \_

:

| 🏘 Журнал приказов: Редактируем запись                                                                                                    |           |
|----------------------------------------------------------------------------------------------------|-----------|
| Сотрудник<br>ТН 17, КРИНЬКОВ С. П<br>Вид приказа Дата начала Дата окончания<br>Увольнение 01.06.2010 у у Номер графика                            |           |
| № 25 от 01.05.2010 содержание Увольнение                                                                                                    |           |
| Вид расчета отпуска По календарным (12м)            Основание         Расторжение трудового договора по инициати          Статья 77 пункт 4 ТК РФ | Информац  |
| Всего дней 6                                                                                                    | ия о сотр |
| Комп. приб. Комп. себ.                                                                                                    | уль       |
| 🔽 Запись трудовой книжки 🔽 Уход на пенсию 🔲 Увольнение переводом                                                                                  | IMRO      |
| Мотив увольнения Документы основания<br>По состоянию здоровья                                                                                     | а Дол. и  |
| Выплатить премию в размере<br>20 % предшествующий месяцу увольнения 0 % за месяц увольнения                                                       | 1 сорл.   |
| Сохранить                                                                                                    |           |

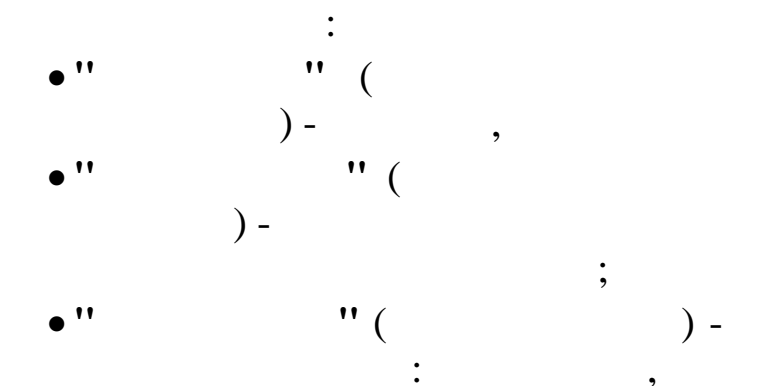

,

-105

)

;

);

;

,

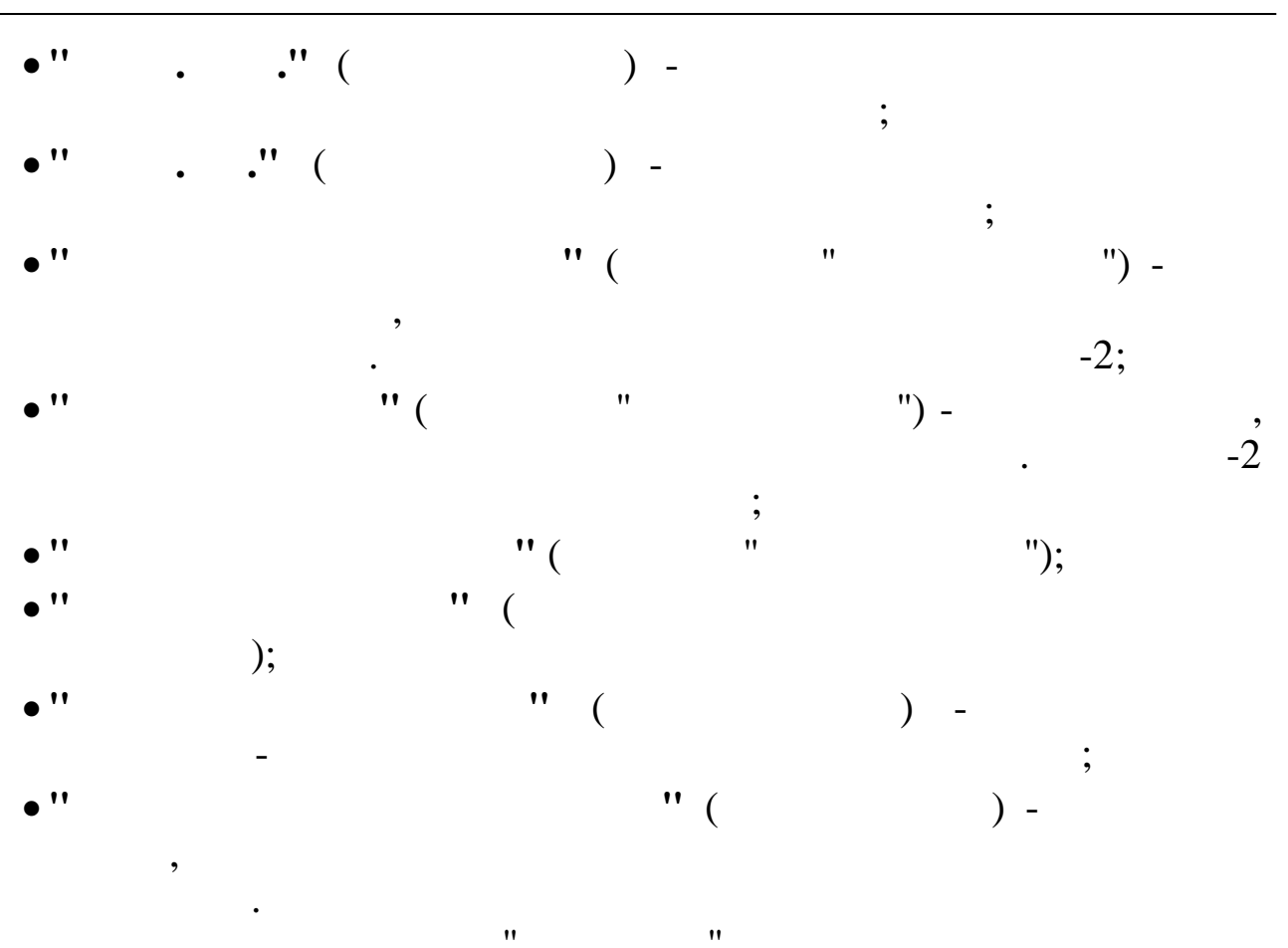

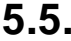

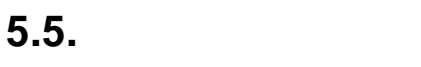

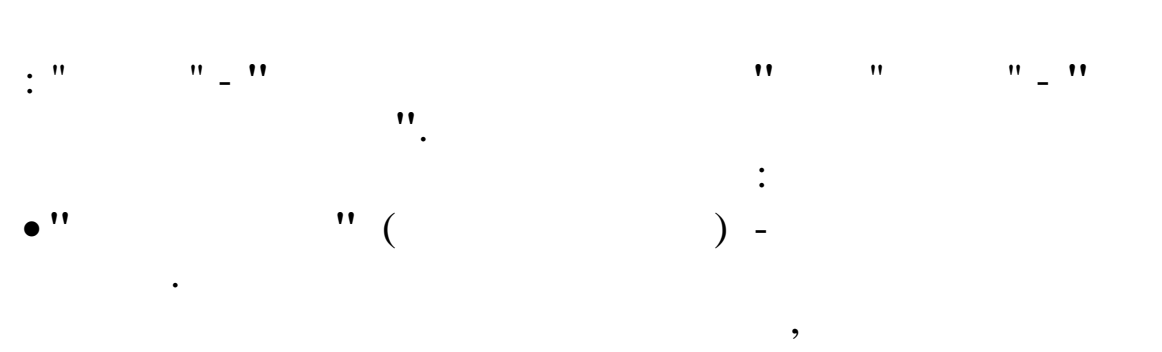

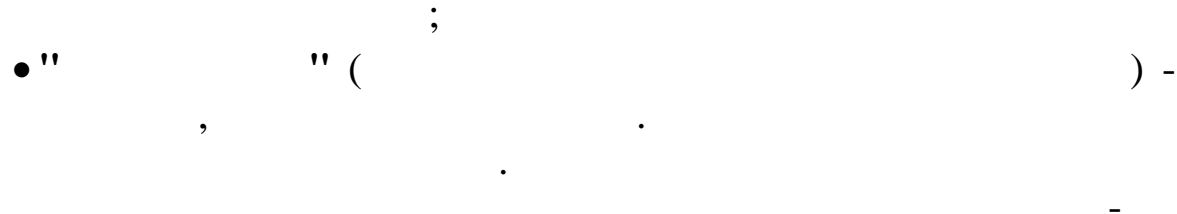

:

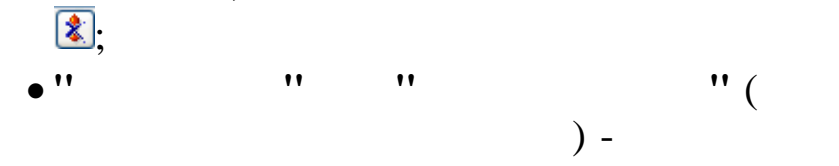

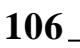

| Журнал приказов   | 843               |              |             |                      |               |             | - 0         | ×        |
|-------------------|-------------------|--------------|-------------|----------------------|---------------|-------------|-------------|----------|
|                   |                   | - <b>- -</b> | ħ           |                      |               |             |             |          |
| ·····             |                   | ¥ 😅 t -      | <b>a</b> t  |                      |               |             |             |          |
|                   | 1.03.2017 - Вил п | риказа 🛞     | Отпуск      |                      |               |             |             |          |
| дата выписки      |                   | ·            |             |                      |               |             |             |          |
| подразделение  Ф1 | инансовый отдел   |              |             | ····                 |               |             |             |          |
| Таб. № ФИО        | 👌 Обраб Номер     | Дата         | Вид приказа | Вид приказа          |               | Дата начала | Дата оконча | ния      |
|                   | отан приказа      | начала       | 2           | Отпуск               |               | 02.03.2017  | 18.03.2017  | <u> </u> |
| 222 АНДРЕЕВА В.И  | . 2222            | 02.03.201    | 7 Отпуск    | Номер приказа        | Содержание пр | иказа       |             |          |
|                   |                   |              |             | 2222                 | Отпуск        |             |             |          |
|                   |                   |              |             |                      |               |             |             |          |
|                   |                   |              |             | Бид отпуска          |               |             |             |          |
|                   |                   |              |             | Всего лней из        | них доп. пней |             |             |          |
|                   |                   |              |             | 16 2                 |               |             |             |          |
|                   |                   |              |             |                      |               |             |             |          |
|                   |                   |              |             |                      |               |             |             |          |
|                   |                   |              |             |                      |               |             |             |          |
|                   |                   |              |             |                      |               |             |             |          |
|                   |                   |              |             |                      |               |             |             |          |
|                   |                   |              |             |                      |               |             |             |          |
|                   |                   |              |             |                      |               |             |             |          |
|                   |                   |              |             |                      |               |             |             |          |
|                   |                   |              |             |                      |               |             |             |          |
|                   |                   |              |             |                      |               |             |             |          |
|                   |                   |              |             |                      |               |             |             |          |
|                   |                   |              |             |                      |               |             |             |          |
|                   |                   |              |             |                      |               |             |             |          |
|                   |                   |              |             |                      |               |             |             |          |
|                   |                   |              |             |                      |               |             |             |          |
|                   |                   |              |             |                      |               |             |             |          |
|                   |                   |              |             | TOWKAS UP OF DAPAT   | лн            |             |             |          |
|                   |                   |              |             | IFFICALS ILL OBPADOL | <b>A</b> 11   |             |             |          |
|                   | ,                 |              |             |                      |               |             |             |          |
|                   | ,                 |              |             | ( "                  |               |             |             | "        |
|                   |                   |              |             | (•••                 |               |             |             |          |
| "                 |                   |              | ").         |                      |               |             |             |          |
|                   |                   |              | -           |                      |               |             |             |          |
|                   |                   |              |             |                      |               | •           |             |          |

"

"

:

:

| " | " |  |
|---|---|--|
|   |   |  |

| <b>^</b>             |          |              |             |                  |                                        |                    |          | residente |
|----------------------|----------|--------------|-------------|------------------|----------------------------------------|--------------------|----------|-----------|
| Сотрудник            |          |              | -1          |                  |                                        |                    |          |           |
| ПН 222, АНДРЕЕВА В.И |          |              |             | a okohnahna      |                                        |                    |          |           |
| Отпуск               |          |              | 17 - 18     | 03 2017          |                                        |                    |          |           |
|                      |          |              | ··· · · ··· |                  |                                        |                    |          |           |
| 2222 OT 02           | .03.2017 | ▼ содержание | Отпуск      |                  |                                        |                    |          |           |
|                      |          |              |             |                  |                                        |                    |          |           |
| Отпуска              |          |              |             |                  |                                        |                    |          |           |
| Наименование         | Тип      | За период с  | по          | Дата начала      | Дата<br>окончания                      | Количество<br>дней |          |           |
| Ежегодный отпуск     | OCH.     | 01.11.2016   | 31.10.2017  | 02.03.2017       | 16.03.2017                             | 14                 | Добавить | ſ         |
| Дополнительный отпус | доп.дни  | 01.11.2016   | 31.10.2017  | 17.03.2017       | 18.03.2017                             | 2                  |          |           |
|                      |          |              |             |                  |                                        |                    | ИЗМЕНИТЬ |           |
|                      |          |              |             |                  |                                        |                    | Удалить  |           |
|                      |          |              |             |                  |                                        | 16                 |          | ŀ         |
|                      |          |              |             |                  |                                        |                    |          |           |
| Основание            |          |              | заявление В | .И. Андреевой    | t                                      |                    |          |           |
| заявление работника  |          |              |             |                  |                                        |                    |          |           |
|                      |          | 1            |             |                  |                                        |                    |          |           |
|                      |          |              |             |                  |                                        |                    |          |           |
|                      |          |              |             |                  |                                        |                    |          |           |
|                      |          |              |             |                  |                                        |                    |          |           |
|                      |          |              |             |                  | -1                                     |                    |          |           |
|                      |          | V            | Сохранить   | 🗙 <u>О</u> тмена |                                        |                    |          |           |
|                      |          |              |             |                  | the second second second second second |                    |          |           |

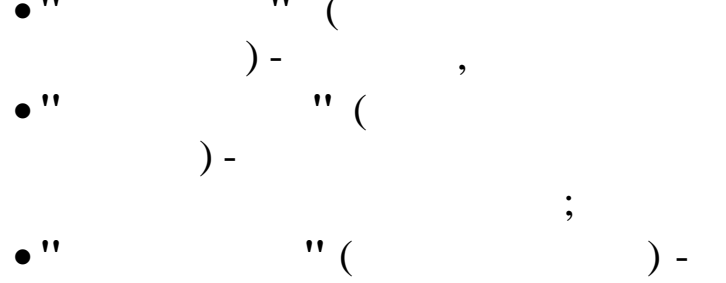

: ; " ( ) -;

:

" ( ) -) -• • (

" ( 11

" ( );

,, 11

" ", -

,

,

;

,

) -

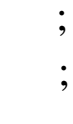
". " " ". / Отпуск: Добавляем запись  $\times$ Вид отпуска График отпусков ... Ежегодный отпуск Дата начала отпуска Дата окончания отпуска Дней основного отпуска 14 02.03.2017 18.03.2017 \* \* За период Год начала периода Дата начала Дата окончания 2016 01.11.2016 31.10.2017 --Дней дополнительного отпуска-Дней Наименование 2 Дополнительный отпуск за ненормированный рабочий д Добавить Изменить Удалить 2 ✓ <u>С</u>охранить 🗙 Отмена : " ( 11 ) -" .. ) – " ( ... ) -• • ... 11 ) -11 .. . . . .. ) -

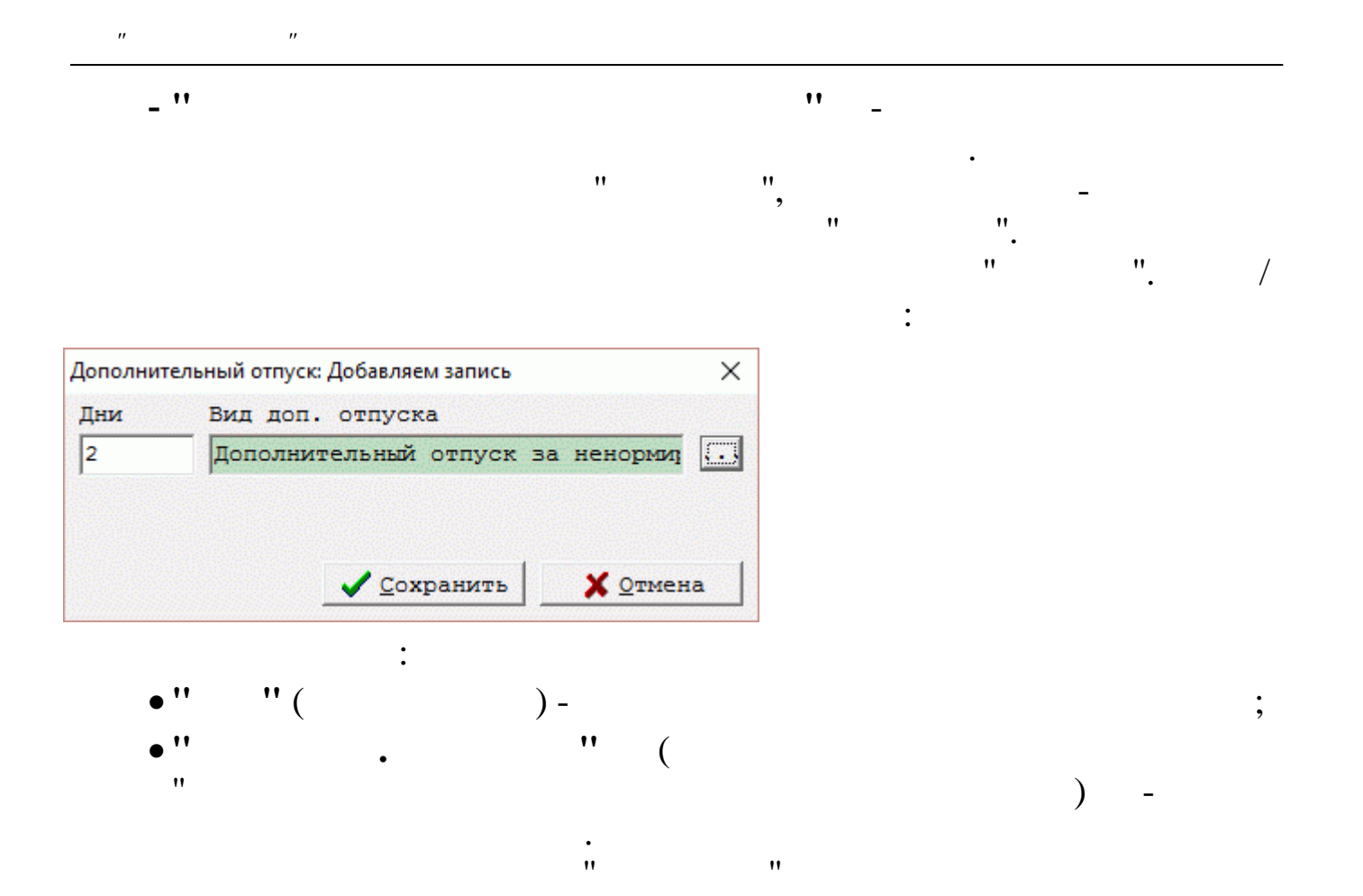

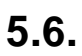

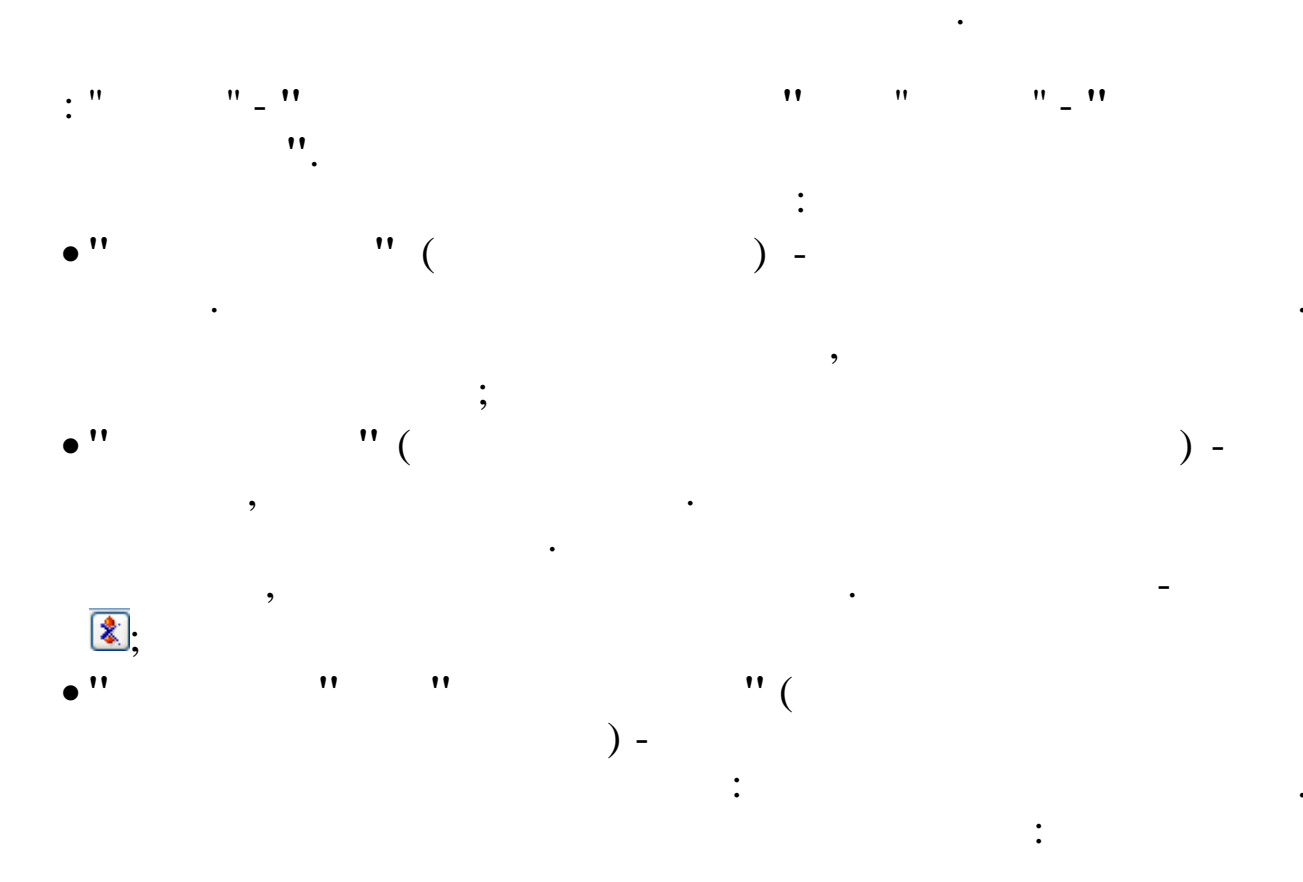

110\_

| " | •• |
|---|----|
|   |    |

•

•

| 🗐 Журнал при                 | казов         |          |                        |                 |                |                |
|------------------------------|---------------|----------|------------------------|-----------------|----------------|----------------|
| <u>Д</u> анные <u>П</u> оиск | ⊆правка       |          |                        |                 |                |                |
| · · · ·                      | 1 O 🌒 🕅       | 1 46     | 7 🚑 ? 🐧                |                 |                |                |
|                              |               | 1 1 4 4  |                        |                 |                |                |
| Пата расчета                 | 01.04.2008    | - Вид    | приказа 👷 Отзыв из     | отпуска         | 1              |                |
| Претликатие                  | 0.0000 2014   |          |                        |                 |                |                |
| цусдарлятис                  | JO300001 2014 | ,        | 1-                     |                 | ····           |                |
| Tab.N                        | ФИ0           | Обра     | Вид приказа            |                 | Дата начала    | Дата окончания |
|                              |               | ботан    | Отзыв из отпуска       | G               | 20.04.2008     | 28.04.2008     |
| ▶ 10 БЕЛО                    | УСОВА Л.С.    |          | номер приказа          | Содержание прин | (838           |                |
|                              |               |          | 430-11                 | OTSEE US OTHYC. | Ka             |                |
|                              |               |          | Вид отпуска            |                 | Расчет отпуска |                |
|                              |               |          | Ежегодный отпуск       |                 | По календарным | (12n)          |
|                              |               |          | ,<br>Всеро шней        |                 | ,              |                |
|                              |               |          | 9                      |                 |                |                |
|                              |               |          | ,<br>Признак процления |                 |                |                |
|                              |               |          |                        |                 |                |                |
|                              |               |          | ,<br>                  | d               |                |                |
|                              |               |          | комп. прис. ком        | m. ceo.         |                |                |
|                              |               |          | lo lo                  |                 |                |                |
|                              |               |          |                        |                 |                |                |
|                              |               |          |                        |                 |                |                |
|                              |               |          |                        |                 |                |                |
|                              |               |          |                        |                 |                |                |
|                              |               |          |                        |                 |                |                |
|                              |               |          |                        |                 |                |                |
|                              |               |          |                        |                 |                |                |
|                              |               |          |                        |                 |                |                |
|                              |               |          |                        |                 |                |                |
|                              |               | >        | ПРИКАЗ НЕ ОБРАБОТАН    |                 |                |                |
|                              |               | <u> </u> |                        |                 |                |                |
|                              |               |          |                        |                 |                | 10             |
|                              |               | ,        |                        |                 |                |                |
|                              |               | ·        |                        | ( "             |                | "              |
| ,,                           |               |          | ")                     |                 |                |                |
|                              |               |          | ).                     |                 |                |                |
|                              |               |          |                        |                 | •              |                |

:

| 🕮 Журнал приказов: Добавляем запись                                                                                                    |                                                                               |
|----------------------------------------------------------------------------------------------------|-------------------------------------------------------------------------------|
| Сотрудник<br>ТН 9, БЕЛОУСОВА Л. С. Возможны л.<br>Вид приказа Дата начала Дата<br>Отзыв из отпуска                                                                                                  | даты из интервала 01.05.201006.12.2010<br>окончания<br>5.2010 т Номер графика |
| <ul> <li>рото 04.05.2010 содержание Отзыв из отпу Отпуск для отзыва</li> <li>Отп. по уход. за реб. 06.04.2009 06.12.2010 111 Отпуск</li> <li>Вид отпуска Отп. по уход. за реб Вид расчет</li> </ul> | ска                                                                           |
| Основание                                                                                                    |                                                                               |
| Комп. приб. Комп. себ.                                                                                                    |                                                                               |

✓ <u>С</u>охранить

🗙 <u>О</u>тмена

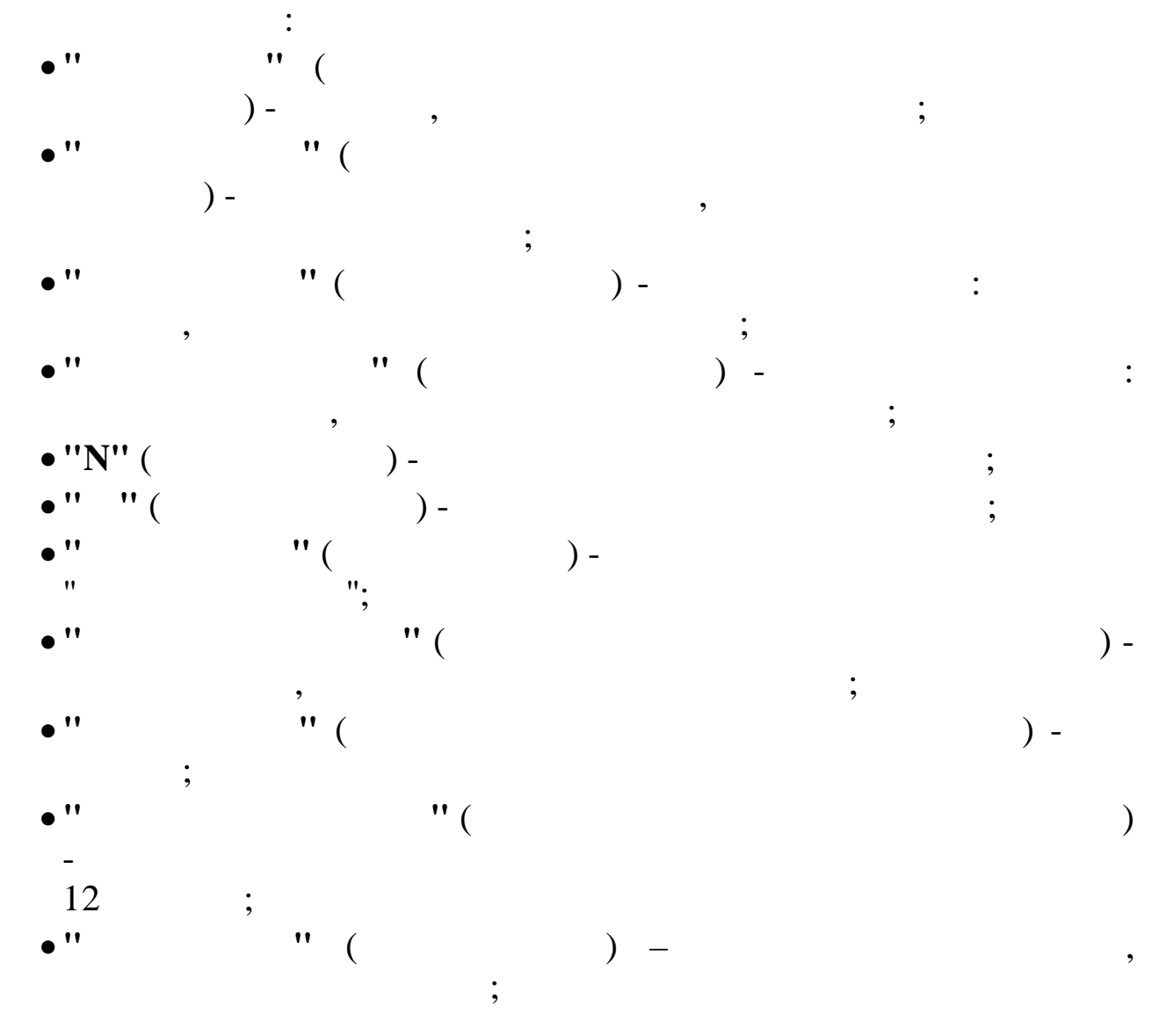

"

"

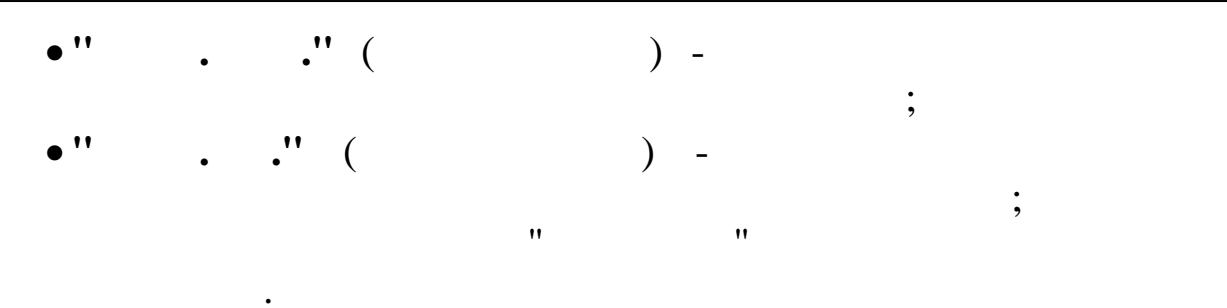

## 5.7.

При отъезде работника в командировку оформляется соответствующий приказ.

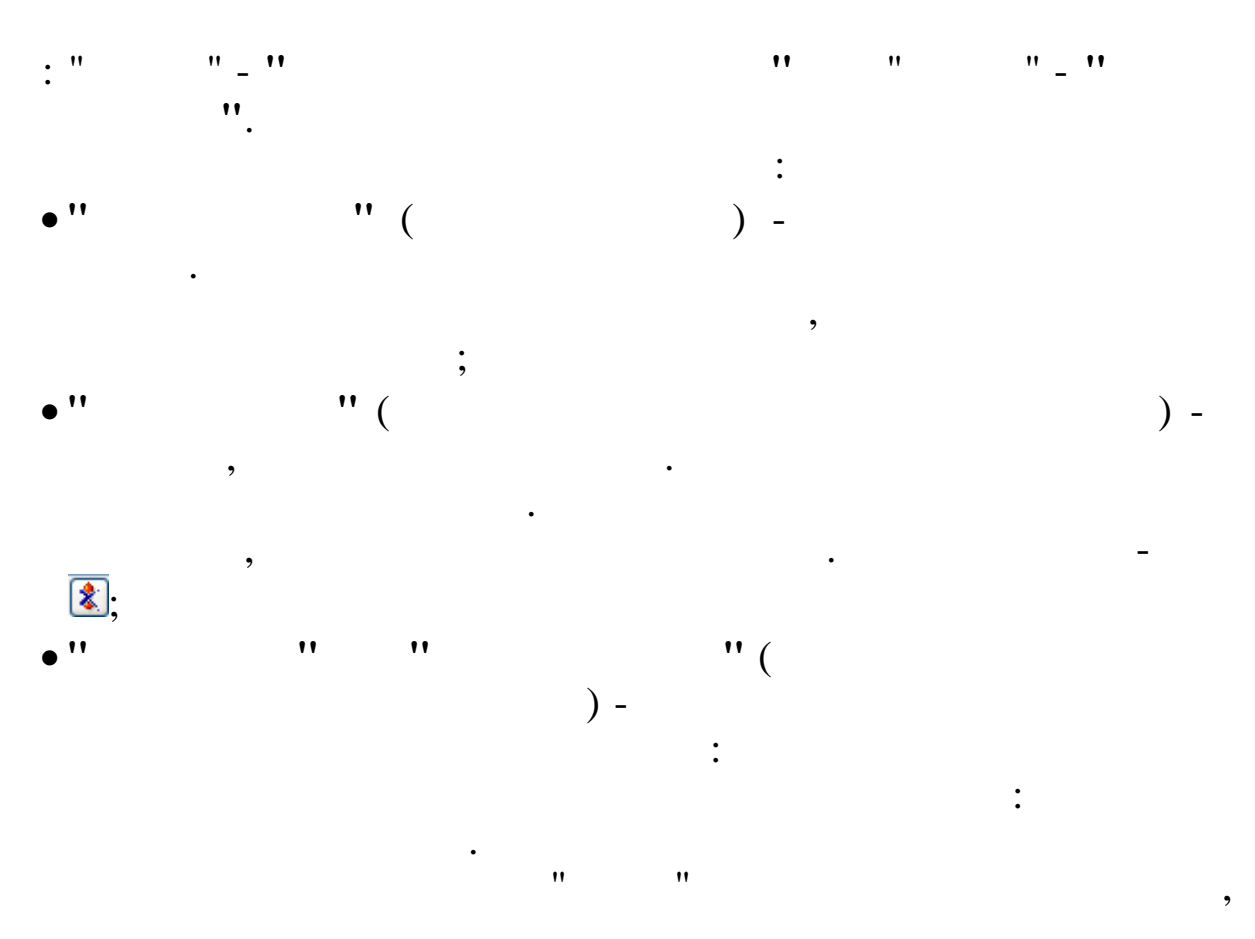

| 🗐 Журнал приказов                                    |                   |               |            | - 0           | ×   |
|------------------------------------------------------|-------------------|---------------|------------|---------------|-----|
| Данные Поиск Справка                                 |                   |               |            |               |     |
| 🔶 🗕 🔺 🔒 🗘 🏟 🖌 🔤 🗸 👫 🗸 🚑 🤶 🗓                          |                   |               |            |               |     |
|                                                      |                   |               |            |               |     |
| Дата выписки 26.01.2017 🗸 Вид приказа 🌋 Командировки |                   |               |            |               |     |
| Подразделение финансовый отдел                       |                   |               |            |               |     |
|                                                      | Вид приказа       |               |            | Папа, окончан |     |
| Тар. № ФИО Оррар Номерата Вид приказа                | Команлировки      |               | 07.01.2017 | 10.01.2017    |     |
| 111 АНДРЕЕВА М.В. 222 07.01.2017 Командировки        | Номер приказа     | Содержание пр | иказа      |               |     |
|                                                      | 222               | Командировки  |            |               |     |
|                                                      |                   |               |            |               |     |
|                                                      |                   |               |            |               |     |
|                                                      |                   |               |            |               |     |
|                                                      | Календ.дни        |               |            |               |     |
|                                                      | 4                 |               |            |               |     |
|                                                      |                   |               |            |               |     |
|                                                      |                   |               |            |               |     |
|                                                      |                   |               |            |               |     |
|                                                      |                   |               |            |               | H   |
|                                                      |                   |               |            |               |     |
|                                                      |                   |               |            |               |     |
|                                                      |                   |               |            |               |     |
|                                                      |                   |               |            |               |     |
|                                                      |                   |               |            |               |     |
|                                                      |                   |               |            |               |     |
|                                                      |                   |               |            |               |     |
|                                                      |                   |               |            |               |     |
|                                                      |                   |               |            |               |     |
|                                                      | 1                 |               |            |               |     |
|                                                      |                   |               |            |               |     |
|                                                      |                   |               |            |               |     |
|                                                      |                   |               |            |               |     |
|                                                      | ПРИКАЗ НЕ ОБРАБОТ | AH            |            |               |     |
|                                                      |                   |               |            |               | 1.  |
| ,<br>" ").                                           | ("                |               |            |               | " _ |
| Í Í                                                  |                   |               |            |               |     |
|                                                      |                   | •             |            |               |     |
|                                                      |                   |               |            |               |     |

| 🏘 Журнал приказов: Добавляем запись         | _             |   | ×     |
|---------------------------------------------|---------------|---|-------|
| Сотрудник                                   |               |   |       |
| TH 111, AHIPEEBA M.B.                       |               |   |       |
| Вид приказа Дата начала Дата окончания      |               |   |       |
| Командировки                                | Howen madura  |   |       |
|                                             | помер графика |   |       |
| и 222 от 07.01.2018 Содержание командировки |               |   |       |
|                                             |               |   |       |
|                                             |               |   |       |
|                                             |               |   |       |
| Место назначения Организация плательщик     |               |   |       |
| Краснодар ООО "Аукцион"                     |               |   | Hon   |
| Цель                                        |               |   | L.    |
| проведение переговоров                      |               |   |       |
|                                             |               |   | l l l |
|                                             |               |   | ·     |
| Кален.дни Раб. дни В т.ч. в пути Часы       |               |   |       |
|                                             |               |   |       |
|                                             |               |   |       |
|                                             |               |   |       |
|                                             |               |   |       |
|                                             |               |   |       |
|                                             |               |   |       |
|                                             |               |   |       |
|                                             |               |   |       |
|                                             |               |   |       |
| ✓ <u>С</u> охранить Х Отмена                |               |   |       |
|                                             |               |   |       |
| •                                           |               |   |       |
| •                                           |               |   |       |
| • '' '' (                                   |               |   |       |
| Ì                                           | •             |   |       |
| )- ,                                        | ,             |   |       |
| • '' (                                      |               |   |       |
|                                             |               |   |       |
| )- ,                                        |               |   |       |
| :                                           |               |   |       |
| <b>,</b>                                    |               |   |       |
| • '' '' ( ) -                               |               | ; |       |
|                                             |               | , |       |
| • `` ( ) -                                  |               |   |       |
| •                                           |               |   |       |
| ,                                           |               |   |       |
| • "N" ( ) -                                 |               |   |       |
|                                             | "             |   |       |
|                                             |               |   |       |
| " -1":                                      |               |   |       |
|                                             |               |   |       |
| • '' '' ( ) -                               | •             |   |       |
|                                             |               |   |       |
| • · · · · · ( ) -                           |               |   |       |
| "                                           |               |   |       |
| ,<br>                                       |               |   |       |
| • '' '' (                                   |               |   | );    |
|                                             |               |   | , ,   |
| • · · · · · · · · · · (                     |               |   |       |
| )•                                          |               |   |       |
| /,                                          |               |   |       |
| • " " ( ) - :                               |               |   |       |
|                                             |               |   |       |
| • '' • '' ( ) -                             |               |   | ;     |
|                                             |               |   |       |

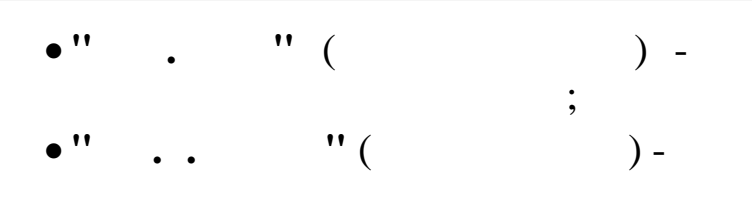

,

•

5.8.

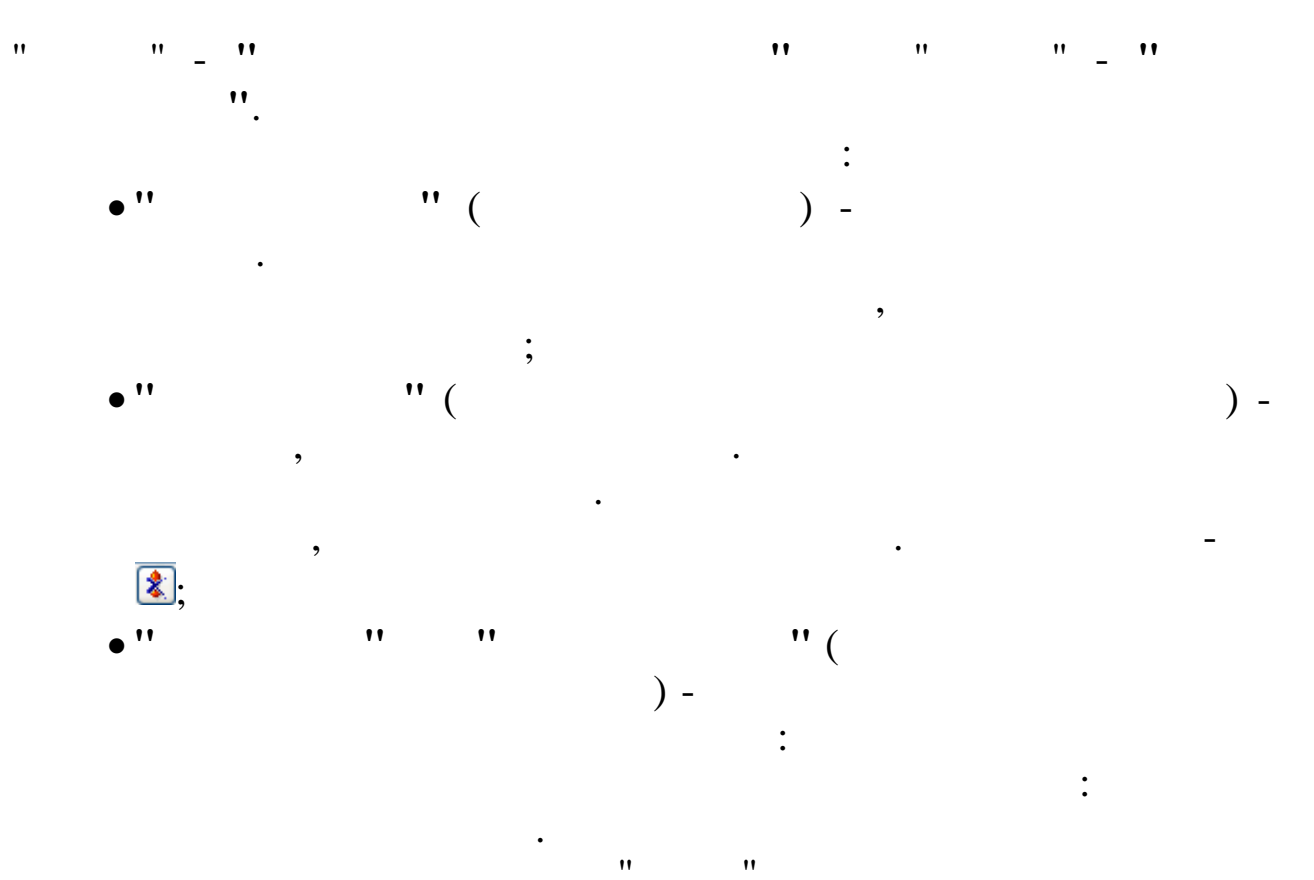

| I | (ата ра<br>Под | асчета 01.09.200<br>разделение Икар | 08 <u>т</u> Вид при | каза 🔏  Поощрение        |                            | ••••                      |                |
|---|----------------|-------------------------------------|---------------------|--------------------------|----------------------------|---------------------------|----------------|
|   | Taɓ.N          | ФИ0                                 | Обра 📤<br>ботан     | Вид приказа<br>Поощрение |                            | Дата начала<br>15.09.2008 | Дата окончания |
|   | 15             | зимянов н. ю.                       | V                   | Номер приказа<br>Поl     | Содержание пр<br>Поощрение | иказа                     |                |
|   |                |                                     |                     | ПРИКАЗ ОБРАБОТАН         | ,                          |                           |                |
|   |                |                                     |                     |                          |                            |                           |                |
|   |                |                                     |                     |                          |                            |                           |                |
|   |                |                                     |                     |                          |                            |                           |                |
|   |                |                                     |                     |                          |                            |                           |                |
| < |                |                                     | >                   |                          |                            |                           |                |
|   |                |                                     |                     |                          |                            |                           |                |

:

| <br>" | " |     |     |    |
|-------|---|-----|-----|----|
| "     | , | "). | ( . | ." |

| 📾 Журнал приказов: Добавляем заг | ись                             |               |
|----------------------------------|---------------------------------|---------------|
| Сотрудник                        |                                 |               |
| ТН 12, ГРИШИН Е. П.              |                                 |               |
| Вид приказа                      | Дата начала Дата окончания      |               |
| Поощрение                        | 01.06.2010                      | Номер графика |
| № 25-а от 30.05.201              | О 🔻 содержание Поощрение        |               |
| Документ основание               |                                 |               |
|                                  | Therman reference               |               |
| м от 01.08.20                    | По наименование премия к юбилею |               |
| Поощрение                        |                                 |               |
| Вид Премия                       | Сумма 5000                      |               |
|                                  |                                 |               |
|                                  |                                 |               |
|                                  |                                 |               |
|                                  |                                 |               |
|                                  |                                 |               |
|                                  |                                 |               |
|                                  |                                 |               |
|                                  |                                 |               |
|                                  |                                 |               |
|                                  | 🖌 Сохранить 🛛 🗶 Отмена          |               |
|                                  |                                 |               |

:

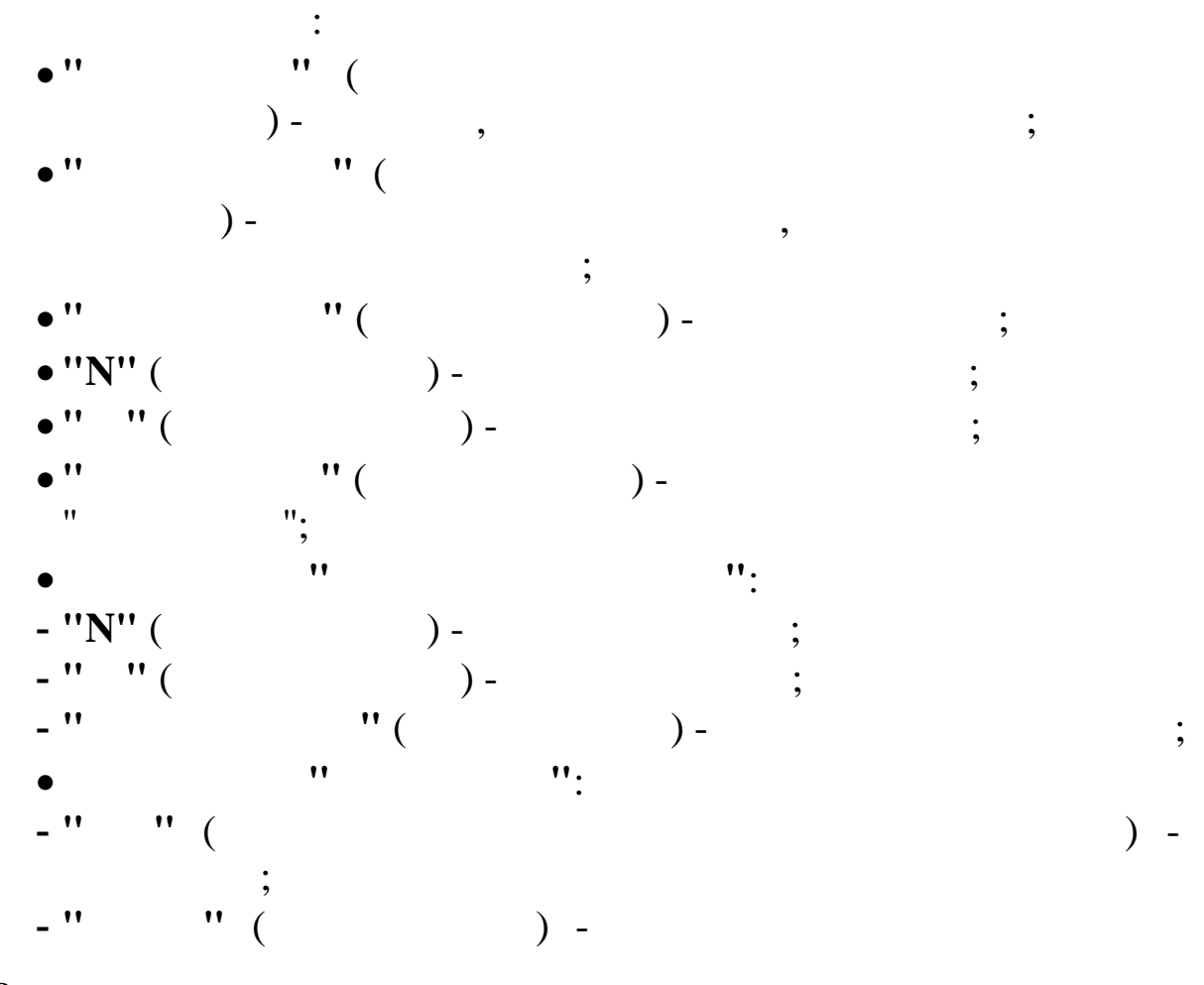

" -

5.9.

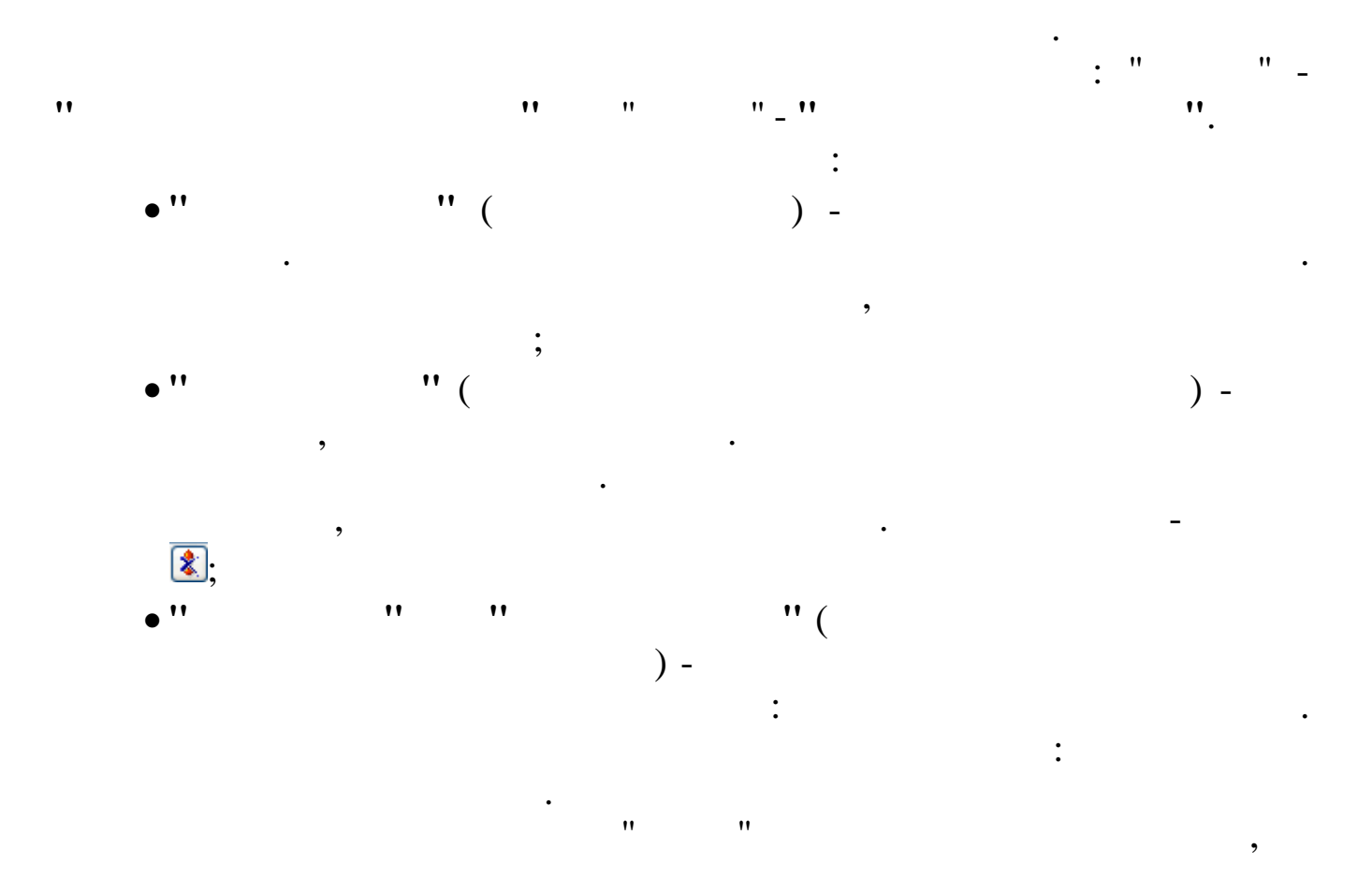

|     | Журн                                            | ал приказов      |         |                                       |               |              |                |
|-----|-------------------------------------------------|------------------|---------|---------------------------------------|---------------|--------------|----------------|
| Д   | Данные Поиск Справка                            |                  |         |                                       |               |              |                |
| 14  | +                                               |                  |         |                                       |               |              |                |
| ្រា | Только просмотр! Дата актуальности : 01.05.2010 |                  |         |                                       |               |              |                |
| I   | ата ра                                          | асчета 01.09.200 | 8 🕶 Вид | приказа 🗶 Взыска                      | ание          |              |                |
|     | Под                                             | разделение Икар  |         |                                       |               |              |                |
|     |                                                 |                  | Ofina 🔨 | Вид приказа                           |               | Дата начала  | Дата окончания |
|     | Таб.№                                           | ФИО              | ботан   | Взыскание                             |               | 01.09.2008 🗸 |                |
| Þ   | 22                                              | ПУРЕ П. Г.       | V       | Номер приказа                         | Содержание пр | иказа        |                |
|     |                                                 |                  |         | Взі                                   | Взыскание     |              |                |
|     |                                                 |                  |         | DDMCAS OFDAFOTAL                      |               |              |                |
|     |                                                 |                  |         | IIPMKAS UDPADUIAN                     |               |              |                |
|     |                                                 |                  |         | · · · · · · · · · · · · · · · · · · · |               |              |                |
|     |                                                 |                  |         |                                       |               |              |                |
|     |                                                 |                  |         |                                       |               |              |                |
|     |                                                 |                  |         |                                       |               |              |                |
|     |                                                 |                  |         |                                       |               |              |                |
|     |                                                 |                  |         |                                       |               |              |                |
|     |                                                 |                  |         |                                       |               |              |                |
|     |                                                 |                  |         |                                       |               |              |                |
|     |                                                 |                  | ~       |                                       |               |              |                |
| <   |                                                 |                  | >       |                                       |               |              |                |
|     |                                                 |                  | ·····   |                                       |               |              | //             |

| "     | " |
|-------|---|
| <br>_ |   |
|       |   |

|    | , |    |     |     |
|----|---|----|-----|-----|
|    |   |    | ( " | ··· |
| "  |   | ") | ,   |     |
|    |   | ). |     |     |
| 12 |   |    |     |     |

| 🗱 Журнал приказов: Редактируем запись                                                          |                                          |
|------------------------------------------------------------------------------------------------|------------------------------------------|
| Сотрудник<br>ТН 22, Пуре П. Г.<br>Вид приказа Дата начала Дата окончания                       |                                          |
| Взыскание                                                                                      | Номер графика                            |
| Взыскание<br>Вид Быговор Нарушение Выход на работу в нетрезвом с<br>Комментарий отмены приказа | и по по по по по по по по по по по по по |
| <u>✓ с</u> охранить <u>Х</u> отмена                                                            |                                          |

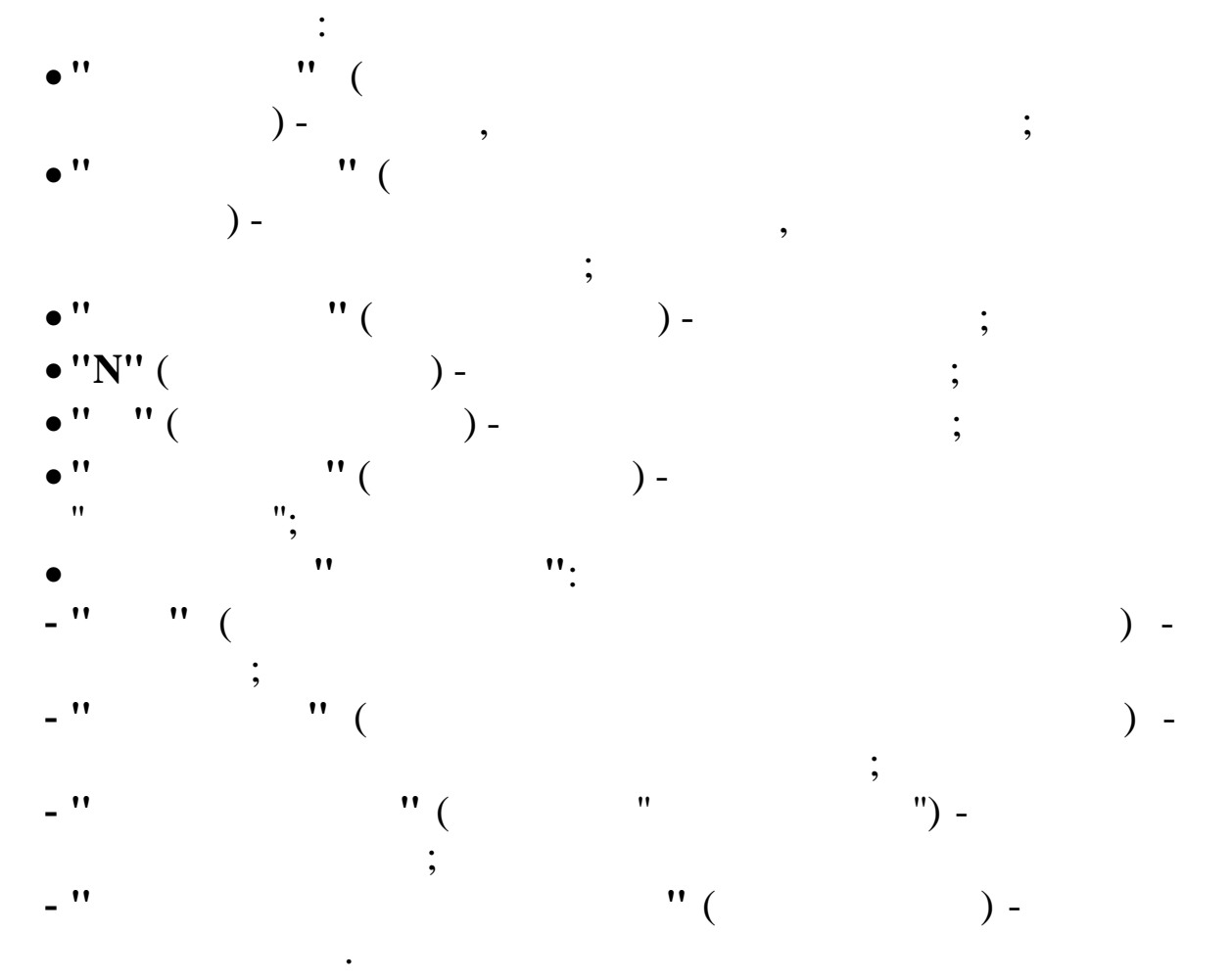

5.10.

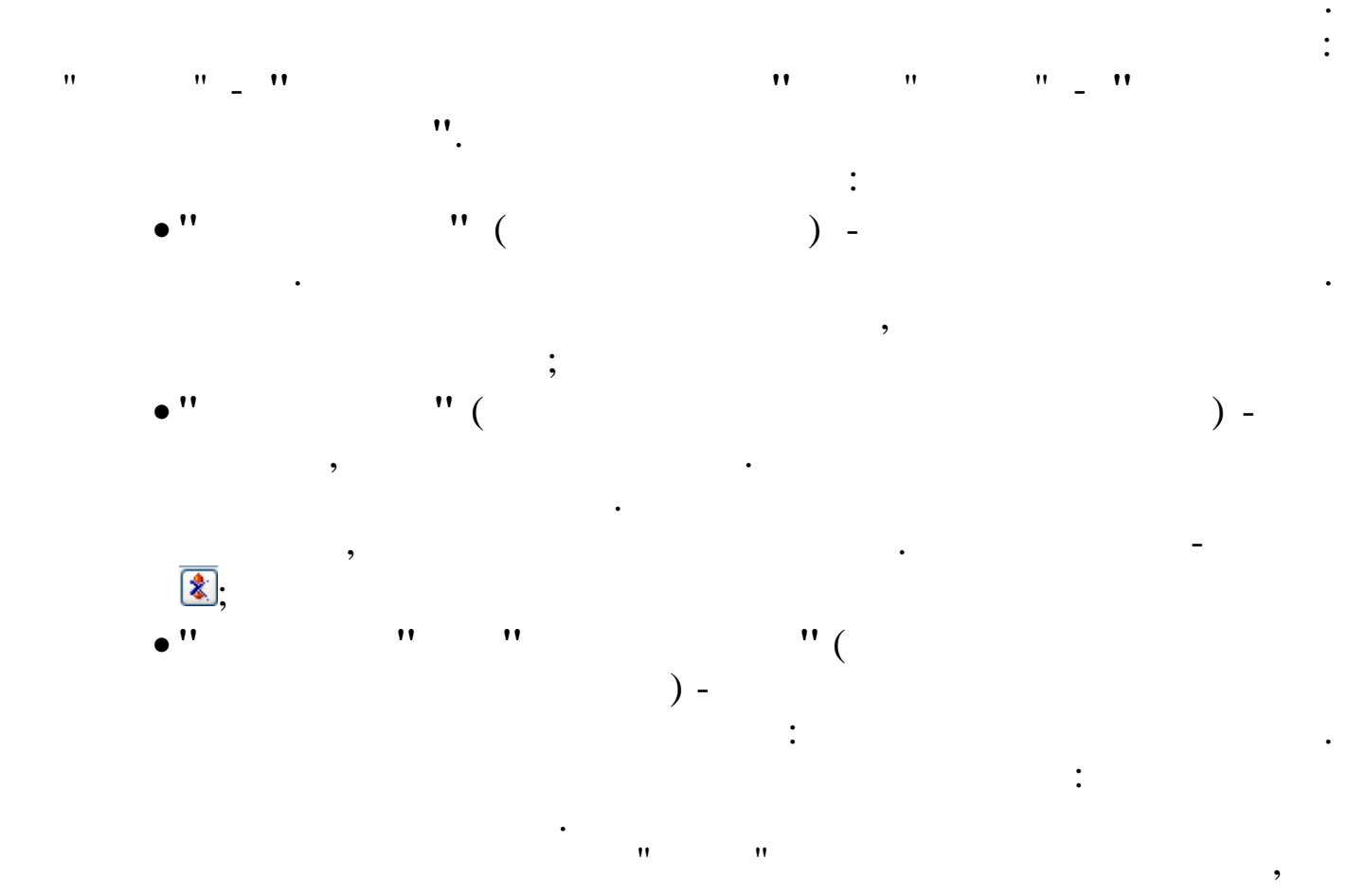

| 📲 Журнал приказов                                                              |                                                                                                    |
|--------------------------------------------------------------------------------|----------------------------------------------------------------------------------------------------|
| Данные Поиск Справка                                                           |                                                                                                    |
| 🔸 🗕 🔺 🔒 🗘 🌒 🗸 📠 🗸 🖓 🖓 🛃 ? 🐧                                                    |                                                                                                    |
| Дата расчета 01.05.2010 - Вид приказа 🐒 Изменение данных<br>Подразделение Икар | (#MO)                                                                                                    |
| Ofina Howen IIama                                                              | Вид приказа Дата начала Дата окончания                                                                                    |
| Таб.№ ФИО ботан приказа начала Вид приказа                                     | Изменение данных (ФИО) 10.05.2010 -                                                                                       |
| ▶ 25 СКОЕНИКОВА Л. Г. 655-е 10.05.2010 Изменение данных                        | Номер приказа Содержание приказа                                                                                          |
|                                                                                | 655-е Изменение данных (ФИО)<br>Изменение данных сотрудника (ФИО)<br>Предыдущее ФИО<br>Новое ФИО ПЕТРОВА ЛИДИЯ ГЕОРГИЕВНА |
|                                                                                |                                                                                                    |
| ,                                                                              |                                                                                                    |

| " | "). | ( . | ." | ,, | _ |
|---|-----|-----|----|----|---|
| - |     |     |    | •  |   |

"

| 🗱 Журнал приказов: Добавляем | и запись                      |                     |                                       |
|------------------------------|-------------------------------|---------------------|---------------------------------------|
| Сотрудник                    |                               |                     |                                       |
| ТН 25, СКОЕНИКОВА Л. Г.      |                               |                     |                                       |
| Вид приказа                  | Дата начала Да                | та окончания        |                                       |
| Изменение данных (ФИО)       | 10.05.2010 🗸                  | • • Номер графика   |                                       |
| № 655-е от 05.05.            | 2010 👻 содержание Изменение д | (анных (ФИО)        |                                       |
| Новое ФИО                    |                               |                     |                                       |
| фамилия ПЕТРОВА              | имя лидия                     | Отчество ГЕОРГИЕВНА |                                       |
|                              |                               |                     |                                       |
|                              |                               |                     | 경                                     |
|                              |                               |                     |                                       |
|                              |                               |                     | z                                     |
|                              |                               |                     | Q                                     |
|                              |                               |                     | · · · · · · · · · · · · · · · · · · · |
|                              |                               |                     | 이 같은 것 같은                             |
|                              |                               |                     |                                       |
|                              |                               |                     | <br>                                  |

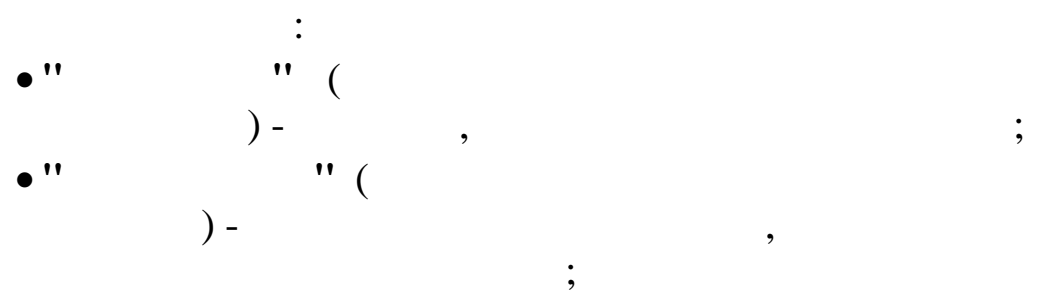

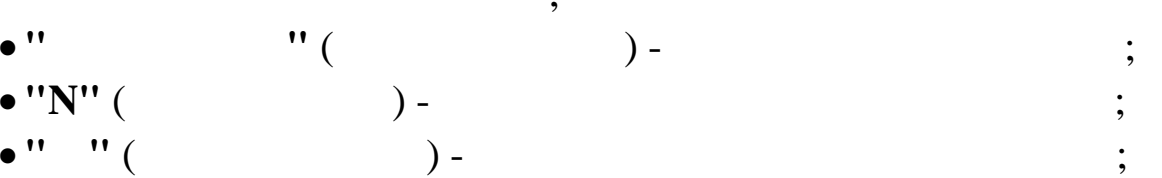

,

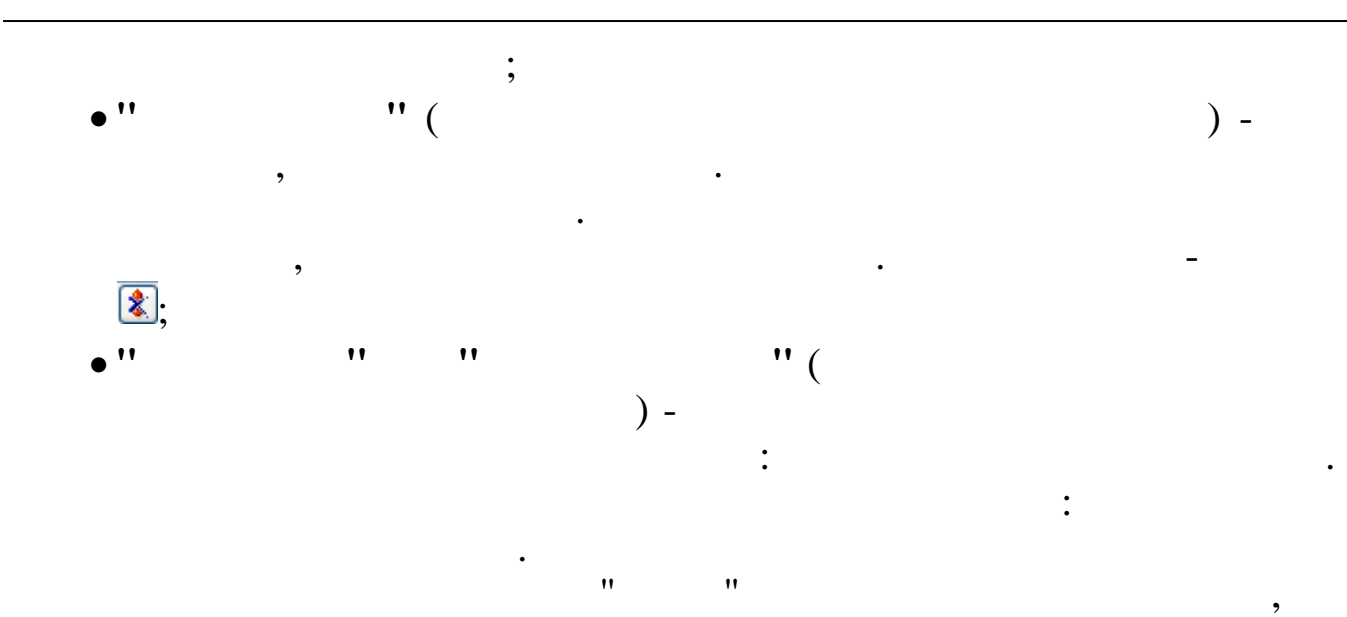

| Журнал приказов     Данные Поиск Справка     → → A A Φ ▼ B V M ▼ B T B T Dependence отпуска     Перенос отпуска     Дана рудиски [01,03,2017]     Вид приказа № перенос отпуска | X                                                                                                    |
|----------------------------------------------------------------------------------------------------|----------------------------------------------------------------------------------------------------|
| дата нышиски (5.55.257) сид нриков (кака нереное отпуска<br>Подразделение финансовый отдел                                                                                      |                                                                                                    |
| Таб. № ФИО 🛆 Обраб Номер Дата A Вид приказа<br>2222 АНДРЕЕВА В.И. 333 26.03.2017 перенос отпуска                                                                                | Вид приказа Дата начала Дата окончания<br>перенос отпуска 26.03.2017 27.03.2017 2<br>Номер приказа Содержание приказа<br>333 перенос отпуска<br>Отпуск<br>Ежегодный отпуск<br>с периода 17.03.2017 2 - 18.03.2017 2<br>на периоды Дата начала Дата окончания<br>26.03.2017 27.03.2017 |
| ,                                                                                                    |                                                                                                    |

").

:

"

| " | " |
|---|---|

| г журнал і | приказо | в: Добавляем запись | 3                     |                     | - 🗆                             | ×            |
|------------|---------|---------------------|-----------------------|---------------------|---------------------------------|--------------|
| Сотрудн    | ик      |                     |                       |                     |                                 |              |
| TH 222,    | АНДРЕ   | ЕВА В.И.            |                       |                     |                                 |              |
| Зид прин   | каза    |                     |                       |                     |                                 |              |
| перенос    | отпус   | ка                  |                       |                     |                                 |              |
| 333        |         | or 26.03.201        | 7 👻 содержание пере   | нос отпуска         |                                 |              |
|            |         |                     |                       |                     |                                 |              |
| тпуск д    | ля пер  | еноса/продлени      | 18                    |                     |                                 | 1000<br>0200 |
| Ежегодны   | и отп   | уск 17.03.2017      | 7 18.03.2017 2222 Orn | уск                 |                                 |              |
|            |         | с период            | Įa                    |                     |                                 |              |
| πο δο      | лезни   | 17.03.2             | 017 - 18.03.201       | 17 🗸 продолжительно | сть переносимого отпуска 2 дней |              |
|            |         |                     |                       |                     |                                 |              |
| а период   | цы      |                     |                       |                     |                                 |              |
|            | нача    | ло нового           | окончание нового      | количество дней     |                                 |              |
|            | 26.0    | 3.2017              | 27.03.2017            | 2                   |                                 |              |
|            |         |                     |                       |                     | Добавить                        |              |
|            |         |                     |                       |                     | Изменить                        |              |
|            |         |                     |                       |                     | Удалить                         |              |
|            |         |                     |                       | 2                   |                                 |              |
|            |         |                     |                       |                     | a<br>                           |              |
| Основа     | ание    | заявление В.И       | . Андреевой           |                     |                                 | 10.00        |
|            |         |                     |                       |                     |                                 |              |
|            |         |                     |                       |                     |                                 |              |
| Сотру      | дник,   | который вноси       | т изменения в график  | отпусков            |                                 |              |
|            |         |                     |                       |                     |                                 |              |
| Сотру      | дник,   | осуществляющи       | й контроль за исполн  | ением приказа       | <u></u>                         |              |
|            |         |                     |                       |                     |                                 |              |

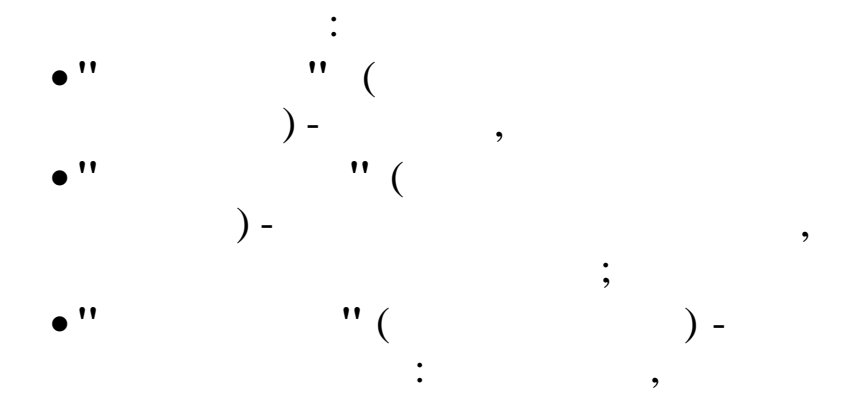

) -

;

;

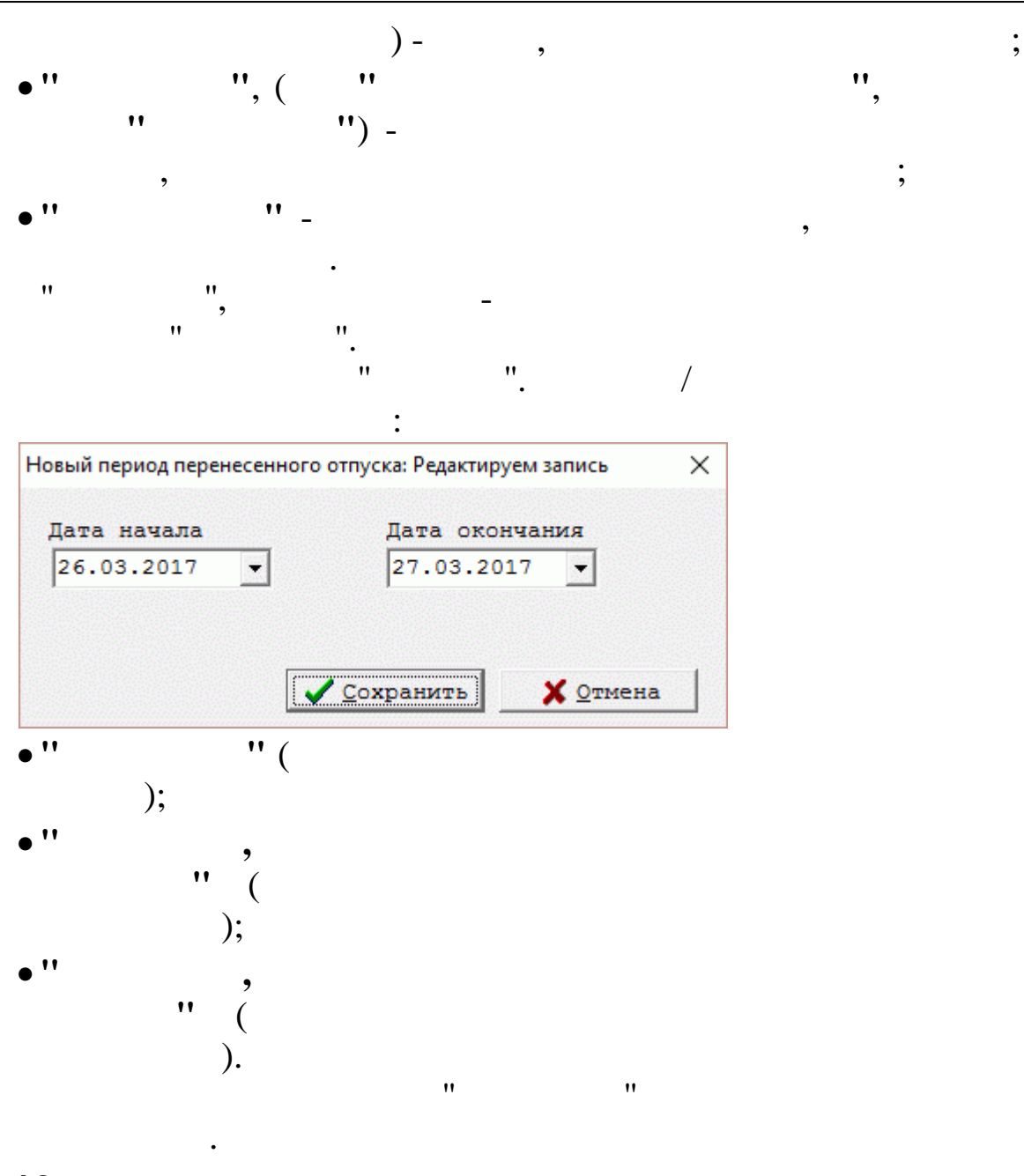

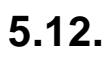

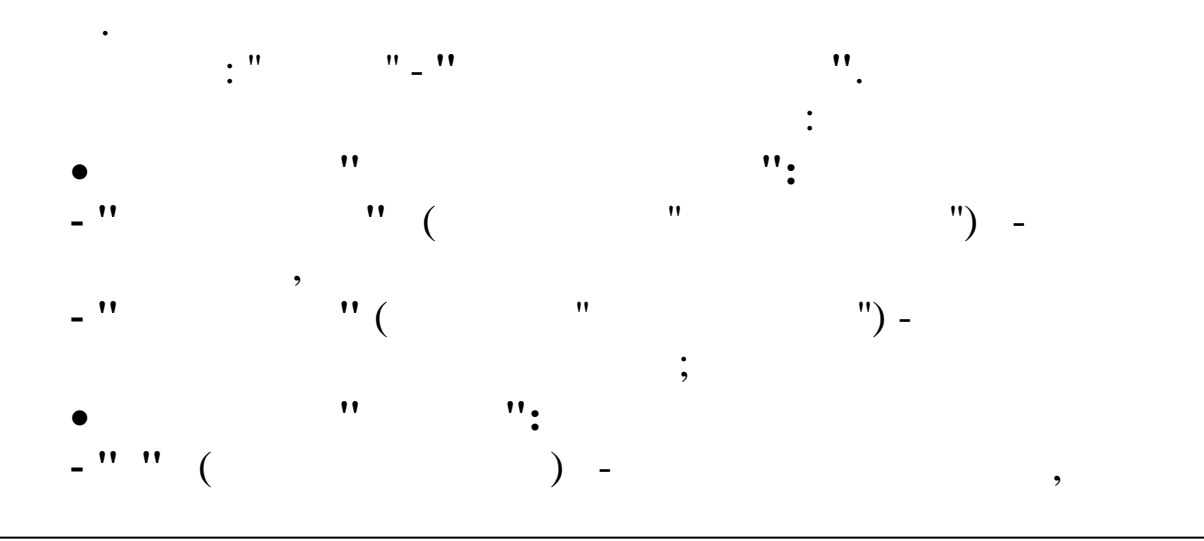

;

,

## - '' '' ( ) -

| E | Просм   | ютр приказов                  |                          |                   |     |                            |                   |                |                   |                      |                       |          |
|---|---------|-------------------------------|--------------------------|-------------------|-----|----------------------------|-------------------|----------------|-------------------|----------------------|-----------------------|----------|
| A | анные   | <u>П</u> оиск <u>С</u> правка |                          |                   |     |                            |                   |                |                   |                      |                       |          |
| 2 | V   7   | a 1                           |                          |                   |     |                            |                   |                |                   |                      |                       |          |
| Φ | ильтр   | сотрудников                   |                          |                   |     |                            |                   |                |                   |                      |                       |          |
|   | 🔽 Paño  | такище                        | период                   |                   |     | _                          |                   |                |                   |                      |                       |          |
|   | ,       |                               | c 01.05.                 | 20                | 08  | <ul> <li>Πο 01.</li> </ul> | 05.2010 👻         |                |                   |                      |                       |          |
|   | J 7 803 | тенные                        |                          |                   |     |                            |                   |                |                   |                      |                       |          |
|   | TH      | ФИО                           | Подразделение            |                   | n   | Дата<br>приказа            | Вид приказа       | Дата<br>начала | Дата<br>окончания | Признак<br>обработки | Содержание<br>приказа | <b>^</b> |
|   | 25      | i                             | Хозяйственный отдел      | •                 | 0т. |                            |                   |                |                   | V                    |                       |          |
|   | 9       | БЕЛОУСОВА Л. С.               | Руководство              |                   | 0.7 | 08 09 2008                 | OFFICE AS OFFICES | 08 09 2008     | 12 09 2008        |                      | Оланы ма              |          |
|   | 10      | ГОРДЕЕВА Е. А.                | Красная поляна           |                   | 01. | . 00.09.2000               | orsme us ornycka  | 00.09.2000     | 12.05.2000        | ٧                    | отпуска               |          |
|   | 11      | ГОРШКОВ А. А.                 | Отдел кадров             |                   | 44  | 5 05.04.2010               | Командировки      | 06.04.2010     | 09.04.2010        | <u>ار</u>            | Командировки          |          |
|   | 12      | гришин Е. П.                  | Отдел кадров             |                   |     |                            |                   |                |                   | 1                    |                       | - 1      |
| 4 | 14      | ЕГУДИН А. В.                  | Отдел кадров             |                   |     |                            |                   |                |                   |                      |                       |          |
|   | 28      | MBAHOB M M                    | Вухгалтерия              | 1 1<br>1 1<br>1 1 |     |                            |                   |                |                   |                      |                       |          |
|   | 17      | КРИНЬКОВ С. П.                | Бухралтерия              |                   |     |                            |                   |                |                   |                      |                       |          |
|   | 29      | METPOB METP METP              | ОВИЧ Хозяйственный отцел |                   |     |                            |                   |                |                   |                      |                       |          |
|   | 20      | продовцов и. ф.               | Транспортный участок     |                   |     |                            |                   |                |                   |                      |                       |          |
|   | 21      | протопотов о. и.              | Транспортный участок     | <br><br>          |     |                            |                   |                |                   |                      |                       |          |
|   | 22      | пуре п. г.                    | Транспортный участок     |                   |     |                            |                   |                |                   |                      |                       |          |
|   | 23      | РОДНИМА И. В.                 | Хозяйственный отдел 📃    |                   |     |                            |                   |                |                   |                      |                       |          |
|   | 24      | СИХАРУЛИТЕ А. Ф.              | Хозяйственный отдел      |                   |     |                            |                   |                |                   |                      |                       |          |
|   | 26      | ТИХОНОВ А. Ф.                 | Хозяйственный отдел      | 1 1<br>1 1<br>1 1 |     |                            |                   |                |                   |                      |                       |          |
|   | 27      | ЧЕЛИКОВ С. В.                 | Хозяйственный отдел      |                   |     |                            |                   |                |                   |                      |                       |          |
|   |         |                               |                          |                   |     |                            |                   |                |                   |                      |                       |          |
|   |         |                               |                          |                   |     |                            |                   |                |                   |                      |                       |          |
|   |         |                               |                          |                   |     |                            |                   |                |                   |                      |                       |          |
|   |         |                               |                          |                   |     |                            |                   |                |                   |                      |                       | - 3      |
|   |         |                               | ×                        |                   | •   | 1                          |                   |                |                   |                      |                       | ~        |
| 5 |         |                               | 2                        |                   |     | J                          |                   |                |                   |                      |                       | 2        |

•

;

,

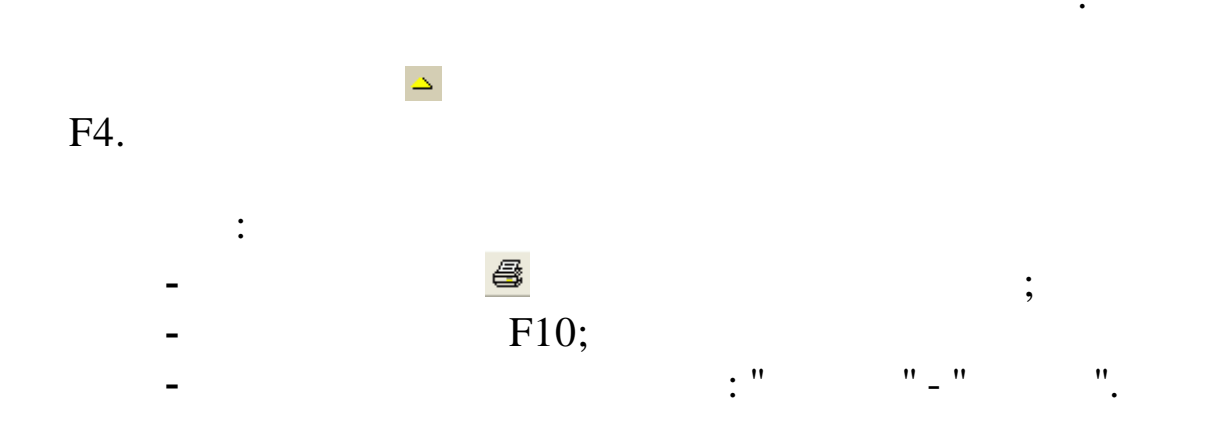

**T-2** 

6.

:

| тихон  | HOB A.Ф.                 |   |
|--------|--------------------------|---|
| ЧЕЛИ   | KOB C.B.                 |   |
|        |                          |   |
|        |                          |   |
|        |                          |   |
| <      |                          | > |
| Список | Структурированный список |   |

•

:

|   | Ф <b>ИО</b>     | Таб. ном |
|---|-----------------|----------|
|   | •               |          |
| ▶ | БЕЛОЧСОВА Л.С.  |          |
|   | ГОРДЕЕВА Е.А.   |          |
|   | ГОРШКОВ А.А.    |          |
|   | ЕГОРОВА Л.Ф.    |          |
|   | ЕГУДИН А.В.     |          |
|   | ЗИМЯНОВ Н.Ю.    |          |
|   | КРИНЬКОВ С.П.   |          |
|   | КУЛАКОВА Г.И.   |          |
|   | ПАХОМОВА Л.И.   |          |
|   | ПРОДОВЦОВ И.Ф.  |          |
|   | ПРОТОПОТОВ О.И. |          |
|   | РОДНИМА И.В.    |          |

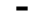

\_

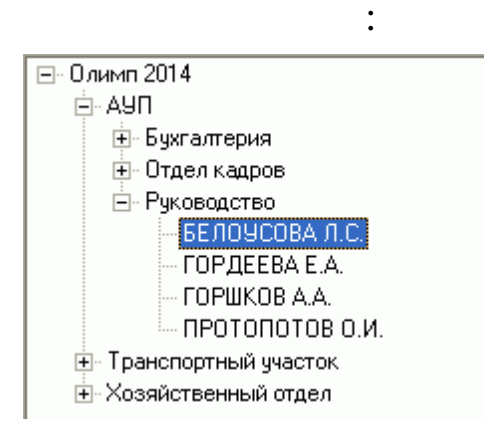

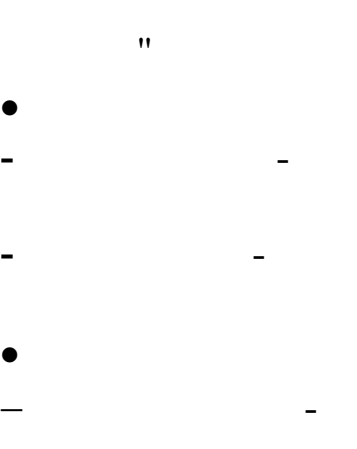

":

;

,

|   |   | , |         |
|---|---|---|---------|
| , |   |   | •       |
|   |   |   | 🙀 Поиск |
|   | • |   |         |
|   |   |   |         |

|          | г поиск со     | грудников 🖃 💷 🔼          |
|----------|----------------|--------------------------|
| ۹<br>آ   | Рамилия<br>ПРО |                          |
| Й        | Імя            |                          |
| Γ        |                |                          |
| 0        | )тчество       |                          |
|          |                |                          |
| T        | абельный но    | мер Моиск                |
| F        | езультаты по   | риска                    |
|          | TH             | ФИО                      |
|          | -              | •                        |
|          | 18             | ПРОДОВЦОВ ИВАН ФЕДОРОВИЧ |
| Þ        | 3              | ПРОТОПОТОВ ОЛЕГ ИВАНОВИЧ |
|          |                |                          |
| <u> </u> |                |                          |

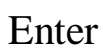

• . •

"

:

" \_

,

- ".

"

| " | " |
|---|---|
|   |   |

•

- b
- " ". , ). ( • ,
- : : •
- , / ,

| <ul> <li>◆ Добавить — Удалить ▲ Редактировать Сохранить Восстановить ЁПечать</li> <li>"</li> <li>"</li> <li>"</li> <li>* Добавить — Удалить ⊘Отмена В Сохранить В Восстановить ЁПечать</li> <li>"</li> <li>"</li> <l< th=""><th></th><th></th><th></th><th></th><th></th><th></th><th></th><th></th><th></th><th>_</th><th></th></l<></ul> |            |           |             |       |        |       |          |           |          | _  |   |
|----------------------------------------------------------------------------------------------------|------------|-----------|-------------|-------|--------|-------|----------|-----------|----------|----|---|
| " ".<br>"<br>"<br>"<br><u>/</u><br>:<br><u>→ Добавить — Удалить ⊘Отмена Сохранить ⊗ Восстановить ШПечать</u><br>" ".<br>" ".<br>" ".                                                                                                    | 🕂 Добавить | — Удалить | 🔺 Редактиро | овать | Coxp   | анить | C Bocc   | гановить  | 🗐 Печаті | -  |   |
| "<br>"<br>"<br><u>/</u><br>:<br><u>Э Добавить — Удалить © Отмена I Сохранить © Восстановить і Печать</u><br>" ".<br>" ".<br>" ".                                                                                                    |            |           |             |       |        |       |          | "         |          | "  |   |
| " ".                                                                                                    |            |           |             |       |        |       |          |           | "        | •  | , |
| " ".                                                                                                    |            |           |             |       |        |       |          |           |          |    |   |
| ,<br>                                                                                                    |            | "         |             |       |        |       |          |           |          |    |   |
| /<br>:<br><u> • Добавить — Удалить О́Отмена — Сохранить ФВосстановить — Илечать</u><br>"""".<br>"""".<br>""".                                                                                                    |            | •         | /           |       |        |       |          |           |          |    |   |
| :<br>Добавить — Удалить Отмена Сохранить Восстановить Печать<br>"""".<br>""".<br>""".<br>""".                                                                                                    |            |           | /           |       |        |       |          |           |          |    |   |
| ◆ Добавить → Удалить ⊘Отмена Сохранить ⊗ Восстановить ЁПечать<br>""".<br>""".                                                                                                    |            |           | :           |       |        |       |          |           |          |    |   |
| """".<br>"""".<br>""".                                                                                                    | 😔 Добавить | – Удалить | 🧭 Отмена 🛛  | 🔚 Οοχ | ранить | 🝣 Boc | становит | ъ ╞ 👬 Печ | ать      | 1  |   |
| "",<br>"",                                                                                                    |            |           |             |       |        |       |          | "         |          | "  |   |
| ""                                                                                                    |            |           |             |       |        |       |          | "         |          | ., |   |
| " <u> </u>                                                                                                    |            |           |             |       |        |       |          |           |          | •  |   |
| -                                                                                                    |            | "         |             | "     |        |       |          |           |          |    |   |
|                                                                                                    |            |           |             |       | -      |       |          |           |          |    |   |
|                                                                                                    |            |           |             | "     | ,,     | •     |          |           |          |    |   |
|                                                                                                    |            |           |             |       |        |       |          | •         |          |    |   |

N -2.

| Поощрения                                                                                                    | Взыскан                                                                                                    | ния                                              | Допо            | лнительно                                                                                          | Отпуска и                                                | перемещени                                                                                                    | я                                                               | Больничні                                      | ые листы  |
|----------------------------------------------------------------------------------------------------|----------------------------------------------------------------------------------------------------|--------------------------------------------------|-----------------|----------------------------------------------------------------------------------------------------|----------------------------------------------------------|----------------------------------------------------------------------------------------------------|-----------------------------------------------------------------|------------------------------------------------|-----------|
| Социал                                                                                                    | ъные льготы                                                                                                    |                                                  | Про             | ф. переподготов                                                                                    | ka                                                       | C                                                                                                    | тационарны                                                      | ые рабочие мес                                 | ста       |
| щие Образо                                                                                                    | вание   Трудовая д                                                                                                    | цеятельность                                     | Паспо           | ртные данные и а                                                                                   | адрес   Военная                                          | аслужба   С                                                                                                    | Семья   К                                                       | Свалификация                                   | Аттестаци |
| Личные данные                                                                                                    |                                                                                                    |                                                  |                 |                                                                                                    |                                                          |                                                                                                    |                                                                 |                                                |           |
|                                                                                                    |                                                                                                    | Фамилия, и                                       | імя, от         | чество                                                                                             |                                                          |                                                                                                    | TH                                                              | ETH                                            |           |
| Sec.                                                                                                    |                                                                                                    | БЕЛОАСОВЧ                                        | \люд            | МИЛА СТЕПАНОІ                                                                                      | BHA                                                      |                                                                                                    | 9                                                               |                                                |           |
|                                                                                                    |                                                                                                    | Место рожи                                       | дения-          | Incoura.                                                                                           |                                                          |                                                                                                    |                                                                 |                                                |           |
|                                                                                                    | 1 AL                                                                                                    | Страна:                                          |                 | россия                                                                                             |                                                          |                                                                                                    |                                                                 |                                                |           |
| 1                                                                                                    | - 78                                                                                                    | Регион:                                          |                 | КРАСНОДАРСК                                                                                        | ИЙ КРАЙ                                                  |                                                                                                    |                                                                 |                                                | ×         |
| A Second                                                                                                    |                                                                                                    | Район:                                           |                 | АБИНСКИЙ Р-Н                                                                                       |                                                          |                                                                                                    |                                                                 |                                                | *         |
|                                                                                                    | G- p                                                                                                    | Город,нас.                                       | пункт:          | АБИНСК Г                                                                                           |                                                          |                                                                                                    |                                                                 |                                                | ГН        |
|                                                                                                    |                                                                                                    | Дата рожден                                      | ия              | Национальност                                                                                      | ь                                                        | Гражданст                                                                                                    | B0                                                              |                                                |           |
|                                                                                                    |                                                                                                    | 15.05.1980                                       | -               | Русские                                                                                            | *                                                        | Гражданин                                                                                                    | Российски                                                       | ой Федерации                                   | *         |
|                                                                                                    |                                                                                                    | Пол                                              |                 | Профсоюз                                                                                           |                                                          | Семейное п                                                                                                    | оложение                                                        |                                                |           |
|                                                                                                    |                                                                                                    | Женский                                          | -               | Не состоит                                                                                         | -                                                        | Состоит в з                                                                                                    | арегистрир                                                      | рованном брак                                  | e 🦹       |
| Должность:<br>Условия труда:                                                                                                    | Генеральныі<br>нормальные                                                                                                    | й директор                                       |                 | Ka<br>Pe                                                                                           | тегория: Руко<br>ж.работы: полн                          | водители<br>ое рабочее вр                                                                                                    | ремя                                                            | A0 J                                           |           |
| Должность:<br>Условия труда:<br>Комментарий:<br>Месячная (часо<br>тарифная ставк<br>Текущее состоя                                                                                                    | Генеральны<br>нормальные<br>вая) 80000 Ра<br>ние                                                                                                    | й директор<br>азряд: 5 Дат                       | га изм          | Ка<br>Ре<br>енения должност                                                                        | итегория: Руко<br>еж.работы: Полн<br>и: 01.05.2010       | водители<br>ое рабочее вр<br>Единый                                                                                                    | ремя<br>і код штатн                                             | юй позиции:                                    |           |
| Должность:<br>Условия труда:<br>Комментарий:<br>Месячная (часо<br>тарифная ставк<br>Текущее состоя<br>ГУволен Д                                                                                                    | Генеральны<br>нормальные<br>вая) 80000 Ра<br>ка:<br>ние<br>цата увольнения:                                                                                                    | й директор<br>азряд: 5 Дап                       | га изм<br>Причи | Ка<br>Ре<br>енения должност<br>на:                                                                 | итегория: Руко<br>ж.работы: Полн<br>и: 01.05.2010        | водители<br>ое рабочее вр                                                                                                    | ремя<br>і код штатн                                             | юй позиции:                                    |           |
| Должность:<br>Условия труда:<br>Комментарий:<br>Месячная (часо<br>тарифная ставк<br>Текущее состоя<br>ПУволен Д<br>Прочие сведени                                                                                    | Генеральны<br>нормальные<br>вая) 80000 Ра<br>а:<br>ние<br>цата увольнения:                                                                                                    | й директор<br>азряд: 5 Дап                       | га изм<br>Причи | енения должност<br>на:                                                                             | итегория: Руко<br>вж.работы: Полн<br>и: 01.05.2010       | водители<br>ое рабочее вр<br>Единый                                                                                                    | ремя<br>і код штатн                                             | юй позиции:                                    |           |
| Должность:<br>Условия труда:<br>Комментарий:<br>Месячная (часо<br>тарифная ставк<br>Текущее состоя<br>Гекущее состоя<br>Г Уволен Д<br>Прочие сведени<br>Мед. полис:                                                  | Генеральный<br>нормальные<br>вая) 80000 Ра<br>ка: Ра<br>ние<br>цата увольнения:<br>я                                                                                                    | й директор<br>азряд: 5 Дап                       | га изм<br>Причи | Ка<br>Ре<br>енения должност<br>на:<br>Трудовой догово                                              | итегория: Руко<br>ж.работы: Полн<br>и: 01.05.2010        | водители<br>ое рабочее вр                                                                                                    | ремя<br>і код штатн                                             | юй позиции: Г                                  |           |
| Должность:<br>Условия труда:<br>Комментарий:<br>Месячная (часо<br>тарифная ставк<br>Гекущее состоя<br>Гекущее состоя<br>Гуволен Д<br>Прочие сведени<br>Мед. полис:<br>Страх. полис:                                  | Генеральный<br>нормальные<br>вая) 80000 Ра<br>ка:<br>ание<br>ата увольнения:<br>я<br>756-83472<br>106-145-479 3                                                                         | й директор<br>азряд: 5 Дал                       | га изм          | Ка<br>Ре<br>енения должност<br>на:<br>Трудовой догово<br>№: 765                                    | итегория: Руко<br>еж.работы: Полн<br>и: 01.05.2010       | водители<br>ое рабочее вр                                                                                                    | ремя<br>і код штатн<br>ата: 01.05                               | юй позиции: Г                                  |           |
| Должность:<br>Условия труда:<br>Комментарий:<br>Месячная (часо<br>тарифная ставк<br>Текущее состоя<br>Пекущее состоя<br>Уволен Д<br>Прочие сведени<br>Мед. полис:<br>Страх. полис:<br>ИНН:                           | Генеральный<br>нормальные<br>(а: 80000 Ра<br>ание<br>цата увольнения:<br>756-83472<br>106-145-479 3<br>23120064815                                                                      | й директор<br>азряд: 5 Дал<br>                   | га изм          | Ка<br>Ре<br>енения должност<br>на:<br>Трудовой догово<br>№: 765                                    | ятегория: Руко<br>еж.работы: Полн<br>и: 01.05.2010       | водители<br>ое рабочее вр                                                                                                    | ремя<br>і код штатн<br>ата: 01.05                               | юй позиции: Г<br>.2010                         |           |
| Должность:<br>Условия труда:<br>Комментарий:<br>Месячная (часо<br>тарифная ставк<br>Текущее состоя<br>Почие сведени<br>Мед. полис:<br>Страх. полис:<br>ИНН:<br>Дата ухода на п                                       | Генеральный<br>нормальные<br>вая) 80000 Ра<br>ка: 756-83472<br>106-145-479<br>23120064815<br>тенсию: 14.05.2030                                                                         | й директор<br>азряд: 5 Дал<br>•<br>31<br>•       | га изм          | Ка<br>Ре<br>енения должност<br>на:<br>Трудовой догово<br>№: 765<br>Льготная пенсия<br>Год ухода: Т | итегория: Руко<br>еж.работы: Полн<br>и: 01.05.2010<br>ор | водители<br>ое рабочее вр                                                                                                    | ата: 01.05                                                      | юй позиции:                                    |           |
| Должность:<br>Условия труда:<br>Комментарий:<br>Месячная (часо<br>тарифная ставк<br>Гекущее состоя<br>Гуволен Д<br>Уволен Д<br>Прочие сведени<br>Мед. полис:<br>Страх. полис:<br>ИНН:<br>Дата ухода на г<br>Получает | Генеральный<br>нормальные<br>вая) 80000 Ра<br>а. 80000 Ра<br>вая) 756-83472<br>106-145-479<br>23120064815<br>тенсию: 14.05.2030<br>корпоративную по                                     | й директор<br>азряд: 5 Дал<br>31<br>55<br>енсию  | та изм          | Ка<br>Ре<br>енения должност<br>на:<br>Трудовой догово<br>№: 765<br>Льготная пенсия<br>Год ухода: Т | ятегория: Руко<br>еж.работы: Полн<br>и: 01.05.2010       | водители<br>ое рабочее вр<br>Единый<br>сл учета:                                                                                                | ата: 01.05                                                      | юй позиции: Г                                  |           |
| Должность:<br>Условия труда:<br>Комментарий:<br>Месячная (часо<br>тарифная ставк<br>Гекущее состоя<br>ГУволеж Д<br>Прочие сведени<br>Мед. полис:<br>Страх. полис:<br>ИНН:<br>Дата ухода на п<br>Получает             | Генеральный<br>нормальные<br>вая) 80000 Ра<br>ка:<br>ание<br>ата увольнения:<br>756-83472<br>106-145-479 :<br>23120064815<br>генсию: 14.05.2030<br>корпоративную по                     | й директор<br>азряд: 5 Дал<br>31<br>55<br>енсизо | га изм          | Ка<br>Ре<br>енения должност<br>на:<br>Трудовой догово<br>№: 765<br>Льготная пенсия<br>Год ухода: Т | ятегория: Руко<br>еж.работы: Полн<br>и: 01.05.2010       | водители<br>ое рабочее вр                                                                                                    | ата: 01.05                                                      | юй позиции:                                    |           |
| Должность:<br>Условия труда:<br>Комментарий:<br>Месячная (часо<br>тарифная ставк<br>Гекущее состоя<br>Уволен Д<br>Уволен Д<br>Прочие сведени<br>Мед. полис:<br>Страх. полис:<br>ИНН:<br>Дата ухода на г<br>Получает  | Генеральный<br>нормальные<br>вая) 80000 Ра<br>а.<br>вая) 80000 Ра<br>а.<br>вая) 756-83472<br>106-145-479<br>23120064815<br>1енсию: 14.05.2030<br>корпоративную по                       | й директор<br>азряд: 5 Дал<br>31<br>55<br>енсию  | га изм          | Ка<br>Ре<br>енения должност<br>на:<br>Трудовой догово<br>№: 765<br>Льготная пенсиз<br>Год ухода: Т | ятегория: Руко<br>еж.работы: Полн<br>и: 01.05.2010       | водители<br>ое рабочее вр<br>Единый<br>ел учета:                                                                                                | ремя<br>акод штатн<br>ата: 01.05<br>Код сп                      | юй позиции:                                    |           |
| Должность:<br>Условия труда:<br>Комментарий:<br>Месячная (часо<br>тарифная ставк<br>Текущее состоя<br>ГУволеж Д<br>Прочие сведени<br>Мед. полис:<br>Страх. полис:<br>ИНН:<br>Дата ухода на г<br>Получает             | Генеральный<br>нормальные<br>вая) 80000 Ра<br>акие<br>ата увольнения:<br>756-83472<br>106-145-479 :<br>23120064815<br>тенсию: 14.05.2030<br>корпоративную по                            | й директор<br>азряд: 5 Дал<br>31<br>55<br>енсизо | га изм          | Ка<br>Ре<br>енения должност<br>на:<br>Трудовой догово<br>№: 765<br>Льготная пенсия<br>Год ухода: Т | ятегория: Руко<br>еж.работы: Полн<br>и: 01.05.2010       | водители<br>ое рабочее вр                                                                                                    | ата: 01.05                                                      | юй позиции: Г<br>.2010<br>вециальности:        |           |
| Должность:<br>Условия труда:<br>Комментарий:<br>Месячная (часо<br>тарифная ставк<br>Текущее состоя<br>Уволен Д<br>Прочие сведени<br>Мед. полис:<br>Страх. полис:<br>ИНН:<br>Дата ухода на г<br>Получает              | Генеральный<br>нормальные<br>вая) 80000 Ра<br>а.<br>вая) 80000 Ра<br>а.<br>выче<br>вая<br>а.<br>вая<br>(а.<br>а.<br>а.<br>а.<br>а.<br>а.<br>а.<br>а.<br>а.<br>а.<br>а.<br>а.<br>а.<br>а | й директор<br>азряд: 5 Дал<br>31<br>55<br>енсию  | га изм          | Ка<br>Ре<br>енения должност<br>на:<br>Трудовой догово<br>№: 765<br>Льготная пенсия<br>Год ухода: Т | ятегория: Руко<br>еж.работы: Полн<br>и: 01.05.2010       | водители<br>ое рабочее вр<br>Единый<br>ел учета:<br>и                                                                                           | ата: 01.05                                                      | юй позиции: Г<br>.2010<br>нециальности:        |           |
| Должность:<br>Условия труда:<br>Комментарий:<br>Месячная (часо<br>тарифная ставк<br>Текущее состоя<br>ГУволеж Д<br>Прочие сведени<br>Мед. полис:<br>Страх. полис:<br>ИНН:<br>Дата ухода на г<br>Получает             | Генеральный<br>нормальные<br>вая) 80000 Ра<br>ака: 80000 Ра<br>ака увольнения:<br>756-83472<br>106-145-479 :<br>23120064815<br>тенсию: 14.05.2030<br>корпоративную по                   | й директор<br>азряд: 5 Дал<br>31<br>35<br>енсию  | га изм          | Ка<br>Ре<br>енения должност<br>на:<br>Трудовой догово<br>№: 765<br>Льготная пенсия<br>Год ухода: Т | ятегория: Руко<br>еж.работы: Полн<br>и: 01.05.2010       | водители<br>ое рабочее вр                                                                                                    | ата: 01.05                                                      | юй позиции: Г<br>                              |           |
| Должность:<br>Условия труда:<br>Комментарий:<br>Месячная (часо<br>тарифная ставк<br>Текущее состоя<br>Уволен Д<br>Прочие сведени<br>Мед. полис:<br>Страх. полис:<br>ИНН:<br>Дата ухода на г<br>Получает              | Генеральный<br>нормальные<br>вая) 80000 Ра<br>а. 80000 Ра<br>а. 756-83472<br>106-145-479<br>23120064815<br>тенсию: 14.05.2030<br>корпоративную па                                       | й директор<br>азряд: 5 Дал<br>31<br>35<br>енсизо | Причи           | Ка<br>Ре<br>енения должност<br>на:<br>Трудовой догово<br>№: 765<br>Льготная пенсия<br>Год ухода: Т | итегория: Руко<br>еж.работы: Полн<br>и: 01.05.2010       | водители<br>ое рабочее вр<br>Единый<br>ел учета:<br>и<br>и<br>и<br>и<br>и<br>и<br>и<br>и<br>и<br>и<br>и<br>и<br>и<br>и<br>и<br>и<br>и<br>и<br>и | ремя<br>акод штатн<br>ата: 01.05                                | юй позиции: Г<br>.2010<br>.2010<br>            |           |
| Должность:<br>Условия труда:<br>Комментарий:<br>Месячная (часо<br>тарифная ставк<br>Текущее состоя<br>Уволен Д<br>Прочие сведени<br>Мед. полис:<br>Страх. полис:<br>ИНН:<br>Дата ухода на г<br>Получает              | Генеральный<br>нормальные<br>вая) 80000 Ра<br>акие<br>ата увольнения:<br>756-83472<br>106-145-479 :<br>23120064815<br>тенсию: 14.05.2030<br>корпоративную по                            | й директор<br>азряд: 5 Дал<br>31<br>35<br>енсию  | га изм          | Ка<br>Ре<br>енения должност<br>на:<br>Трудовой догово<br>№: 765<br>Льготная пенсия<br>Год ухода: Т | и: 01.05.2010                                            | водители<br>ое рабочее вр<br>С Единый<br>(ел учета:                                                                                             | ата: 01.05                                                      | юй позиции: Г<br>3.2010<br>пециальности:       |           |
| Должность:<br>Условия труда:<br>Комментарий:<br>Месячная (часо<br>тарифная ставк<br>Гекущее состоя<br>Уволен Д<br>Прочие сведени<br>Мед. полис:<br>Страх. полис:<br>ИНН:<br>Дата ухода на г<br>Получает              | Генеральный<br>нормальные<br>(а: 80000 Ра<br>(а: 756-83472<br>106-145-479<br>23120064815<br>тенсию: 14.05.2030<br>корпоративную па                                                      | й директор<br>азряд: 5 Дал<br>31<br>35<br>енсизо | Причи           | енения должност<br>на:<br>Трудовой догово<br>№: 765<br>Льготная пенсия<br>Год ухода: Т             | и: 01.05.2010                                            | водители<br>ое рабочее вр<br>С Единый<br>кел учета:<br>                                                                                         | ата: 01.05                                                      | юй позиции: Г<br>2010<br>1ециальности:<br>' ". |           |
| Должность:<br>Условия труда:<br>Комментарий:<br>Месячная (часо<br>тарифная ставк<br>Гекущее состоя<br>Уволен Д<br>Трочие сведени<br>Мед. полис:<br>Страх. полис:<br>ИНН:<br>Дата ухода на г<br>Получает              | Генеральный<br>нормальные<br>вая) 80000 Ра<br>а: 80000 Ра<br>ание<br>цата увольнения:<br>9756-83472<br>106-145-479<br>23120064815<br>тенсию: 14.05.2030<br>корпоративную по             | й директор                                       | га изм          | на: Год ухода: Т                                                                                   | ятегория: Руко<br>еж.работы: Полн<br>и: 01.05.2010       | водители<br>ое рабочее вр<br>С Единый<br>(ел учета:<br>".                                                                                       | оемя<br>а код штатн<br>ата: 01.05<br>Код сп<br>и<br>ч<br>*.ico, | кой позиции: Г<br>3.2010<br>пециальности:<br>  | p, *.j    |

©

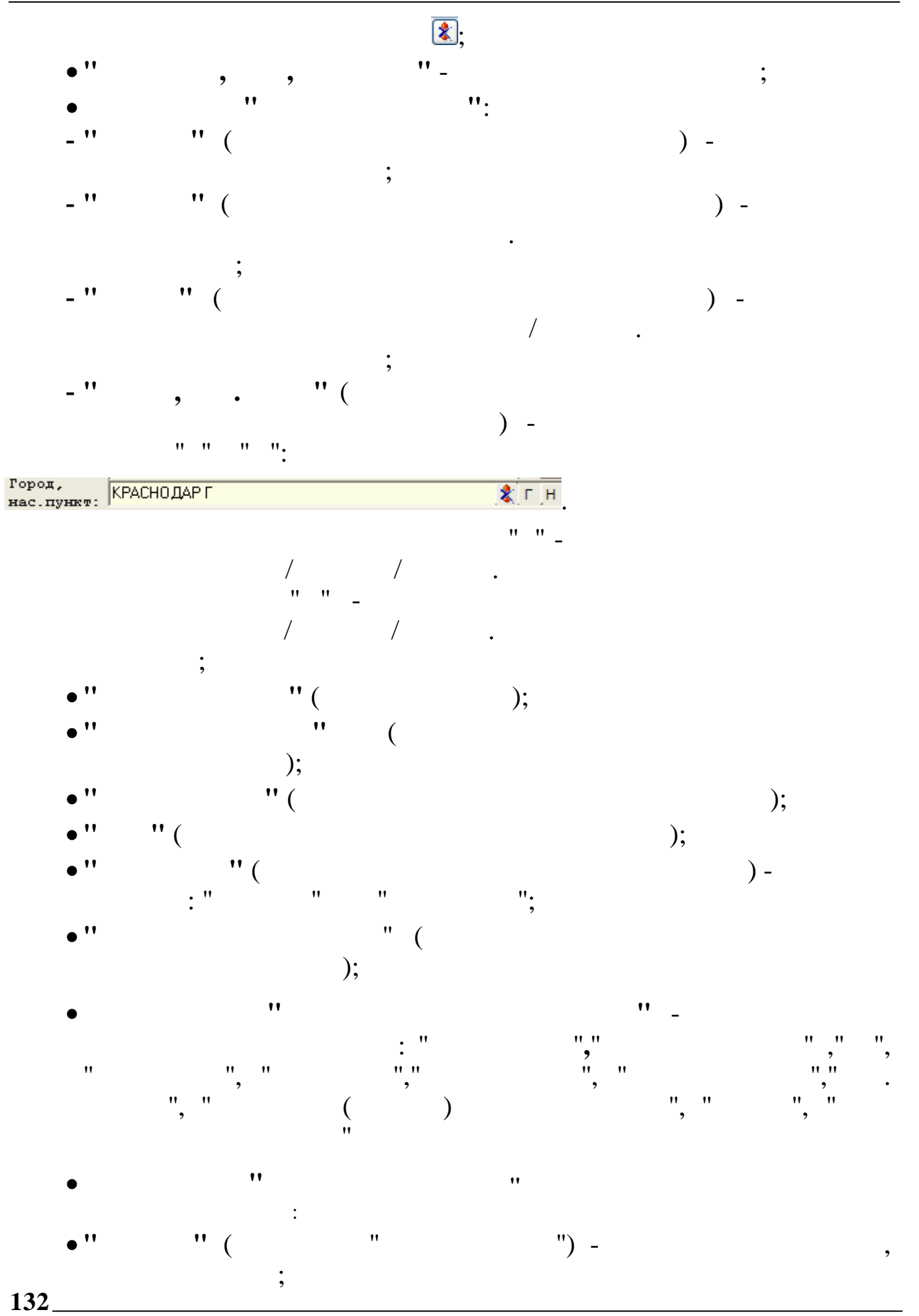

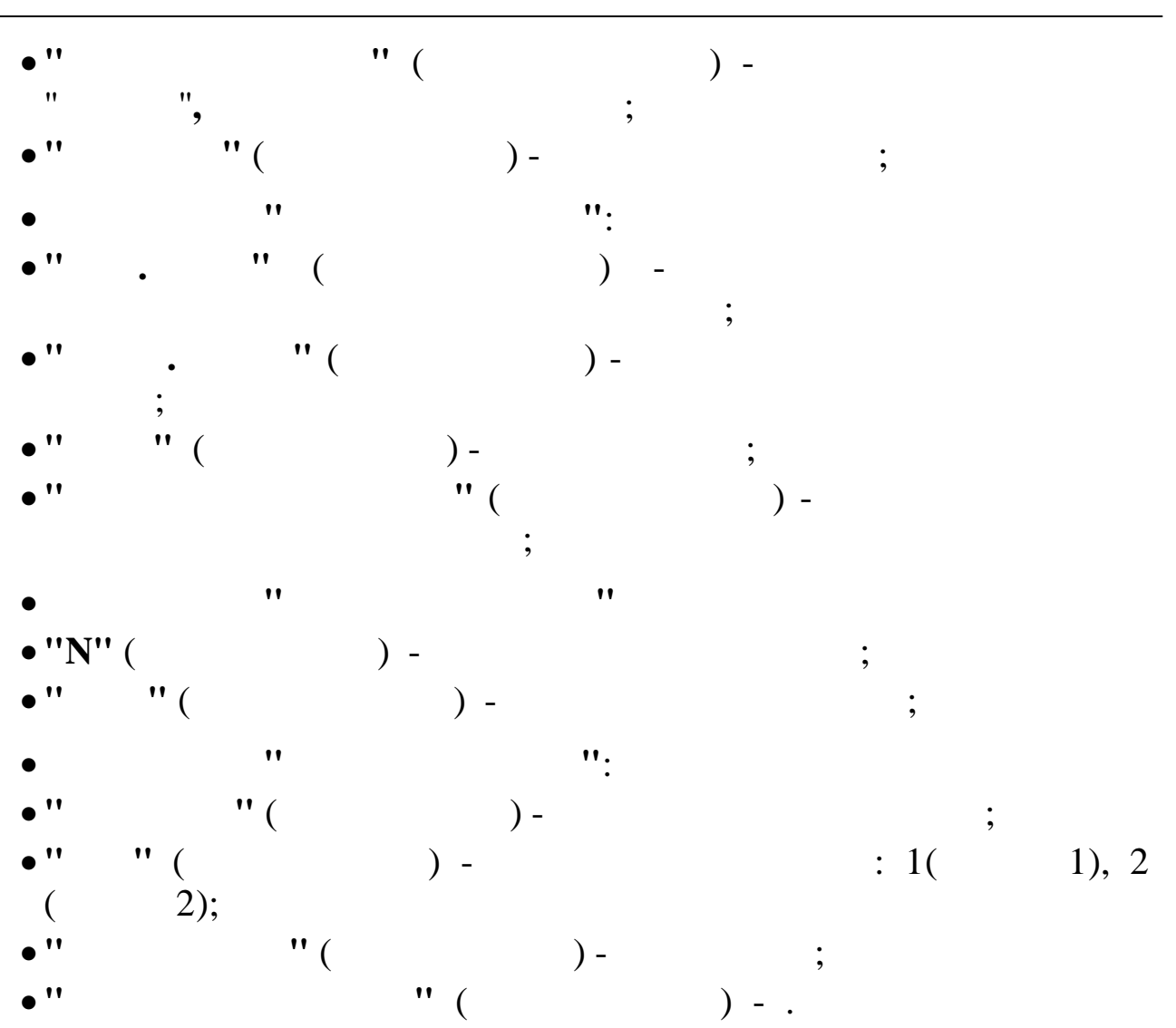

## 6.2. "

,,

"

| Отпуска и переме                                                                                                    | Аттестация                  | Пос         | ршрения                                                                                                    | Взыскания                                         | Дополни            | гельно         |
|----------------------------------------------------------------------------------------------------|-----------------------------|-------------|----------------------------------------------------------------------------------------------------|---------------------------------------------------|--------------------|----------------|
|                                                                                                    | щения                       | Социал      | ъные льготы                                                                                                    | П                                                 | роф. переподготов  | ка             |
| Общие Образование                                                                                                    | Прудовая деяте              | льность     | Паспортные данн                                                                                                 | ные и адрес                                       | Военная служба     | Семья          |
|                                                                                                    |                             | -           |                                                                                                    | 1                                                 |                    |                |
| Форма обучения                                                                                                    | Состояние                   | Квалифика   | ация по диплому                                                                                                 | Специальность                                     | >                  | Тип            |
| •                                                                                                    | •                           |             | •                                                                                                    |                                                   | •                  | D              |
| Заочное                                                                                                    | Обучение окончено           | инженер с   | истемотехник                                                                                                    | Автоматизиров                                     | ванные системы о   | высшее         |
|                                                                                                    |                             |             |                                                                                                    |                                                   |                    |                |
|                                                                                                    |                             |             |                                                                                                    |                                                   |                    |                |
|                                                                                                    |                             |             |                                                                                                    |                                                   |                    |                |
| <                                                                                                    |                             |             |                                                                                                    |                                                   |                    |                |
| Тип обработки запис                                                                                                    | и:                          |             |                                                                                                    | ſ                                                 | Экончил классо     | в.             |
| основное                                                                                                    |                             |             |                                                                                                    | 1                                                 | KONIDI KJIACCO     | 10             |
|                                                                                                    | Howen HUTTOW                | <br>        |                                                                                                    | 1                                                 |                    |                |
| 1988                                                                                                    | UB Nº048517                 |             |                                                                                                    |                                                   |                    |                |
| 1300                                                                                                    | 14011040311                 |             |                                                                                                    |                                                   |                    |                |
|                                                                                                    | I LOT OTOTATION             |             | p                                                                                                    |                                                   |                    |                |
| Дата выдачи диплома                                                                                                    | 1002                        | ·           | Вид образова                                                                                                    | ния :                                             |                    |                |
| Дата выдачи диплома<br>09.06.1993 💽                                                                                                    | 1993                        | <b>.</b>    | Вид образова<br>Высшее                                                                                          | ния :                                             |                    | <b>*</b>       |
| Дата выдачи диплома<br>109.06.1993 –<br>Квалификация:                                                                                                    | 1993                        | ·           | Вид образова<br>Высшее<br>Форма обучен                                                                          | ния :<br>ия :                                     |                    | <b>*</b>       |
| Дата выдачи диплома<br>09.06.1993 –<br>Квалификация:<br>Инженер системотехник                                                                             | 1993                        |             | Вид образова<br>Высшее<br>Форма обучен<br>Заочное                                                               | ния :<br>ия :                                     |                    | \$             |
| Дата выдачи диплома<br>09.06.1993 –<br>Квалификация:<br>Инженер системотехник<br>Специальность:                                                           | 1993                        | •<br>•<br>• | Вид образова<br>Высшее<br>Форма обучен<br>Заочное<br>Учебное заве                                               | ния :<br>ия :<br>дение :                          |                    | \$ ···         |
| Дата выдачи диплома<br>09.06.1993 -<br>Квалификация:<br>Инженер системотехник<br>Специальность:<br>Автоматизированные си                                  | 1993<br>стемы обработки инф | ····        | Вид образова<br>Высшее<br>Форма обучен<br>Заочное<br>Учебное заве<br>Московский ин                              | ния:<br>ия:<br>дение:<br>ститут(академия          | а) нефти и газа им | &<br>&<br>Fy & |
| Дата выдачи диплома<br>09.06.1993<br>Квалификация:<br>Инженер системотехник<br>Специальность:<br>Автоматизированные си<br>Состояние:                      | 1993<br>стемы обработки инф | ×           | Вид образова<br>Высшее<br>Форма обучен<br>Заочное<br>Учебное заве<br>Московский ин<br>Научное зван              | ния:<br>ия:<br>дение:<br>ститут(академия<br>вие:  | а) нефти и газа им | &<br>&         |
| Дата выдачи диплома<br>09.06.1993<br>Квалификация:<br>Инженер системотехник<br>Специальность:<br>Автоматизированные си<br>Состояние:<br>Обучение окончено | 1993<br>стемы обработки инф | ×           | Вид образова<br>Высшее<br>Форма обучен<br>Заочное<br>Учебное заве<br>Московский ин<br>Научное зван<br>Профессор | ния:<br>ия:<br>:дение:<br>ститут(академия<br>вие: | а) нефти и газа им | \$             |
| Дата выдачи диплома<br>09.06.1993<br>Квалификация:<br>Инженер системотехник<br>Специальность:<br>Автоматизированные си<br>Состояние:<br>Обучение окончено | 1993<br>стемы обработки инф | ×           | Вид образова<br>Высшее<br>Форма обучен<br>Заочное<br>Учебное заве<br>Московский ин<br>Научное зван<br>Профессор | ния:<br>ия:<br>дение:<br>ститут(академия<br>вие:  | а) нефти и газа им | &<br>&<br>Fy & |

"

,

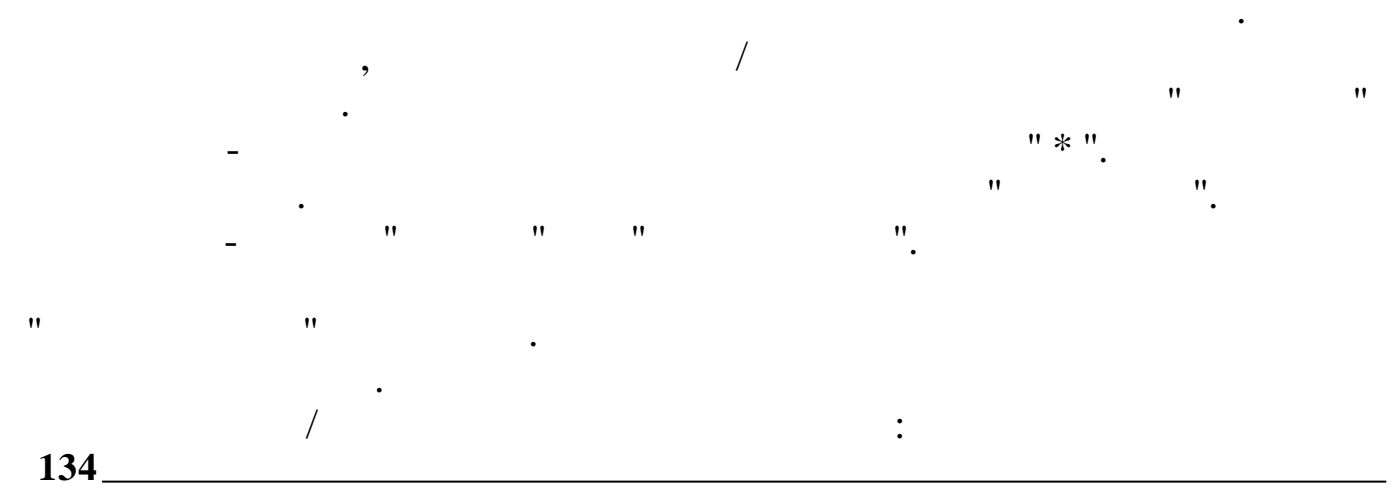

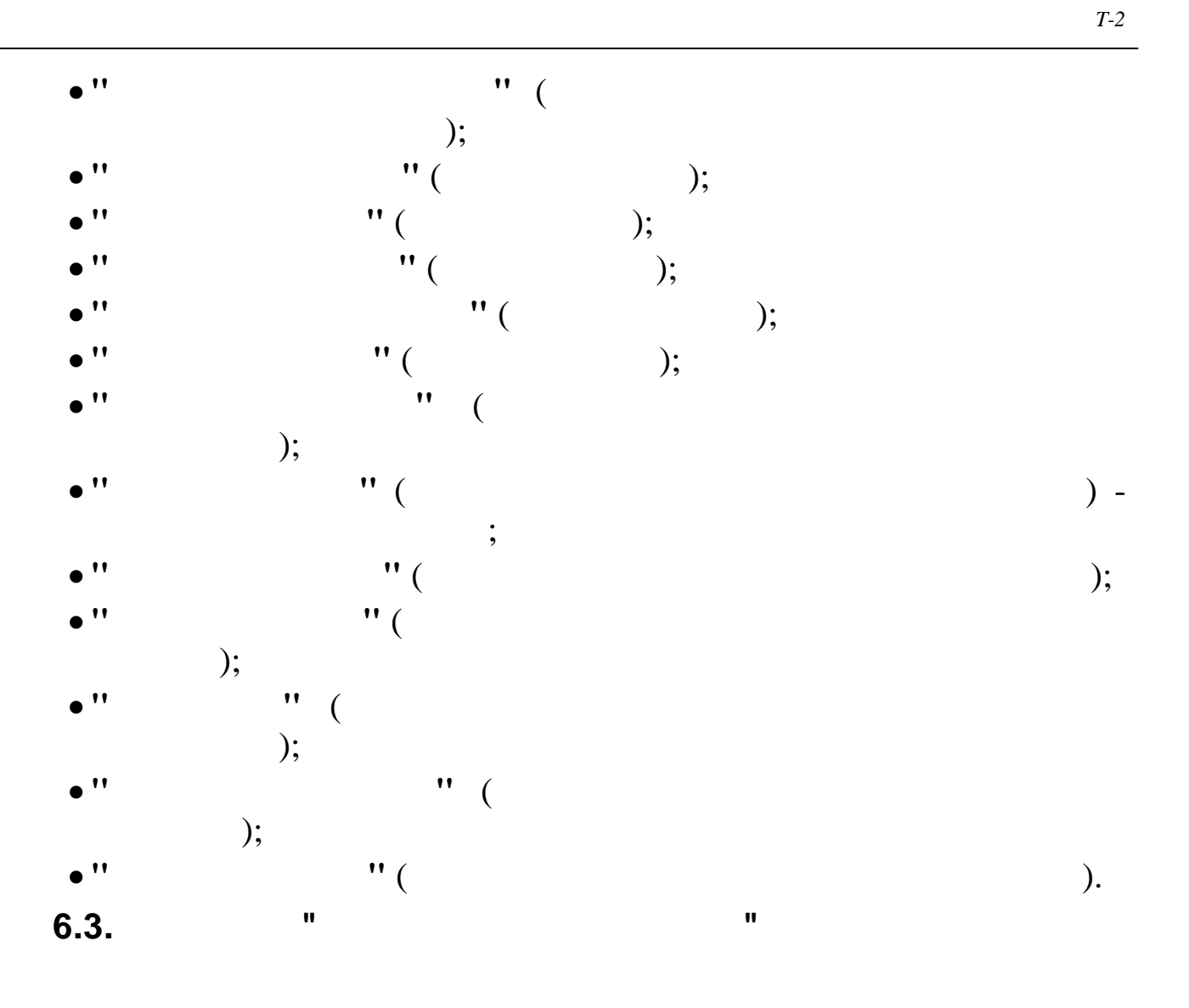

•

| Аттестация                                                                                                    | Поощрения                                                                  | Взыскания Дополнительно                                                                                                    |                                                                                                    |                                 | но   Отпуска и перемещения                                      |                                                                |                                                                                                    |                      |  |
|----------------------------------------------------------------------------------------------------|----------------------------------------------------------------------------|----------------------------------------------------------------------------------------------------|----------------------------------------------------------------------------------------------------|---------------------------------|-----------------------------------------------------------------|----------------------------------------------------------------|----------------------------------------------------------------------------------------------------|----------------------|--|
| Больничные лист                                                                                                    | ы 📔 Социалын                                                               | ные льготы                                                                                                    | Проф. переподгото                                                                                                    | вка                             | Стацио                                                          | онарные ра                                                     | абочие ме                                                                                                    | ста                  |  |
| щие Образован                                                                                                    | ие Трудовая деяте                                                          | ельность Паспо                                                                                                    | ортные данные и адрес                                                                                                    | военна                          | ая служба                                                       | в Семья                                                        | Квалиф                                                                                                    | икац                 |  |
| Дата поступления                                                                                                    | Дата увольнения                                                            | Предыдущее ме                                                                                                    | сто работы                                                                                                    | Пред                            | Предыдущая профессия                                            |                                                                |                                                                                                    |                      |  |
|                                                                                                    |                                                                            |                                                                                                    | *                                                                                                    |                                 |                                                                 |                                                                |                                                                                                    |                      |  |
| 01.01.1998                                                                                                    | 01.01.2001                                                                 | Колхоз Кавказ                                                                                                    |                                                                                                    | механ                           | ник                                                             |                                                                |                                                                                                    |                      |  |
|                                                                                                    |                                                                            |                                                                                                    |                                                                                                    |                                 |                                                                 |                                                                |                                                                                                    |                      |  |
| ата поступлен                                                                                                    | шя: 01.01.1998                                                             | <b>•</b>                                                                                                    | Дата увол                                                                                                    | ьнения:                         | 01.01.                                                          | 2001                                                           | ·                                                                                                    | ]                    |  |
| ата поступлен<br>редыдущее мес                                                                                                    | имя: 01.01.1998<br>то работы: Колж                                         | соз Кавказ                                                                                                    | Дата увол                                                                                                    | ьнения:                         | 01.01.                                                          | 2001                                                           | *                                                                                                    | ]<br>]<br>]          |  |
| ата поступлен<br>редыдущее мес<br>редыдущая про                                                                                                    | иия: 01.01.1998<br>то работы: Коли<br>фессия: меха                         | оз Кавказ<br>аник                                                                                                    | Дата увол                                                                                                    | сьнения:                        | 01.01.                                                          | 2001                                                           | •<br>* · · *                                                                                                    |                      |  |
| ата поступлен<br>редыдущее мес<br>редыдущая про<br>Тип стажа                                                                                                    | иия: 01.01.1998<br>то работы: Кол»<br>фессия: меха                         | ▼<br>коз Кавказ<br>аник<br>Козфф.                                                                                                    | Дата увол<br>Тип                                                                                                    | ънения:                         | 01.01.                                                          | 2001                                                           | •<br>& ··<br>& ··<br>дней                                                                                                    | .]<br>.]<br>.]<br>.] |  |
| ата поступлен<br>редыдущее мес<br>редыдущая про<br>Тип стажа<br>Общий                                                                                           | ия: 01.01.1998<br>то работы: Кол<br>фессия: меж                            | ▼<br>коз Кавказ<br>аник<br>Коз фф.<br>1                                                                                                    | Дата увол<br>Тип<br>Общий стаж                                                                                                    | ънения:                         | 01.01.<br>лет<br>0                                              | 2001<br>мес.<br>0                                              |                                                                                                    | -]<br>-]<br>-]<br>I  |  |
| ата поступлен<br>редыдущее мес<br>редыдущая про<br>Тип стажа<br>Ф Общий<br>Непрерывны                                                                           | шия: 01.01.1998<br>то работы: Коли<br>фессия: меха                         | хоз Кавказ<br>аник<br>Коз фф.<br>1<br>1                                                                                                    | Дата увол<br>Тип<br>Общий стаж<br>Непрерывны<br>Пор 13-ой ос                                                                           | іьнения:                        | 01.01.<br>лет<br>0<br>0                                         | 2001<br>мес.<br>0                                              |                                                                                                    | ]<br>]<br>]<br>]     |  |
| ата поступлен<br>редыдущее мес<br>редыдущая про<br>Тип стажа<br>Г Общий<br>Непрерывны<br>Для 13-ой за                                                           | иия: 01.01.1998<br>то работы: Колж<br>Фессия: меха<br>ый<br>арплаты        | коз Кавказ<br>аник<br>Козфф.<br>1<br>1<br>1<br>1                                                                                                    | Дата увол<br>Тип<br>Общий стаж<br>Непрерывны<br>Для 13-ой за<br>Лоя валюты                                                             | њнения:<br>И<br>Ій<br>арплаты   | 01.01.<br>лет<br>0<br>0<br>0                                    | 2001<br>мес.<br>0<br>0<br>0                                    | х<br>х<br>лней<br>0<br>0<br>0<br>0                                                                                                    | ]<br>]<br>]<br>I     |  |
| ата поступлен<br>редыдущее мес<br>редыдущая про<br>Тип стажа<br>Общий<br>Иепрерывны<br>Для 13-ой за<br>Для валюты                                               | иия: 01.01.1998<br>то работы: Коли<br>фессия: меха<br>ый<br>арплаты        | коз Кавказ аник       Козфф.       1       1       1       1       1       1       1                                                                                                    | Дата увол<br>Тип<br>Общий стаж<br>Непрерывны<br>Для 13-ой за<br>Для валюты<br>В объединен                                              | іьнения:<br>ій<br>арплаты       | лет<br>0<br>0<br>0<br>0<br>0<br>0                               | 2001<br>мес.<br>0<br>0<br>0<br>0<br>0                          |                                                                                                    | ]<br>]<br>]<br>[     |  |
| ата поступлен<br>редыдущая про<br>Тип стажа<br>Общий<br>Иепрерывны<br>Для 13-ой за<br>Для валюты<br>В объединен                                                 | иия: 01.01.1998<br>то работы: Коли<br>фессия: меха<br>ий<br>арплаты        | коз Кавказ       эник       Козфф.       1       1       1       1       1       1       1       1       1       1       1       1       1       1       1       1                                                                                                    | Дата увол<br>Тип<br>Общий стаж<br>Непрерывны<br>Для 13-ой за<br>Для валюты<br>В объединен<br>По спискч 1                               | сьнения:<br>ій<br>арплаты<br>ии | 01.01.<br>лет<br>0<br>0<br>0<br>0<br>0<br>0<br>0                | 2001<br>мес.<br>0<br>0<br>0<br>0<br>0<br>0<br>0                | ▲ ··· ▲ ··· ▲ ··· ▲ ··· ● ··· ● ··· | ]<br>]<br>]<br>I     |  |
| ата поступлен<br>редыдущее мес<br>редыдущая про<br>Тип стажа<br>Общий<br>Ф Непрерывны<br>Ф Для 13-ой за<br>Для валюты<br>В объединен<br>По списку 1             | иия: 01.01.1998<br>то работы: Кол»<br>фессия: меха<br>мй<br>арплаты        | коз Кавказ эник          Коз фф.         1         1         1         1         1         1         1         1         1         1         1         1         1         1         1         1         1         1         1         1         1         1         1         1         1         1         1 | Дата увол<br>Тип<br>Общий стаж<br>Непрерывны<br>Для 13-ой за<br>Для валюты<br>В объединен<br>По списку 1<br>По списку 2                | њнения:<br>ій<br>арплаты<br>ии  | 01.01.<br>лет<br>0<br>0<br>0<br>0<br>0<br>0<br>0<br>0           | 2001<br>мес.<br>0<br>0<br>0<br>0<br>0<br>0<br>0<br>0           | ▲ ··· ▲ ··· ▲ ··· ▲ ··· • ··· • ··· | ]<br>]<br>]<br>]     |  |
| ата поступлен<br>редыдущее мес<br>редыдущая про<br>Тип стажа<br>Общий<br>И Непрерывны<br>Для Валюты<br>В объединен<br>По списку 2                               | вия: 01.01.1998<br>то работы: Кол»<br>фессия: меха<br>мй<br>арплаты        | коз Кавказ эник       Коз ФФ.       1       1       1       1       1       1       1       1       1       1       1       1       1       1       1       1       1       1       1       1       1       1       1       1       1       1                                                                  | Дата увол<br>Тип<br>Общий стаж<br>Непрерывны<br>Для 13-ой за<br>Для валюты<br>В объединен<br>По списку 1<br>По списку 2<br>Для надбавн | кънения:<br>ій<br>арплаты<br>ии | лет<br>0<br>0<br>0<br>0<br>0<br>0<br>0<br>0<br>0<br>0<br>0<br>0 | 2001<br>мес.<br>0<br>0<br>0<br>0<br>0<br>0<br>0<br>0<br>0<br>0 | ▲ ··· Дней 0 0 0 0 0 0 0 0 0 0 0 0 0 0 0 0 0 0 0 0 0 0 0 0 0 0 0 0 0 0 0 0 0 0 0 0 0 0 0 0 0 0 0 0 0                                                                                                    | ]<br>]<br>]<br>I     |  |
| ата поступлен<br>редыдущее мес<br>редыдущая про<br>Тип стажа<br>Общий<br>Г Непрерывны<br>Для Валюты<br>В объединен<br>По списку 1<br>По списку 2<br>Для надбавн | иия: 01.01.1998<br>то работы: Коли<br>фессия: меха<br>ый<br>арплаты<br>нии | хоз Кавказ<br>аник<br>Козфф.<br>1<br>1<br>1<br>1<br>1<br>1<br>1<br>1<br>1<br>1<br>1<br>1<br>1<br>1<br>1<br>1<br>1                                                                                                    | Дата увол<br>Тип<br>Общий стаж<br>Непрерывнь<br>Для 13-ой за<br>Для валюты<br>В объединен<br>По списку 1<br>По списку 2<br>Для надбави | ій<br>арплаты<br>ии<br>ки за ст | лет<br>0<br>0<br>0<br>0<br>0<br>0<br>0<br>0                     | 2001<br>0<br>0<br>0<br>0<br>0<br>0<br>0<br>0<br>0              | ▲ ··· Дней 0 0 0 0 0 0 0 0 0 0 0 0 0 0 0 0 0 0 0 0 0 0 0 0 0                                                                                                    | ]<br>]<br>]<br>[     |  |

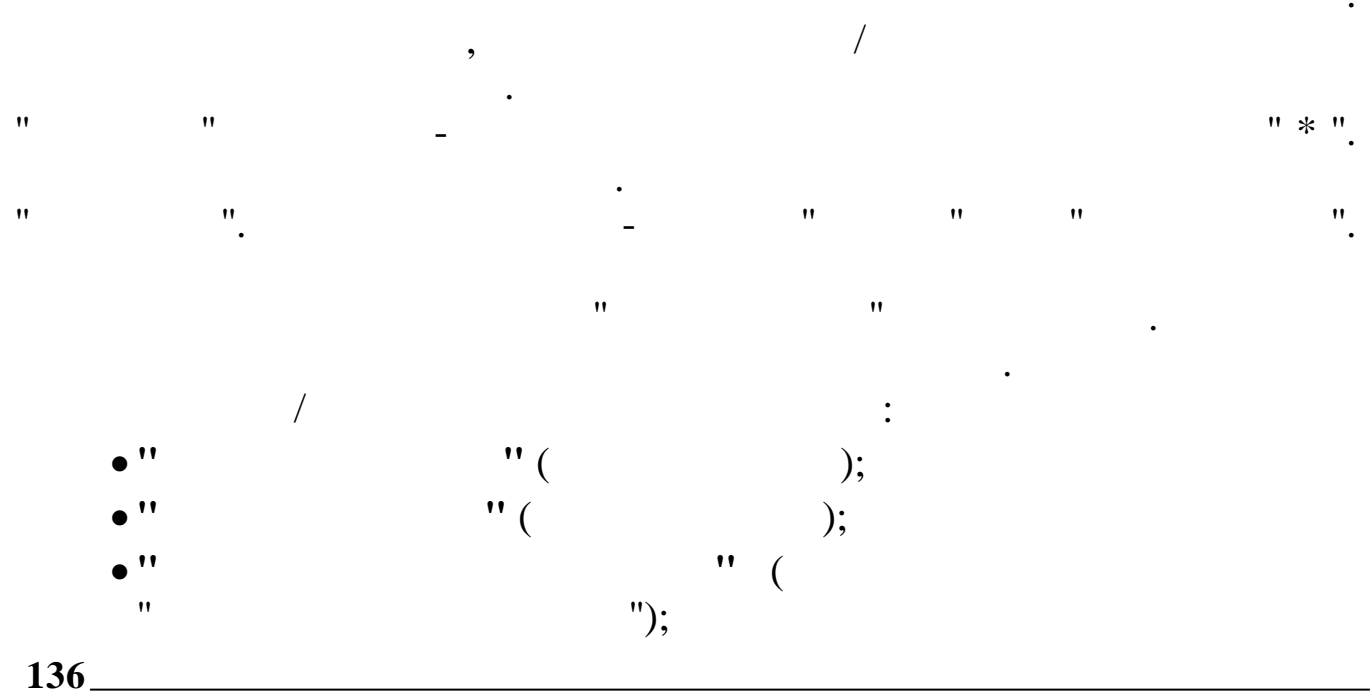

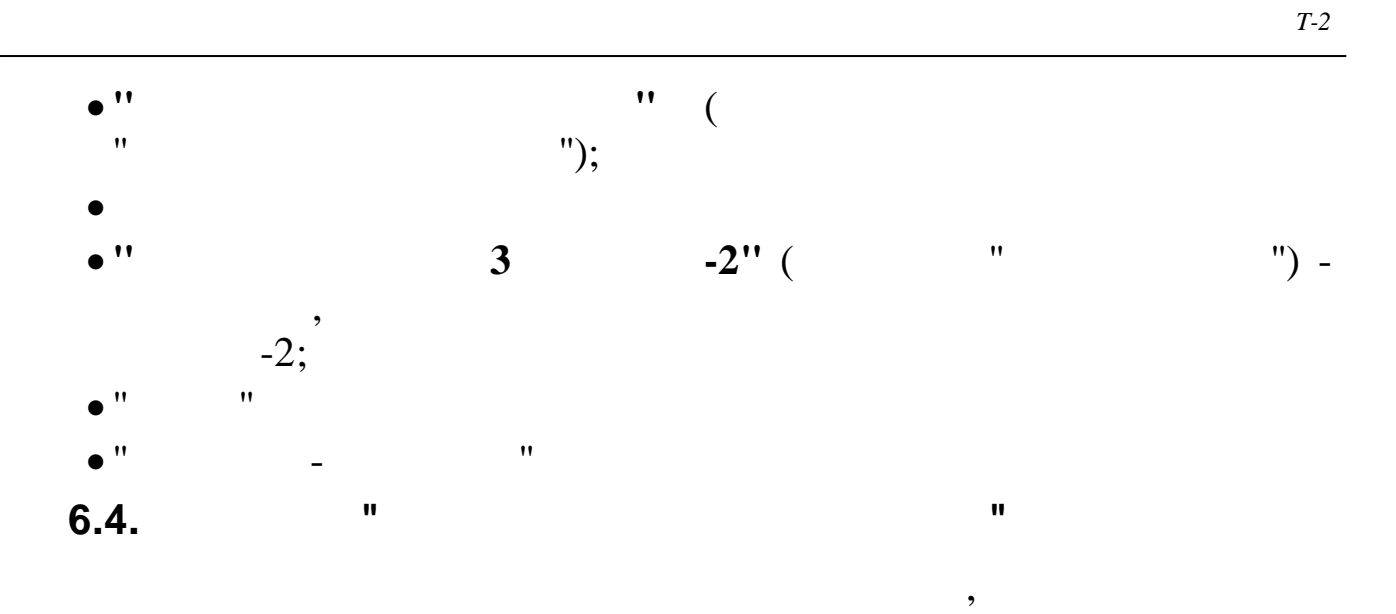

•

| Квалифика               | ция      | Аттестация     | Поощрения                               | Взыскания      | Дополнительно          | Отпуска и перемещени                   | 19 |
|-------------------------|----------|----------------|-----------------------------------------|----------------|------------------------|----------------------------------------|----|
| Больничн                | ые листы | Соци           | альные льготы                           | Проф. перепо   | дготовка 🗎 🛓           | Стационарные рабочие места             |    |
| Общие                   | Образо   | ование   Тру   | довая деятельность                      | Паспортные,    | данные и адрес         | Военная служба 📔 Семь                  | ья |
| Паспортные д            | цанные   |                |                                         |                |                        | <u></u>                                |    |
| Вид докумен             | нта      | : Паспорт граж | данина РФ                               |                |                        | <b>*</b>                               |    |
| Серия                   |          | : 2200         | Номер: 400111                           | Дата           | выдачи: 21.05.2        | 003 🗨                                  |    |
| Кем выдан               |          | : ОВД Ленингр  | адского района г.Кал                    | ининграда      |                        |                                        |    |
| Код подразд             | деления  | : 322-002      |                                         |                |                        |                                        |    |
| Адрес пропис            | ки       |                |                                         |                |                        |                                        |    |
| Страна :                | РОССИЯ   | 7              |                                         |                |                        | ****                                   |    |
| Регион :                | : KPACHO | ДАРСКИЙ КРАЙ   | ••••••••••••••••••••••••••••••••••••••• |                |                        | ***                                    |    |
| Район :                 | -        |                |                                         |                |                        | ***                                    |    |
| Город :                 | HOBOPO   | ЭССИЙСК Г      |                                         |                |                        | ***                                    |    |
| Нас. пункт:             | =        |                |                                         |                |                        | ***                                    |    |
| Улица :                 | : ДЗЕРЖ  | ИНСКОГО ПР-КТ  |                                         |                |                        | *                                      |    |
| Дом :                   | 111      | корпус:        | кварти                                  | ma: 61         | Инлекс: [35391         | 5                                      |    |
| Контакты<br>Телефон (ос | сновной) | ): 22-23-24    | Тел                                     | ефон (доп.): Г |                        |                                        |    |
| Фактический             | адрес    |                |                                         |                |                        |                                        |    |
| Страна                  | : POCCI  | ИЯ             |                                         |                |                        | ≵ 🚥                                    |    |
| Регион                  | : KPACH  | НО ДАРСКИЙ КРА | Й                                       |                |                        | se e e e e e e e e e e e e e e e e e e |    |
| Район                   | :        |                |                                         |                |                        | ***                                    |    |
| Город                   | : HOBO   | РОССИЙСК Г     |                                         |                |                        | ***                                    |    |
| Нас. пункт              | :        |                |                                         |                |                        |                                        |    |
| Улица                   | : ДЗЕР)  | жинского пр-к  | Т                                       |                |                        | 2                                      |    |
| Дом:                    | 111      | корпус:        | квартира: 61 3                          | Индекс: 353915 | Дата<br>регистрации: 3 | 0.12.1899                              |    |
|                         |          |                |                                         |                |                        | "                                      | ,, |

"

"

".

"

".

:

. -

/

"

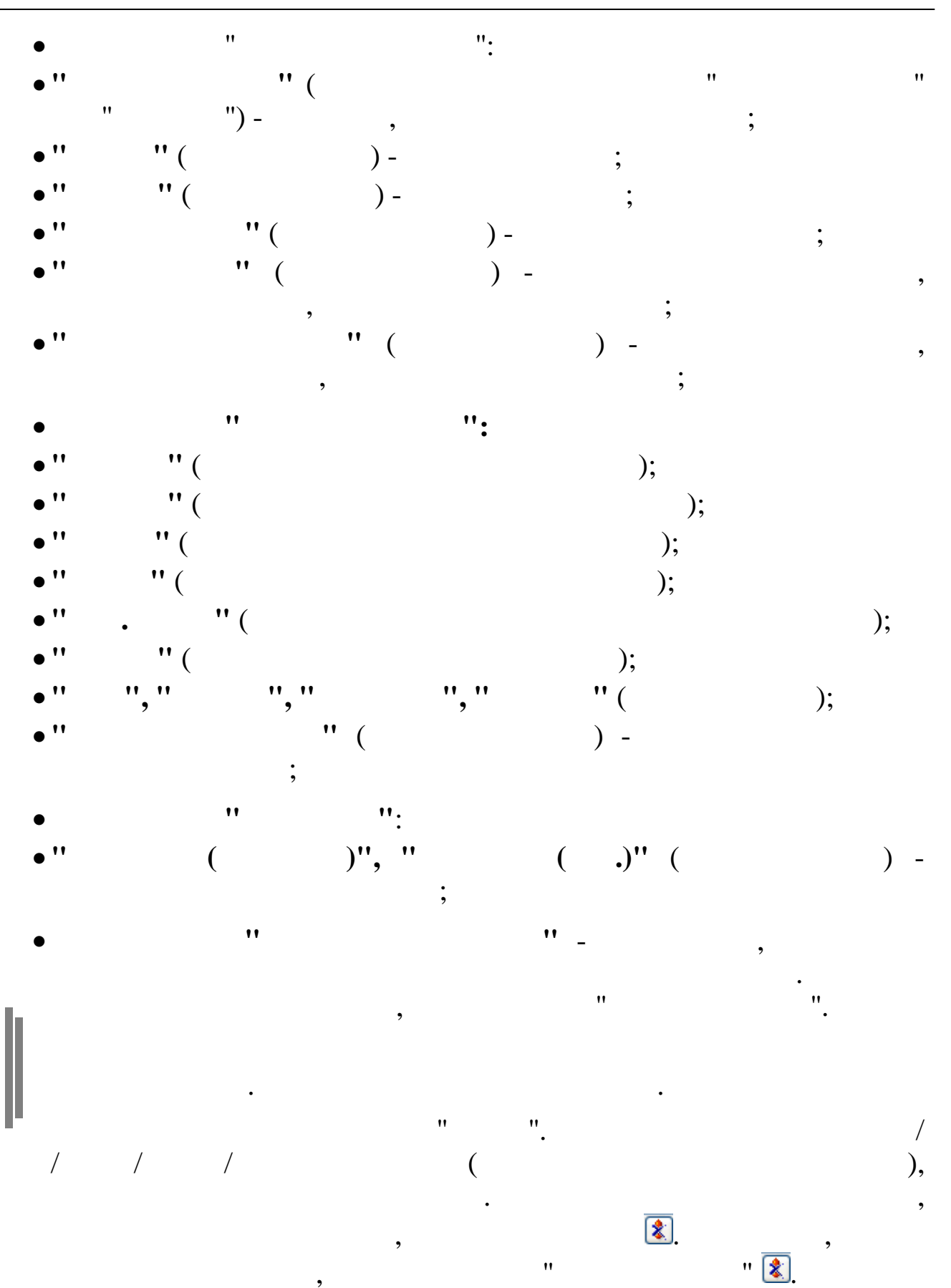

| Справочник улиц                                                                                                    |                                                                              |                                                                |                                      |                                           |                                                |
|----------------------------------------------------------------------------------------------------|------------------------------------------------------------------------------|----------------------------------------------------------------|--------------------------------------|-------------------------------------------|------------------------------------------------|
| <u>Работа стиль</u>                                                                                                    |                                                                              |                                                                |                                      |                                           |                                                |
| $\langle \rangle   \not \approx \bigtriangledown$                                                                                            |                                                                              |                                                                |                                      |                                           |                                                |
| Регион КРАСНОДАРСКИЙ КРАЙ                                                                                                    |                                                                              |                                                                |                                      |                                           |                                                |
| Район                                                                                                    |                                                                              |                                                                |                                      |                                           |                                                |
| Город 🌋 КРАСНОДАР Г                                                                                                    |                                                                              |                                                                |                                      |                                           |                                                |
| Населенный пункт <mark>СВХ КРАСНОДАРСКИЙ 4 ОТДЕЛЕН</mark>                                                                                    | ИЕП                                                                          |                                                                |                                      |                                           |                                                |
| Улица                                                                                                    | Индекс                                                                       | Регион                                                         | Район                                | Город                                     | Нас.пункт                                      |
| <mark>ъ</mark> \$Л\$                                                                                                    |                                                                              |                                                                |                                      |                                           |                                                |
| ▶ ВЕСЕЛАЯ УЛ                                                                                                    | 350078                                                                       | 23                                                             | 0                                    | 1                                         | 4                                              |
| ВЕСЕЛАЯ УЛ                                                                                                    | 350032                                                                       | 23                                                             | 0                                    | 1                                         | 16                                             |
|                                                                                                    | 000000                                                                       |                                                                |                                      |                                           |                                                |
| весенняя ул                                                                                                    | 350029                                                                       | 23                                                             | 0                                    | 1                                         | 0                                              |
| весенняя ул<br>весенняя ул                                                                                                    | 350029<br>350032                                                             | 23<br>23                                                       | 0<br>0                               | 1                                         | 0<br>16                                        |
| весенняя ул<br>весенняя ул<br>весенняя ул                                                                                                    | 350029<br>350032<br>350901                                                   | 23<br>23<br>23                                                 | 0<br>0<br>0                          | 1<br>1<br>1                               | 0<br>16<br>17                                  |
| ВЕСЕННЯЯ УЛ<br>ВЕСЕННЯЯ УЛ<br>ВЕСЕННЯЯ УЛ<br>ВЕСЕННЯЯ УЛ                                                                                     | 350029<br>350032<br>350901<br>350056                                         | 23<br>23<br>23<br>23<br>23                                     | 0<br>0<br>0<br>0                     | 1<br>1<br>1<br>1                          | 0<br>16<br>17<br>34                            |
| ВЕСЕННЯЯ УЛ<br>ВЕСЕННЯЯ УЛ<br>ВЕСЕННЯЯ УЛ<br>ВЕСЕННЯЯ УЛ<br>ВЕСЕННЯЯ УЛ                                                                      | 350029<br>350032<br>350901<br>350056<br>350020                               | 23<br>23<br>23<br>23<br>23<br>23                               | 0<br>0<br>0<br>0<br>0                | 1<br>1<br>1<br>1<br>1                     | 0<br>16<br>17<br>34<br>0                       |
| ВЕСЕННЯЯ УЛ<br>ВЕСЕННЯЯ УЛ<br>ВЕСЕННЯЯ УЛ<br>ВЕСЕННЯЯ УЛ<br>ВЕТЕРИНАРНАЯ УЛ<br>ВИННИКА УЛ                                                    | 350029<br>350032<br>350901<br>350056<br>350020<br>353204                     | 23<br>23<br>23<br>23<br>23<br>23<br>23                         | 0<br>0<br>0<br>0<br>0<br>0           | 1<br>1<br>1<br>1<br>1<br>1<br>1           | 0<br>16<br>17<br>34<br>0<br>13                 |
| ВЕСЕННЯЯ УЛ<br>ВЕСЕННЯЯ УЛ<br>ВЕСЕННЯЯ УЛ<br>ВЕСЕННЯЯ УЛ<br>ВЕТЕРИНАРНАЯ УЛ<br>ВИННИКА УЛ<br>ВИНОГРАДНАЯ УЛ                                  | 350029<br>350032<br>350901<br>350056<br>350020<br>353204<br>350047           | 23<br>23<br>23<br>23<br>23<br>23<br>23<br>23<br>23             | 0<br>0<br>0<br>0<br>0<br>0<br>0      | 1<br>1<br>1<br>1<br>1<br>1<br>1           | 0<br>16<br>17<br>34<br>0<br>13<br>0            |
| ВЕСЕННЯЯ УЛ<br>ВЕСЕННЯЯ УЛ<br>ВЕСЕННЯЯ УЛ<br>ВЕСЕННЯЯ УЛ<br>ВЕСЕННЯЯ УЛ<br>ВЕТЕРИНАРНАЯ УЛ<br>ВИННИКА УЛ<br>ВИНОГРАДНАЯ УЛ<br>ВИНОГРАДНАЯ УЛ | 350029<br>350032<br>350901<br>350056<br>350020<br>353204<br>350047<br>350055 | 23<br>23<br>23<br>23<br>23<br>23<br>23<br>23<br>23<br>23<br>23 | 0<br>0<br>0<br>0<br>0<br>0<br>0<br>0 | 1<br>1<br>1<br>1<br>1<br>1<br>1<br>1<br>1 | 0<br>16<br>17<br>34<br>0<br>13<br>0<br>13<br>0 |

Город

.

,

новороссийск г

Населенный пункт Нас.пункт Район Улица Индекс Регион Город  $\triangle$ Строка фильтра 8 1 БАЛКА УЛ 1 КОННАЯ УЛ 352213 0 8 23 24 1 ЛИНИИ ПРОЕЗД 1 23 0 0

,

,

"

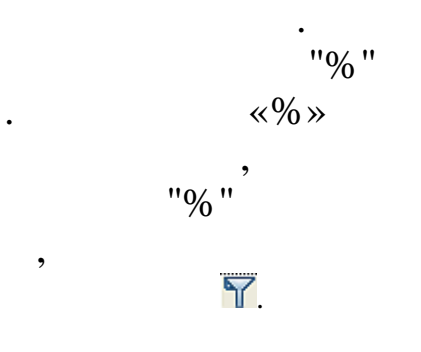

,

",

:

| Го | род 🎗 КРАСНОДАР Г    |
|----|----------------------|
| Ha | селенный пункт       |
|    | Улица 🛆              |
| 8  | ≵ %проезд% 🌱         |
|    | 1 линии проезд       |
|    | 21 ПАРТСЪЕЗДА ПРОЕЗД |
|    | 21 ПАРТСЪЕЗДА ПРОЕЗД |
|    | 8 МАРТА ПРОЕЗД       |
| Γ  | 9 ЯНВАРЯ ПРОЕЗД      |
| Γ  | А.МАТРОСОВА ПРОЕЗД   |
| Γ  | АЛМА-АТИНСКИЙ ПРОЕЗД |
|    | анапский проезд      |
|    | АРМАВИРСКИЙ ПРОЕЗД   |

,

"

"

"

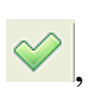

"

:

•

, " ". Enter

•

6.5.

| Отпуска и перемещения                                                                                                    | Социальные льготы Проф. переподготов                  | ка             |
|----------------------------------------------------------------------------------------------------|-------------------------------------------------------|----------------|
| Квалификация Аттеста.                                                                                                    | ия Поощрения Взыскания Дополнит                       | ельно          |
| Общие   Образование   Трудовая                                                                                                    | деятельность Паспортные данные и адрес Военная служоа | Семья          |
| Отношение к военной службе:                                                                                                    | Военнообязанный                                       | <b>*</b>       |
| Группа учета :                                                                                                    | Армия                                                 |                |
| Категория учета :                                                                                                    | Janac 1-ro paspaga                                    |                |
| Состав учета :                                                                                                    | Инженерно-технический                                 |                |
| Воинское звание :                                                                                                    | /////////////////////////////////////                 |                |
| Годность к военной службе :                                                                                                    | Годен к военной службе                                |                |
| Военкомат :                                                                                                    | ВК Центрального округа                                |                |
| Вид учета :                                                                                                    | Общий                                                 |                |
| Степень участия :                                                                                                    | ланина ствовал в войне                                |                |
| Состоит на общем учете № :                                                                                                    | 34532                                                 |                |
| Состоит на спец. учете № :                                                                                                    |                                                       |                |
| Код ВУС :                                                                                                    | 125259Д                                               |                |
| Снятие с воинского учета :                                                                                                    |                                                       |                |
| Мобильное предписание:                                                                                                    | ,                                                     |                |
|                                                                                                    |                                                       |                |
|                                                                                                    |                                                       |                |
| ]                                                                                                    |                                                       |                |
| _                                                                                                    |                                                       |                |
| Бронь                                                                                                    | Лата выпачи:                                          | -              |
| Бронь<br>Г Есть<br>Пояснение:                                                                                                    | Дата выдачи:                                          | -              |
| Бронь<br>Г Есть<br>Пояснение:                                                                                                    | Дата выдачи:                                          | -              |
| Бронь<br>Г Есть<br>Пояснение:                                                                                                    | Дата выдачи:                                          | <u></u>        |
| Бронь<br>Г Есть<br>Пояснение:                                                                                                    | Дата выдачи:                                          | -              |
| Бронь<br>Пояснение:                                                                                                    | Дата выдачи:                                          | <b>T</b>       |
| Бронь<br>Бсть<br>Пояснение:                                                                                                    | Дата выдачи:                                          | ".             |
| Бронь<br>Всть<br>Пояснение:<br>"                                                                                                    | Дата выдачи:                                          | ".             |
| Бронь<br>Всть<br>Пояснение:<br><br>/                                                                                                    | Дата выдачи:                                          | ".             |
| Бронь<br>Всть<br>Пояснение:<br>/<br>/                                                                                                    | Дата выдачи:<br>"""<br>""".<br>!" (                   | ".             |
| Бронь<br>Всть<br>Пояснение:<br>- "<br>/<br>• "                                                                                                    | Дата выдачи:<br>""""""""""""""""""""""""""""""""""    | ".             |
| Бронь<br>Всть<br>Пояснение:<br>- "<br>/<br>!''                                                                                                    | Дата выдачи:                                          | ".<br>):       |
| Бронь<br>Всть<br>Пояснение:<br>/<br>• ''<br>• ''                                                                                                    | Дата выдачи:                                          | ".<br>);       |
| Бронь<br>Всть<br>Пояснение:<br>- "<br>/<br>• "<br>• "<br>• "<br>• "<br>• "<br>• "<br>• "                                                                                | Дата выдачи:                                          | ".<br>);       |
| Бронь<br>Всть<br>Пояснение:<br>- "<br>/<br><br><br><br><br><br><br>                                                                                                    | Дата выдачи: Г<br>""""""""""""""""""""""""""""""""""  | ".<br>);<br>); |
| Бронь<br>Вств<br>Пояснение:<br>- "<br>/<br>• "<br>• "<br>• "<br>• "<br>• "<br>• "<br>• "<br>• "                                                                         | Дата выдачи:                                          | ".<br>);<br>); |
| Бронь<br>Всть<br>Пояснение:<br>- "<br>/<br>• "<br>• "<br>• "<br>• "<br>• "<br>• "<br>• "<br>• "                                                                         | Дата выдачи:                                          | ".<br>);<br>); |
| Бронь<br>Бсть<br>Пояснение:<br>- "<br>/<br>• ''<br>• ''<br>• ''<br>• ''<br>• ''<br>• ''<br>• ''<br>• ''<br>• ''<br>• ''<br>• ''<br>• ''<br>• ''<br>• ''<br>• ''<br>• '' | Дата выдачи:                                          | ".<br>);<br>); |
| Бронь<br>Всть<br>Пояснение:<br>- ""/<br>• " /<br>• " /<br>• " "<br>• " "<br>• " "<br>• " "<br>• " "<br>• " "<br>• " "<br>• " "<br>• " "<br>• " "                        | Дата рыдачи:                                          | ".<br>);<br>); |

"

);

-141

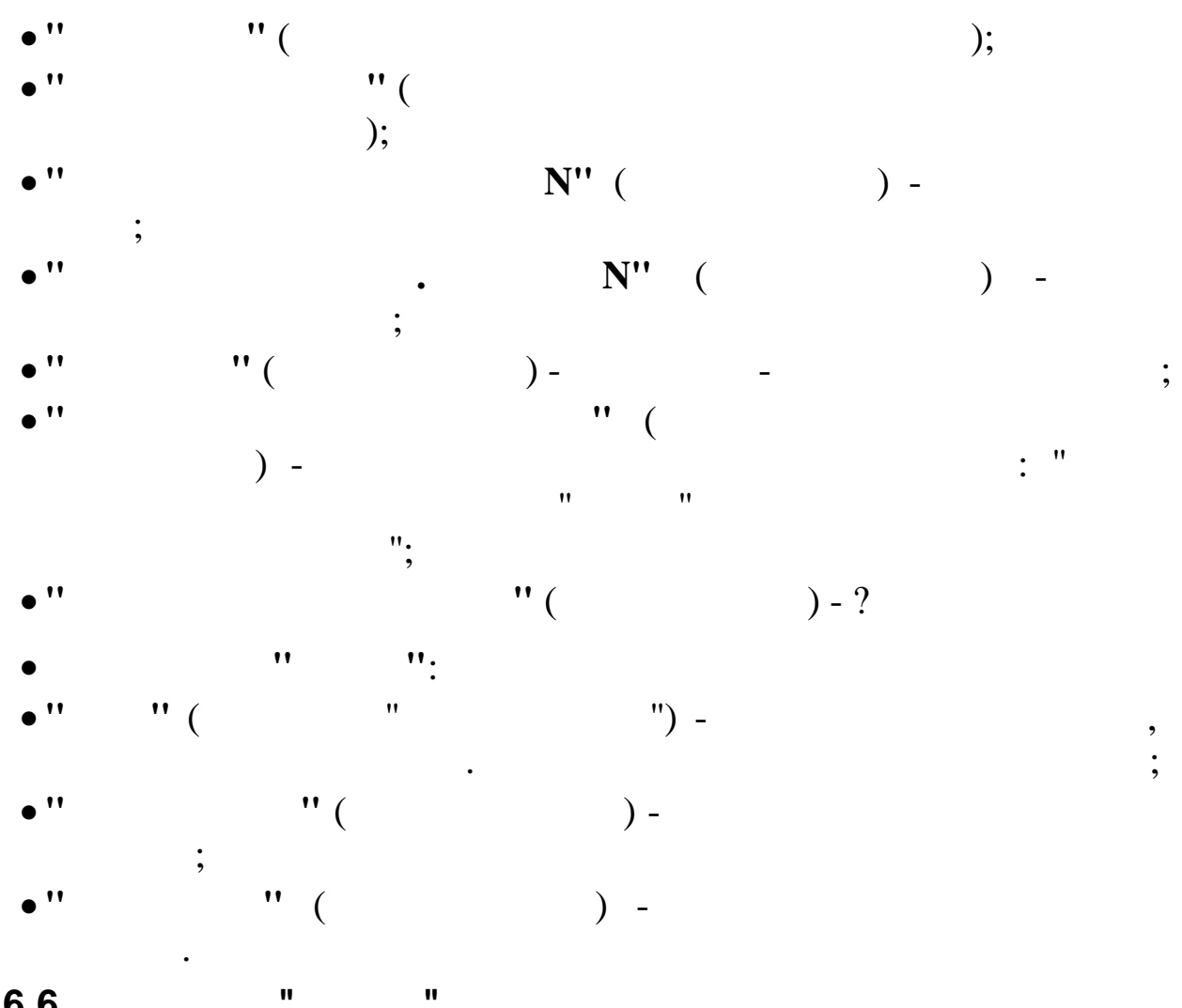

6.6.

"

| Отпуска и переме   | щения           | Социа         | альные льготы | Í             | Проф. пер | еподготовк | a     |
|--------------------|-----------------|---------------|---------------|---------------|-----------|------------|-------|
| Квалификация       | Аттестация      | ı   По        | ощрения       | Взыскания     | 1         | Дополните  | льно  |
| Общие Образование  | Трудовая де     | ятельность    | Паспортные д  | анные и адрес | Военна    | я служба   | Семья |
| Родство            | ФИО             |               |               |               |           | Дата рож,  | дения |
| •                  |                 |               |               |               | •         | 10.05.100  | •     |
| Жена               | Зимянова Ирин   | на Степановна | )             |               |           | 12.05.196  |       |
| Сын                | Зимянов Алекс   | ей Николаеви  | 44            |               |           | 04.03.1990 | J     |
| Дочь               | Зимянова Анна   | николаевна    |               |               |           | 08.08.1994 | 4     |
|                    |                 |               |               |               |           |            |       |
| Родство : Дочь     |                 |               | ×.            | . Дата рожи   | цения: 0  | 8.08.1994  | •     |
| Фамилия И.О.: Зимя | янова Анна Нико | рлаевна       |               |               |           |            |       |

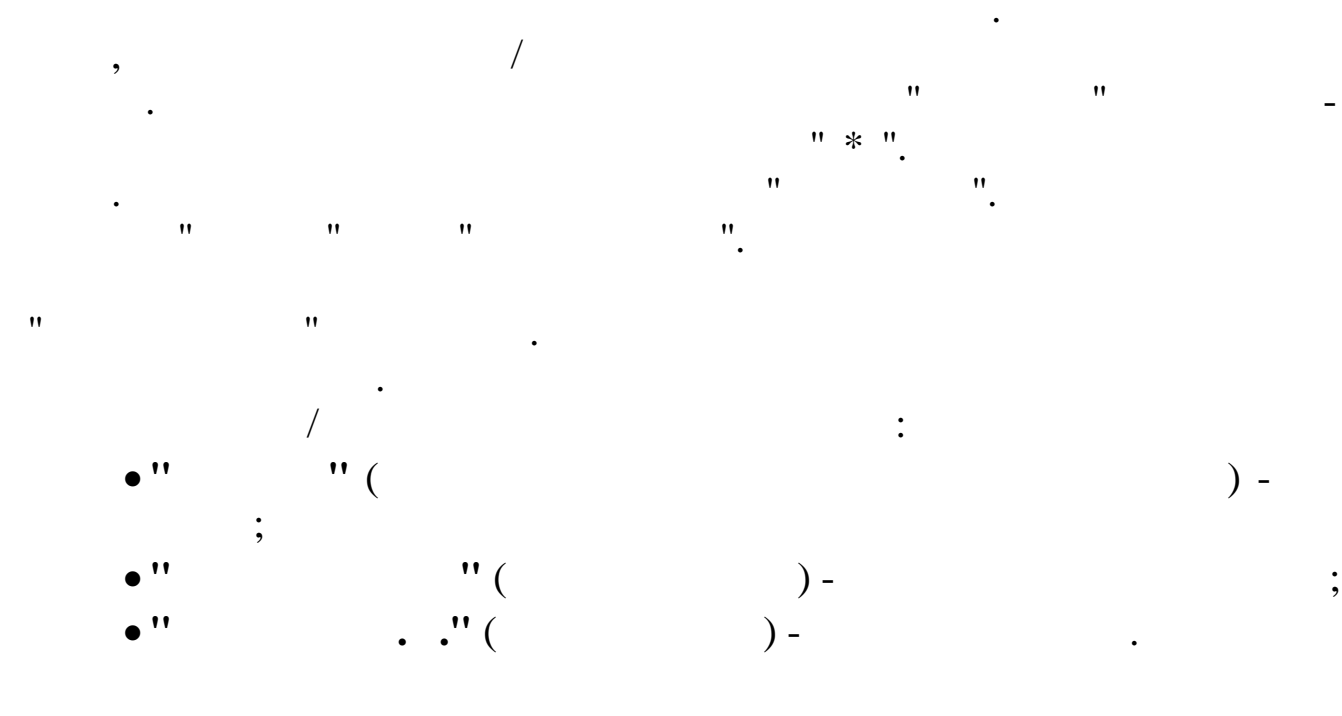

## " "

6.7. "

|                     |                  |                     |                |                  |            |         | 5             |                          |                                 |               |
|---------------------|------------------|---------------------|----------------|------------------|------------|---------|---------------|--------------------------|---------------------------------|---------------|
| Взыскания           |                  | Дополнительно       |                | Отпуска и п      | еремещения |         | Соц           | иальные льготы           | Проф. перепо                    | дготовка      |
| Общие Обра          | зование Т        | рудовая деятельност | гь Паспо       | ртные данные и   | адрес      | Военная | а служба      | Семья Квалификаци        | ия Аттестация                   | Поощрения     |
| Вид                 | Начало           | Окончание Д         | Іокумент       | Номер доку 🗸     | Дата выдач | Продол» | Стоимомть обу | Тема курса               | Квал                            | и⊄ Учреждение |
|                     | •                | • •                 | -              | -                | -          | -       | -             |                          | *                               | *             |
| 🕨 Курсы повышения н | валия 05.04.2004 | 18.04.2004 C        | ертификат      | 455465 34        | 18.04.2004 | 10      | 200000        | Системное администриров  | ание OC Solaris <mark>II</mark> | 000 "Сармат"  |
| Курсы целевого на:  | начен 16.05.2005 | 27.05.2005 C        | ертификат      | AO 5675          | 27.05.2005 | 10      | 150000        | Внедрение и поддержка Wi | indows XP Professi              | 000 "Алан"    |
|                     |                  |                     |                |                  |            |         |               |                          |                                 | <u>)</u>      |
| Начало обучения     | : 05.04.2004     | ▼ 0¥                | кончание обу   | чения: 18.04     | .2004      |         |               |                          |                                 | •             |
| Стоимость обуче     | ния:             | 200000 руб. Пр      | одолжительн    | юсть :           |            |         |               |                          |                                 | ТО дней       |
| Вид повышения в     | валификации      | : Курсы пов         | зышения квалиф | рикации          |            |         |               |                          |                                 | <b>*</b>      |
| Новая квалифика     | ция по диплот    | му :                |                |                  |            |         |               |                          |                                 | *             |
| Учреждение повь     | шения квалифі    | икации: 000 "Сар    | мат"           |                  |            |         |               |                          |                                 | *             |
| Тема курса          |                  | : Системно          | е администриро | вание OC Solari: | 3          |         |               |                          |                                 | * *           |
| Свободная форму     | лировка темы     | wypca:              |                |                  |            |         |               |                          |                                 |               |
| Системное админи    | стрирование ОС : | Solaris             |                |                  |            |         |               |                          |                                 |               |
| Основание: Внедр    | ение системы Sc  | blaris              |                |                  |            |         |               |                          |                                 |               |
| Документ о повыш    | ении квалификац  | ии                  |                |                  |            |         |               |                          |                                 |               |
| Наименование:       | Сертификат       |                     |                |                  |            |         |               |                          |                                 |               |
| Номер :             | 455465 34        | Дата выдачи:        | 18.04.2004     | •                |            |         |               |                          |                                 |               |

"

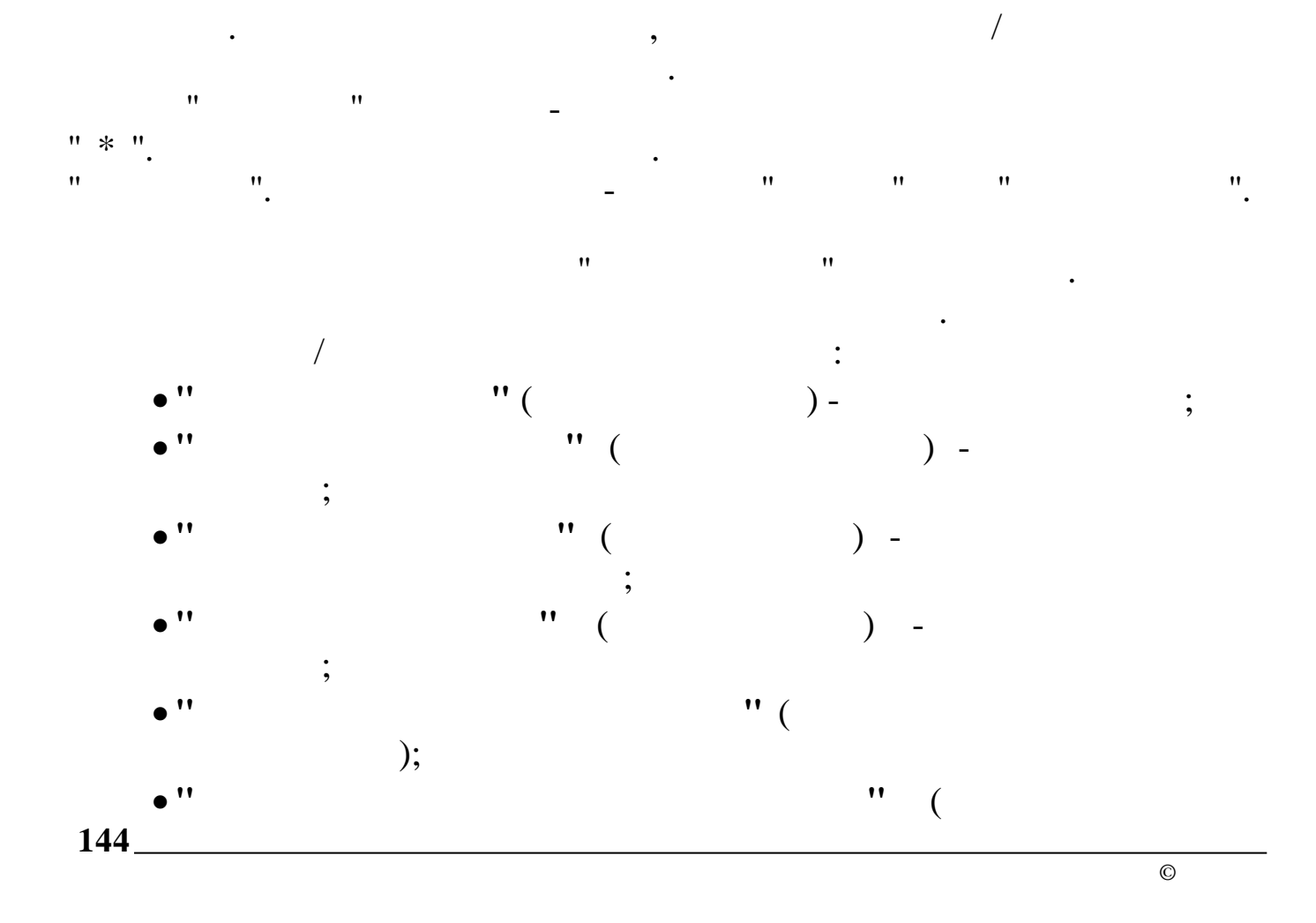
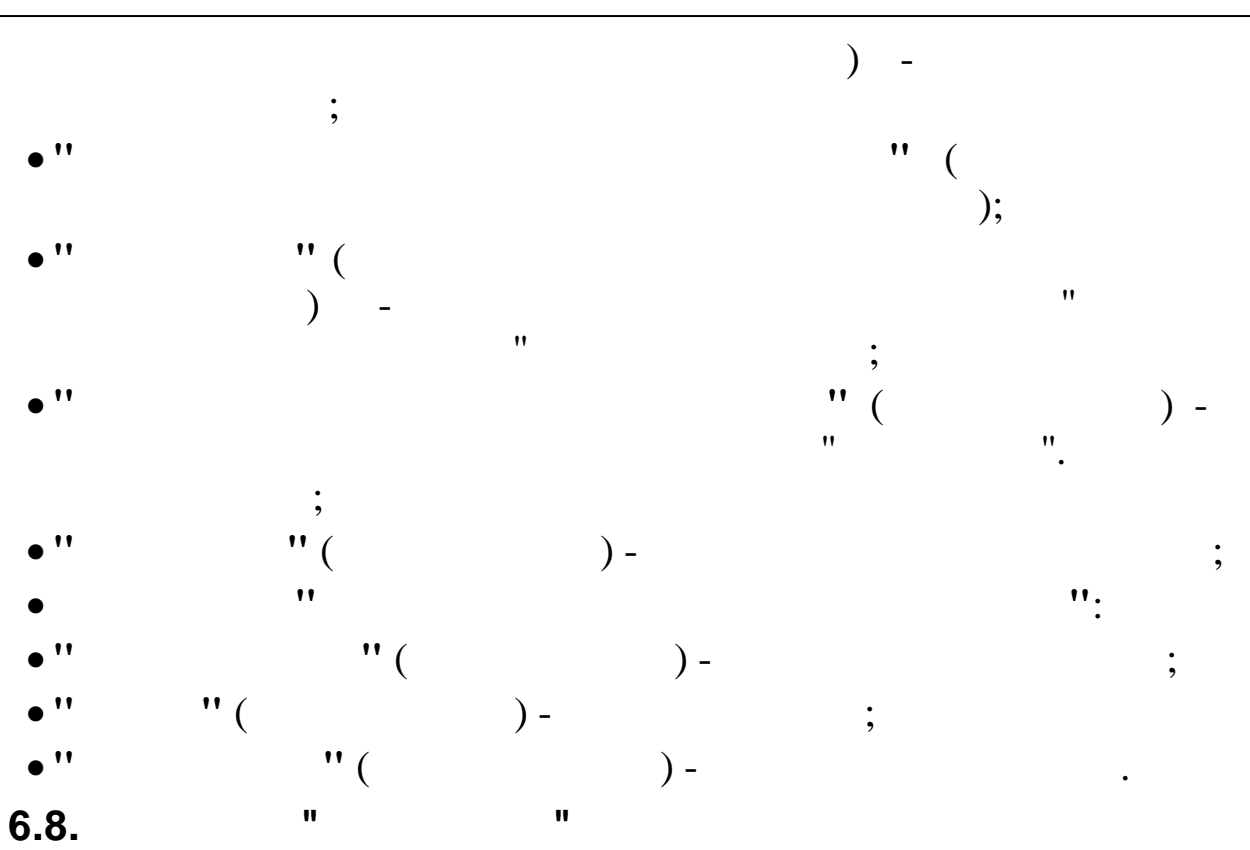

| " | " |  |
|---|---|--|

|   | Общие                   | Образован              | ие   Труд            | овая де | еятельность   | Пасг   | портные данные и адрес | : Bo    | енная служба    | Семья        | Квалификация                          |
|---|-------------------------|------------------------|----------------------|---------|---------------|--------|------------------------|---------|-----------------|--------------|---------------------------------------|
| 1 | Аттестация              | Поощре                 | ения 🛛 Взы           | скания  | Дополните     | ельно  | Отпуска и перемеще     | ния   С | Социальные льго | ты   Проф    | , переподготовка                      |
|   | Дата прото              | кола Ном               | ер протокола         | 1       | Результат     |        |                        |         | Онование        |              |                                       |
|   |                         | -                      |                      | -       |               |        |                        | -       |                 |              |                                       |
| ▶ | 15.09.2005              | 456                    |                      |         | Соответствует | занима | емой должности         |         | Общая аттеста   | ция по учреж | дению                                 |
|   |                         |                        |                      |         |               |        |                        |         |                 |              |                                       |
|   |                         |                        |                      |         |               |        |                        |         |                 |              |                                       |
|   |                         |                        |                      |         |               |        |                        |         |                 |              |                                       |
|   |                         |                        |                      |         |               |        |                        |         |                 |              |                                       |
|   |                         |                        |                      |         |               |        |                        |         |                 |              |                                       |
|   |                         |                        |                      |         |               |        |                        |         |                 |              |                                       |
|   |                         |                        |                      |         |               |        |                        |         |                 |              |                                       |
|   |                         |                        |                      |         |               |        |                        |         |                 |              |                                       |
|   |                         |                        |                      |         |               |        |                        |         |                 |              |                                       |
|   |                         |                        |                      |         |               |        |                        |         |                 |              |                                       |
|   |                         |                        |                      |         |               |        |                        |         |                 |              |                                       |
|   |                         |                        |                      |         |               |        |                        |         |                 |              |                                       |
|   |                         |                        |                      |         |               |        |                        |         |                 |              |                                       |
|   |                         |                        |                      |         |               |        |                        |         |                 |              |                                       |
|   |                         |                        |                      |         |               |        |                        |         |                 |              |                                       |
|   |                         |                        |                      |         |               |        |                        |         |                 |              |                                       |
|   |                         |                        |                      |         |               |        |                        |         |                 |              |                                       |
|   |                         |                        |                      |         |               |        |                        |         |                 |              |                                       |
| < |                         |                        |                      |         |               |        |                        |         |                 |              | >                                     |
|   |                         |                        |                      |         |               |        |                        |         |                 |              |                                       |
| д | ата прото               | кола: 15.              | 09.2005              | -       |               |        | Номер протокола:       | 456     |                 |              |                                       |
| Ъ | 020 <b>11</b> 100       | ,<br>                  |                      | _       |               |        |                        | ,       |                 |              |                                       |
| Í | Соответств              | аттестац<br>ет занимае | ург.<br>Эмой полжнос |         |               |        |                        |         |                 |              |                                       |
| Ľ |                         | jor oarwinad           | лной доллатос        |         |               |        |                        |         |                 |              | · · · · · · · · · · · · · · · · · · · |
|   | снование:<br>Общая атто |                        |                      |         |               |        |                        |         |                 |              |                                       |
|   | оощая агте              | стация по у            | чреждению            |         |               |        |                        |         |                 |              |                                       |
|   |                         |                        |                      |         |               |        |                        |         |                 |              |                                       |
| Ľ |                         |                        |                      |         |               |        |                        |         |                 |              |                                       |
|   |                         |                        |                      |         |               |        |                        |         |                 |              |                                       |

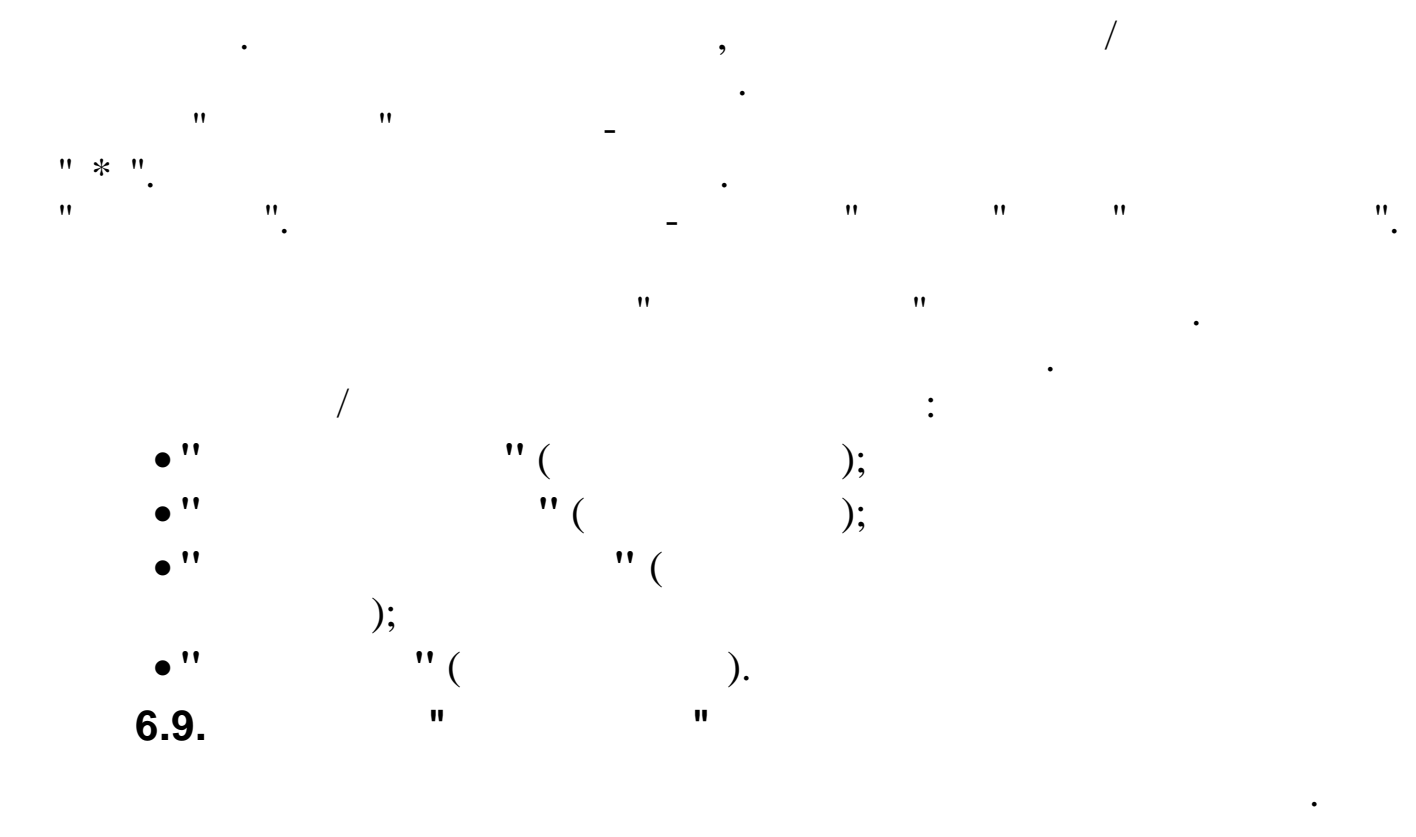

,

"

| Больничные листь                           | ы   (        | Социальные ль        | готы       | Проф. перег       | подготовка   |          | Стационарные  | рабочие места    |
|--------------------------------------------|--------------|----------------------|------------|-------------------|--------------|----------|---------------|------------------|
| Общие Образ                                | ование       | Трудовая дея         | ятельность | Паспортны         | е данные и а | ipec     | Военная служ  | кба Семья        |
| Квалификация                               | Аттестаци    | я Поог               | црения     | Взыскания         | Допол        | нительно | Отпуска       | а и перемещения  |
| Вид поощрения                              |              | Сумма                | Документ   |                   | Номер да     | жумента  | Дата документ | а Основание поощ |
|                                            |              |                      |            |                   | -            | +        |               | •                |
| Денежная премия Ч                          | ГН           | 3000                 |            |                   | 33           |          | 08.04.2009    | за внедрение     |
| Благодарность ОАО '                        | "Черномортра | ан 15000             |            |                   | 13           |          | 22.08.2011    |                  |
| Благодарность ОАО '                        | "АК Трансне⊄ | ть 30000             | Приказ ОА( | D ''АК''Транснефт | ъ"  53       |          | 31.07.2013    |                  |
|                                            |              |                      |            |                   |              |          |               |                  |
|                                            |              |                      |            |                   |              |          |               | >                |
| Вид поощрения: Д                           | енежная прег | иия ЧТН              |            |                   |              |          | *             | <b>```</b>       |
| Вид поощрения: Д<br>Сумма :                | енежная прег | иия ЧТН<br>3000 руб. | Дата поот  | црения: 08.04.2   | 2009 💌       |          | *             | >                |
| Вид поощрения: Д<br>Сумма : Г<br>снование: | енежная прег | иия ЧТН<br>3000 руб. | Дата поот  | црения: 08.04.2   | 2009 🖵       |          | *             | )                |

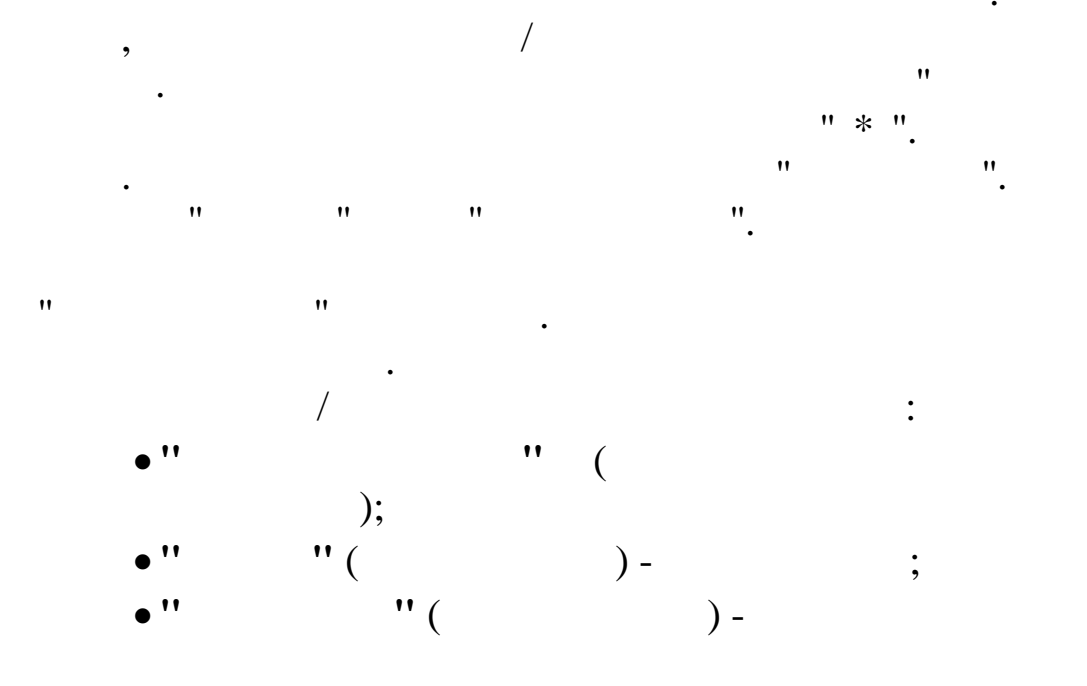

;

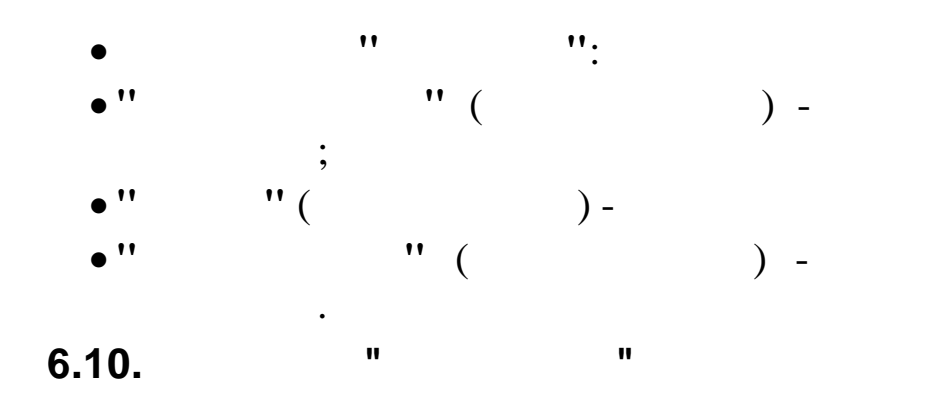

|              | ·        |          | "              |           | "    |               |            |                   |         | ,                 |
|--------------|----------|----------|----------------|-----------|------|---------------|------------|-------------------|---------|-------------------|
| Общие        | Образо   | eauue I  | Тридовад деят  | PARHOCTA  | Пасп |               | N agree    | Военная слижба    | Гемьа   | Keagudukauug      |
| Аттестация   | і   Пооц | црения   | Взыскания      | Дополните | льно | Отпуска и пер | ремещения  | Социальные льг    | оты Про | ф. переподготовка |
| Дата взыс    | скания   | Вид взыс | кания          |           |      |               | Вид наруше | зния              | ·       |                   |
|              | -        |          |                |           |      | •             |            |                   |         | •                 |
| ▶ 05.05.1997 | 7        | Замечани | le             |           |      |               | Самовольн  | ный уход с работы |         |                   |
|              |          |          |                |           |      |               |            |                   |         |                   |
|              |          |          |                |           |      |               |            |                   |         |                   |
|              |          |          |                |           |      |               |            |                   |         |                   |
|              |          |          |                |           |      |               |            |                   |         |                   |
|              |          |          |                |           |      |               |            |                   |         |                   |
|              |          |          |                |           |      |               |            |                   |         |                   |
|              |          |          |                |           |      |               |            |                   |         |                   |
|              |          |          |                |           |      |               |            |                   |         |                   |
|              |          |          |                |           |      |               |            |                   |         |                   |
|              |          |          |                |           |      |               |            |                   |         |                   |
|              |          |          |                |           |      |               |            |                   |         |                   |
|              |          |          |                |           |      |               |            |                   |         |                   |
|              |          |          |                |           |      |               |            |                   |         |                   |
|              |          |          |                |           |      |               |            |                   |         |                   |
|              |          |          |                |           |      |               |            |                   |         |                   |
|              |          |          |                |           |      |               |            |                   |         |                   |
|              |          |          |                |           |      |               |            |                   |         |                   |
|              |          |          |                |           |      |               |            |                   |         |                   |
|              |          |          |                |           |      |               |            |                   |         |                   |
| <            |          |          |                |           |      |               |            |                   |         | >                 |
| Дата взв     | іскания: | 05.05.19 | 37 💌           |           |      |               |            |                   |         |                   |
| Вид взыс     | кания :  | Замечан  | ие             |           |      |               |            |                   |         | <b>*</b>          |
| Вид нару     | шения :  | Самовол  | ьный уход с ра | боты      |      |               |            |                   |         | *                 |
|              |          |          |                |           |      |               |            |                   |         |                   |
|              |          |          |                |           |      |               |            | •                 |         |                   |

| , |   | / |     |      |   |   |
|---|---|---|-----|------|---|---|
| • |   |   | " * |      | " | - |
|   |   |   | "   | • ". |   | - |
| " | " | " | ".  |      |   |   |

;

,

,

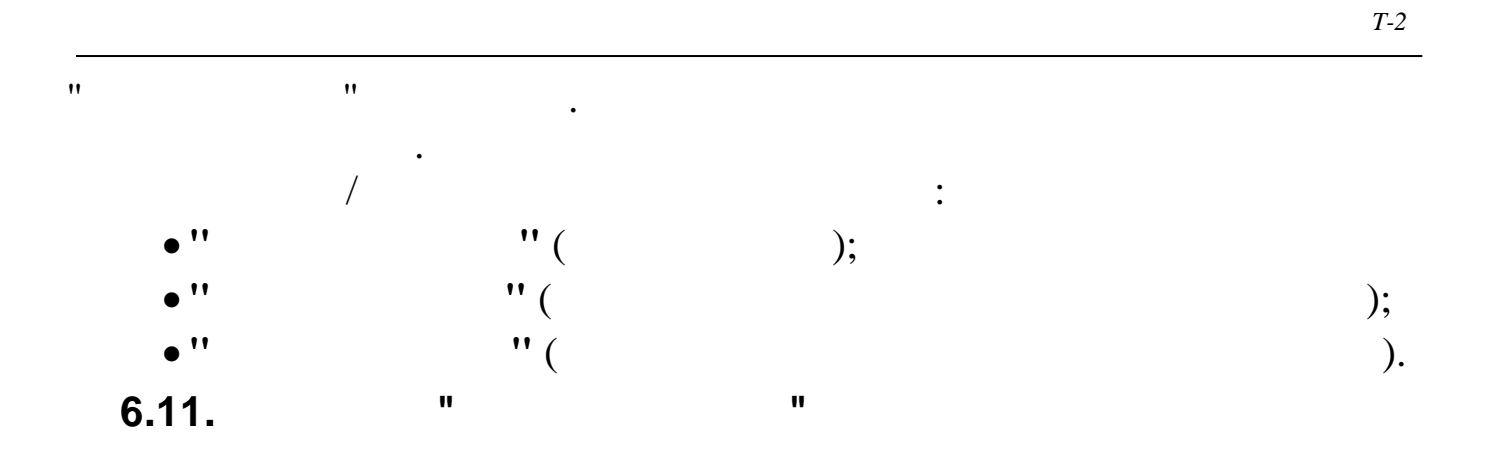

| Общие   Образование   Трудо                                                                                                    | вая деятельност                                                                    | <ul> <li>Паспортные дан</li> </ul>               | нные и адрес | с   Военная служба   Семі                   |
|----------------------------------------------------------------------------------------------------|------------------------------------------------------------------------------------|--------------------------------------------------|--------------|---------------------------------------------|
| Отпуска и перемещения                                                                                                    | Cou                                                                                | циальные льготы                                  |              | Проф. переподготовка                        |
| Квалификация Атте                                                                                                    | стация                                                                             | Тоощрения                                        | Взыскания    | дополнительно                               |
| Дополнительные данные                                                                                                    |                                                                                    |                                                  |              |                                             |
| Доп. сведения                                                                                                    |                                                                                    |                                                  | Примечан     | ия                                          |
|                                                                                                    |                                                                                    |                                                  |              |                                             |
| <ul> <li>Приравненный к участнику ВО</li> </ul>                                                                                                    | )B                                                                                 |                                                  | Курсант С    | уворовского училища в 194                   |
| Инвалид 2-ой группы                                                                                                    |                                                                                    |                                                  | Опорно-да    | вигательный аппарат                         |
|                                                                                                    |                                                                                    |                                                  |              |                                             |
|                                                                                                    |                                                                                    |                                                  |              |                                             |
|                                                                                                    |                                                                                    |                                                  |              |                                             |
| (п. сведения:                                                                                                    |                                                                                    |                                                  |              |                                             |
| ())<br>(оп. сведения:<br>Приравненный кучастнику ВОІ                                                                                                    | B                                                                                  |                                                  |              |                                             |
| ()<br>[оп. сведения:<br>Приравненный к участнику ВОІ<br>Іримечание:                                                                                                    | B                                                                                  |                                                  |              |                                             |
| Сведения:<br>Приравненный к участнику ВОГ<br>Примечание:<br>Курсант Суворовского училища                                                                                              | в<br>в 1944                                                                        |                                                  |              |                                             |
| (оп. сведения:<br>Приравненный к участнику ВО<br>Тримечание:<br>Курсант Суворовского училища<br>Прочее                                                                                | В<br>эв 1944                                                                       |                                                  |              |                                             |
| (оп. сведения:<br>Приравненный к участнику ВО<br>Примечание:<br>Курсант Суворовского училища<br>Прочее<br>Иностранный язык 1:                                                         | В<br>эв 1944<br>Степень вл                                                         | адения :                                         |              |                                             |
| (оп. сведения:<br>Приравненный к участнику ВО<br>Примечание:<br>Курсант Суворовского училища<br>Прочее<br>Иностранный язых 1:<br>Английский                                           | В<br>ав 1944<br>Степень вл.<br>Владеет своб                                        | алаалаалаалаалаа<br>эдения:<br>одно              |              | &<br>Мастер                                 |
| (оп. сведения:<br>Примачание:<br>Курсант Суворовского училища<br>Прочее<br>Иностранный язык 1:<br>Английский<br>Иностранный язык 2:                                                   | В<br>в в 1944<br>Степень вла<br>Владеет своб<br>Степень вла                        | адения :<br>одно<br>адения :                     |              | Мастер Практик                              |
| (оп. сведения:<br>Приравненный к участнику ВО<br>Іримечание:<br>Курсант Суворовского училища<br>Иностранный язык 1:<br>Английский<br>Иностранный язык 2:<br>Французский               | В<br>степень вла<br>Владеет своб<br>Степень вла<br>                                | адения:<br>юдно<br>адения:<br>зводит со словарем | ×            | <ul> <li>Мастер</li> <li>Практик</li> </ul> |
| оп. сведения:<br>Приравненный к участнику ВО<br>Гримечание:<br>Курсант Суворовского училища<br>Прочее<br>Иностранный язык 1:<br>Английский<br>Иностранный язык 2:<br>Французский<br>С | В<br>степень вля<br>Владеет своб<br>Степень вля<br>Читает и пер-<br>вя: Номер ИПС: | адения:<br>юдно<br>адения:<br>зводит со словарем |              | <ul> <li>Мастер</li> <li>Практик</li> </ul> |

/

"

.

,

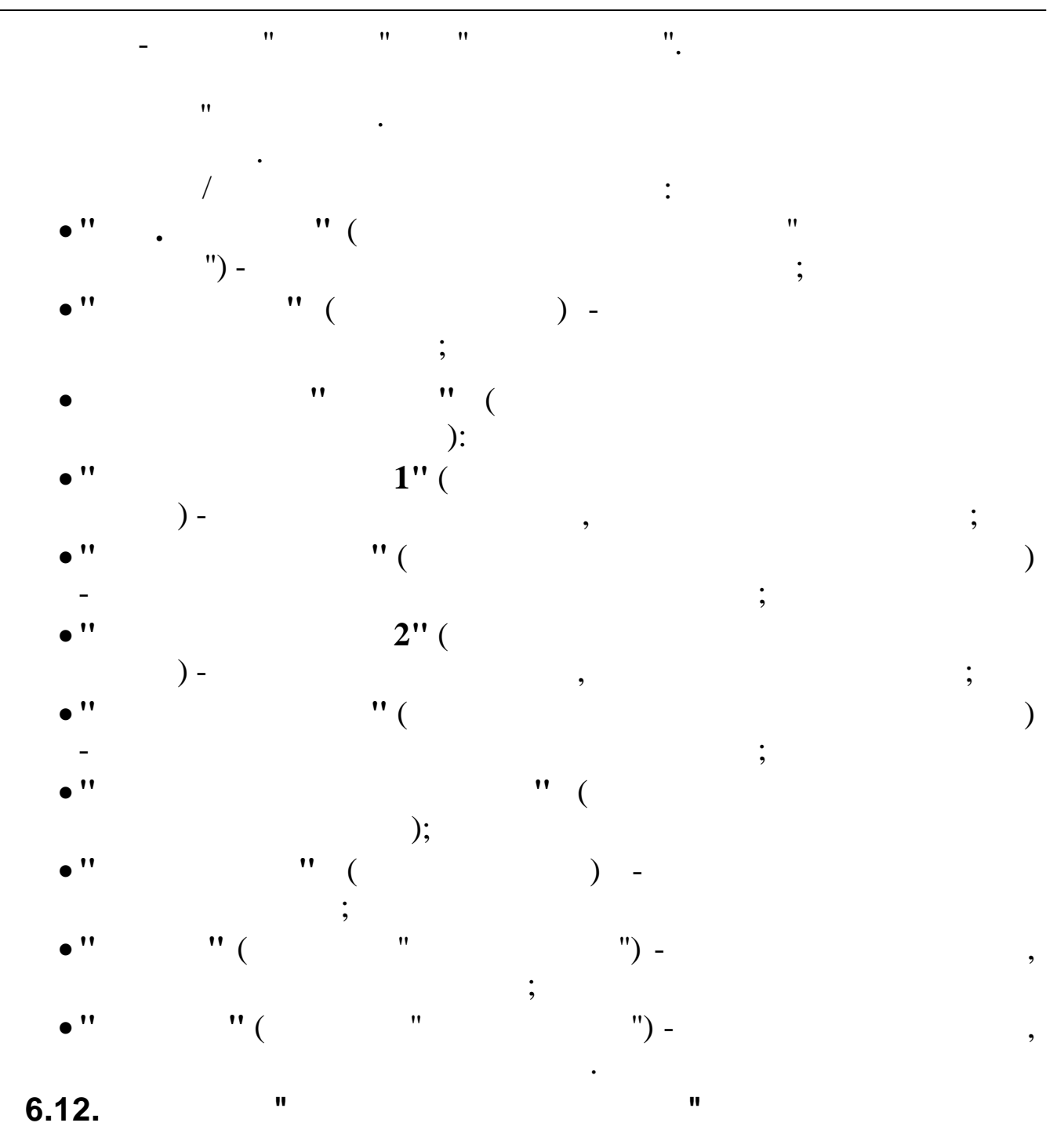

|             | Боль<br>Общие                | ничные ли<br>Об               | істы<br>іразован     | Социа<br>ние   Труг          | льные<br>цовая д | льготы                               | Проф.<br>  Пасп            | переподготовк<br>ортные данные        | а   Ст<br>и адрес   Е       | ационарные (<br>}оенная служ | рабочие места<br>:ба   Сем             | ы            |
|-------------|------------------------------|-------------------------------|----------------------|------------------------------|------------------|--------------------------------------|----------------------------|---------------------------------------|-----------------------------|------------------------------|----------------------------------------|--------------|
|             | Квалиф                       | рикация                       | A                    | Аттестация                   | По               | ощрения                              | Взыска                     | ния   До                              | полнительно                 | Отпуска                      | и перемещені                           | ия           |
| Д<br>м<br>" | Цаты пе<br>«еста р<br>Черном | риода с<br>аботы А<br>юртранс | преды<br>О<br>нефть' | адущего<br>" с<br>07.03.2014 |                  | по<br>06.03.2015 🔽                   | Кол-во<br>отгули<br>преды; | одней<br>яных в<br>цущем период<br>28 | Положен<br>справоч<br>оотиз | о из<br>ника<br>3 -          | Отгуляно<br>доп.дней за<br>пред. перис | а<br>Эд<br>0 |
| )<br>1<br>1 | Цата пр<br>работу<br>принять | иема на<br>(для вн<br>іх)     | ювь                  | 07.03.2015                   |                  | ол-во неисп<br>ней отпуска<br>гсчета | ользован<br>до даты        | ных                                   | -                           | =                            | 3                                      |              |
|             | Этпуска                      |                               |                      |                              |                  |                                      |                            | -                                     |                             |                              |                                        |              |
|             | Начало                       | Окон                          | чание                | за период от                 | до               | дней ос                              | н. отпуска                 | дней доп. отп                         | уска Номерид                | цата создани                 | я приказа Вид                          | , отпу       |
| •           | 27.10.20                     | 114 27.11                     | 1.2014               | 07.03.2013                   | 06.030           | 2014                                 |                            | 8                                     | 3 Приказ N                  | ° 111 στ 14 10               | 1.2014 · · · · · E ж                   | егоан        |
| Ľ           | 27.07.20                     | 015 23.08                     | 3.2015               | 01.01.1900                   | 01.01.1          | 1900                                 | 2                          | 3                                     | 0 Приказ N                  | ° 222 от 06.07               | 7.2015 Еж                              | егодн        |
| <           |                              |                               |                      |                              |                  |                                      |                            |                                       |                             |                              |                                        | >            |
| F           | 1еремеш<br>Гр                | ения                          |                      |                              | TK               | <b>T</b>                             |                            | u.                                    |                             | 0                            |                                        |              |
| ┝           | Дата во                      | тупления                      | в силу               | Наличие запис                | UBIK<br>T        | Гип приказа                          | •                          | Номер                                 | Дата выписки                | Оклад 🗸                      | Должность                              |              |
|             | 29.08.20                     | 014                           |                      | Есть запись                  |                  | прием на рабо                        | лч                         | 3333                                  | 20.08.2014                  | 23956                        | Специалист 2                           | -й кал       |
|             | 01.01.20                     | 015                           |                      | Есть запись                  |                  | изменение да                         | нных по до                 |                                       | 01.01.2015                  | 25242                        | Специалист 2                           | -й кал       |
| Þ           | 01.01.20                     | 016                           |                      | Есть запись                  |                  | изменение да                         | нных по до                 |                                       | 01.01.2016                  | 26488                        | Специалист 2                           | -й кат       |
| <           |                              |                               |                      |                              |                  |                                      |                            |                                       |                             |                              |                                        | >            |
|             |                              |                               |                      |                              |                  |                                      | :                          |                                       |                             |                              |                                        |              |
|             |                              |                               |                      |                              |                  |                                      |                            |                                       | (                           |                              | `                                      | `            |
|             |                              | •                             |                      |                              |                  |                                      |                            |                                       | (                           |                              |                                        | ) -          |
|             |                              |                               |                      |                              |                  |                                      |                            |                                       |                             |                              |                                        |              |
|             |                              |                               |                      |                              |                  |                                      | "                          |                                       |                             |                              |                                        |              |
|             |                              |                               |                      |                              | :                |                                      |                            |                                       |                             |                              |                                        |              |
|             | -                            |                               |                      |                              | 7                |                                      |                            |                                       |                             |                              |                                        |              |
|             | •                            | ,                             | -                    | · ·                          |                  |                                      | 、<br>、                     |                                       |                             |                              |                                        |              |
|             |                              |                               | 1                    | '' (                         |                  |                                      | ) -                        |                                       |                             |                              |                                        |              |
|             |                              |                               |                      |                              |                  | 11                                   |                            |                                       |                             |                              | •                                      | 1            |
|             |                              |                               |                      |                              |                  |                                      |                            |                                       |                             |                              |                                        |              |
|             |                              |                               |                      |                              |                  |                                      |                            |                                       |                             |                              |                                        |              |
|             |                              |                               |                      |                              |                  | •                                    |                            |                                       |                             |                              |                                        |              |
|             |                              |                               |                      |                              |                  |                                      |                            |                                       |                             | •                            |                                        |              |
|             |                              |                               |                      |                              |                  |                                      |                            | •                                     |                             |                              |                                        |              |
|             |                              |                               |                      | •                            |                  |                                      | "                          |                                       | "_                          |                              |                                        |              |
|             |                              |                               |                      | ,                            |                  |                                      |                            |                                       | •                           |                              |                                        |              |
|             |                              | г                             | . 4 -                | /                            |                  |                                      |                            | ,                                     |                             |                              | "                                      |              |
|             |                              | E                             | nter                 |                              |                  |                                      |                            |                                       |                             |                              |                                        |              |

©

/

( . . " 6.13. "). "

"

| Квалификация                                      | Аттестация              | Поощрени         | я   В          | зыскания   | Дополните           | ельно  |
|---------------------------------------------------|-------------------------|------------------|----------------|------------|---------------------|--------|
| Общие Образование                                 | Трудовая деятель        | ность   Паспо    | ртные данны    | е и адрес  | Военная служба      | Семья  |
| Отпуска и перемеш                                 | ения                    | Социальные /     | ъготы          | r          | Іроф. переподготові | ka     |
| Наименование льготы                               | Ном                     | иер док. осн. Да | та док. осн. 🛙 | Основание  |                     |        |
|                                                   | -                       | -                | •              |            |                     |        |
| Медицинская страховка                             | 678                     | 76 67 01.        | 02.2001        | Коллективн | ый договор          |        |
| Предоставление автомо                             | билей 324               | 4 342 01.        | 06.2006        | Производст | венная необходимо   | сть    |
|                                                   |                         |                  |                |            |                     |        |
| К П<br>Наименование льготи<br>Основание для льгот | ¤: Предоставлени<br>ты: | е автомобилей    |                |            |                     | ><br>* |
| Производственная необх                            | одимость                |                  |                |            |                     |        |
| Документ-основание                                |                         |                  |                |            |                     |        |
| Дата выдачи: 01.0                                 | 5.2006 💌                | Номер: 3         | 24 4 342       |            |                     |        |
|                                                   | /                       | ,<br>,,          | "<br>' * ".    | ."<br>".   |                     |        |
|                                                   |                         | ".               |                |            | "                   |        |

"

.

•

"

,

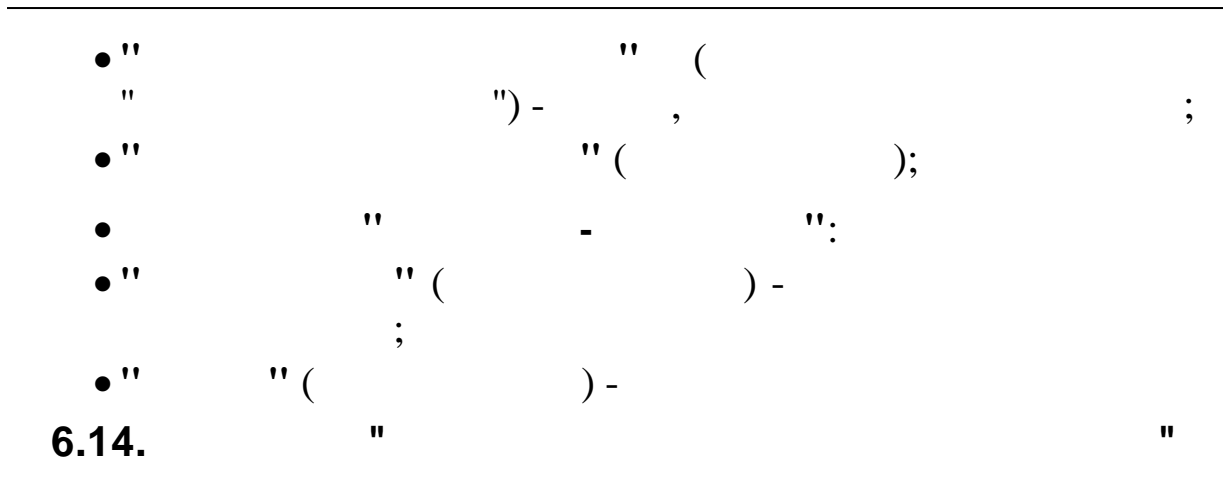

•

| Квалификация            | Аттестация         | Поощрения        | Взыскан            | ия       | Дополните    | льно  |
|-------------------------|--------------------|------------------|--------------------|----------|--------------|-------|
| Общие Образование       | Трудовая деятель   | ность 📔 Паспор   | гные данные и адре | с Военн  | іая служба   | Семья |
| Отпуска и перемец       | цения              | Социальные ль    | готы               | Προφ. πε | ереподготовк | a     |
| Начало Окончание        | Специальность по   | диплому Д        | окумент            |          | Номер доку   | мента |
| • •                     | •                  | •                |                    | -        |              |       |
| • 04.08.2005 11.08.2005 | Информационные     | системы(по обл С | ертификат          |          | 324 453      |       |
|                         |                    |                  |                    |          |              |       |
|                         |                    |                  |                    |          |              |       |
|                         |                    |                  |                    |          |              |       |
|                         |                    |                  |                    |          |              |       |
|                         |                    |                  |                    |          |              |       |
|                         |                    |                  |                    |          |              |       |
|                         |                    |                  |                    |          |              |       |
|                         |                    |                  |                    |          |              |       |
|                         |                    |                  |                    |          |              |       |
|                         |                    |                  |                    |          |              |       |
|                         |                    |                  |                    |          |              |       |
|                         |                    |                  |                    |          |              |       |
| <                       |                    |                  |                    |          |              | >     |
| -                       |                    |                  | _                  | r        |              |       |
| Дата начала: 04.08.     | 2005 💌             |                  | Дата ок            | ончания: | 11.08.2005   | _     |
| Специальность по д      | иплому:            |                  |                    |          |              |       |
| Информационные систег   | мы(по областям при | менения)         |                    |          |              | *     |
| Основание:              |                    |                  |                    |          |              |       |
|                         |                    |                  |                    |          |              |       |
|                         |                    |                  |                    |          |              |       |
| J                       |                    |                  |                    |          |              |       |
| Документ о прохождении  | и профессиональной | переподготовки   |                    |          |              |       |
| Наименование: Серти     | фикат              |                  |                    |          |              |       |
| Дата выдачи: 11.08      | 2005               | • Номер: 324     | 453                |          |              |       |

/

"

-153

•

"

,

•

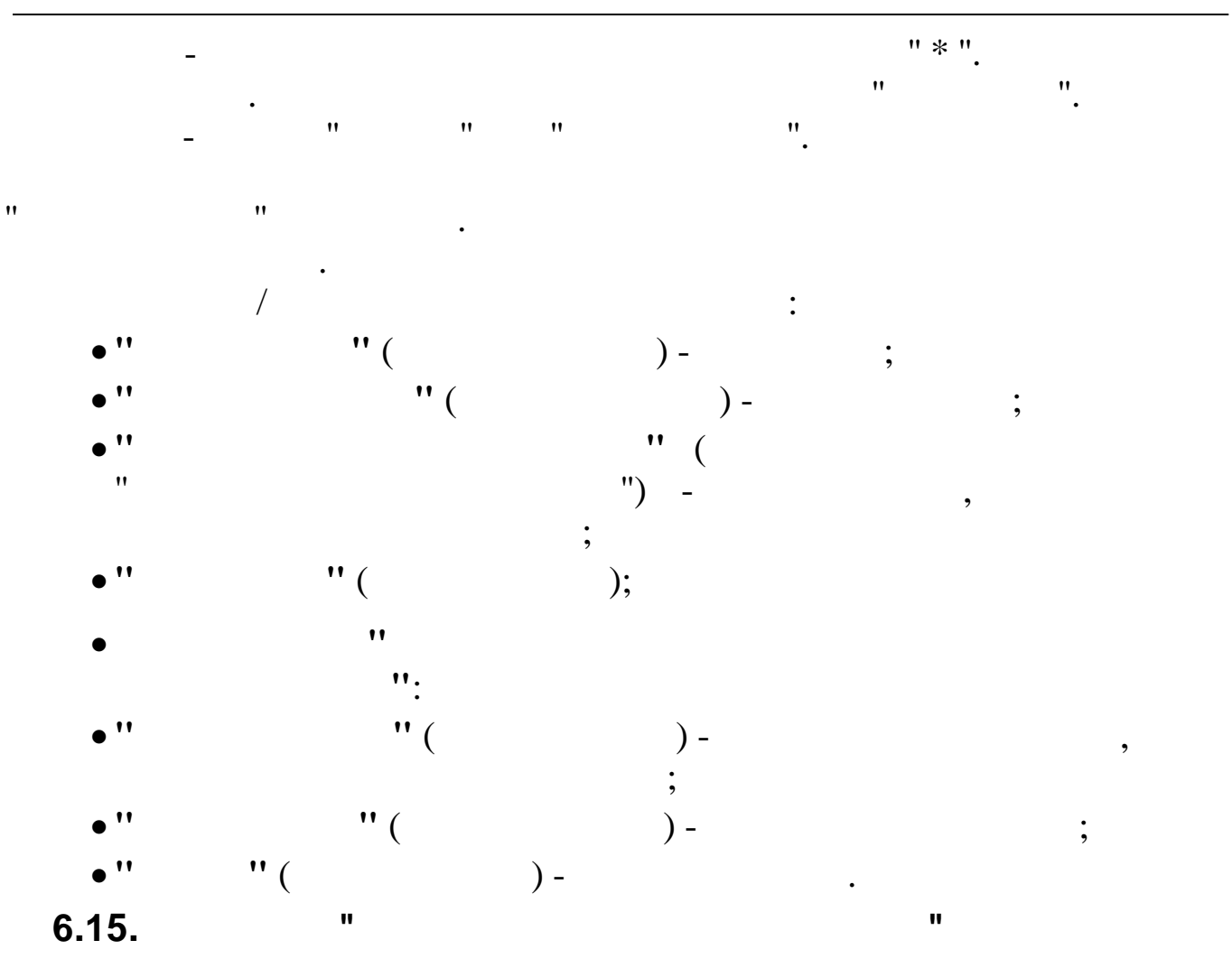

|                           | 4я   А          | ттестация                                                                                                    | Поош        | рения    | Взы          | скания | Допол         | пнительно  |
|---------------------------|-----------------|----------------------------------------------------------------------------------------------------|-------------|----------|--------------|--------|---------------|------------|
| Ітпуска и пере            | мещения         | Социальные ль                                                                                                    | готы        | Проф. пе | реподготовка | а Ст   | ационарные ра | бочие мест |
| Дата начала  Д            | 1ата окончания  | Стационарное р                                                                                                    | рабочее мес | сто ОН   | (вэд         | OKI    | 10            | Временны   |
| •                         |                 |                                                                                                    |             |          |              |        | •             |            |
| 1.08.2013                 | 6.08.2013       | г. Крымск                                                                                                    |             | 60       | .30.11       | 349    | 94437         |            |
|                           |                 |                                                                                                    |             |          |              |        |               |            |
|                           | : 01.08.201     | 3 💌                                                                                                    | оквэд:      | 60.30.11 |              |        | 🗹 Времен      | ный        |
| ата начала                |                 | Announce of the second second s |             |          | 7            |        |               |            |
| ата начала<br>ата оконча: | ния : 06.08.201 | 3 💌                                                                                                    | окпо:       | 3499443  | (            |        |               |            |

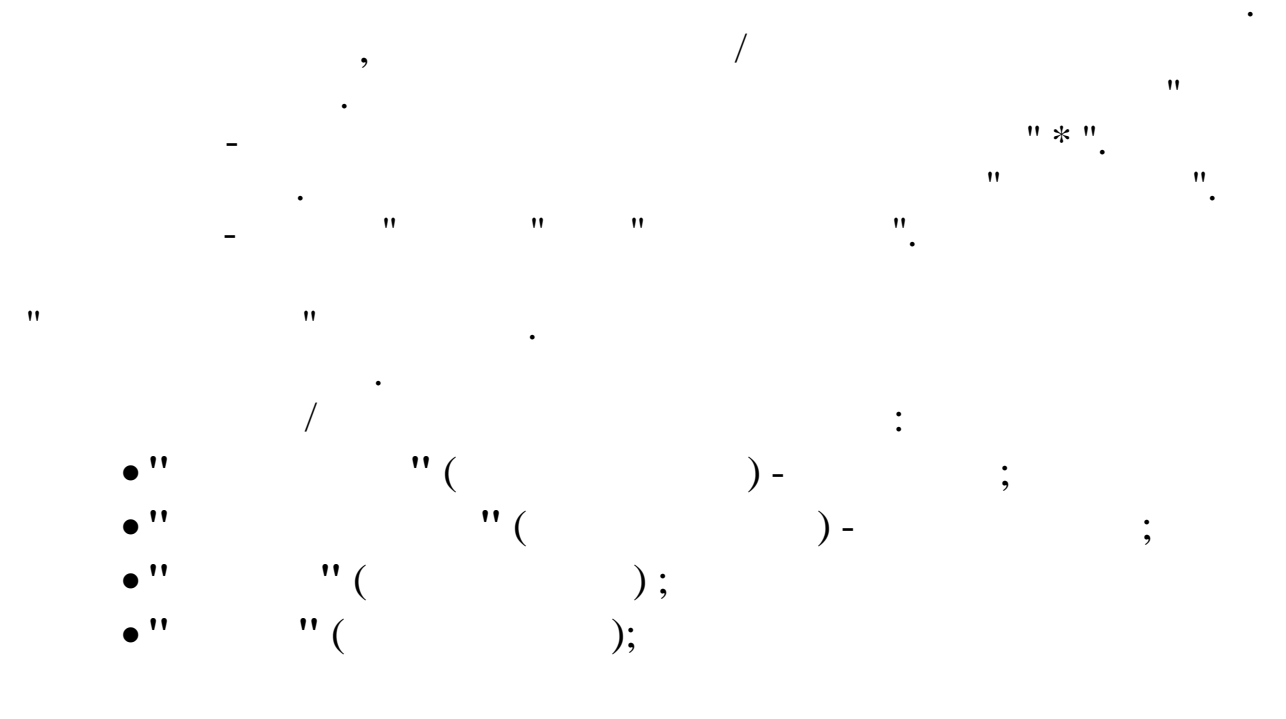

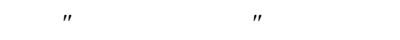

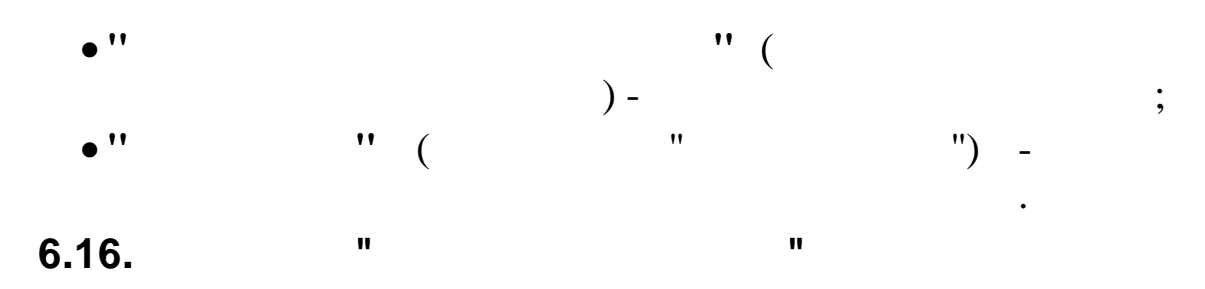

| Общи | ие   Об | бразование  | Трудовая деяте   | льность     | Паспортные | данные и ад | рес 📔 Военна | ая сл | ужба 🛛 Семья 🗎   | Квалификация      | Аттестация |
|------|---------|-------------|------------------|-------------|------------|-------------|--------------|-------|------------------|-------------------|------------|
|      | Co      | оциальные л | ьготы            |             | Проф. пер  | еподготовка |              |       | Стациона         | рные рабочие мест | а          |
|      | Поощрен | ния         | Взыскания        | · 1         | Дополнител | њно         | Отпуска      | ипе   | ремещения        | Больничнь         | е листы    |
| Ном  | 1ер б/л | Начало      | Стаж на нач. б/л | Начало 1-го | Окончание  | Кол-во дней | Леч.учрежден | ие    | Код прич.нетрудо | Должность врача   | ФИО врача  |
|      | -       |             |                  | -           | -          |             |              |       |                  |                   | •          |
| 1111 | 11      | 17.02.2011  | 2л. 2м. 7д.      | 17.02.2011  | 25.02.2011 | 9           |              |       |                  |                   |            |
| 2222 | 22      | 12.11.2012  | Зл. 10м. 24д.    | 12.11.2012  | 16.11.2012 | 5           |              |       |                  |                   |            |
|      |         |             |                  |             |            |             |              |       |                  |                   |            |
|      |         |             |                  |             |            |             |              |       |                  |                   |            |

•

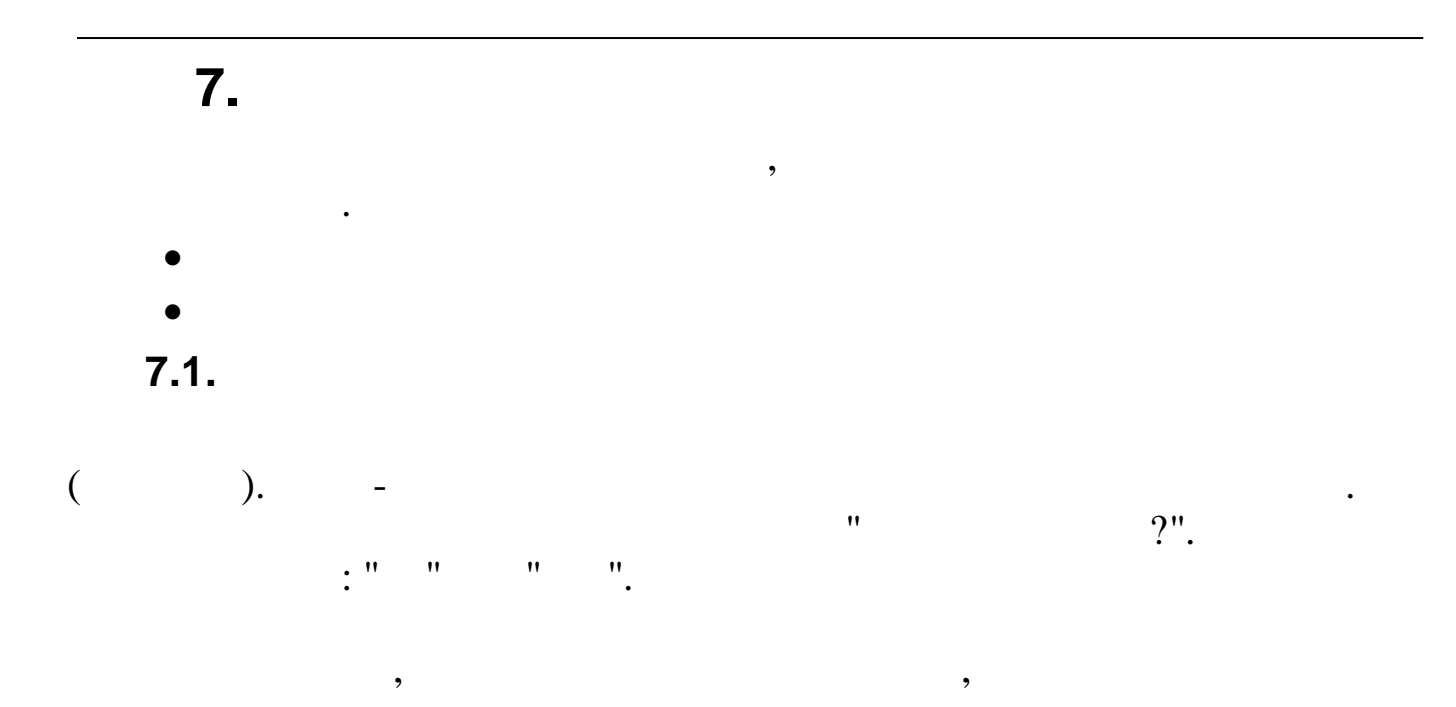

, ,

7.2.

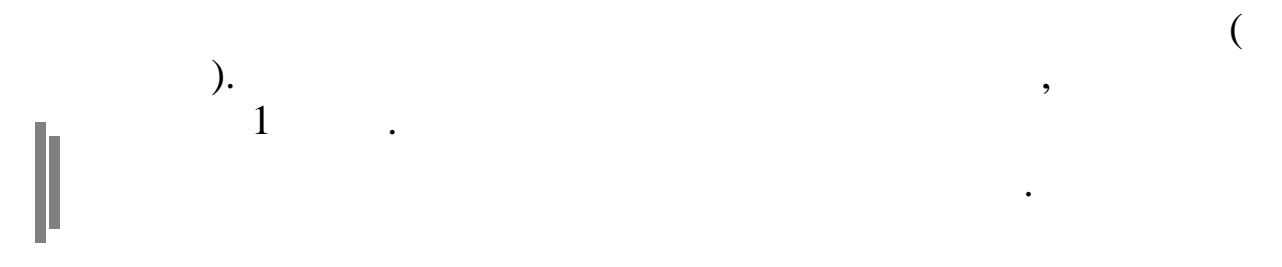

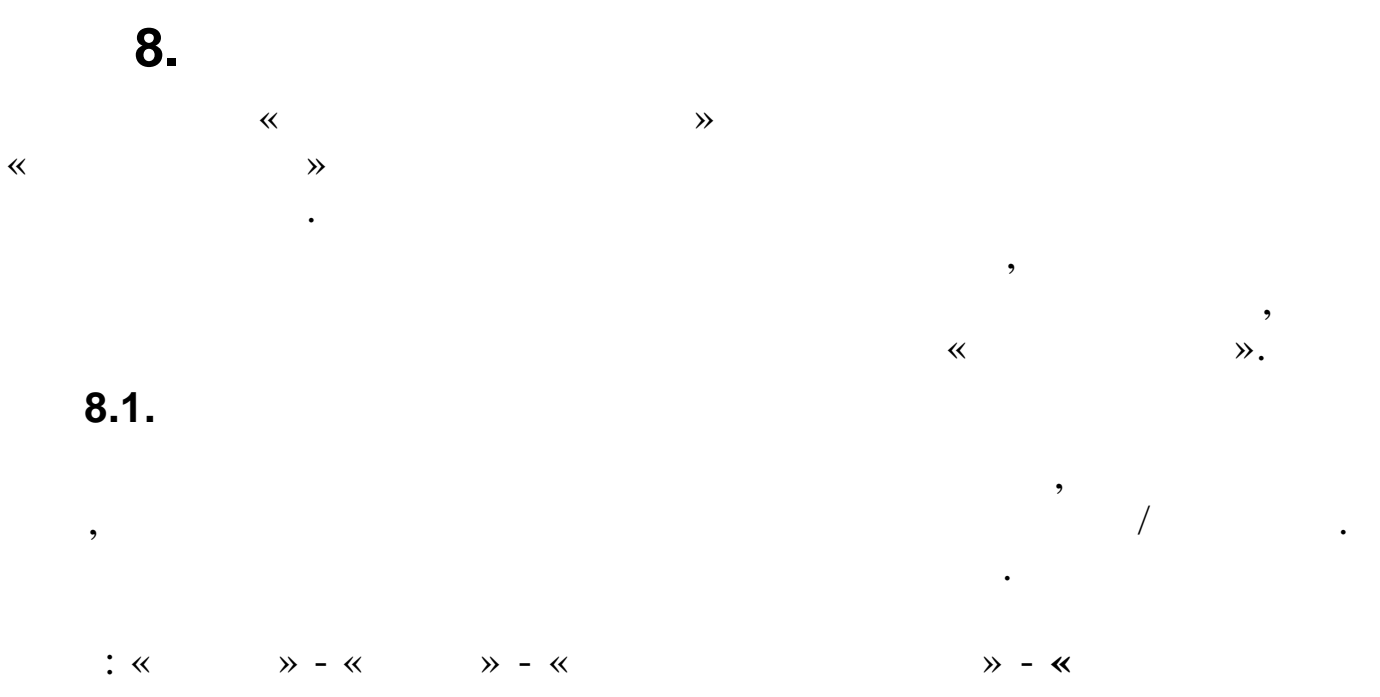

».

| чет  Список сотрудников                       |    |                           |        | <u> </u>        | 🐈 Новый      | 📄 Печать |
|-----------------------------------------------|----|---------------------------|--------|-----------------|--------------|----------|
| аименование                                   |    | Атрибут                   | Услови | е для параметра | Показывать в | Порядок  |
| Подразделение 1-й уровень                     |    |                           |        |                 |              | о        |
| Подразделение 2-й уровень                     |    |                           |        |                 |              | 1        |
| <ul> <li>Подразделение 3-й уровень</li> </ul> |    | Hon<br>Kasawa di Ko       |        |                 | • •          | 1        |
| 🖃 Сотрудник                                   |    | краткое ФИО               |        |                 | ×            | 2        |
| Серия паспорта                                |    | Дата трудового договора   |        |                 | <u> </u>     | 0        |
| Номер паспорта                                |    | TH                        |        |                 | ✓            | 0        |
| - Полное ФИО                                  |    |                           |        |                 |              |          |
| Краткое ФИО                                   |    |                           |        |                 |              |          |
| TH                                            |    |                           |        |                 |              |          |
| Пол                                           |    |                           |        |                 |              |          |
| Национальность                                |    |                           |        |                 |              |          |
| Пражданство                                   |    |                           |        |                 |              |          |
| Профсоюз                                      |    |                           |        |                 |              |          |
| Семейное положение                            |    |                           |        |                 |              |          |
| ··· Медицинский полис                         |    |                           |        |                 |              |          |
| Номер именного пенсионно                      | rc |                           |        |                 |              |          |
| — Место рождения (страна)                     |    |                           |        |                 |              |          |
| ··· Место рождения (регион)                   |    |                           |        |                 |              |          |
| Место рождения (район)                        |    | <br>Наименование          |        | Печатать        |              |          |
| Место рождения (город)                        |    | Подразделение 1-й уровень |        |                 |              |          |
| Признак льготной пенсии (г                    | ot | Подразделение 2-й уровень |        |                 |              |          |
| Признак типа льготной пенс                    | и  | Подразделение 3-й уровень |        |                 |              |          |
| Раздел учета льготной пенс                    | и  |                           |        |                 |              |          |
| Код специальности в раздел                    | пe |                           |        |                 |              |          |
| Номер трудового договора                      |    |                           |        |                 |              |          |
| Дата трудового договора                       |    |                           |        |                 |              |          |
| ИНН                                           | -  | Сохранить                 |        |                 | Јтмена       |          |
|                                               |    |                           |        |                 |              |          |

,

/

•

«

**»** 

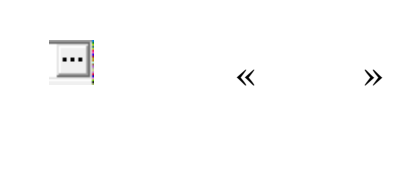

|                                           |        | , |        |   |
|-------------------------------------------|--------|---|--------|---|
| •                                         | ,<br>« | : | »      |   |
| <ul><li>✤ {\$F}</li><li>♣ {\$P}</li></ul> | ,      | ; |        | · |
| •                                         | «      | » | ·<br>, |   |
|                                           |        | , |        | · |

- « »
- ,
  - , ... .

,

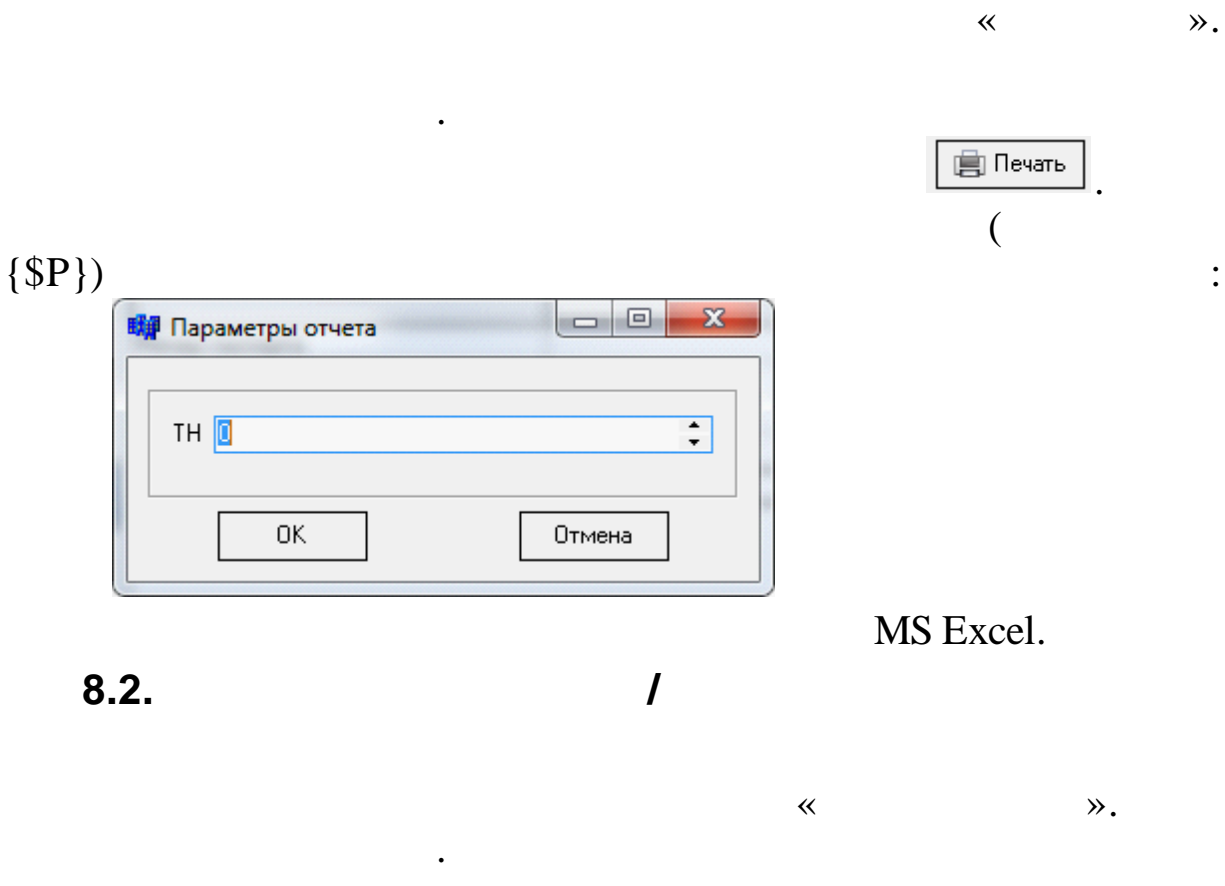

•

/

:

,

**»** 

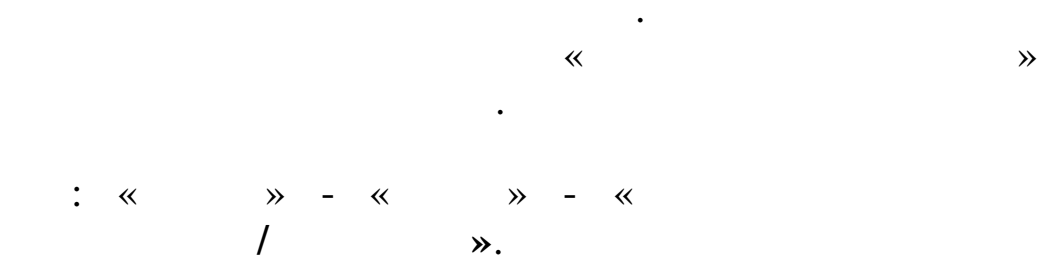

"

| 🗧 Справочник атрибутов                       | J |  |  |  |  |
|----------------------------------------------|---|--|--|--|--|
| <u>Д</u> анные <u>П</u> оиск <u>С</u> правка | ] |  |  |  |  |
| 🔶 — 🔺 🗚 🖓 🕾 ? 🛝                              |   |  |  |  |  |
| Наименование                                 |   |  |  |  |  |
| 🖃 Подразделение 1-й уровень                  | 1 |  |  |  |  |
| 🖻 Подразделение 2-й уровень                  | I |  |  |  |  |
| 🖻 Подразделение 3-й уровень                  | L |  |  |  |  |
| Сотрудник                                    |   |  |  |  |  |
| Серия паспорта                               | I |  |  |  |  |
| Номер паспорта                               | I |  |  |  |  |
| Полное ФИО                                   | I |  |  |  |  |
| Краткое ФИО                                  | I |  |  |  |  |
| TH                                           |   |  |  |  |  |
| - Пол                                        |   |  |  |  |  |
| Национальность                               | 4 |  |  |  |  |
| Гражданство                                  | 1 |  |  |  |  |
| Профсоюз                                     | 1 |  |  |  |  |
| Семейное положение                           |   |  |  |  |  |
| Медицинский полис                            |   |  |  |  |  |
| Номер именного пенсионного счета (ИПС)       |   |  |  |  |  |
| Место рождения (страна)                      |   |  |  |  |  |
| Место рождения (регион)                      |   |  |  |  |  |
| Место рождения (район)                       |   |  |  |  |  |
| Место рождения (город)                       |   |  |  |  |  |
| Признак льготной пенсии (год ухода) 📃 🔻      |   |  |  |  |  |
|                                              |   |  |  |  |  |

| Объект                                                                                      |                  |                  |
|---------------------------------------------------------------------------------------------|------------------|------------------|
| Сотрудник                                                                                   |                  |                  |
| Наименование                                                                                |                  |                  |
| Серия паспорта                                                                              |                  |                  |
| Таблица                                                                                     | Ключ             | Поле             |
| zpads1                                                                                      | kp               | ser              |
| Ключ родителя                                                                               | Поле наимено     | вания родителя   |
| kp                                                                                          |                  |                  |
| гче<br>Условие отбора<br>Справочник ——————————                                              |                  |                  |
| р∾⊭<br>Условие отбора<br>– Справочник<br>Таблица справочника                                | Ключ справочника | Поле справочника |
| чч<br>Условие отбора<br>Справочник<br>Таблица справочника                                   | Ключ справочника | Поле справочника |
| че<br>Условие отбора<br>Справочник<br>Таблица справочника<br>Значения поля                  | Ключ справочника | Поле справочника |
| чч<br>Условие отбора<br>Справочник<br>Таблица справочника<br>Значения поля<br>Значение поля | Ключ справочника | Поле справочника |

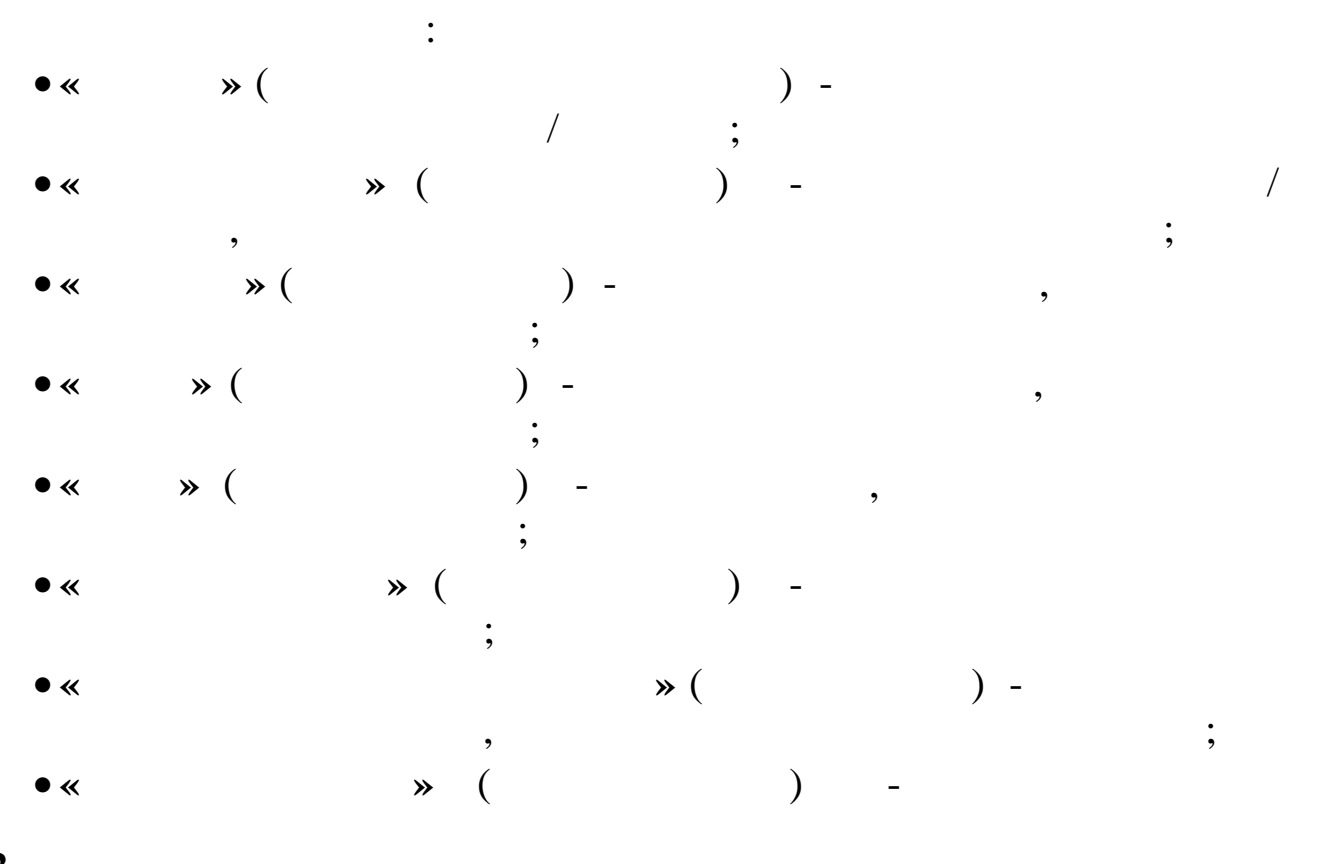

162\_

"

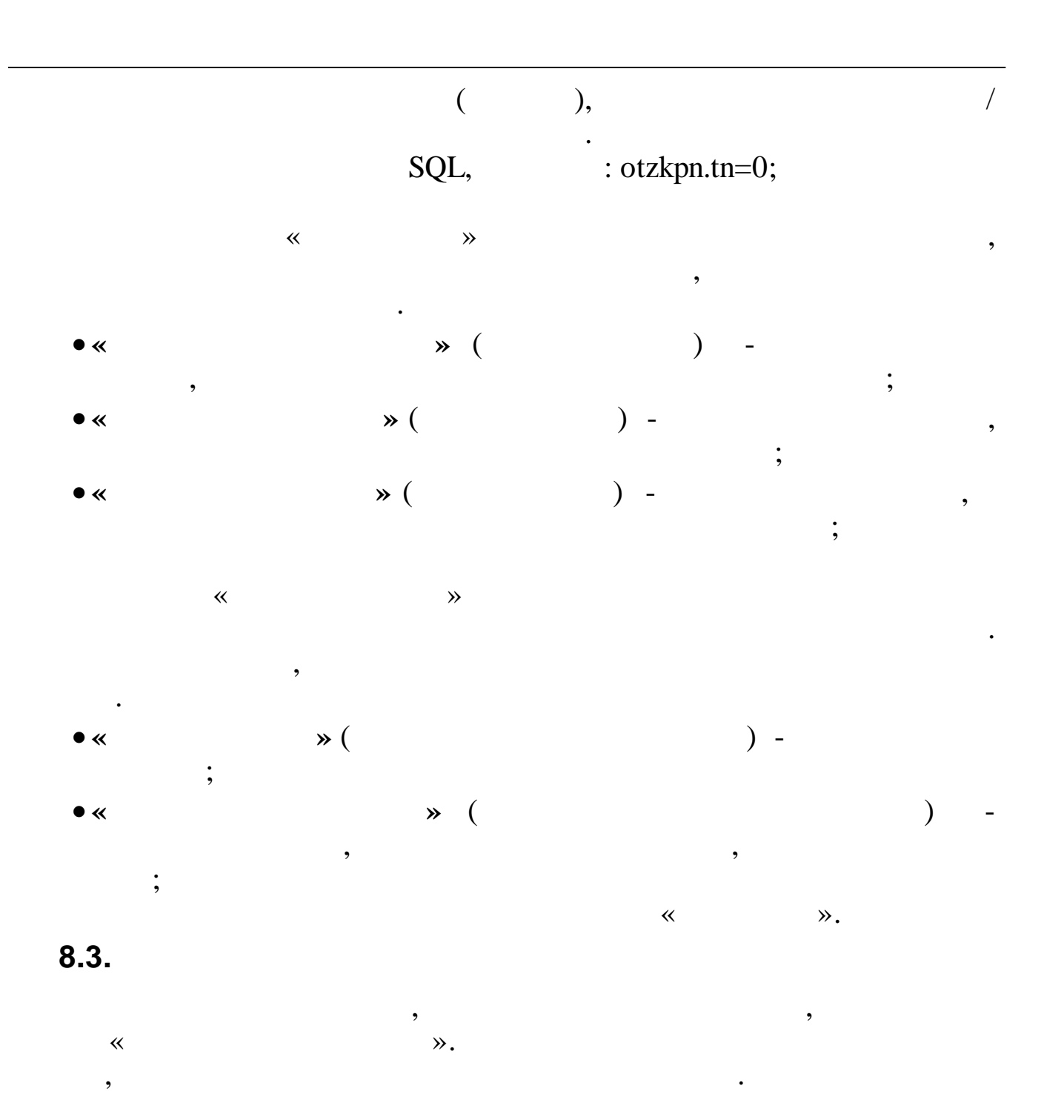

: « » - « » - « ».

| 🗧 Спра | вочник отчетов                |
|--------|-------------------------------|
| Данные | <u>П</u> оиск <u>С</u> правка |
| + -    | ▲ ↓ 桷 ▽ 曇 ? 九                 |
| Код    | наименование                  |
| 1      | Список сотрудников            |
| 2      | Список женщин                 |
| 3      | Список мужчин                 |
|        |                               |
|        |                               |
|        |                               |
|        |                               |
|        |                               |
|        |                               |
|        |                               |
|        |                               |
|        |                               |
|        |                               |

-

~

"

"

₿,

V

≫.

## 9.

""", "".

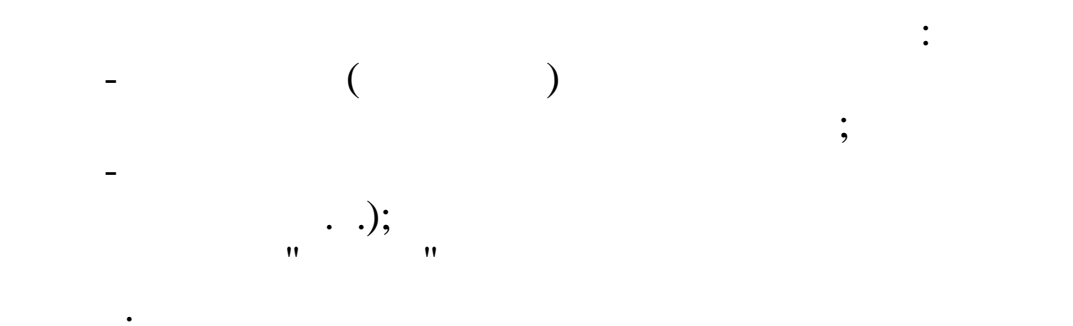

. N -12".

(

"

".

**,** 

••

## " "\_ "

,

- (
- ,

,

•

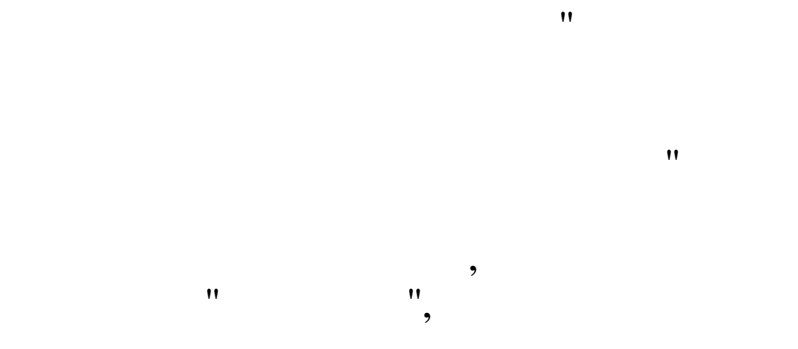

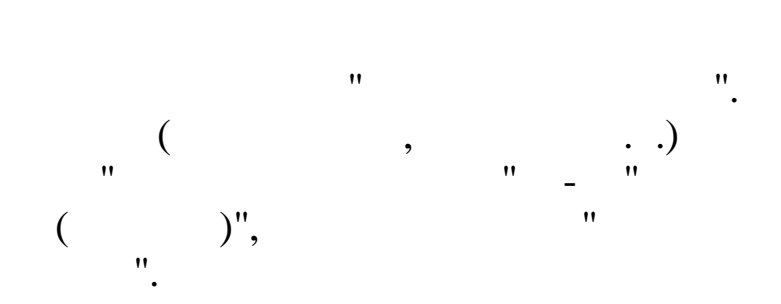

)

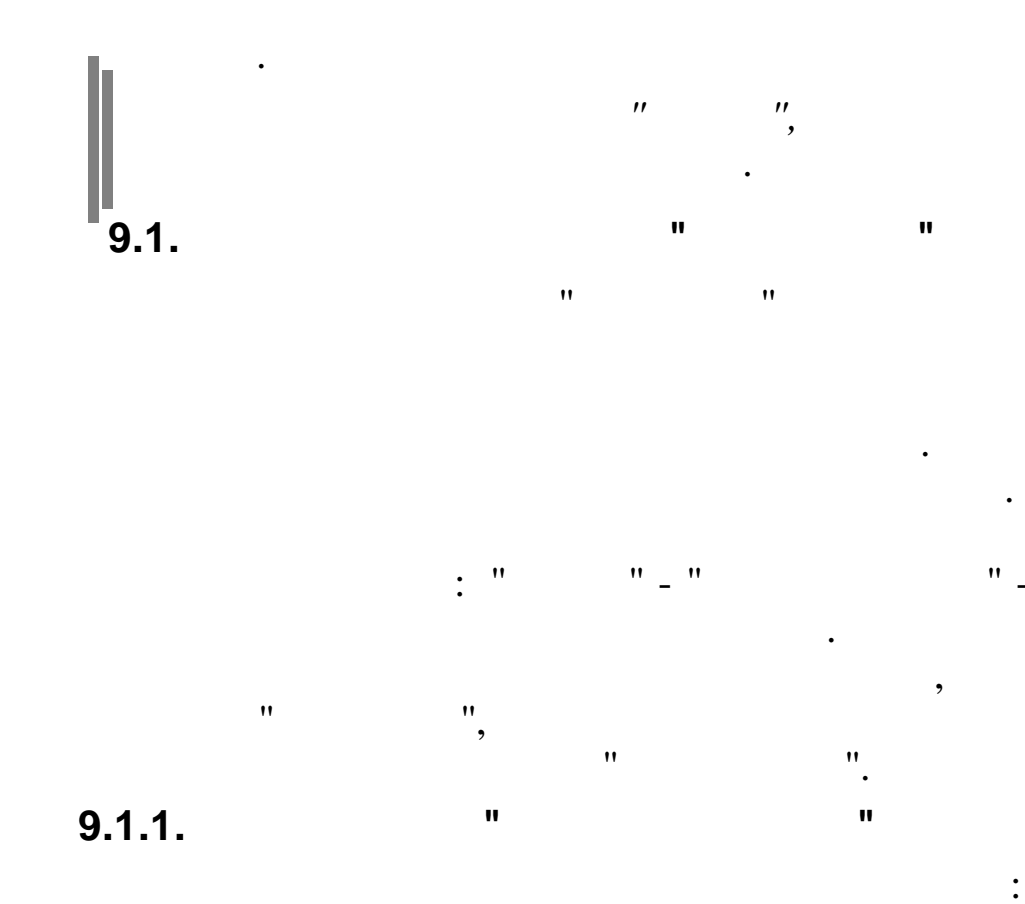

| E | Справ   | очник графиков                        | × |
|---|---------|---------------------------------------|---|
| Д | анные [ | <u>]</u> оиск <u>С</u> правка         |   |
| • | > - 4   | ▲ V M V 🗟 ? A                         |   |
|   | Номер   | Наименование                          | ^ |
|   | 1       | Пятидневная рабочая неделя            |   |
|   | 2       | Шестидневная рабочая неделя           |   |
| Þ | 3       | Календарные дни (для расчета отпуска) |   |
|   | 4       | Сокращенный рабочий день              |   |
|   | 30      | Календарные дни(включены праздники)   | = |
|   |         |                                       |   |
|   |         |                                       | _ |
|   |         |                                       |   |
|   |         |                                       | ~ |
| - |         |                                       |   |

11

:

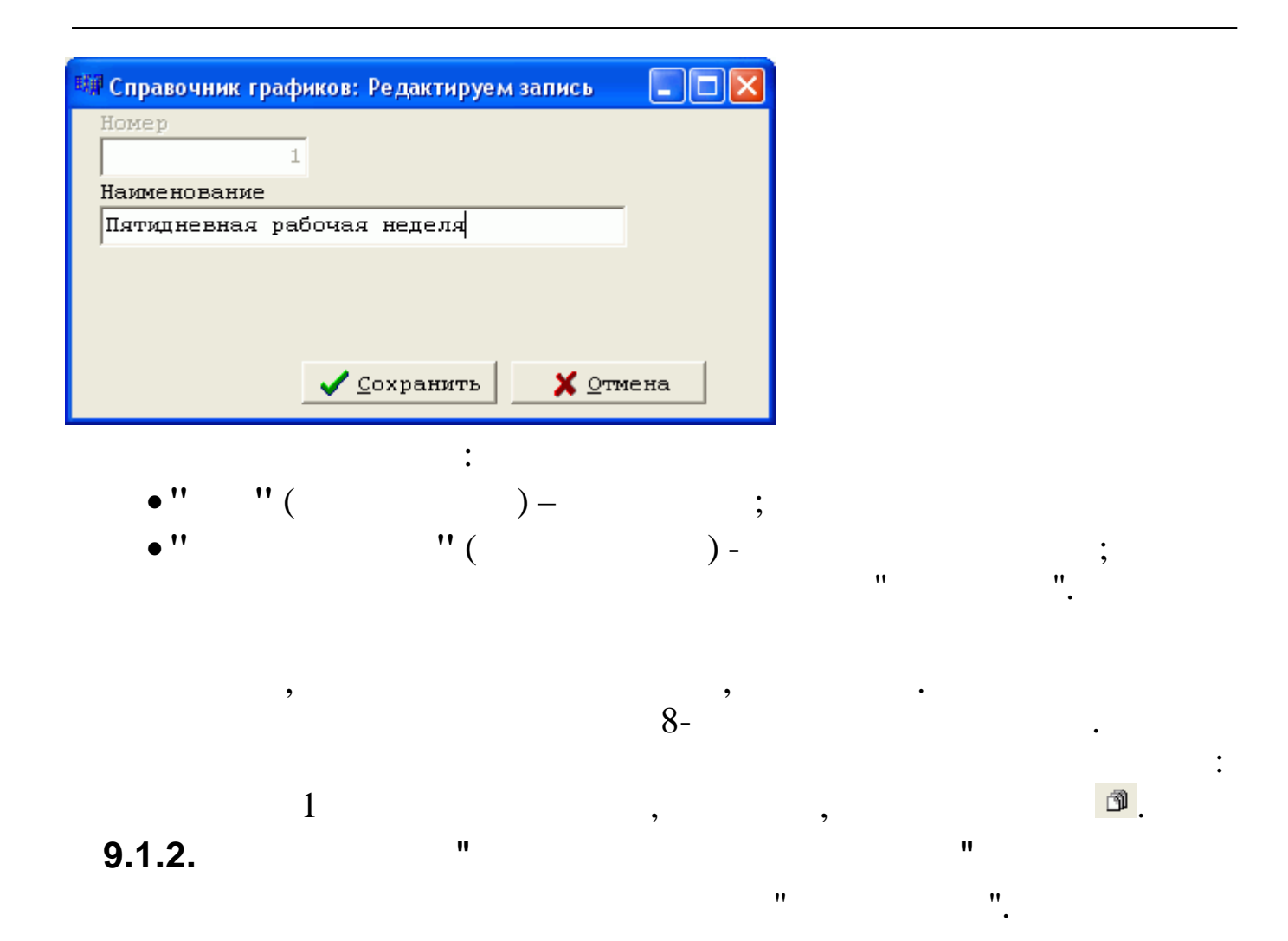

| E                                      | Календа           | рь |             |     |      |     |     |     |     |       |      |     |    |     |       |      |      |      |    |    |    |    |    |    |    |    |    |    |    |    |    |    |       |        |         | ×  |
|----------------------------------------|-------------------|----|-------------|-----|------|-----|-----|-----|-----|-------|------|-----|----|-----|-------|------|------|------|----|----|----|----|----|----|----|----|----|----|----|----|----|----|-------|--------|---------|----|
| Д                                      | анные <u>П</u> ои | ск | $\subseteq$ | пра | вка  | э   |     |     |     |       |      |     |    |     |       |      |      |      |    |    |    |    |    |    |    |    |    |    |    |    |    |    |       |        |         |    |
| ×                                      |                   | đ  |             | N   | á    | Ņ,  | V   | 1   | 3   | ?     | ſ    | ١.  |    |     |       |      |      |      |    |    |    |    |    |    |    |    |    |    |    |    |    |    |       |        |         |    |
| Г                                      | од                |    |             | E   | Зид  | гра | эφи | ка  |     |       |      |     |    |     |       |      |      |      |    |    |    |    |    |    |    |    |    |    |    |    |    |    |       |        |         |    |
| 🔟.01.2007 👻 Пятидневная рабочая неделя |                   |    |             |     |      |     |     |     |     |       |      |     |    |     |       |      |      |      |    |    |    |    |    |    |    |    |    |    |    |    |    |    |       |        |         |    |
| 1                                      |                   | _  |             | (   | р)-р | або | очи | йде | ень | , (в) | )-во | скр | ec | энь | e, (i | п)-п | ipas | здні | ик |    |    |    |    |    |    |    |    |    | -  | _  |    |    |       |        |         |    |
|                                        |                   |    |             |     |      |     |     |     |     |       |      |     |    |     |       |      |      |      |    |    |    |    |    |    |    |    |    |    |    |    |    |    |       | L.     |         |    |
|                                        | Дата              | 1  | 2           | 3   | 4    | 5   | 6   | 7   | 8   | 9     | 10   | 11  | 12 | 13  | 14    | 15   | 16   | 17   | 18 | 19 | 20 | 21 | 22 | 23 | 24 | 25 | 26 | 27 | 28 | 29 | 30 | 31 | Норма | порма  | з часов | H  |
|                                        |                   |    |             |     |      |     |     |     |     |       |      |     |    |     |       |      |      |      |    |    |    |    |    |    |    |    |    |    |    |    |    |    | дпеи  | В день | В месяц |    |
| Þ                                      | 01.01.2007        | п  | п           | п   | п    | п   | С   | п   | в   | р     | р    | р   | р  | С   | в     | P    | P    | P    | р  | p  | С  | в  | р  | р  | р  | Р  | р  | С  | в  | р  | р  | р  | 17    | 8      | 136     |    |
|                                        | 01.02.2007        | р  | р           | С   | в    | Р   | Р   | Р   | р   | Р     | С    | в   | р  | р   | Р     | р    | Р    | С    | в  | р  | р  | р  | р  | п  | С  | в  | р  | р  | р  |    |    |    | 19    | 8      | 151     |    |
|                                        | 01.03.2007        | р  | Р           | С   | в    | Р   | Р   | Р   | п   | Р     | С    | в   | р  | р   | Р     | р    | Р    | С    | в  | Р  | р  | Р  | Р  | Р  | С  | в  | р  | р  | Р  | р  | Р  | С  | 21    | 8      | 167     |    |
|                                        | 01.04.2007        | в  | р           | р   | р    | Р   | р   | с   | в   | Р     | р    | р   | р  | р   | с     | в    | Р    | р    | р  | р  | р  | С  | в  | р  | р  | р  | р  | р  | р  | в  | с  |    | 21    | 8      | 167     |    |
|                                        | 01.05.2007        | п  | Р           | Р   | Р    | С   | в   | Р   | Р   | п     | р    | р   | с  | в   | Р     | р    | Р    | р    | Р  | с  | в  | р  | р  | р  | р  | Р  | С  | в  | р  | р  | Р  | Р  | 21    | 8      | 167     | -  |
|                                        | 01.06.2007        | р  | С           | в   | Р    | Р   | Р   | Р   | р   | в     | в    | р   | п  | р   | Р     | р    | С    | в    | Р  | р  | р  | р  | р  | с  | в  | Р  | р  | р  | р  | р  | С  |    | 20    | 8      | 159     |    |
|                                        | 01.07.2007        | в  | р           | Р   | Р    | Р   | р   | С   | в   | Р     | р    | р   | р  | р   | с     | в    | Р    | р    | Р  | р  | р  | с  | в  | р  | р  | Р  | р  | р  | С  | в  | Р  | р  | 22    | 8      | 176     |    |
|                                        | 01.08.2007        | р  | р           | р   | С    | в   | р   | р   | р   | Р     | р    | С   | в  | р   | р     | р    | р    | р    | С  | в  | р  | р  | р  | р  | р  | С  | в  | р  | р  | р  | р  | р  | 23    | 8      | 184     |    |
|                                        | 01.09.2007        | С  | в           | р   | р    | р   | р   | р   | С   | в     | р    | р   | р  | р   | р     | С    | в    | р    | р  | р  | р  | р  | С  | в  | р  | р  | р  | р  | р  | С  | в  |    | 20    | 8      | 160     |    |
|                                        | 01.10.2007        | р  | р           | р   | р    | р   | С   | в   | р   | р     | р    | р   | р  | С   | в     | р    | р    | р    | р  | р  | С  | в  | р  | р  | р  | р  | р  | С  | в  | р  | р  | р  | 23    | 8      | 184     |    |
|                                        | 01.11.2007        | р  | р           | С   | п    | в   | р   | р   | P   | р     | С    | в   | р  | Р   | р     | р    | р    | С    | в  | р  | р  | р  | р  | р  | С  | в  | р  | р  | р  | р  | р  |    | 21    | 8      | 168     |    |
|                                        |                   |    |             |     |      |     |     |     |     |       |      |     |    |     |       |      |      |      |    |    |    |    |    |    |    |    |    |    |    |    |    |    |       |        |         | ~  |
|                                        |                   |    |             |     |      |     |     |     |     |       |      |     |    |     |       |      |      |      |    |    |    |    |    |    |    |    |    |    |    |    |    |    |       |        |         | 11 |

|        | :       |           |    |
|--------|---------|-----------|----|
| (" " - | , " " - | , '' '' - | ), |
| ,      | •       |           |    |

:

| 💷 Кале  | ндарь:           | Редакти | руем заг        | ись      | (                          |          |
|---------|------------------|---------|-----------------|----------|----------------------------|----------|
|         |                  |         |                 |          | 🔽 Pacı                     | виренный |
| Работ   | чий гј           | рафик   | на ОМ           | тяврь    | 2007                       | года     |
| Пн.     | Вт.              | Cp.     | Чт.             | Пт.      | Суб.                       | Boc.     |
| 1       | 2                | 3       | 4               | 5        | 6                          | 7        |
| 08:00   | 08:00            | 08:00   | 08:00           | 08:00    | 00:00                      | 00:00    |
| 8       | 9                | 10      | 11              | 12       | 13                         | 14       |
| 08:00   | 08:00            | 08:00   | 08:00           | 08:00    | 00:00                      | 00:00    |
| 15      | 16               | 17      | 18              | 19       | 20                         | 21       |
| 08:00   | 08:00            | 08:00   | 08:00           | 08:00    | 00:00                      | 00:00    |
| 22      | 23               | 24      | 25              | 26       | 27                         | 28       |
| 08:00   | 08:00            | 8.15    | 08:00           | 08:00    | 00:00                      | 00:00    |
| 29      | 30               | 31      |                 |          |                            |          |
| 08:00   | 08:00            | 08:00   |                 |          |                            |          |
|         |                  |         |                 |          |                            |          |
| Норма п | ней. 3           | 2       |                 |          |                            |          |
| пориа д | .ic <i>m</i> . 2 |         |                 |          |                            |          |
| Норма   | часов            |         |                 |          |                            |          |
| В день  | H                | 8 месяц | Вм              | есяц в ч | часах                      |          |
| 08:00   | 0                | 184:15  | 184             | ,25      |                            |          |
|         |                  | ~       | <u>С</u> охрани | ить      | <mark>Х</mark> <u>О</u> тг | мена     |
|         |                  |         |                 |          | -                          |          |

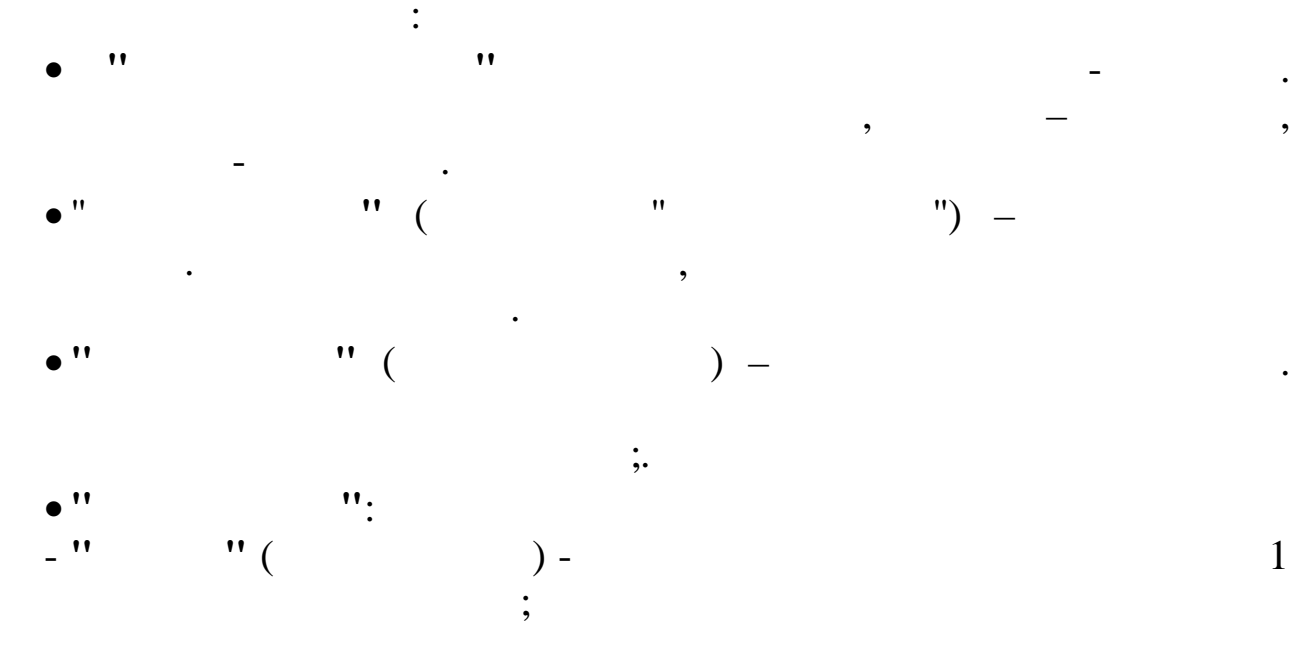

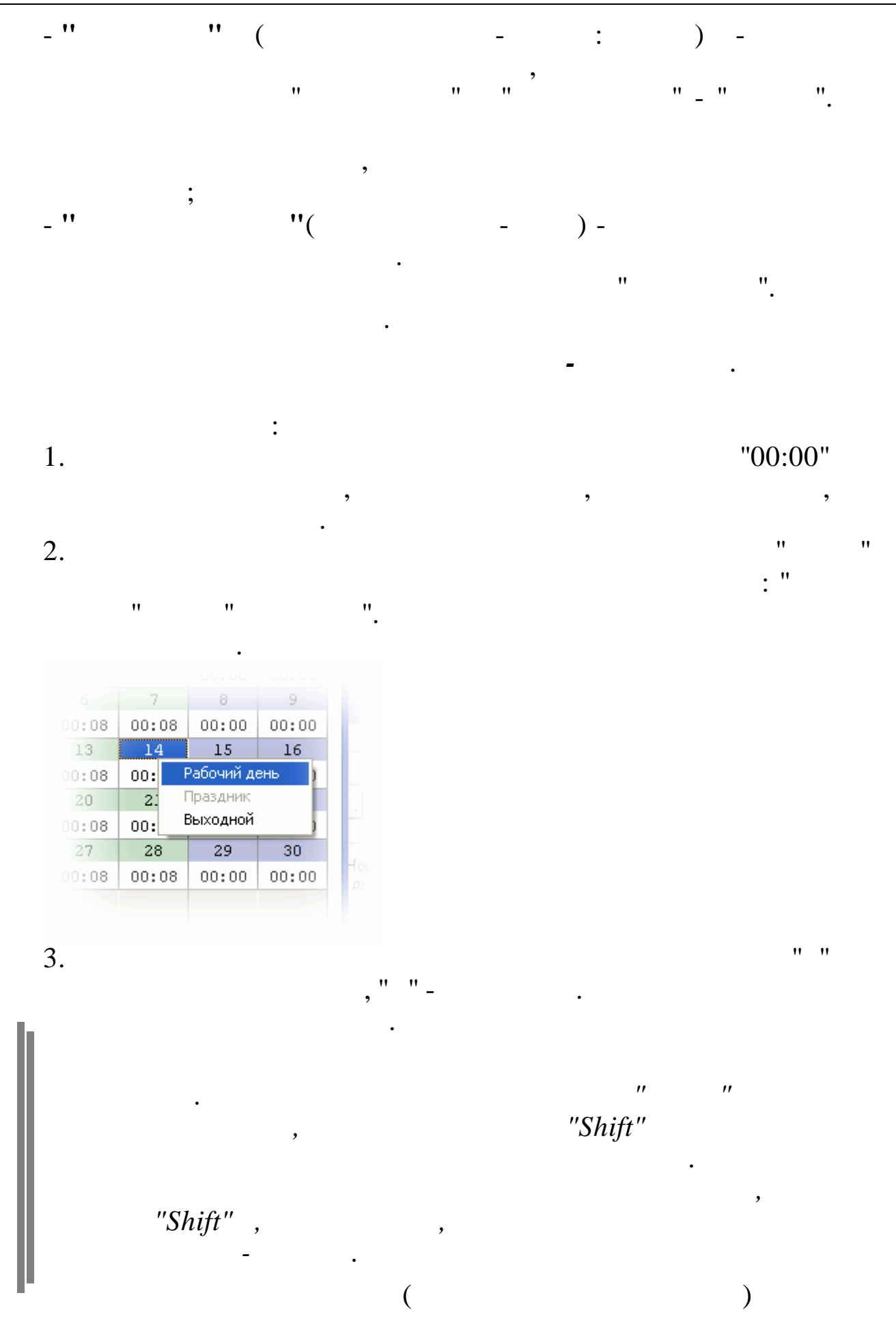

-169

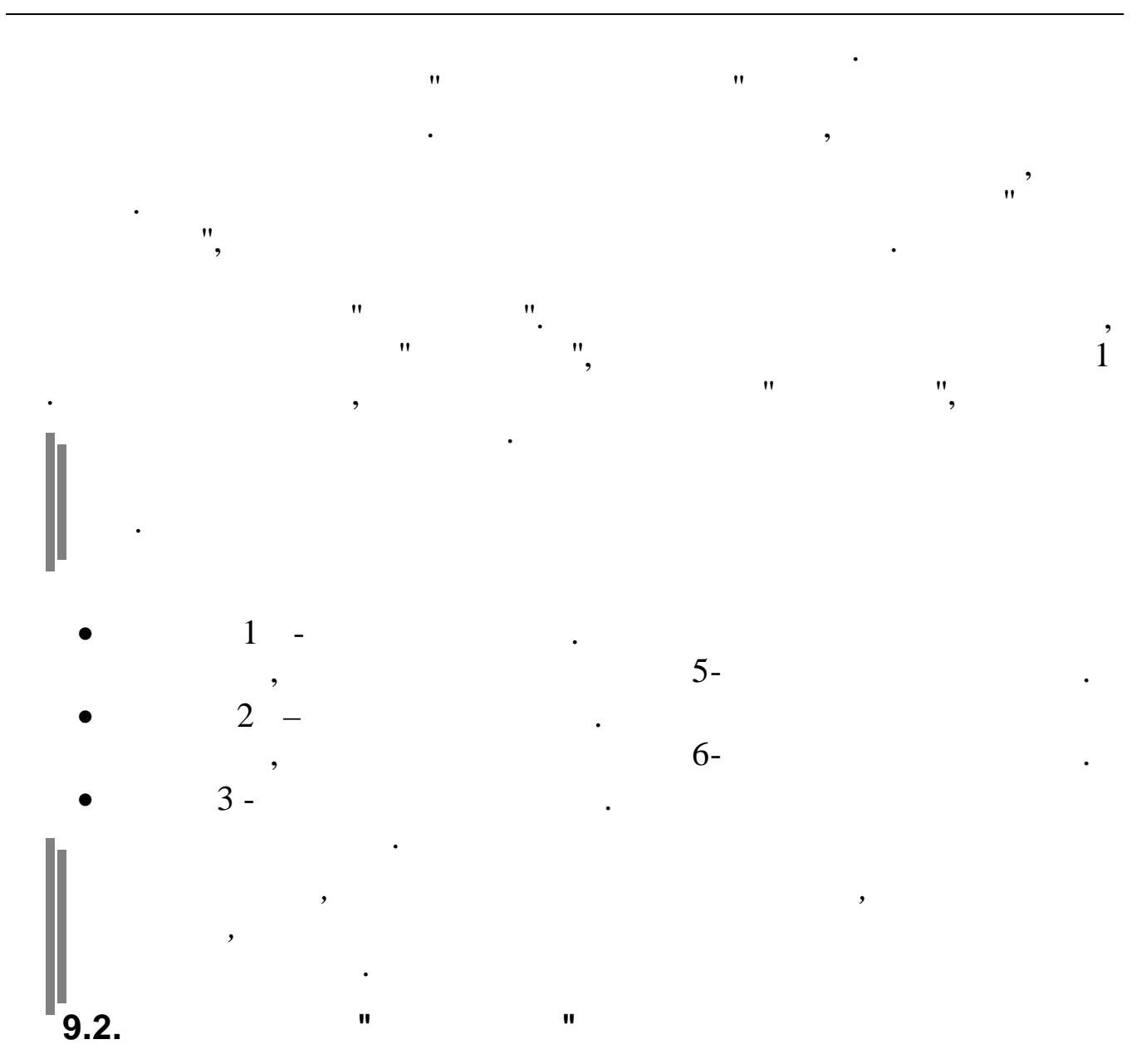

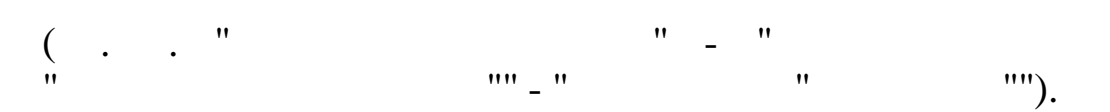

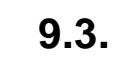

9.3.1.

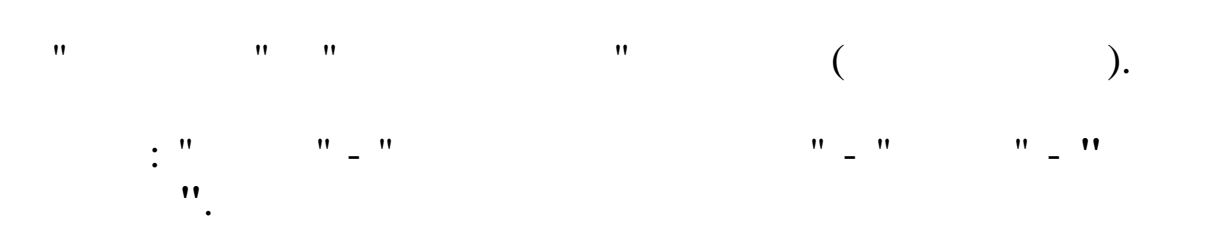

170\_

|     | <b>!!</b> !<br>"                                                    | ").                              | "          | "      |     |   | ,   | (  | • • |
|-----|---------------------------------------------------------------------|----------------------------------|------------|--------|-----|---|-----|----|-----|
|     | / "                                                                 | ".                               | "          |        | "   | " | "   | ·  | /   |
|     | <mark>Заполнение табеле</mark><br>-Введите данные д<br>Дата расчета | й<br>ля формирован<br>01.09.2007 | ния табеля |        |     |   |     |    |     |
|     | Участок Отделка                                                     | адров<br>Прод                    | олжить     | Отказа |     |   |     |    |     |
|     |                                                                     |                                  |            | ••     |     |   |     |    |     |
|     | ,                                                                   | ,<br>"                           |            | . "    |     |   |     |    | ·   |
|     |                                                                     | ••                               |            |        | !   |   |     |    | ?"  |
| 9.3 | <i>!!!</i><br>"  "<br>3. <b>2.</b>                                  | ,<br>,,                          | ", "<br>,  | "",    |     | " | "   | ". |     |
|     |                                                                     |                                  |            |        | : " | " | _ " | ,  |     |

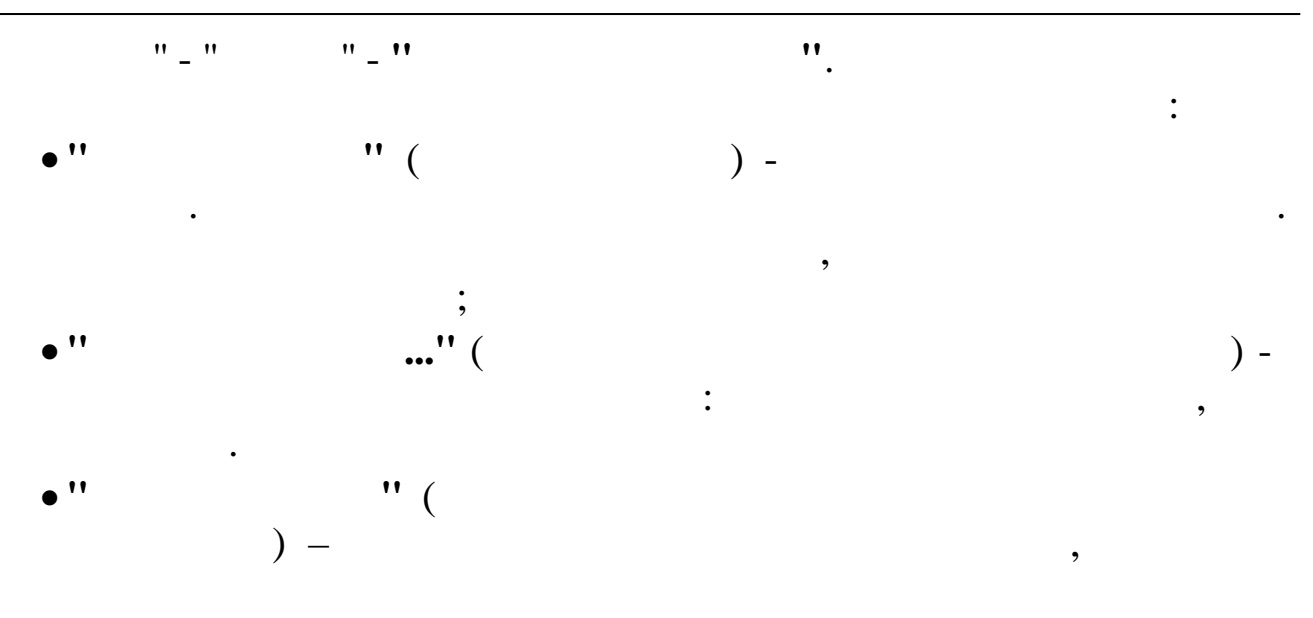

## Tab.

| Данные<br><b>• –</b><br>Теку<br>Подр<br>Габ.         | Поиск ⊆правка<br>▲ 💽   √ 🦓 🗸 🖨<br>ущая дата 01.10<br>разделение Отдел | ?<br>.200'<br>кадр         | n.<br>7 ▼        | ]                                                    | Сортировать по | алфа       | авиту  |       |       |  |  |  |
|------------------------------------------------------|-----------------------------------------------------------------------|----------------------------|------------------|------------------------------------------------------|----------------|------------|--------|-------|-------|--|--|--|
| <ul> <li>Теку</li> <li>Подр</li> <li>Габ.</li> </ul> | ▲ ▲ ▲ ▼ ▲ ▼ ▲ ▼ ▲ ущая дата 01.10 разделение Отдел                    | ?<br>.200'<br>кадр         | n.<br>7 <u>▼</u> | ]                                                    | Сортировать по | алфа       | виту   |       | -     |  |  |  |
| Теку<br>Подр<br>Габ.                                 | ущая дата 01.10<br>разделение Отдел                                   | .200'<br>кадр              | 7 <b>-</b>       | ]                                                    | Сортировать по | алфа       | авиту  |       | -     |  |  |  |
| Подр<br>Таб.                                         | разделение Отдел                                                      | кадр                       | oв               | Текущая дата 01.10.2007 - Сортировать по: алфавиту - |                |            |        |       |       |  |  |  |
| Габ.                                                 |                                                                       | Подразделение Отдел кадров |                  |                                                      |                |            |        |       |       |  |  |  |
| Tab.                                                 | n.d                                                                   |                            | Но               | nма                                                  |                | Отработано |        | Отраб | отано |  |  |  |
| n l                                                  | Фамилия Имя<br>Отчество                                               | n.                         |                  | prio                                                 | Табель         | Ū          | часов  | BC    | ero   |  |  |  |
| -                                                    | 01100120                                                              | 1.5.                       | Дни              | Часы                                                 |                | днеи       | (день) | дней  | часов |  |  |  |
| 4 Г                                                  | гришин Е.П.                                                           | 1                          | 23               | 184                                                  | свсвсвсв       | 23         | 184    | 23    | 184   |  |  |  |
| 6 E                                                  | ЕГОРОВА Л.Ф.                                                          | 1                          | 23               | 184                                                  | свсвсвсв       | 23         | 184    | 23    | 184   |  |  |  |
| 7 K                                                  | КУЛАКОВА Г.И.                                                         | 1                          | 23               | 184                                                  | 00свсвсвсв     | 21         | 168    | 21    | 168   |  |  |  |
| <b>5</b> П                                           | пахомова л.и.                                                         | 1                          | 23               | 184                                                  |                | 1          | 8      | 1     | 8     |  |  |  |

•

-13,

₿.

| 💷 Развернутый табель : Редактирование                   |                                                                                                    |
|---------------------------------------------------------|----------------------------------------------------------------------------------------------------|
| Основная работа Объекты Очисть график работы            |                                                                                                    |
| F2 F3 F4 F7 F8 F10                                      |                                                                                                    |
|                                                         | одразделение Хозяйственный отдел<br><i>дударин СЕРГЕЙ ВАЛЕНТИНОВИЧ</i>                                                                                                    |
| СЕНТЯВРЬ 2007<br>Число 12                               |                                                                                                    |
| Нормадней 1 2 3 4 5 6 7 8 9 1<br>20 с в S S S S S с в S | 10       11       12       13       14       15       16       17       18       19       20       21       22       23       24       25       26       27       28       29       30       Дни       Часы       Часы       ночн.         5       .       .       .       .       .       .       .       .       .       .       .       .       .       .       .       .       .       .       .       .       .       .       .       .       .       .       .       .       .       .       .       .       .       .       .       .       .       .       .       .       .       .       .       .       .       .       .       .       .       .       .       .       .       .       .       .       .       .       .       .       .       .       .       .       .       .       .       .       .       .       .       .       .       .       .       .       .       .       .       .       .       .       .       .       .       .       .       .       .       . |
|                                                         |                                                                                                    |
| Отработки                                               | Uvere rvež                                                                                                    |
| Honwe Twei                                              | 20                                                                                                    |
| Hopma Hacop                                             | 160                                                                                                    |
| Отработанные пни                                        | 14                                                                                                    |
| Отработанные часы                                       | 0                                                                                                    |
| -<br>Ночные часы                                        |                                                                                                    |
| Вечерние часы                                           |                                                                                                    |
| Праздничные часы                                        |                                                                                                    |
| Праздничные - сверх.нормы                               |                                                                                                    |
| Сверхурочные часы                                       |                                                                                                    |
| Сверхурочные 2                                          |                                                                                                    |
| Отработано в календ.днях                                | 30                                                                                                    |
| Отработанные дни(1 половина)                            | 10                                                                                                    |
| Отработанные часы(1 половина)                           | 0                                                                                                    |

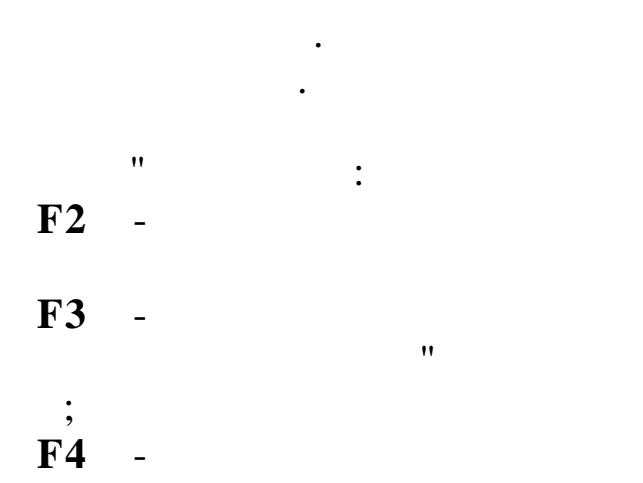

•

F4 -

,

,

F7 - ;

PgUp, PgDown

,

,

> . ;

,

,

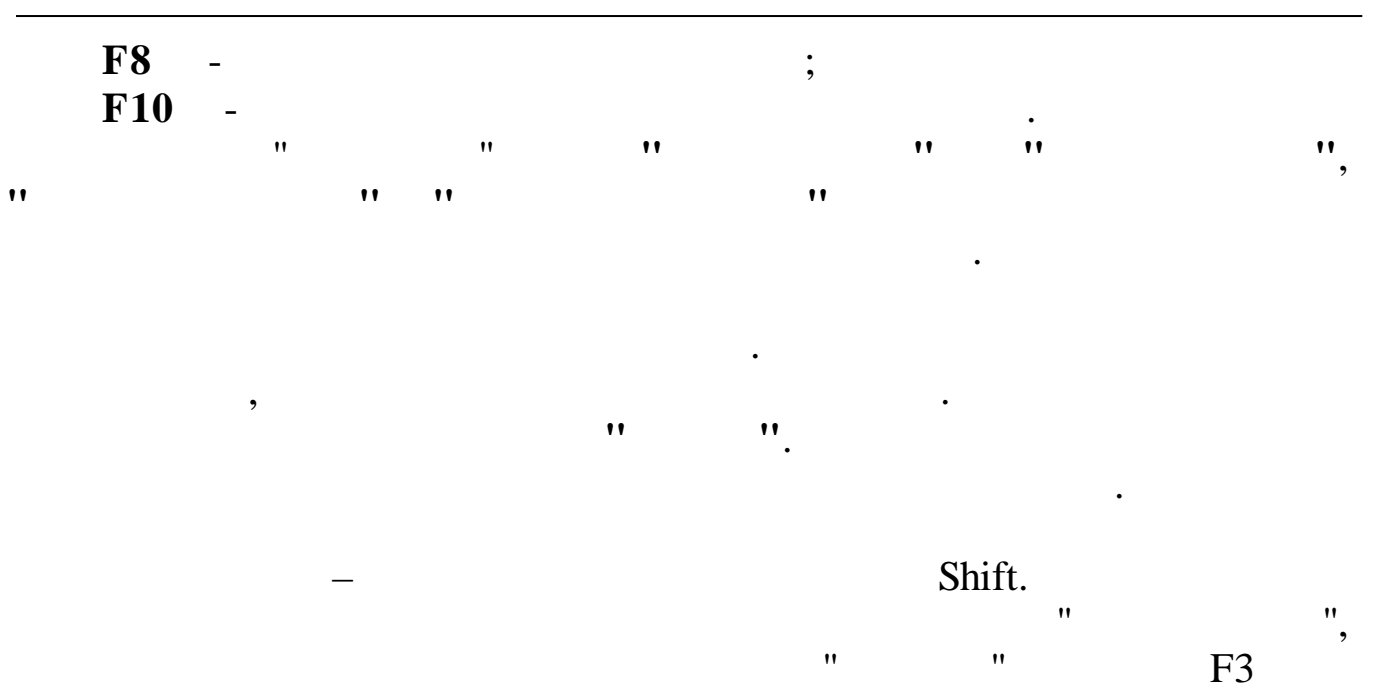

.

,

|   | Справо | очник неявки                            |          |
|---|--------|-----------------------------------------|----------|
| Д | анные  |                                         |          |
| 4 | ) — A  | 🗤 🕺 🖓 🚭 ? 🏚                             |          |
|   | Код    | Наименование                            | <u>^</u> |
| Þ | К      | СЛУЖЕБНЫЕ КОМАНДИРОВКИ                  |          |
|   | Р      | ДЕКРЕТНЫЙ ПО КАЛЕНДАРНЫМ                | =        |
|   | 0      | ОЧЕРЕДНОЙ ОТПУСК (ПО КАЛЕНДАРНЫМ ДНЯМ)  |          |
|   | Б      | БОЛЬНИЧНЫЙ ПО КАЛЕНДАРНЫМ               |          |
|   | Д      | ЕЖЕГОДНЫЙ ДОПОЛНИТЕЛЬНЫЙ ОТПУСК         |          |
|   | и      | УЧЕБНЫЙ ОТПУСК С СОХРАНЕНИЕМ З/ПЛАТЫ    |          |
|   | В      | УЧЕБН.ОТПУСК С ЧАСТИЧН.COXP.3/ПЛАТЫ     |          |
|   | 3      | ДОП.9Ч.ОТПУСК БЕЗ СОХРАН. З/ПЛАТЫ       |          |
|   | ж      | ЧАСТИЧ.ОПЛАЧ.ОТПУСК ПО УХОДУ ЗА РЕБЕНКО |          |
|   | Л      | ДОП.ОТПУСК БЕЗ СОХР.З/П ПО УХОДУ ЗА РЕБ |          |
|   | м      | ДОП.ОТПУСК ПО РЕШЕНИЮ АДМИНИСТРАЦИИ     |          |
|   | ·      |                                         | ×        |
|   |        |                                         |          |
|   |        | II II                                   |          |

"

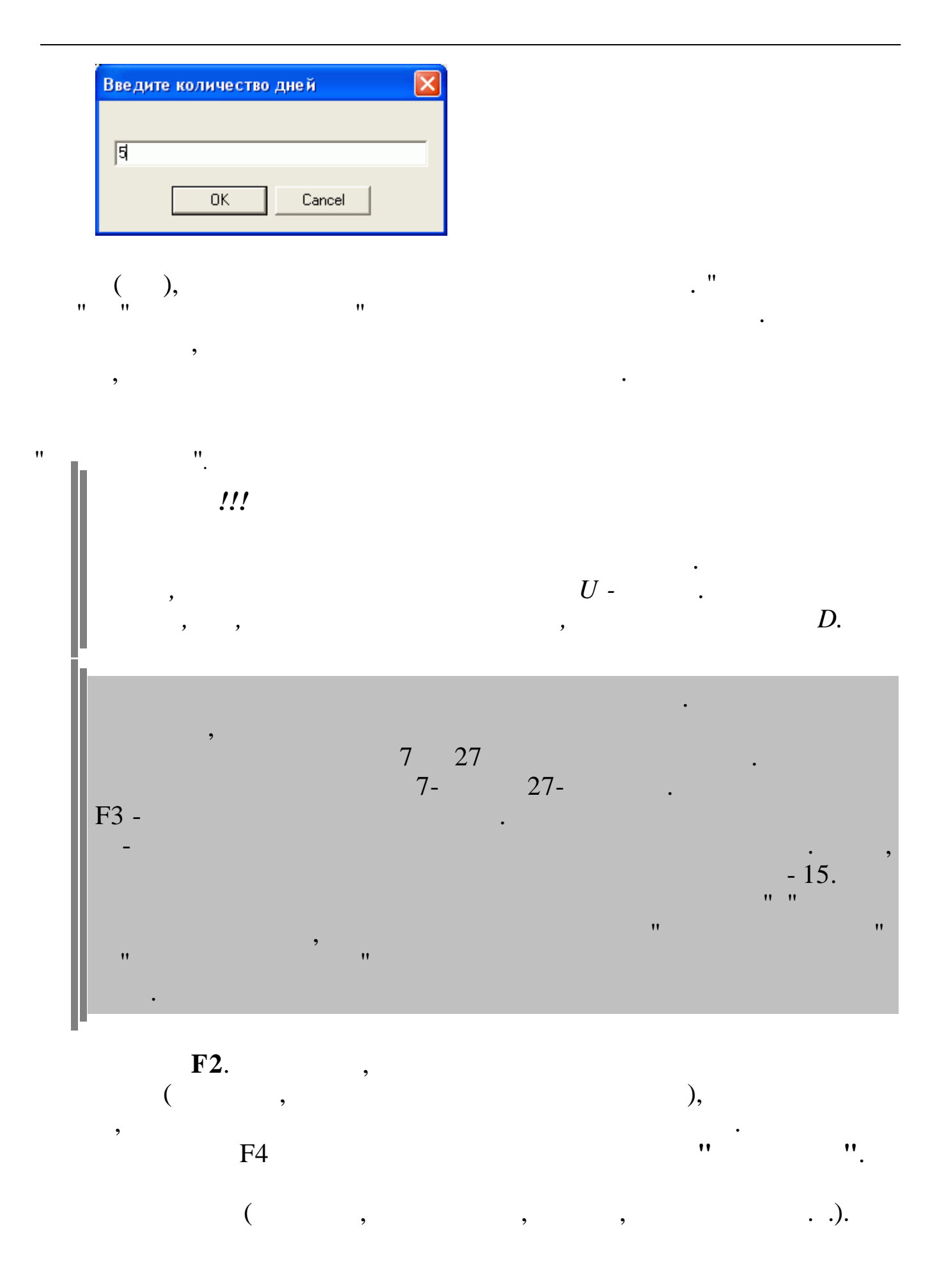

| Отработки                     |            |  |  |  |  |  |  |
|-------------------------------|------------|--|--|--|--|--|--|
| Наименование                  | Число дней |  |  |  |  |  |  |
| Норма дней                    | 20         |  |  |  |  |  |  |
| Норма часов                   | 160        |  |  |  |  |  |  |
| Отработанные дни              | 14         |  |  |  |  |  |  |
| Отработанные часы             | 0          |  |  |  |  |  |  |
| Ночные часы                   |            |  |  |  |  |  |  |
| Вечерние часы                 |            |  |  |  |  |  |  |
| Праздничные часы              |            |  |  |  |  |  |  |
| Праздничные - сверх.нормы     |            |  |  |  |  |  |  |
| Сверхурочные часы             |            |  |  |  |  |  |  |
| Сверхурочные 2                |            |  |  |  |  |  |  |
| Отработано в календ.днях      | 30         |  |  |  |  |  |  |
| Отработанные дни(1 половина)  | 10         |  |  |  |  |  |  |
| Отработанные часы(1 половина) | 0          |  |  |  |  |  |  |

176\_\_\_\_\_

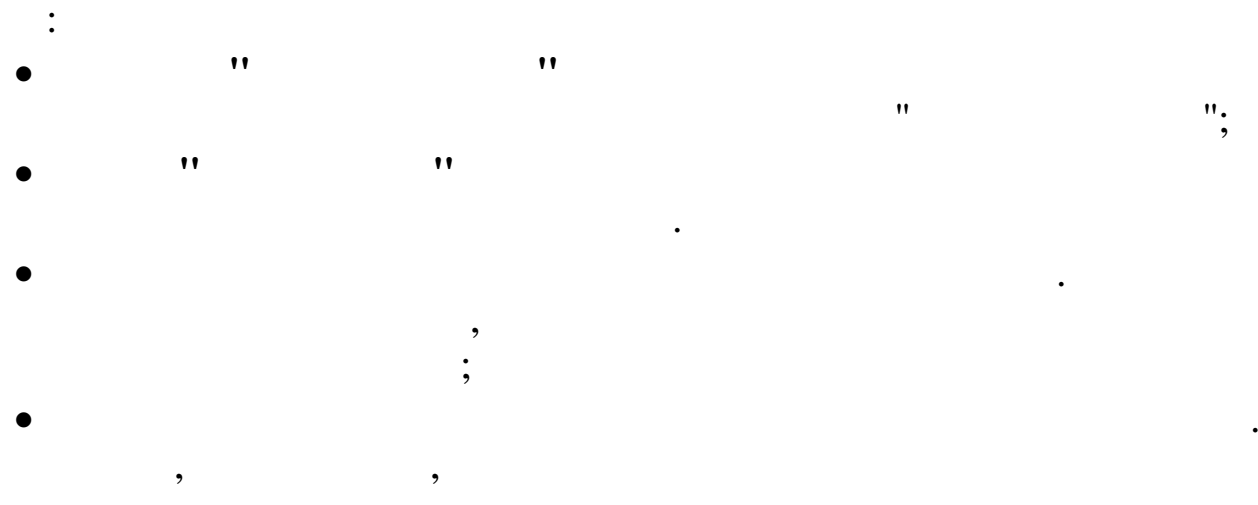

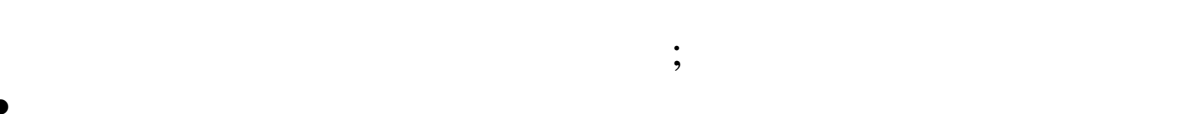

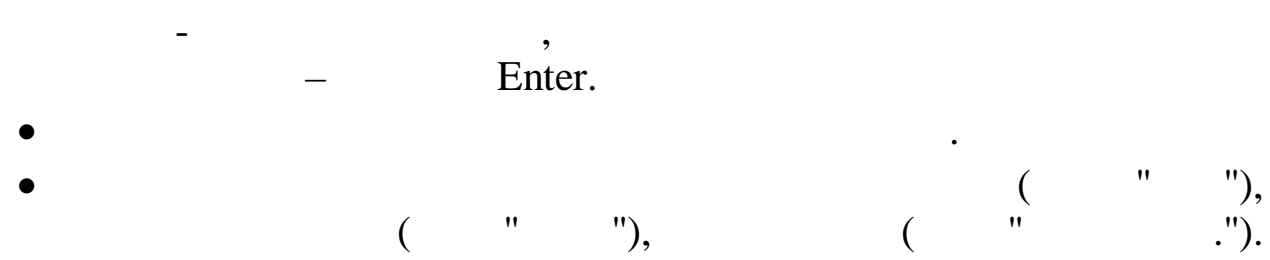

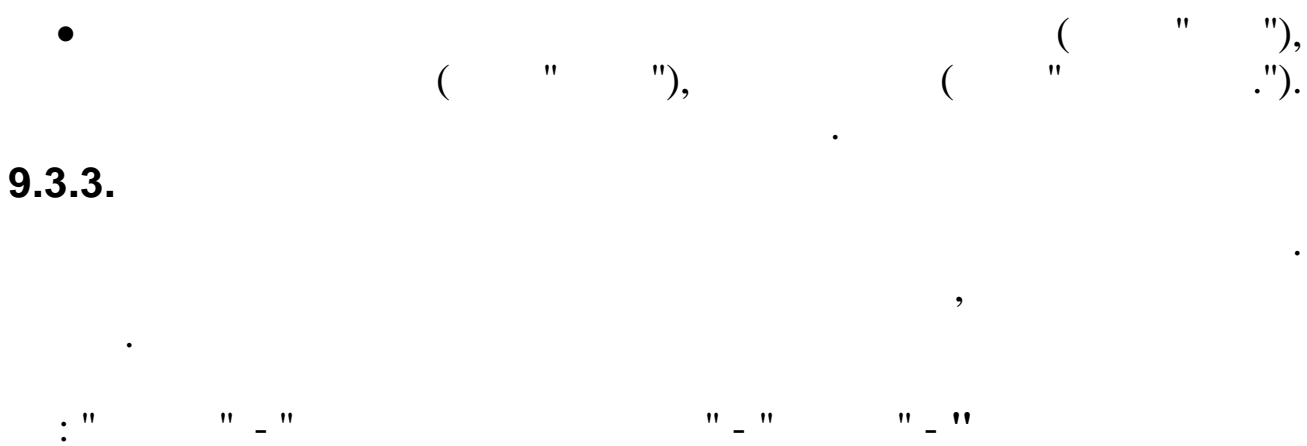

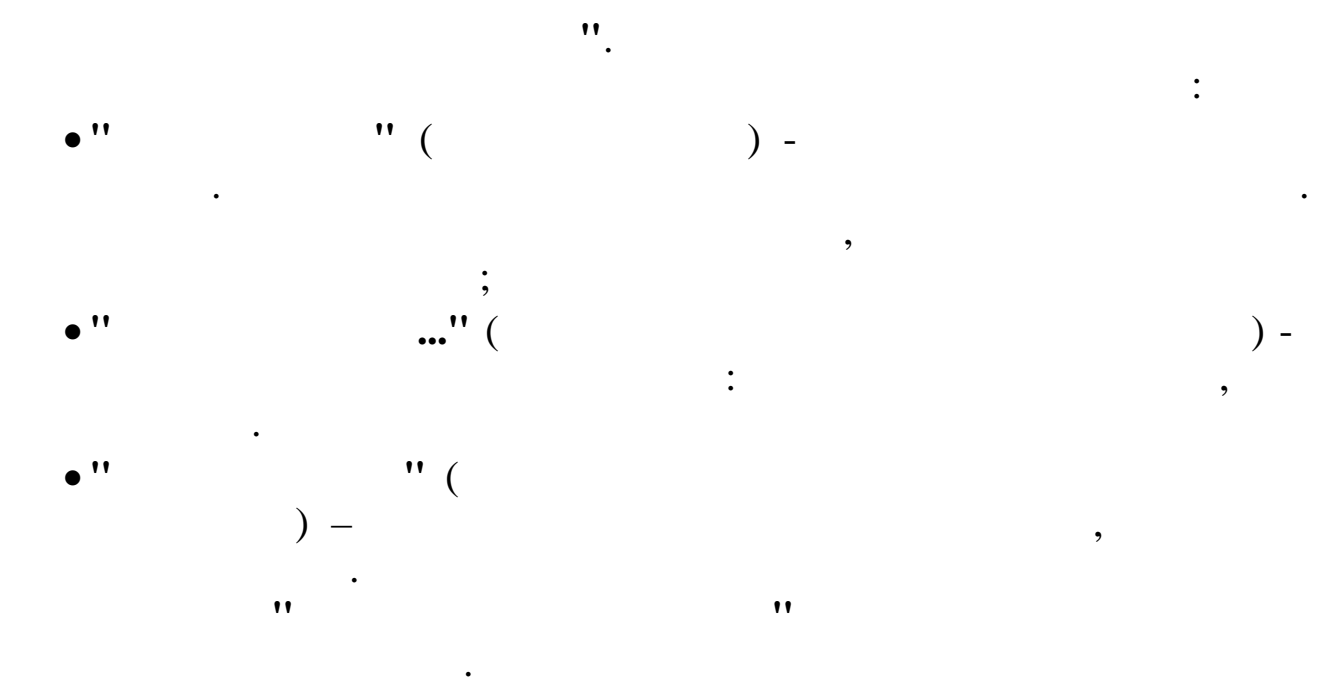

| 🔮 Дополнительные отработки по основному табелю |                      |                |                  |   |               |   |                               |                          | X |  |
|------------------------------------------------|----------------------|----------------|------------------|---|---------------|---|-------------------------------|--------------------------|---|--|
| Дi                                             | Данные Поиск Справка |                |                  |   |               |   |                               |                          |   |  |
|                                                | + - ▲ ↓ 鍋 マ 魯 ? 九    |                |                  |   |               |   |                               |                          |   |  |
| Текущая дата 01.09.2007 💌 Сортирс              |                      |                | вал              | ъ | по: алфавиту  |   |                               |                          |   |  |
| Подразделение Хозяйственный отдел              |                      |                |                  |   |               |   |                               |                          |   |  |
|                                                | Таб.<br>№            | Фами           | илия Имя Отчеств | 0 | ^             |   | Вид отработки                 | Отработано<br>часов/дней | ^ |  |
|                                                | 17                   | дударин с.:    | в.               |   |               | ► | Норма дней                    | 20                       |   |  |
|                                                | 16                   | 16 леушин л.ф. |                  |   |               |   | Норма часов                   | 160                      |   |  |
| Þ                                              | 18                   | продовцов і    | И.Ф.             |   |               |   | Отработанные дни              | 20                       |   |  |
|                                                |                      |                |                  |   |               |   | Отработанные часы             | 160                      |   |  |
|                                                |                      |                |                  |   | Ночные часы   |   |                               |                          |   |  |
|                                                |                      |                |                  |   | Вечерние часы |   |                               |                          |   |  |
|                                                |                      |                |                  |   |               |   | Праздничные часы              |                          |   |  |
|                                                |                      |                |                  |   |               |   | Праздничные - сверх.нормы     |                          |   |  |
|                                                |                      |                |                  |   |               |   | Сверхурочные часы             |                          |   |  |
|                                                |                      |                |                  |   |               |   | Сверхурочные 2                |                          |   |  |
|                                                |                      |                |                  |   |               |   | Отработано в календ.днях      | 30                       |   |  |
|                                                |                      |                |                  |   |               |   | Отработанные дни(1 половина)  | 10                       |   |  |
|                                                |                      |                |                  |   | ~             |   | Отработанные часы(1 половина) | 80                       | ~ |  |
|                                                |                      |                |                  |   |               |   |                               |                          | 1 |  |

,

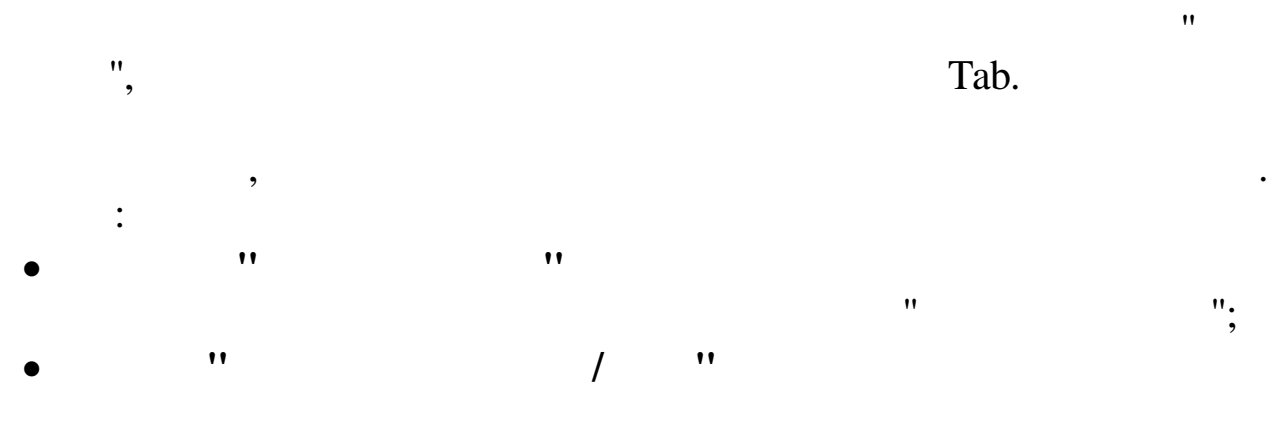

-177

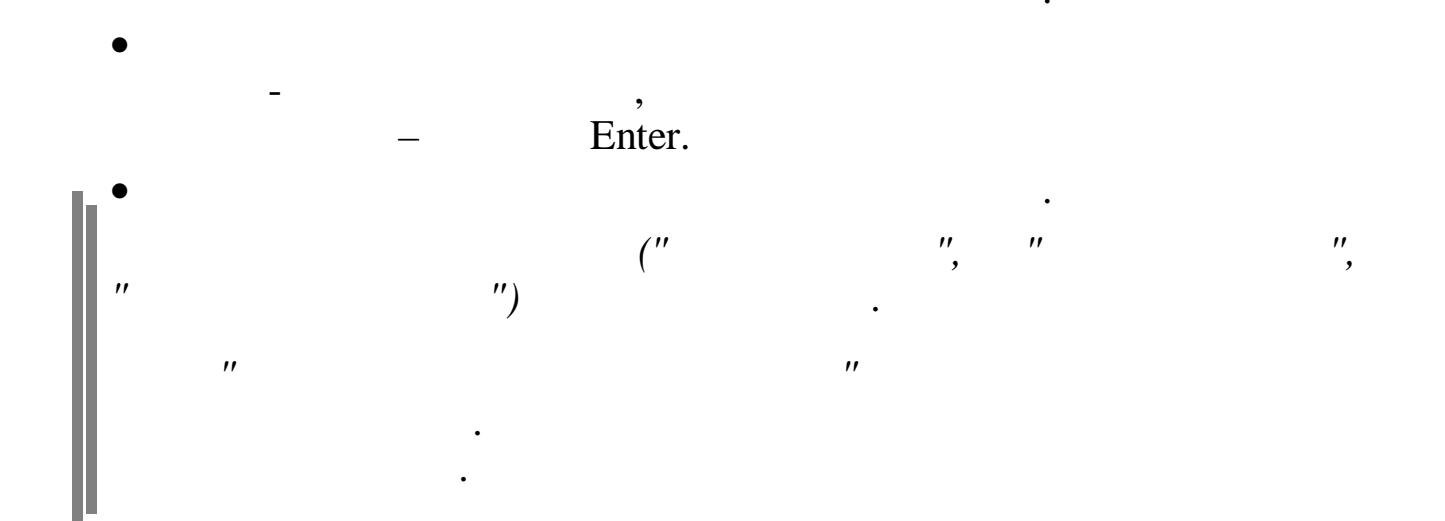